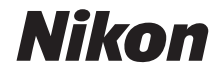

### ЦИФРОВА ФОТОКАМЕРА

# COOLPIX A1000

# Довідковий посібник

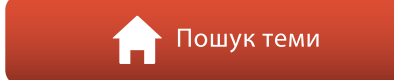

- Уважно прочитайте цей посібник перед використанням фотокамери.
- Щоб забезпечити належне використання фотокамери, обов'язково прочитайте розділ «Заходи безпеки» (стор. vi).
- Після ознайомлення з цим посібником зберігайте його в легкодоступному місці, щоб звертатися до нього для довідки в майбутньому.

Ua

# 📌 Швидкий пошук теми

Ви можете повернутися до цієї сторінки, торкнувшись або клацнувши 🎧 у нижньому правому куті будь-якої сторінки.

### Основні теми

| Зступіі                                                          |
|------------------------------------------------------------------|
| Зміст >                                                          |
| Компоненти фотокамери                                            |
| Точаток роботи14                                                 |
| Основні операції зйомки та відтворення22                         |
| Функції зйомкиЗС                                                 |
| Функції відтворення8                                             |
| 99                                                               |
| Тідключення фотокамери до телевізора, принтера або комп'ютера109 |
| Зикористання меню                                                |
| Гехнічні зауваження                                              |

### Загальні теми

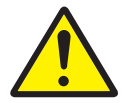

Заходи безпеки

Функції елементів

керування

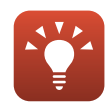

Поради з налаштування експозиції

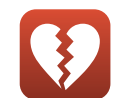

Функції, які не можна використовувати водночас

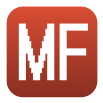

Ручне фокусування

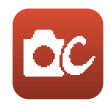

Творчий режим

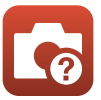

Усунення неполадок

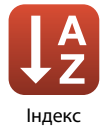

# Вступ

# Прочитайте це в першу чергу

Дякуємо вам за те, що придбали цифрову фотокамеру Nikon COOLPIX A1000.

### Символи та умовні позначення, що використовуються у цьому посібнику

- Торкніться або клацніть () у нижньому правому куті кожної сторінки для відображення сторінки «Швидкий пошук теми» (()).
- Символи

| Символ | Опис                                                                                                  |
|--------|----------------------------------------------------------------------------------------------------|
| V      | Ця піктограма позначає застереження та відомості, які слід прочитати перед використанням фотокамери.  |
| Ø      | Ця піктограма позначає зауваження та відомості, які слід прочитати перед<br>використанням фотокамери. |
|        | Ця піктограма позначає інші сторінки, що містять відповідну інформацію.                               |

- У цьому посібнику карти пам'яті SD, SDHC та SDXC згадуються як «карти пам'яті».
- Смартфони й планшети називаються «інтелектуальними пристроями».
- Параметри на момент придбання згадуються як «параметри за промовчанням».
- Назви пунктів меню, які відображаються на екрані фотокамери, а також назви кнопок і повідомлення, що відображаються на екрані комп'ютера, виділено жирним шрифтом.
- Для більш чіткої демонстрації індикаторів позиції екрана зображення іноді відсутні в цьому посібнику.

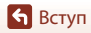

# Інформація та застереження

#### Концепція «постійного вдосконалення»

У рамках концепції «постійного вдосконалення» корпорації Nikon, яка передбачає постійну підтримку виробів і навчання щодо їх використання, на зазначених нижче веб-сайтах можна отримати інформацію, що регулярно оновлюється.

- Для користувачів у США: https://www.nikonusa.com/
- Для користувачів у Європі: https://www.europe-nikon.com/support/
- Для користувачів у Азії, країнах Океанії, Близького Сходу та Африки: http://www.nikon-asia.com/

Відвідуйте ці веб-сайти, щоб отримувати поради, відповіді на поширені запитання, останні відомості про вироби, а також загальні рекомендації щодо цифрової обробки зображень і зйомки. Додаткові відомості можна отримати в місцевого представника корпорації Nikon. Контактну інформацію наведено на вказаному нижче веб-сайті.

https://imaging.nikon.com/

#### Використовуйте тільки фірмові електронні аксесуари Nikon

Фотокамери Nikon COOLPIX відповідають найвищим стандартам та обладнані складними електронними схемами. Лише фірмові електронні аксесуари Nikon (зокрема, зарядні пристрої, елементи живлення, адаптери змінного струму й USB-кабелі), сертифіковані корпорацією Nikon спеціально для використання із цією цифровою фотокамерою Nikon, розроблено та перевірено відповідно до експлуатаційних вимог і вимог безпеки цих електронних схем. ЯКЩО ВИКОРИСТОВУВАТИ НЕ ФІРМОВІ ЕЛЕКТРОННІ АКСЕСУАРИ NIKON, А ІНШІ, ЦЕ МОЖЕ ПРИЗВЕСТИ ДО ПОШКОДЖЕННЯ ФОТОКАМЕРИ ТА ПРИПИНЕННЯ ДІЇ ГАРАНТІЙНОГО ФОРМУЛЯРА NIKON.

Використання перезаряджуваних літій-іонних елементів живлення інших виробників без голографічної наклейки Nikon може завадити звичайному режиму експлуатації фотокамери або призвести до перегрівання, займання, пошкодження або протікання елементів живлення.

Голографічна наклейка указує, що цей пристрій є автентичним виробом Nikon.

kon Nikon Nik byjn uoyjn uo kon Nikon Nik

Додаткові відомості про фірмові аксесуари Nikon можна отримати в місцевого вповноваженого дилера корпорації Nikon.

#### Підготовка до створення важливих знімків

Перш ніж робити знімки важливих подій (наприклад, весілля або подорожі), зробіть пробний знімок, щоб переконатися в нормальному функціонуванні фотокамери. Корпорація Nikon не несе жодної відповідальності за збитки або недоотримані прибутки, які можуть виникнути внаслідок несправності виробу.

#### Посібники

- Забороняється відтворювати, передавати, переписувати, зберігати в інформаційно-пошуковій системі або перекладати будь-якою мовою в будь-який спосіб будь-яку частину посібників, які додаються до цього виробу, без попереднього письмового дозволу корпорації Nikon.
- Ілюстрації та вміст екрана, показані в цьому посібнику, можуть відрізнятися від фактичних.
- Корпорація Nikon залишає за собою право на змінення технічних характеристик апаратного та програмного забезпечення, описаного в цих посібниках, у будь-який час без попереднього повідомлення.
- Корпорація Nikon не несе жодної відповідальності за будь-які збитки внаслідок використання цього виробу.
- Докладено значних зусиль, щоб забезпечити точність і повноту інформації, наведеної в цих посібниках, однак ми будемо вдячні, якщо ви повідомите про помилки чи недоліки місцевому представнику корпорації Nikon (адреса надається окремо).

#### Дотримуйтеся повідомлень про авторські права

Згідно із законом про авторські права, знімки та відеозаписи творів, захищених авторським правом, зроблені цією фотокамерою, не можна використовувати без дозволу власника авторських прав. Винятком є особисте використання, проте зауважте, що навіть до особистого використання можуть застосовуватися обмеження у разі знімків або відеозаписів виставкових експонатів або живого виконання.

#### Утилізація пристроїв зберігання даних

Зверніть увагу, що під час видалення зображень або форматування пристроїв зберігання даних, наприклад карт пам'яті або вбудованої пам'яті фотокамери, не відбувається повне стирання даних оригінальних зображень. Іноді видалені файли можна відновити з викинутого пристрою зберігання даних за допомогою наявного в продажу програмного забезпечення, що може призвести до зловмисного використання даних особистих зображень. Користувач відповідає за конфіденційність таких даних.

Перш ніж викидати пристрій зберігання даних або передавати його у власність іншій особі, обов'язково скиньте всі параметри фотокамери, вибравши **Скинути все** в меню налаштування (Ш120). Після скидання видаліть усі дані на пристрої за допомогою наявного в продажу спеціального програмного забезпечення або відформатуйте пристрій, вибравши **Форматувати пам'ять** чи **Форматувати картку** в меню налаштування (Ш120), а потім заповніть його зображеннями, які не містять особистої інформації (наприклад, знімками чистого неба). Під час фізичного знищення карт пам'яті будьте обережні, щоб уникнути травмування та пошкодження васності.

#### Познач. відповідності

Виконайте наведені нижче дії для відображення позначень відповідності фотокамери. Натисніть кнопку MENU → піктограма меню Y → Познач. відповідності → кнопка 🛞

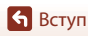

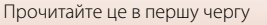

# Заходи безпеки

Щоб уникнути майнової шкоди та травмування людей, уважно прочитайте розділ «Заходи безпеки» перед використанням виробу.

Зберігайте ці інструкції з техніки безпеки в місці, доступному для всіх користувачів виробу.

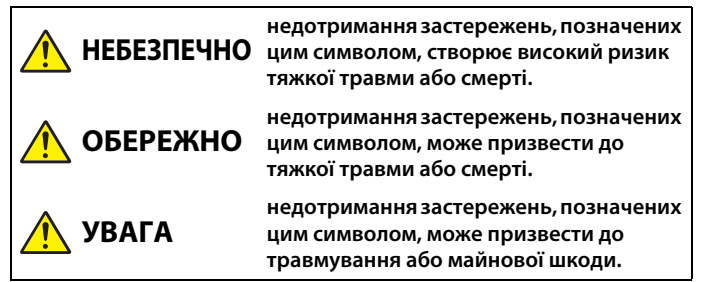

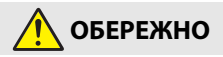

- Не використовуйте виріб під час ходьби або керування транспортним засобом. Недотримання цього застереження може призвести до нещасних випадків або травмування.
- Не розбирайте та не модифікуйте виріб. Якщо корпус виробу розіб'ється внаслідок падіння або з іншої причини, не торкайтеся його внутрішніх деталей. Недотримання цих застережень може призвести до ураження електричним струмом або іншої травми.
- У разі виявлення будь-яких відхилень у роботі виробу, як-от ознак диму, нагрівання або нетипового запаху, негайно від'єднайте елемент живлення або джерело живлення. Продовження роботи може спричинити пожежу, отримання опіків чи інших травм.
- Бережіть виріб від вологи. Не торкайтеся виробу вологими руками. Не торкайтеся штепсельної вилки вологими руками. Недотримання цих застережень може призвести до пожежі або ураження електричним струмом.
- Уникайте тривалого контакту шкіри з цим виробом, коли його ввімкнено в електромережу. Недотримання цього застереження може призвести до низькотемпературних опіків.
- Не використовуйте цей виріб за наявності займистого пилу чи газу, як-от пропану, бензину чи аерозолів. Недотримання цього застереження може призвести до вибуху або пожежі.
- Не спрямовуйте спалах на водія автотранспортного засобу. Недотримання цього застереження може призвести до нещасних випадків.

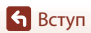

Заходи безпеки

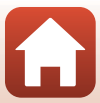

- Зберігайте цей виріб у недоступному для дітей місці. Недотримання цього застереження може призвести до травмування або виходу виробу з ладу. Крім того, майте на увазі, що дрібні деталі становлять небезпеку удушення. <u>Якщо дитина</u> проковтне будь-яку деталь цього виробу, негайно зверніться до лікаря.
- Не обкручуйте ремінці навколо шиї. Недотримання цього застереження може призвести до нещасних випадків.
- Не використовуйте елементи живлення, зарядні пристрої, адаптери змінного струму та USB-кабелі, які не призначені спеціально для роботи з цим виробом. У разі використання елементів живлення, зарядних пристроїв, адаптерів змінного струму та USB-кабелів, призначених для роботи з цим виробом, заборонено:
  - пошкоджувати, модифікувати, силоміць тягнути або згинати шнури чи кабелі, ставити на них важкі предмети та піддавати їх дії високих температур чи вогню;.
  - використовувати конвертори для подорожей, адаптери, призначені для перетворення напруги та інвертори, що перетворюють постійний струм на змінний.

Недотримання цих застережень може призвести до пожежі або ураження електричним струмом.

- Не торкайтеся штепсельної вилки в разі заряджання виробу чи використання адаптера змінного струму під час грози. Недотримання цього застереження може призвести до ураження електричним струмом.
- Не торкайтеся виробу оголеними руками в умовах дуже високих або низьких температур. Недотримання цього застереження може призвести до опіків або обмороження.

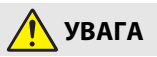

- Не залишайте об'єктив спрямованим на сонце або інше потужне джерело світла. Світло, сфокусоване об'єктивом, може спричинити займання або пошкодження внутрішніх деталей виробу. Під час зйомки об'єктів, освітлених ззаду, уникайте потрапляння сонця в кадр.
- Вимикайте цей виріб в умовах, де його використання заборонено.
   Вимикайте функцію безпроводового зв'язку, якщо використання безпроводового обладнання заборонено. Радіочастотне випромінювання, створюване цим виробом, може перешкоджати роботі обладнання, що використовується на борту літаків, а також в лікарнях чи інших медичних закладах.
- Вийміть елемент живлення і від'єднайте адаптер змінного струму, якщо цей виріб не буде використовуватися протягом тривалого часу. Недотримання цього застереження може призвести до пожежі або виходу виробу з ладу.
- Не торкайтеся деталей, які рухаються, зокрема деталей об'єктива. Недотримання цього застереження може призвести до травмування.
- Не допускайте спрацьовування спалаху, коли він перебуває в контакті зі шкірою чи іншими предметами або в безпосередній близькості до них. Недотримання цього застереження може призвести до опіків або займання.

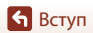

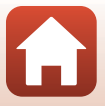

Заходи безпеки

- Не залишайте виріб у місцях, де він буде зазнавати дії дуже високих температур, наприклад, у закритому автомобілі або під прямим сонячним промінням. Недотримання цього застереження може призвести до пожежі або виходу виробу з ладу.
- Не можна транспортувати фотокамеру з прикріпленим штативом або аналогічним аксесуаром. Недотримання цього застереження може призвести до травмування або виходу виробу з ладу.

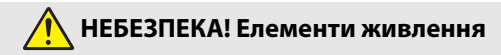

- Дотримуйтеся правил поводження з елементами живлення. Недотримання наведених нижче застережень може призвести до протікання, перегрівання, пробою або займання елементів живлення:
  - Використовуйте лише перезаряджувані елементи живлення, схвалені для роботи з цим виробом.
  - Не піддавайте елементи живлення дії вогню або високих температур.
  - Не розбирайте.
  - Не закорочуйте контакти, торкаючись їх ланцюжками, шпильками чи іншими металевими предметами.
  - Не піддавайте елементи живлення та вироби, у які їх вставлено, дії сильних механічних ударів.
- Заряджайте, лише як вказано. Недотримання цього застереження може призвести до протікання, перегрівання, пробою або займання елементів живлення.
- Якщо рідина з елемента живлення потрапить в очі, промийте їх великою кількістю чистої води і негайно зверніться до лікаря. Зволікання може призвести до ушкодження очей.

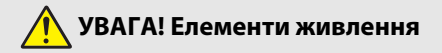

- Зберігайте елементи живлення в недоступному для дітей місці. <u>Якщо дитина</u> проковтне елемент живлення, негайно зверніться до лікаря.
- Не занурюйте елементи живлення у воду та не піддавайте їх дії дощу.
   Недотримання цього застереження може призвести до пожежі або виходу виробу з ладу. Якщо на виріб потрапить волога, негайно витріть його насухо рушником або іншим подібним предметом.
- Негайно припиніть використання в разі виявлення будь-яких змін елементів живлення, як-от знебарвлення чи деформації. Припиніть заряджання перезаряджуваних елементів живлення EN-EL12, якщо вони не зарядилися протягом зазначеного часу. Недотримання цих застережень може призвести до протікання, перегрівання, пробою або займання елементів живлення.
- Якщо елементи живлення більше не потрібні, ізолюйте контакти за допомогою стрічки. Якщо контакти торкатимуться металевих предметів, це може призвести до перегрівання, пробою або займання.

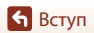

viii

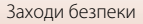

 Якщо рідина з елемента живлення потрапить на шкіру або одяг, негайно промийте уражене місце великою кількістю чистої води. Недотримання цього застереження може призвести до подразнення шкіри.

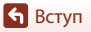

Заходи безпеки

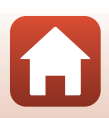

# Зміст

| Швидкий пошук теми                                                  | ii  |
|---------------------------------------------------------------------|-----|
| Основні теми                                                        | ii  |
| Загальні теми                                                       | ii  |
| Вступ                                                               | iii |
| Прочитайте це в першу чергу                                         | iii |
| Символи та умовні позначення, що використовуються у цьому посібнику | iii |
| Інформація та застереження                                          | iv  |
| Заходи безпеки                                                      | vi  |
| Компоненти фотокамери                                               | 1   |
| Корпус фотокамери                                                   | 2   |
| Основні функції елементів керування                                 | 4   |
| Керування сенсорною панеллю                                         | 7   |
| Монітор/видошукач                                                   | 10  |
| Під час зйомки                                                      |     |
| Під час відтворення                                                 |     |
| Початок роботи                                                      | 14  |
| Приєднання ремінця                                                  | 15  |
| Вставлення елемента живлення й карти пам'яті                        |     |
| Виймання елемента живлення або карти пам'яті                        |     |
| Заряджання елемента живлення                                        |     |
| Зміна кута монітора                                                 | 19  |
| Налаштування фотокамери                                             | 20  |
| Основні операції зйомки та відтворення                              | 22  |
| Зйомка зображень                                                    | 23  |
| Використання спалаху                                                |     |
| Записування відео                                                   |     |
| Зйомка за допомогою сенсорного керування                            |     |
| Перемикання між монітором і видошукачем                             |     |
| Відтворення зображень                                               | 27  |
| Видалення зображень                                                 | 28  |
| Екран вибору зображення для видалення                               |     |

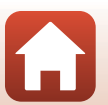

| Функції зйомки                                                                 | 30 |
|--------------------------------------------------------------------------------|----|
| Вибір режиму зйомки                                                            | 31 |
| Режим 🗖 (автоматичний)                                                         | 32 |
| Сюжетний режим (зйомка відповідно до умов зйомки)                              | 33 |
| Поради та примітки про сюжетний режим                                          | 34 |
| Зйомка в режимі легкої панорами                                                | 42 |
| Відтворення в режимі легкої панорами                                           | 44 |
| Зйомка в режимі інтелектуального портрета (обробка облич людей під час зйомки) | 45 |
| Творчий режим (застосування ефектів під час зйомки)                            | 51 |
| Режими P, S, A і M (установлення експозиції для зйомки)                        | 53 |
| Поради з налаштування експозиції                                               | 54 |
| Діапазон керування витримки (режими Р, S, A і M)                               | 56 |
| Налаштування функцій зйомки за допомогою мультиселектора (\$/沙/\$/[]/[])       | 57 |
| Режим спалаху                                                                  | 58 |
| Автоспуск                                                                      | 61 |
| Режим фокусування                                                              | 63 |
| Використання ручного фокусування                                               | 64 |
| Використання користувацького слайдера                                          | 66 |
| Корекція експозиції (регулювання яскравості)                                   | 68 |
| Використання кнопки Fn (функція)                                               | 69 |
| Використання масштабування                                                     | 70 |
| Використання зйомки за допомогою сенсорного керування                          | 72 |
| Фокусування                                                                    | 73 |
| Кнопка спуску затвора                                                          | 73 |
| Використання АФ із пошуком об'єкта                                             | 74 |
| Використання виявлення обличчя                                                 | 75 |
| Об'єкти, до яких не можна застосовувати автофокусування                        | 76 |
| Фіксація фокуса                                                                | 77 |
| Параметри за промовчанням (режим спалаху, Автоспуск і режим фокусування)       | 78 |
| Функції, які не можна використовувати водночас під час зйомки                  | 80 |
| Функції відтворення                                                            | 83 |
| Збільшення під час відтворення                                                 | 84 |
| Відтворення ескізів/відображення календаря                                     | 85 |
| Перегляд і видалення зображень у серії                                         | 86 |
| Перегляд зображень у серії                                                     | 86 |
| Видалення зображень у серії                                                    | 87 |

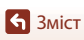

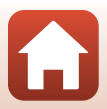

| Перед редагуванняя зображень                                                                                                    | Редагування зображень (нерухомі зображення)                                 | 88  |
|----------------------------------------------------------------------------------------------------|-----------------------------------------------------------------------------|-----|
| Швидка обробка: збільшення контрасту і та насиченості                                                                                                    | Перед редагуванням зображень                                                | 88  |
| D-Lighting: збільшення яскравості та контрасту                                                                                                    | Швидка обробка: збільшення контрасту і та насиченості                       | 89  |
| Кориг. еф. черв. очей: коригування ефекту червоних очей під час зйомки з         використанням спалаху       90         Тонка обробка: обробка: облич людей       90         Ефекти фільтра: застосування ефектів цифрового фільтра       92         Обтинання: створення обрізаної копії       94         Відео       95         Основні операції записування та відтворення відео                                                                                                    | D-Lighting: збільшення яскравості та контрасту                              | 89  |
| використанням спалаху                                                                                                    | Кориг. еф. черв. очей: коригування ефекту червоних очей під час зйомки з    |     |
| Тонка обробка: обробка: обробка облич людей                                                                                                    | використанням спалаху                                                       | 90  |
| Ефекти фільтра: застосування ефектів цифрового фільтра.       92         Обтинання: створення обрізаної копії       94         Відео       95         Основні операції записування та відтворення відео.       96         Зйомка нерухомих зображень під час записування відео.       96         Эйомка нерухомих зображень під час записування відео.       100         Сповільнена відеозйомка.       101         Режим показу короткого відео (об'єднання відео.       103         Операції під час відтворення відео       106         Редагування відео.       107         Виділення потрібної частини відео.       107         Збереження кадру відео як нерухомого зображення.       108         Підключення фотокамери до телевізора, принтера або комп'ютера.       109         Використання зображень       110         Перегляд зображень на телевізорі       111         Друк зображень по одному.       112         Друк кількох зображень на комп'ютер.       116         Інсталяція програми ViewINX-i       116         Перенесення зображень на комп'ютер.       116         Истояція програми ViewINX-i       116         Перенесення зображень на комп'ютер.       120         Екран вибору зображень       122         Списки меню       123 | Тонка обробка: обробка облич людей                                          | 90  |
| Обтинання: створення обрізаної копії       94         Відео       95         Основні операції записування та відтворення відео                                                                                                    | Ефекти фільтра: застосування ефектів цифрового фільтра                      | 92  |
| Відео       95         Основні операції записування та відтворення відео                                                                                                    | Обтинання: створення обрізаної копії                                        |     |
| Основні операції записування та відтворення відео                                                                                                    | Відео                                                                       | 95  |
| Зйомка нерухомих зображень під час записування відео                                                                                                    | Основні операції записування та відтворення відео                           | 96  |
| Сповільнена відеозйомка                                                                                                    | Зйомка нерухомих зображень під час записування відео                        | 100 |
| Режим показу короткого відео (об'єднання відеокліпів для створення коротких<br>відео)         103           Операції під час відтворення відео         106           Редагування відео         106           Редагування відео         107           Виділення потрібної частини відео                                                                                                    | Сповільнена відеозйомка                                                     | 101 |
| відео)                                                                                                    | Режим показу короткого відео (об'єднання відеокліпів для створення коротких | 102 |
| Операції під час відтворення відео                                                                                                    |                                                                             | 105 |
| Редај ування видео                                                                                                    | Операції під час відтворення відео                                          | 100 |
| видлення потріоної частини відео                                                                                                    | Редагування відео                                                           | 107 |
| зоереження кадру відео як нерухомого зоораження                                                                                                    | виділення потріоної частини відео                                           | 107 |
| Підключення фотокамери до телевізора, принтера або комп'ютера         109           Використання зображень         110           Перегляд зображень без комп'ютера         111           Друк зображень без комп'ютера         112           Підключення фотокамери до принтера         112           Друк зображень без комп'ютера         112           Друк зображень фотокамери до принтера         112           Друк зображень о одному                                                                                                    | зоереження кадру відео як нерухомої о зоораження                            | 108 |
| Використання зображень         110           Перегляд зображень без комп'ютера         111           Друк зображень без комп'ютера         112           Підключення фотокамери до принтера         112           Друк зображень о одному.         113           Друк кількох зображень         114           Перенесення зображень         114           Перенесення зображень на комп'ютер (ViewNX-i)         116           Інсталяція програми ViewNX-i.         116           Перенесення зображень на комп'ютер         116           Операції меню         120           Списки меню         120           Кеню зйомки.         123           Меню зідтворення         124           Меню зідтворення         125           Меню відтворення         126           Меню зідтворення         127           Меню зідтворення         126           Меню зідтворення         126           Меню зідтворення         126           Меню зайомки (для всіх режимів зйомки)         127           Якість зображення         127           Якість зображення         127           Якість зображеня         127                                                                                                    | Підключення фотокамери до телевізора, принтера або комп'ютера               | 109 |
| Перегляд зображень на телевізорі                                                                                                    | Використання зображень                                                      | 110 |
| Друк зображень без комп'ютера       112         Підключення фотокамери до принтера                                                                                                    | Перегляд зображень на телевізорі                                            | 111 |
| Підключення фотокамери до принтера       112         Друк зображень по одному                                                                                                    | Друк зображень без комп'ютера                                               | 112 |
| Друк зображень по одному                                                                                                    | Підключення фотокамери до принтера                                          | 112 |
| Друк кількох зображень                                                                                                    | Друк зображень по одному                                                    | 113 |
| Перенесення зображень на комп'ютер (ViewNX-i)         116           Інсталяція програми ViewNX-i         116           Перенесення зображень на комп'ютер         116           Використання меню         119           Операції меню         120           Екран вибору зображень         122           Списки меню         123           Меню зйомки         123           Меню відво         124           Меню відворення         124           Меню параметрів мережі         125           Меню налаштування         126           Меню зйомки (для всіх режимів зйомки)         127           Якість зображеня         127           Ракість зображеня         127                                                                                                    | Друк кількох зображень                                                      | 114 |
| Інсталяція програми ViewNX-і       116         Перенесення зображень на комп'ютер.       116         Використання меню       119         Операції меню       120         Екран вибору зображень       120         Списки меню       123         Меню зйомки       123         Меню відтворення       124         Меню відтворення       125         Меню нараметрів мережі.       125         Меню налаштування       126         Меню зйомки (для всіх режимів зйомки)       127         Якість зображення       127         Ракість зображеня       127         Ракість зображеня       127         Ракість зображеня       127                                                                                                    | Перенесення зображень на комп'ютер (ViewNX-i)                               | 116 |
| Перенесення зображень на комп'ютер                                                                                                    | Інсталяція програми ViewNX-і                                                | 116 |
| Використання меню         119           Операції меню         120           Екран вибору зображень         122           Списки меню         123           Меню зйомки         123           Меню відворення         124           Меню відворення         124           Меню параметрів мережі.         125           Меню налаштування         126           Меню зйомки (для всіх режимів зйомки)         127           Якість зображення         127           Якість зображення         127           Ракість зображеня         127                                                                                                    | Перенесення зображень на комп'ютер                                          | 116 |
| Операції меню         120           Екран вибору зображень         122           Списки меню         123           Меню зйомки         123           Меню відео                                                                                                    | Використання меню                                                           | 119 |
| Екран вибору зображень       122         Списки меню       123         Меню зйомки       123         Меню відео       124         Меню відтворення       125         Меню параметрів мережі       125         Меню нараштування       126         Меню зйомки (для всіх режимів зйомки)       127         Якість зображення       127         Роскі сображення       127                                                                                                    | Операції меню                                                               | 120 |
| Списки меню 123<br>Меню зйомки 123<br>Меню відео 124<br>Меню відтворення 124<br>Меню параметрів мережі 125<br>Меню налаштування 126<br>Меню зйомки (для всіх режимів зйомки) 127<br>Якість зображення 127                                                                                                    | Екран вибору зображень                                                      | 122 |
| Меню зйомки         123           Меню відео         124           Меню відтворення         124           Меню параметрів мережі         125           Меню налаштування         126           Меню зйомки (для всіх режимів зйомки)         127           Якість зображення         127                                                                                                    | Списки меню                                                                 | 123 |
| Меню відео         124           Меню відтворення         124           Меню параметрів мережі         125           Меню налаштування         126           Меню зйомки (для всіх режимів зйомки)         127           Якість зображення         127           Роскі в себеле         127                                                                                                    | Меню зйомки                                                                 | 123 |
| Меню відтворення         124           Меню параметрів мережі         125           Меню налаштування         126           Меню зйомки (для всіх режимів зйомки)         127           Якість зображення         127                                                                                                    | Меню відео                                                                  | 124 |
| Меню параметрів мережі.         125           Меню налаштування.         126           Меню зйомки (для всіх режимів зйомки).         127           Якість зображення.         127           Россія сображення.         127                                                                                                    | Меню відтворення                                                            | 124 |
| Меню налаштування         126           Меню зйомки (для всіх режимів зйомки)         127           Якість зображення         127           Росси сображення         127                                                                                                    | Меню параметрів мережі                                                      | 125 |
| Меню зйомки (для всіх режимів зйомки)         127           Якість зображення         127                                                                                                    | Меню налаштування                                                           | 126 |
| Якість зображення                                                                                                    | Меню зйомки (для всіх режимів зйомки)                                       | 127 |
|                                                                                                    | Якість зображення                                                           | 127 |
| Розмір зоораження                                                                                                    | Розмір зображення                                                           | 129 |

🕤 Зміст

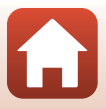

| Меню зйомки (режим P, S, A або M)                                    |     |
|----------------------------------------------------------------------|-----|
| Баланс білого (регулювання відтінку)                                 |     |
| Вимірювання                                                          |     |
| Неперервна зйомка                                                    |     |
| Чутливість ISO                                                       |     |
| Брекетинг експозиції                                                 |     |
| Режим зони АФ                                                        |     |
| Реж. автофокусування                                                 |     |
| Фільтр зменш. шуму                                                   |     |
| Поп. пер. експ. у реж. М                                             |     |
| Меню відео                                                           | 145 |
| Параметри відео                                                      |     |
| Реж. автофокусування                                                 | 150 |
| Відео VR                                                             |     |
| Зменшення шуму вітру                                                 |     |
| Частота кадрів                                                       |     |
| Меню відтворення                                                     | 153 |
| Позначити для передачі                                               |     |
| Показ слайдів                                                        |     |
| Захист                                                               |     |
| Повернути зображення                                                 |     |
| Копіювати (копіювання з карти пам'яті у внутрішню пам'ять і навпаки) |     |
| Відображення серії                                                   |     |
| Меню параметрів мережі                                               | 158 |
| Використання клавіатури для введення тексту                          |     |
| Меню налаштування                                                    |     |
| Часовий пояс і дата                                                  |     |
| Параметри монітора                                                   |     |
| Автоактивація EVF (автоматичне перемикання екрана на видошукач)      |     |
| Штамп із датою                                                       |     |
| Автоспуск: після спуску                                              |     |
| Фото VR                                                              |     |
| Допоміж. підсвіч. АФ                                                 |     |
| Цифрове масштабув                                                    |     |
| Бок. ел-т. керув. масшт                                              |     |
| Кнопка фіксації АЕ/АФ                                                |     |
| Параметри звуку                                                      |     |
| Автомат. вимкнення                                                   |     |
| Форматувати картку/Форматувати пам'ять                               |     |
| Мова/Language                                                        |     |
| Вивід HDMI                                                           |     |
| Зарядж. від комп'ютера                                               |     |

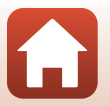

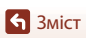

| Коментар до зображ    |     |
|-----------------------|-----|
| Про авторські права   | 177 |
| Дані розташування     |     |
| Перемк. вибір Аv/Tv   |     |
| Виділення контурів РФ |     |
| Скинути все           |     |
| Сенсорне керув        |     |
| Познач. відповідності |     |
| Версія мікропрограми  |     |

| Технічні зауваження                          | 181 |
|----------------------------------------------|-----|
| Примітки                                     | 182 |
| Примітки щодо функцій безпроводового зв'язку | 183 |
| Догляд за виробом                            | 185 |
| Фотокамера                                   |     |
| Елемент живлення                             |     |
| Адаптер заряджання змінного струму           |     |
| Карти пам'яті                                |     |
| Очищення та зберігання                       | 189 |
| Очищення                                     |     |
| Зберігання                                   |     |
| Повідомлення про помилки                     | 190 |
| Усунення неполадок                           | 193 |
| Імена файлів                                 | 204 |
| АКСЕСУАРИ                                    | 205 |
| Пульт дистанційного керування ML-L7          |     |
| Технічні характеристики                      | 210 |
| Карти пам'яті, які можна використовувати     |     |
| Індекс                                       | 216 |

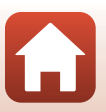

# Компоненти фотокамери

| Корпус фотокамери                   | 2   |
|-------------------------------------|-----|
| Основні функції елементів керування | 4   |
| Керування сенсорною панеллю         | 7   |
| Монітор/видошукач                   | .10 |

# Корпус фотокамери

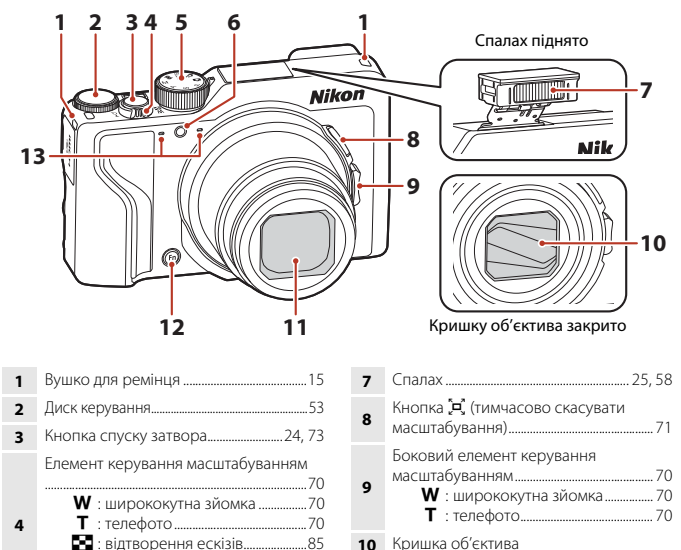

| 10 | Кришка | об'єктива |
|----|--------|-----------|
|----|--------|-----------|

11 Об'єктив

- 13 Мікрофон (стерео)

Q : збільшення під час

5

6

Допоміжний промінь АФ ......169

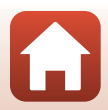

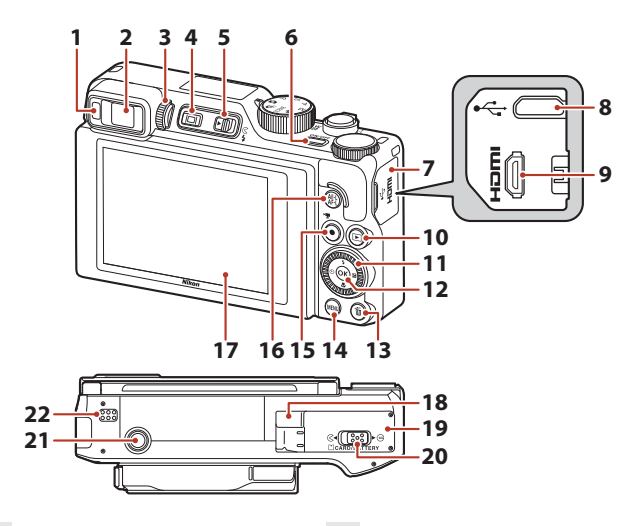

| 1  | Датчик видошукача26                                                                  |
|----|--------------------------------------------------------------------------------------|
| 2  | Електронний видошукач26                                                              |
| 3  | Регулятор налаштування діоптрій26                                                    |
| 4  | Кнопка 🔲 (монітор)26                                                                 |
| 5  | Елемент керування <b>\$ (</b> відкривання спалаху)25, 58                             |
| 6  | Перемикач живлення та індикатор<br>вмикання живлення (індикатор<br>заряджання)17, 20 |
| 7  | Кришка роз'єму 17, 110                                                               |
| 8  | Роз'єм мікро-USB17, 110                                                              |
| 9  | Мікророз'єм HDMI (тип D)110                                                          |
| 10 | Кнопка ▶ (відтворення)27                                                             |
| 11 | Поворотний мультиселектор<br>(мультиселектор)*57, 120                                |

| 12 | Кнопка 🛞 (підтвердити вибір)120                                             |
|----|-----------------------------------------------------------------------------|
| 13 | Кнопка 🛅 (видалити)                                                         |
| 14 | Кнопка МЕЛИ (меню)120                                                       |
| 15 | Кнопка 🔵 (відеозйомка 🐂)                                                    |
| 16 | Кнопка 👫 (AE-L/AF-L) 6, 171                                                 |
| 17 | Монітор 10, 19                                                              |
| 18 | Кришка з'єднувача живлення (для<br>додаткового адаптера змінного<br>струму) |
| 19 | Кришка відсіку для елемента<br>живлення/гнізда для карти пам'яті 16         |
| 20 | Фіксуючий важіль16                                                          |
| 21 | Роз'єм для штатива                                                          |
| 22 | Динамік                                                                     |

\* У цьому посібнику натискання кнопки мультиселектора вгору, вниз, вліво або вправо позначається як ▲, ▼, ◀ або ►.

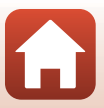

# Основні функції елементів керування

| Елемент керування                                   | Головна функція        |                                                                                                    |  |
|-----------------------------------------------------|------------------------|----------------------------------------------------------------------------------------------------|--|
| о о о о о о о о о о о о о о о о о о о               | Під час<br>зйомки      | Вибір режиму зйомки (Щ31).                                                                                                    |  |
| W                                                   | Під час<br>зйомки      | Перемістіть у напрямку <b>Т</b> ( <b>Q</b> ) (телефото), щоб<br>збільшити об'єкт, і перемістіть у напрямку<br><b>W</b> ( <b>2</b> ) (ширококутна зйомка), щоб зменшити<br>об'єкт і переглянути більшу область.                                                                                                    |  |
| Елемент керування<br>масштабуванням                 | Під час<br>відтворення | <ul> <li>Перемістіть у напрямку Т (9), щоб<br/>збільшити зображення, і перемістіть у<br/>напрямку W (Ф), щоб відобразити<br/>зображення як ескізи або календар.</li> <li>Регулювання гучності відтворення відео.</li> </ul>                                                                                                    |  |
| Кнопка масштабування<br>э́д, (тимчасово скасувати)  | Під час<br>зйомки      | Тимчасове збільшення кута огляду.                                                                                                    |  |
| Т<br>Соковий елемент<br>керування<br>масштабуванням | Під час<br>зйомки      | Скористатися функцією, призначеною в<br>розділі Бок. ел-т. керув. масшт<br>• Масштабування (параметр за<br>промовчанням): перемістіть у напрямку<br>Т (телефото), щоб збільшити об'єкт, і<br>перемістіть у напрямку W (ширококутна<br>зйомка), щоб зменшити об'єкт і<br>переглянути більшу область.<br>• Ручне фокусування: коли для режиму<br>фокусування встановлено значення<br>MF (ручне фокусування), регулює фокус.<br>• Встановлення діафрагмового числа,<br>чутливості ISO, корекції експозиції або<br>балансу білого. |  |
|                                                     | Під час<br>зйомки      | Коли кнопку натиснено наполовину:<br>установлення фокуса й експозиції.<br>Коли кнопку натиснено до кінця: спускання<br>затвора.                                                                                                    |  |
| Кнопка спуску затвора                               | Під час<br>відтворення | Повернення в режим зйомки.                                                                                                    |  |

🖌 Компоненти фотокамери

| Елемент керування        | Головна функція         |                                                                                                    |
|--------------------------|-------------------------|----------------------------------------------------------------------------------------------------|
|                          | Під час<br>зйомки       | Пуск і припинення записування відео.                                                                                                    |
| Кнопка 🗨 (відеозйомка 🔭) | Під час<br>відтворення  | Повернення в режим зйомки.                                                                                                    |
| SOR Z                    | Під час<br>зйомки       | <ul> <li>Коли відображається екран зйомки:<br/>натисніть зазначені нижче кнопки, щоб<br/>відобразити відповідні екрани<br/>налаштування;</li> <li>угору (▲): ◆ (режим спалаху)</li> <li>ліворуч (♦): ◆ (режим фокусування)</li> <li>праворуч (♦): ▲ (корекція експозиції/<br/>яскравість, яскравість кольорів, відтінок,<br/>активний D-Lighting)</li> <li>Коли вибрано режим зйомки Р (□53):<br/>поверніть мультиселектор, щоб установити<br/>гнучку програму.</li> <li>Коли вибрано режим зйомки S (□53):<br/>поверніть мультиселектор, щоб установити<br/>витримку.</li> <li>Коли вибрано режим зйомки A або M:<br/>поверніть мультиселектор, щоб установити<br/>витримку.</li> </ul> |
| Мультиселектор           | Під час<br>відтворення  | <ul> <li>Коли відображається екран відтворення:<br/>натисніть стрілки вгору (▲), ліворуч (◄),<br/>вниз (▼), праворуч (◄) або поверніть<br/>мультиселектор, щоб змінити<br/>відображуване зображення.</li> <li>Коли відображається збільшене<br/>зображення: переміщення області<br/>відображення.</li> </ul>                                                                                                    |
|                          | Під час<br>налаштування | <ul> <li>Виберіть елемент за допомогою АТФ<br/>або повернувши мультиселектор, а потім<br/>підтвердьте вибір, натиснувши кнопку (В).</li> </ul>                                                                                                    |
|                          | Під час<br>відтворення  | <ul> <li>Відображення окремих зображень серії в режимі повнокадрового відтворення.</li> <li>(Д28).</li> <li>Прокручування зображення, знятого в режимі легкої панорами.</li> <li>Відтворення відео.</li> <li>Перехід від відтворення ескізів або відображення до повнокадрового відтворення.</li> </ul>                                                                                                    |
| підтвердити вибір)       | Під час<br>налаштування | Застосування елемента, вибраного за<br>допомогою мультиселектора.                                                                                                    |

| Елемент керування                       | Головна функція                   |                                                                                                    |
|-----------------------------------------|-----------------------------------|----------------------------------------------------------------------------------------------------|
| $\cap$                                  | Під час<br>зйомки                 | <ul> <li>Коли вибрано режим зйомки Р (Ш53):<br/>установлення гнучкої програми.</li> <li>Коли вибрано режим зйомки S або<br/>М (Ш53): установлення витримки.</li> <li>Коли вибрано режим зйомки А (Ш53):<br/>установлення діафрагмового числа.</li> </ul> |
| Диск керування                          | Під час<br>відтворення            | <ul> <li>Коли відображається екран відтворення:<br/>зміна відображуваного зображення.</li> <li>Коли відображається збільшене<br/>зображення: зміна коефіцієнта збільшення.</li> </ul>                                                                    |
|                                         | Під час<br>налаштування           | Вибір елемента.                                                                                                    |
| (МЕЛU)<br>Кнопка MENU (меню)            | Під час<br>зйомки/<br>відтворення | Відображення або закриття меню (🛄 120).                                                                                                    |
| <b>Fn</b><br>Кнопка <b>Fn</b> (функція) | Під час<br>зйомки                 | Коли вибрано режим зйомки <b>P</b> , <b>S</b> , <b>A</b> або <b>M</b> :<br>відображення або закриття меню<br>налаштування, як-от <b>Неперервна</b> або <b>Фото</b><br><b>VR</b> .                                                                        |
| АЕ-L<br>AF-L<br>Кнопка Ф: (AE-L/AF-L)   | Під час<br>зйомки                 | Фіксація експозиції та/або фокуса відповідно<br>до параметра <b>Кнопка фіксації АЕ/АФ</b> .                                                                                                    |
| (П)<br>Кнопка (Монітор)                 | Під час<br>зйомки/<br>відтворення | Перемикання між монітором і видошукачем<br>(Щ26).                                                                                                    |
| $\frown$                                | Під час<br>зйомки                 | Відтворення зображень (Щ27).                                                                                                    |
| Кнопка 🖿 (відтворення)                  | Під час<br>відтворення            | <ul> <li>Коли фотокамеру вимкнено, натисніть і<br/>утримуйте цю кнопку, щоб увімкнути<br/>фотокамеру в режимі відтворення (Щ27).</li> <li>Повернення в режим зйомки.</li> </ul>                                                                          |
|                                         | Під час<br>зйомки                 | Видалення останнього збереженого зображення (Щ28).                                                                                                    |
| Кнопка 🛍 (видалити)                     | Під час<br>відтворення            | Видалення зображень (Щ28).                                                                                                    |

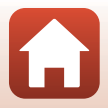

## Керування сенсорною панеллю

Монітор цієї фотокамери є сенсорною панеллю, якою можна керувати за допомогою пальців.

#### Торкання

Торкніться сенсорної панелі.

- Торкніться, щоб вибрати елементи на екрані зйомки та в меню.
- Торкніться, щоб вибрати зображення в режимі відтворення ескізів.
- Швидко торкніться двічі в режимі повнокадрового відтворення, щоб збільшити зображення. Швидко торкніться двічі на збільшених зображеннях, щоб скасувати збільшення під час відтворення.

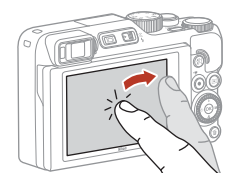

- Торкніться, щоб скористатися функцією зйомки за допомогою сенсорного керування.
- Торкніться, щоб ввести символи за допомогою клавіатури.

Можна торкнутися наведених нижче елементів (залежно від налаштувань і стану фотокамери).

- Екран зйомки: зони в сірій рамці тощо.
- Меню: піктограми меню, пункти меню, зони в сірій рамці тощо.

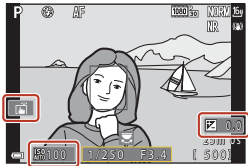

Екран зйомки

Повернення на попередній екран без зміни налаштувань

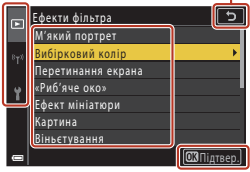

Меню

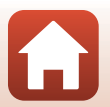

🕤 Компоненти фотокамери

#### Швидке протягування

Посуньте палець угору, вниз, ліворуч або праворуч на сенсорній панелі.

- Відображає попереднє або наступне зображення під час відтворення (повнокадрове відтворення).
- Прокручує екран у меню та в режимі відтворення ескізів.

#### Посування

Торкніться сенсорної панелі, посуньте палець угору, униз, ліворуч або праворуч, а потім відпустіть.

- Прокручує екран у меню та в режимі відтворення ескізів.
- Переміщає діапазон відображення, коли відображається збільшене зображення.
- Керує слайдерами, наприклад у користувацькому слайдері.
- Регулює точки початку й кінця під час редагування відео.

#### Розведення/зведення

Торкніться сенсорної панелі двома пальцями та розведіть або зведіть їх.

- Змінює кількість ескізів, що відображаються в режимі відтворення ескізів.
- Збільшує або зменшує зображення під час відтворення.

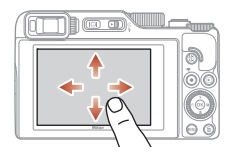

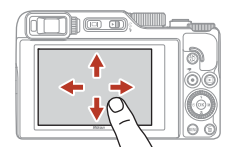

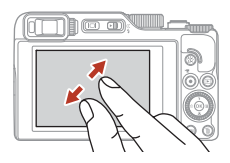

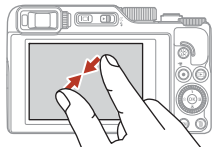

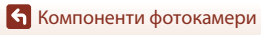

# 🚺 Примітки щодо сенсорної панелі

- Ця фотокамера має сенсорну панель ємнісного типу. Вона може не реагувати, коли ви торкаєтеся її нігтями або в рукавичках.
- Не натискайте на сенсорну панель загостреними жорсткими предметами.
- Не натискайте на сенсорну панель і не тріть її з надмірною силою.
- Сенсорна панель може не реагувати, якщо використовувати з нею окремо придбану захисну плівку.

#### И Примітки щодо роботи із сенсорною панеллю

- Фотокамера може не працювати належним чином, якщо ваші пальці все ще торкаються сенсорної панелі або щось торкається сенсорної панелі в іншому місці, коли ви її торкаєтеся.
- Фотокамера може не працювати належним чином, якщо виконувати наведені нижче дії під час посування, розведення чи зведення.
  - Бити по сенсорній панелі.
  - Переміщати пальці на надто коротку відстань.
  - Ледве торкатися сенсорної панелі, рухаючи пальцями.
  - Переміщати пальці занадто швидко.
  - Під час зведення чи розведення робити завелику паузу між рухами двох пальців.

#### Увімкнення або вимкнення сенсорного керування

Можна ввімкнути або вимкнути сенсорне керування за допомогою параметра **Сенсорне** керув. у меню налаштування (Ш120).

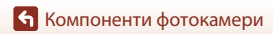

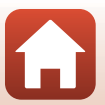

# Монітор/видошукач

Інформація, що відображається на екрані зйомки або відтворення, залежить від поточних параметрів фотокамери та стану її використання.

За промовчанням інформація відображається під час вмикання фотокамери й під час керування нею та зникає за кілька секунд (якщо для параметра Інформація про знімок установлено значення Авт. показ. інформ. в меню Параметри монітора (Ш163)).

## Під час зйомки

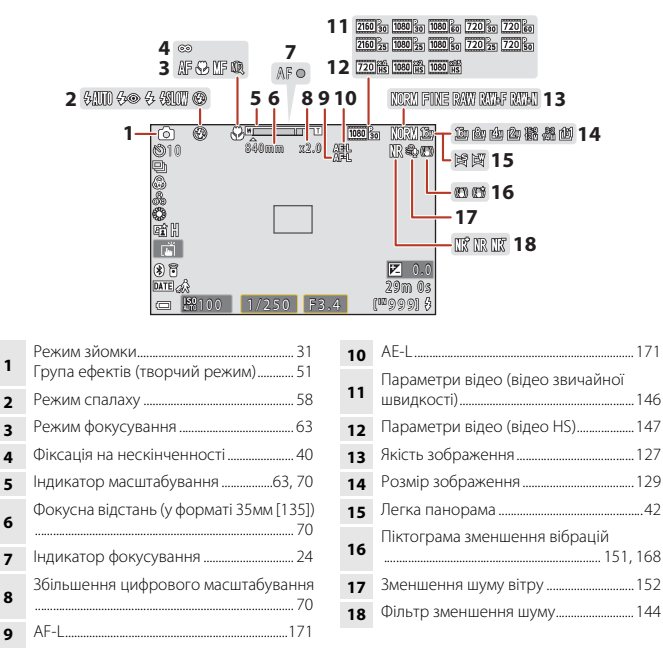

🕤 Компоненти фотокамери

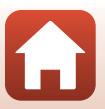

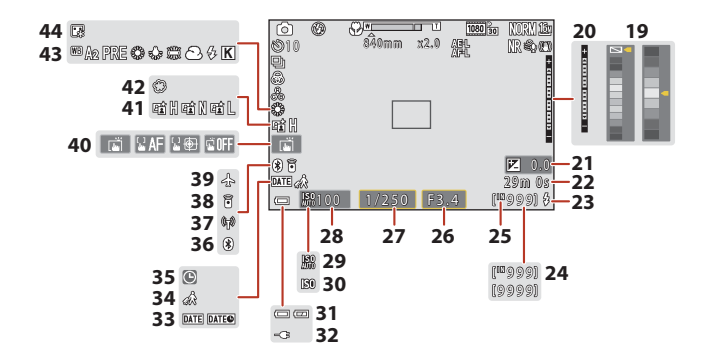

| 19 | Панель кольорів                                                                                                   |
|----|----------------------------------------------------------------------------------------------------|
| 20 | Індикатор експозиції 55                                                                                           |
| 21 | Значення корекції експозиції<br>45, 66, 68                                                                        |
| 22 | Час записування відео, що залишився                                                                               |
| 23 | Індикатор готовності58                                                                                            |
| 24 | Кількість кадрів, що залишилися<br>(нерухомі зображення)                                                          |
| 25 | Індикатор внутрішньої пам'яті                                                                                     |
| 26 | Діафрагмове число53                                                                                               |
| 27 | Витримка                                                                                                    |
| 28 | Чутливість ISO138                                                                                                 |
| 29 | Автоматичний індикатор чутливості<br>ISO138                                                                       |
| 30 | Індикатор чутливості ISO138                                                                                       |
| 31 | Індикатор рівня заряду елемента<br>живлення                                                                       |
| 32 | Індикатор підключення адаптера<br>заряджання змінного струму<br>Індикатор підключення адаптера<br>змінного струму |

| Штамп із датою166                                          |
|------------------------------------------------------------|
| Піктограма місця призначення<br>подорожі161                |
| Індикатор «Дату не встановлено» 194                        |
| Індикатор зв'язку Bluetooth159                             |
| Індикатор зв'язку Wi-Fi159                                 |
| Підключення пульта дистанційного керування через Bluetooth |
| Режим польоту158                                           |
| Зйомка за допомогою сенсорного керування                   |
| Активний D-Lighting66                                      |
| М'який45                                                   |
| Баланс білого130                                           |
| Тон шкіри45                                                |
|                                                            |

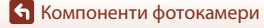

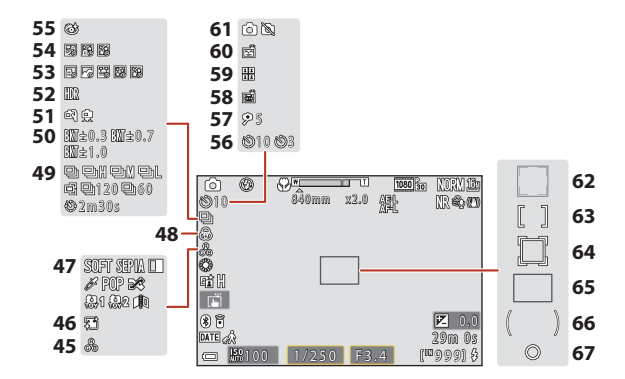

| 45 | Відтінок45, 66                              |
|----|---------------------------------------------|
| 46 | Пом'якшення тону шкіри45                    |
| 47 | Спеціальні ефекти104                        |
| 48 | Яскравість кольорів45, 66                   |
| 49 | Режим неперервної зйомки                    |
| 50 | Брекетинг експозиції139                     |
| 51 | У руках/на штативі35, 36                    |
| 52 | Заднє освітлення (HDR) 37                   |
| 53 | Сповільнена відеозйомка101                  |
| 54 | Багатократна експозиція з<br>висвітленням40 |
| 55 | Піктограма відстеження моргання 49          |
| 56 | Індикатор автоспуску 61                     |
| 57 | Таймер для автопортрета61                   |

|    | Автоспуск у режимі портрета                                |
|----|------------------------------------------------------------|
| 58 | домашньої тварини                                          |
| 59 | Автоколаж47                                                |
| 60 | Таймер посмішки50                                          |
| 61 | Зйомка нерухомих зображень (під час записування відео)     |
| 62 | Зона фокусування (виявлення обличчя,<br>домашньої тварини) |
| 63 | Зона фокусування (вручну, по центру)                       |
| 64 | Зона фокусування (відстеження<br>об'єкта)141               |
| 65 | Зона фокусування (АФ із пошуком<br>об'єкта)74, 141         |
| 66 | Зона центрально-зваженого<br>вимірювання133                |
| 67 | Область точкового вимірювання133                           |
|    |                                                            |

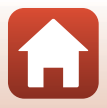

🖌 Компоненти фотокамери

### Під час відтворення

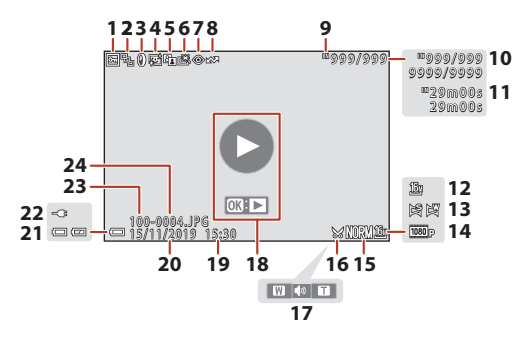

| 1  | Піктограма захисту155                                         |
|----|---------------------------------------------------------------|
| 2  | Відображення серії (якщо вибрано<br><b>Окремі знімки</b> )157 |
| 3  | Піктограма ефектів фільтра92                                  |
| 4  | Піктограма тонкої обробки                                     |
| 5  | Піктограма D-Lighting89                                       |
| 6  | Піктограма швидкої обробки                                    |
| 7  | Піктограма коригування ефекту<br>червоних очей90              |
| 8  | Піктограма позначки для передачі                              |
| 9  | Індикатор внутрішньої пам'яті                                 |
| 10 | Номер поточного зображення/<br>загальна кількість зображень   |
| 11 | Тривалість відео або час відтворення,<br>що минув             |
| 12 | Розмір зображення129                                          |
| 13 | Легка панорама44                                              |

| 14 | Параметри відео145                                                                                                |
|----|----------------------------------------------------------------------------------------------------|
| 15 | Якість зображення127                                                                                              |
| 16 | Піктограма обтинання                                                                                              |
| 17 | Індикатор гучності106                                                                                             |
| 18 | Вказівник відтворення відео<br>Вказівник відтворення серії<br>Вказівник відтворення легкої панорами               |
| 19 | Час записування                                                                                                   |
| 20 | Дата записування                                                                                                  |
| 21 | Індикатор рівня заряду елемента<br>живлення23                                                                     |
| 22 | Індикатор підключення адаптера<br>заряджання змінного струму<br>Індикатор підключення адаптера<br>змінного струму |
| 23 | Ім'я папки204                                                                                                    |
| 24 | Номер і тип файлу204                                                                                              |

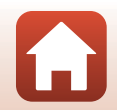

13

🖌 Компоненти фотокамери

# Початок роботи

| Приєднання ремінця                           | .15  |
|----------------------------------------------|------|
| Вставлення елемента живлення й карти пам'яті | .16  |
| Заряджання елемента живлення                 | .17  |
| Зміна кута монітора                          | .19  |
| Налаштування фотокамери                      | . 20 |

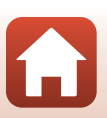

# Приєднання ремінця

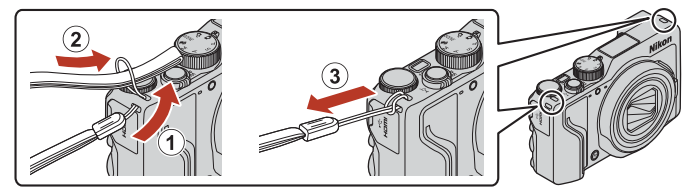

 Ремінець можна приєднати до вушка на будь-якій стороні (лівій або правій) корпуса фотокамери.

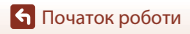

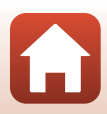

# Вставлення елемента живлення й карти пам'яті

Фіксатор елемента живлення

Гніздо для карти пам'яті

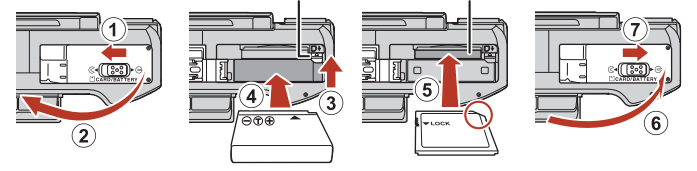

- Правильно зорієнтувавши позитивний і негативний контакти елемента живлення, посуньте оранжевий фіксатор елемента живлення (③) і повністю вставте елемент живлення (④).
- Вставте карту пам'яті до її фіксації (⑤).
- Не вставляйте елемент живлення чи карту пам'яті верхньою стороною донизу або у зворотному напрямку, оскільки це може призвести до несправності.
- Якщо перемикач захисту від записування карти пам'яті встановлено в положення блокування, буде неможливо знімати й видаляти зображення або форматувати карту пам'яті.
- Дані фотокамери, зокрема зображення та відео, можна зберігати на карті пам'яті або у внутрішній пам'яті. Щоб використовувати внутрішню пам'ять, вийміть карту пам'яті.

### Форматування карти пам'яті

У разі першого вставлення в цю фотокамеру карти пам'яті, яка використовувалася в іншому пристрої, обов'язково відформатуйте її за допомогою цієї фотокамери.

- Зверніть увагу, що під час форматування з карти пам'яті безповоротно видаляються всі зображення та інші дані. Перед форматуванням карти пам'яті обов'язково створіть копії всіх зображень, які потрібно зберегти.
- Вставте карту пам'яті у фотокамеру, натисніть кнопку MENU і виберіть пункт Форматувати картку в меню налаштування (Ш120).

### Виймання елемента живлення або карти пам'яті

Вимкніть фотокамеру та переконайтеся, що індикатор вмикання живлення й екран вимкнулися, а потім відкрийте кришку відсіку для елемента живлення/гнізда для карти пам'яті.

- Посуньте фіксатор елемента живлення, щоб вивільнити елемент живлення.
- Обережно посуньте карту пам'яті у фотокамеру, щоб частково вивільнити карту пам'яті.
- Будьте обережні, торкаючись фотокамери, елемента живлення та карти пам'яті відразу після використання фотокамери, оскільки вони можуть нагріватися.

🕤 Початок роботи

Вставлення елемента живлення й карти пам'яті

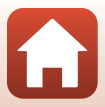

#### Заряджання елемента живлення

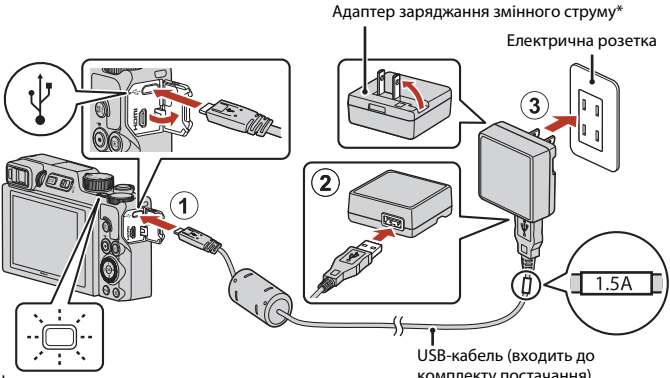

#### Індикатор вмикання живлення (індикатор заряджання)

комплекту постачання)

- \* Може бути приєднано перехідник штекера залежно від країни або регіону покупки. Форма перехідника штекера залежить від країни або регіону, де було придбано фотокамеру.
- Заряджання починається після підключення фотокамери до електричної розетки. коли встановлено елемент живлення, як показано на ілюстрації. Індикатор вмикання живлення повільно блимає під час заряджання елемента живлення.
- Після завершення заряджання індикатор вмикання живлення (індикатор заряджання) вимикається. Відключіть адаптер заряджання змінного струму від електричної розетки та від'єднайте USB-кабель. Тривалість заряджання складає приблизно 2 год. і 30 хв. для повністю розрядженого елемента живлення.
- Неможливо зарядити елемент живлення, якщо індикатор вмикання живлення (індикатор заряджання) швидко блимає, що може бути спричинено одним із указаних нижче факторів.
  - Температура навколишнього середовища не підходить для заряджання.
  - USB-кабель або адаптер заряджання змінного струму не підключено належним чином
  - Елемент живлення пошкоджено.

#### М Примітки щодо USB-кабелю

- Не використовуйте USB-кабель, відмінний від UC-E21. Використання USB-кабелю, відмінного від UC-E21, може призвести до перегрівання виробу, пожежі або ураження електричним струмом.
- Перевірте форму та напрямок штекерів, а також не вставляйте й не видаляйте штекери під кутом.

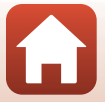

### И Примітки щодо заряджання елемента живлення

- Фотокамеру можна використовувати під час заряджання елемента живлення, але це збільшить тривалість заряджання. Індикатор вмикання живлення (індикатор заряджання) вимикається під час використання фотокамери.
  - Під час заряджання елемента живлення не можна записувати відео.
- За жодних обставин не використовуйте адаптер змінного струму іншої моделі або виробника, окрім адаптера заряджання змінного струму EH-73P, а також не використовуйте наявні в продажу USB-адаптер змінного струму чи зарядний пристрій для мобільного телефону. Нехтування цим застереженням може спричинити перегрів або пошкодження фотокамери.

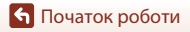

# Зміна кута монітора

Напрямок і кут монітора можна налаштовувати.

#### Для звичайної зйомки

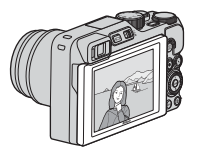

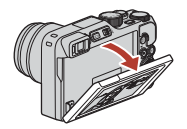

Для зйомки з низького положення

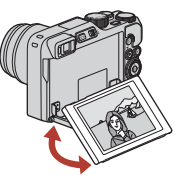

Для зйомки з високого положення

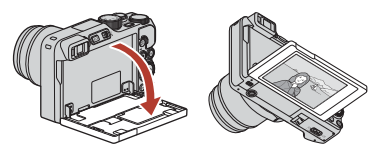

#### Для зйомки автопортретів

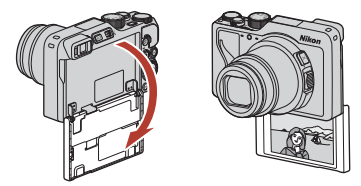

#### 🚺 Примітки щодо монітора

- Рухаючи монітор, не застосовуйте надмірну силу та посувайте монітор повільно в діапазоні його можливого регулювання, щоб не пошкодити з'єднання.
- Не торкайтеся задньої частини монітора. Нехтування цим застереженням може призвести до неправильної роботи продукту.

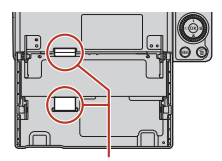

Будьте особливо обережні, щоб не торкатися цих ділянок.

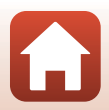

**6** Початок роботи

Зміна кута монітора

# Налаштування фотокамери

Під час першого ввімкнення фотокамери відображаються екрани для налаштування мови інтерфейсу та годинника фотокамери.

1

#### Увімкніть фотокамеру.

• Використовуйте мультиселектор для вибору та налаштування параметрів.

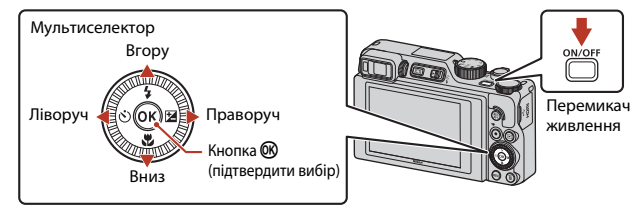

 Буде відображено екран вибору мови. За допомогою кнопок мультиселектора
 ▲ ▼ виділіть мову й натисніть кнопку 𝔅, щоб вибрати її. Набір мов, які відображаються, залежить від країни або регіону.

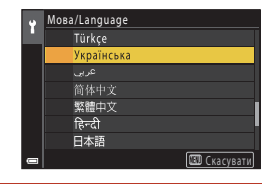

2 Виберіть Так й натисніть кнопку ®.

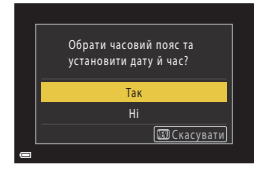

Налаштування фотокамери

🕤 Початок роботи

# **3** Виділіть місцевий часовий пояс і натисніть кнопку (10).

 Натисніть ▲, щоб установити літній час. Якщо цю функцію вымкнуто, час встановлюється на одну годину раніше та відображається піктограма . Якщо натиснути ▼, щоб вимкнути цю функцію, час повертається на одну годину назад.

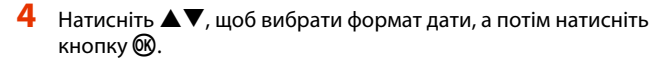

- 5 Введіть поточні дату й час для годинника фотокамери та натисніть кнопку <sup>®</sup>.
  - Використовуйте кнопки 
     для виділення елементів і кнопки 
     для їх зміни.
  - Виберіть поле хвилин і натисніть кнопку 🕅 для підтвердження налаштування.

# Коли з'явиться запит, виберіть Так і натисніть кнопку 🛞.

• Коли налаштування буде завершено, фотокамера перейде до екрана зйомки.

#### Встановлення мови

6

Мову можна встановити в будь-який час в розділі **Мова/Language** меню налаштування **Ү** (Ш120).

#### 🖉 Змінення налаштувань часового поясу та дати

Установіть потрібні значення в розділі **Часовий пояс і дата** меню налаштування **1**. Коли ввімкнуто літній час, у розділі **Часовий пояс** встановлюється час на годину раніше, а коли літній час вимкнуто, налаштування часу повертається на годину назад.

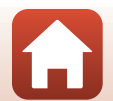

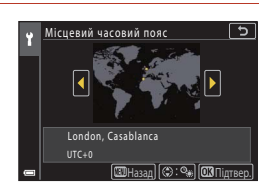

5

00:00

©+ ©− ОЗПілтве

Дата й час

01.01.2019

# Основні операції зйомки та відтворення

| Зйомка зображень      | 23 |
|-----------------------|----|
| Відтворення зображень | 27 |
| Видалення зображень   |    |

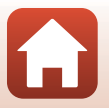
## Зйомка зображень

Режим 🗖 (автоматичний) використовується в цьому посібнику як приклад. Режим а (автоматичний) дає змогу виконувати загальну зйомку за різноманітних умов зйомки.

## Поверніть диск перемикання режимів у положення

- Індикатор рівня заряду елемента живлення
   ірівень заряду елемента живлення високий.
   ірівень заряду елемента живлення низький.
- Кількість кадрів, що залишилися Індикатор III відображається, якщо у фотокамеру не вставлено жодної карти пам'яті, а зображення зберігаються у внутрішній пам'яті.

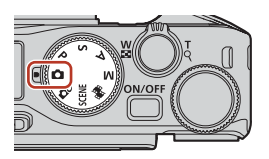

Кількість кадрів, що залишилися

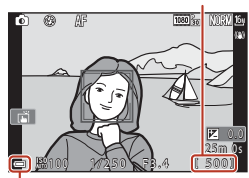

Індикатор рівня заряду елемента живлення

## 2 Тримайте фотокамеру, не хитаючи її.

 Не затуляйте пальцями або іншими предметами об'єктив, спалах, допоміжний промінь АФ, датчик видошукача, мікрофон і динамік.

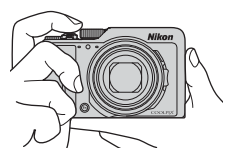

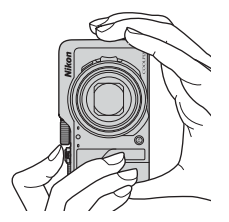

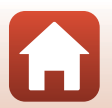

Основні операції зйомки та відтворення

## 3 Скомпонуйте кадр.

- Перемістіть елемент керування масштабуванням або боковий елемент керування масштабуванням, щоб змінити положення масштабування об'єктива.
- Якщо ви втрачаєте з виду об'єкт, коли знімаєте з об'єктивом у положенні телефото, натисніть кнопку на (тимчасово скасувати масштабування), щоб тимчасово розширити область, видиму в кадрі. Це допоможе вам скомпонувати кадр із цим об'єктом.

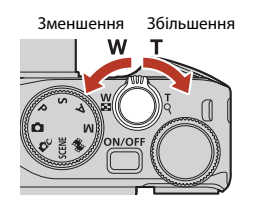

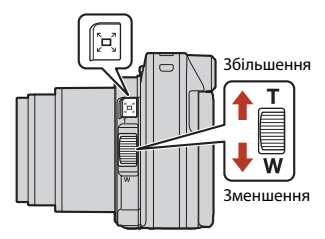

#### 4 Натисніть кнопку спуску затвора наполовину.

- Натиснути кнопки спуску затвора «наполовину» означає натиснути й утримувати кнопку в точці, де відчувається незначний опір.
- Коли об'єкт перебуває у фокусі, зона фокусування або індикатор фокусування відображається зеленим.
- У разі використання цифрового масштабування фотокамера фокусується на центрі кадру, а зона фокусування не відображається.
- Якщо зона фокусування або індикатор фокусування блимають, фотокамері не вдалося сфокусуватися. Змініть композицію та спробуйте знову натиснути кнопку спуску затвора наполовину.

# 5 Не прибираючи палець, натисніть кнопку спуску затвора до кінця.

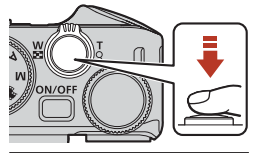

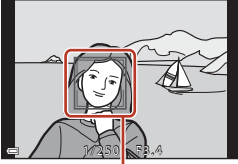

Зона фокусування

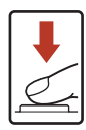

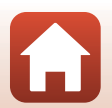

Основні операції зйомки та відтворення

#### **V** Примітки щодо збереження зображень або відео

Під час збереження зображень або відео блимає індикатор, який указує на кількість кадрів, що залишилися, або індикатор, який указує на час записування, що залишився. Не відкривайте кришку відсіку для елемента живлення/гнізда для карти пам'яті та не виймайте елемент живлення чи карту пам'яті, поки блимає індикатор. Це може призвести до втрати даних або пошкодження фотокамери чи карти пам'яті.

#### 🖉 Функція автоматичного вимкнення

- Якщо протягом близько однієї хвилини не виконуються жодні операції, екран вимикається, фотокамера переходить у режим очікування, а індикатор вмикання живлення блимає.
   Фотокамера вимикається після перебування в режимі очікування протягом близько трьох хвилин.
- Щоб знову ввімкнути екран, коли фотокамера перебуває в режимі очікування, виконайте якусь дію, наприклад натисніть перемикач живлення або кнопку спуску затвора.

#### У разі використання штатива

- Для стабілізації фотокамери в наведених нижче ситуаціях рекомендовано використовувати штатив.
  - Під час зйомки в умовах слабкого освітлення, коли для режиму спалаху встановлено значення (3) (вимкнуто).
  - Коли масштабування встановлено в положення телефото.
- Якщо під час зйомки для стабілізації фотокамери використовується штатив, установіть для параметра Фото VR у меню налаштування (Ш120) значення Вимкнути, щоб запобігти потенційним помилкам, спричиненим цією функцією.

#### Використання спалаху

У ситуаціях, коли потрібен спалах, наприклад у темних місцях або в разі освітлення об'єкта ззаду, відкрийте спалах, перемістивши елемент керування **Ф** (відкривання спалаху).

 Коли відображається екран зйомки, натисканням мультиселектора (Ф) можна вибрати режим спалаху. Щоб установити спрацьовування спалаху в усіх ситуаціях, виберіть (заповнюючий спалах).

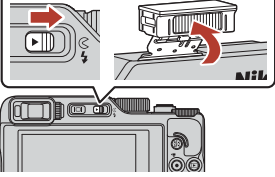

 Коли спалах не використовується, обережно опустіть його, доки він не зафіксується з клацанням.

#### Записування відео

Відобразіть екран зйомки й натисніть кнопку (\*Т відеозйомка), щоб почати записування відео. Натисніть кнопку (\*T) знову, щоб завершити записування.

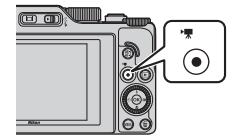

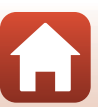

#### Основні операції зйомки та відтворення

#### Зйомка за допомогою сенсорного керування

Можна включити функцію сенсорного керування, торкнувшись піктограми сенсорного керування на екрані зйомки.

 Якщо вибрано параметр за промовчанням Сенсорний спуск затвора, спуск затвора відбувається, коли ви просто торкаєтесь об'єкта на екрані, не використовуючи кнопку спуску затвора.

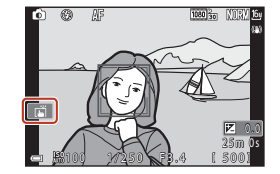

#### Перемикання між монітором і видошукачем

Рекомендовано використовувати видошукач, коли через яскраве освітлення погано видно зображення на моніторі, наприклад надворі під сонцем.

- Коли ви наближуєте обличчя до видошукача, датчик видошукача реагує на це, вмикається видошукач, а монітор вимикається (параметр за промовчанням).
- Для перемикання між монітором і видошукачем можна також використовувати кнопку аотіном).

#### Регулювання діоптрій видошукача

Якщо екран у видошукачі погано видно, відрегулюйте його. Для цього обертайте регулятор налаштування діоптрій, одночасно дивлячись у видошукач.

• Будьте обережні, щоб не подряпати око кінчиками пальців або нігтями.

Датчик видошукача 

Видошукач

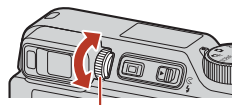

Регулятор налаштування діоптрій

#### **М** Примітки щодо перевірки та налаштування кольорів зображень

Використовуйте монітор на задній панелі фотокамери, тому що монітор має кращу відтворюваність кольорів, ніж видошукач.

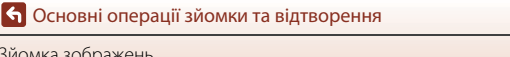

26

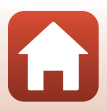

Основні операції зйомки та відтворення

## Відтворення зображень

#### Натисніть кнопку 🕨 (відтворення), щоб увійти в режим відтворення.

• Якщо натиснути й утримувати кнопку ▶, коли фотокамеру вимкнено, фотокамера ввімкнеться в режимі відтворення.

#### 2 За допомогою мультиселектора виберіть зображення для відображення.

- Натисніть і утримуйте кнопку **Д Т Ф**, щоб швидко прокрутити зображення.
- Зображення також можна вибирати, обертаючи мультиселектор або диск керування.
- Щоб відтворити записане відео, натисніть кнопку (OK)
- Щоб повернутися до режиму зйомки, натисніть кнопку 🕨 або кнопку спуску затвора.
- Перемістіть елемент керування масштабуванням у бік Т (Q) у режимі повнокадрового відтворення, шоб збільшити зображення.
- У режимі повнокадрового відтворення перемістіть елемент керування масштабуванням у бік W ( ), щоб активувати режим відтворення ескізів і відобразити кілька зображень на екрані.

🖉 Керування сенсорною панеллю на екрані відтворення

За допомогою сенсорної панелі можна керувати екраном відтворення (ДС).

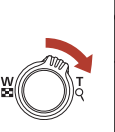

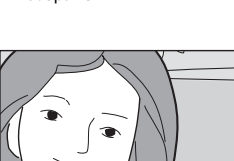

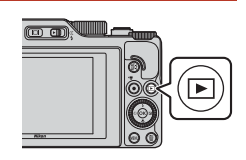

Відображення попереднього зображення

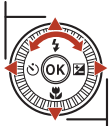

Відображення наступного зображення

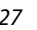

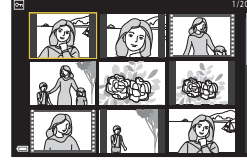

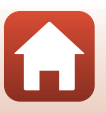

## Видалення зображень

У режимі відтворення натисніть кнопку б (видалити) для видалення зображення, що відображається на екрані.

 За допомогою кнопок мультиселектора ▲▼ виберіть потрібний метод видалення й натисніть кнопку <sup>®</sup>.

- Щоб вийти, не видаляючи зображення, натисніть кнопку **MENU**.
- 3 Виберіть Так й натисніть кнопку 68.
  - Видалені зображення неможливо відновити.

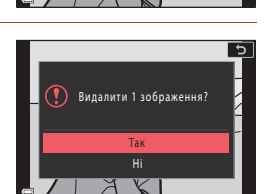

#### Примітки щодо видалення зображень, одночасно збережених у форматах RAW і JPEG

У разі використання фотокамери для видалення зображень, знятих зі значенням **RAW + Fine** або **RAW + Normal** параметра **Якість зображення** (Ш123), збережені зображення видаляються в обох форматах: RAW і JPEG. Не можна видалити тільки один формат.

#### И Видалення зображень, відзнятих неперервно (серія)

- Зображення, відзняті неперервно або з використанням функції «Автоколаж», зберігаються як серія. За промовчанням в режимі відтворення відображається лише одне зображення в серії (основний знімок).
- Натиснувши кнопку 1 під час відображення основного знімка серії, ви видалите всі зображення в серії.
- Для видалення окремих зображень в серії натисніть кнопку (В), щоб відобразити їх по одному, а потім натисніть кнопку (Ш).

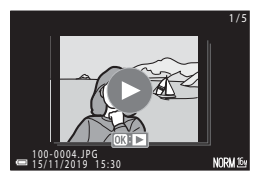

#### И Видалення зображення, знятого в режимі зйомки

Під час використання режиму зйомки натисніть кнопку 🗑, щоб видалити останнє збережене зображення. 28

#### 🕤 Основні операції зйомки та відтворення

Видалення зображень

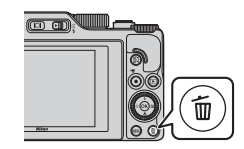

Видалити

Поточне зображення

Усі зображення

Видал. виділені зображ.

## Екран вибору зображення для видалення

- За допомогою кнопок мультиселектора ◀▶ (або повертаючи його) виберіть зображення, яке потрібно видалити.
  - Перемістіть елемент керування масштабуванням (СД2) у бік Т (Q), щоб перейти до повнокадрового відтворення, або в бік W (С), щоб перейти до відтворення ескізів.
- 2 За допомогою кнопок ▲▼ виберіть значення **ON** або **OFF**.
  - Коли вибрано значення ON, під виділеним зображенням відображається піктограма. Повторіть кроки 1 і 2, щоб вибрати додаткові зображення.

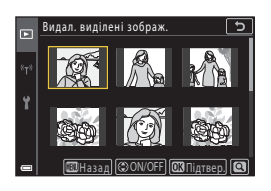

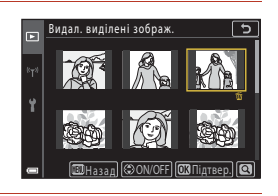

- 3 Натисніть кнопку <sup>®</sup>, щоб підтвердити вибір зображення.
  - Відобразиться діалогове вікно підтвердження. Щоб виконати потрібні дії, дотримуйтеся вказівок на екрані.

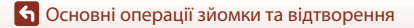

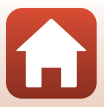

## Функції зйомки

| Вибір режиму зйомки                                           | 31 |
|---------------------------------------------------------------|----|
| Режим 🗖 (автоматичний)                                        | 32 |
| Сюжетний режим (зйомка відповідно до умов зйомки)             |    |
| Творчий режим (застосування ефектів під час зйомки)           | 51 |
| Режими P, S, A і M (установлення експозиції для зйомки)       | 53 |
| Налаштування функцій зйомки за допомогою мультиселектора      |    |
| (\$/♡/♥/᠌)                                                    | 57 |
| Режим спалаху                                                 | 58 |
| Автоспуск                                                     | 61 |
| Режим фокусування                                             | 63 |
| Використання користувацького слайдера                         | 66 |
| Корекція експозиції (регулювання яскравості)                  | 68 |
| Використання кнопки Fn (функція)                              | 69 |
| Використання масштабування                                    | 70 |
| Використання зйомки за допомогою сенсорного керування         | 72 |
| Фокусування                                                   | 73 |
| Параметри за промовчанням (режим спалаху, Автоспуск і режим   |    |
| фокусування)                                                  | 78 |
| Функції, які не можна використовувати водночас під час зйомки | 80 |

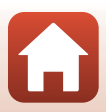

## Вибір режиму зйомки

Можна обертати диск перемикання режимів, щоб зіставити потрібний режим зйомки з індикатором на корпусі фотокамери.

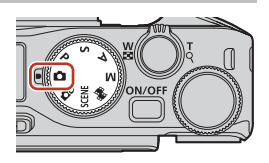

• Режим 🗖 (автоматичний)

Виберіть цей режим, щоб виконувати загальну зйомку за різноманітних умов зйомки.

• Режим 🗗 🗘 (творчий)

Застосування ефектів до зображень під час зйомки.

• Режими SCENE (сюжетні)

Натисканням кнопки **MENU** можна вибрати потрібний сюжетний режим, щоб знімати з використанням параметрів, які підходять для тих чи інших умов.

У режимі **Автом. вибір сюжету** (налаштування за промовчанням) фотокамера розпізнає умови зйомки під час створення кадру, завдяки чому можна робити знімки відповідно до цих умов.

• Режим 鱦 (Показ коротк. відео)

Фотокамера створює коротке відео тривалістю до 30 секунд (෩1080/30р або ෩1080/25р) шляхом запису й автоматичного поєднання багатьох відеокліпів тривалістю кілька секунд.

#### • Режими Р, S, A і М

Вибирайте ці режими, коли потрібно мати більше контролю за витримкою та діафрагмовим числом.

## 🖉 Показ довідки

Опис функцій відображається під час зміни режиму зйомки або під час відображення екрана налаштування.

Натисніть кнопку спуску затвора наполовину, щоб швидко активувати режим зйомки. Описи можна показати або приховати за допомогою параметра **Показ довідки**. Для цього виберіть пункт **Параметри монітора** (Ш126) у меню налаштування.

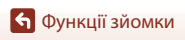

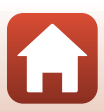

## Режим 🗖 (автоматичний)

Виберіть цей режим, щоб виконувати загальну зйомку за різноманітних умов зйомки.

 Коли фотокамера виявляє обличчя людини, вона фокусується на ньому (Ш75).

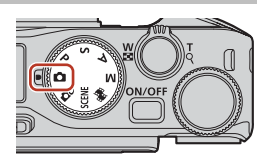

## Функції, доступні в режимі 🗖 (автоматичний)

- Режим спалаху (🛄 58)
- Автоспуск (Щ61)
- Режим фокусування (Щ63)
- Корекція експозиції (Ш68)
- Меню зйомки (для всіх режимів зйомки) (Д127)

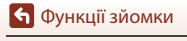

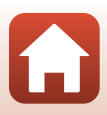

## Сюжетний режим (зйомка відповідно до умов зйомки)

Виберіть будь-який із сюжетних режимів залежно від умов зйомки та робіть знімки з відповідними параметрами.

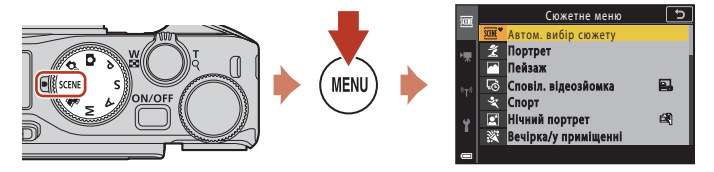

Натисніть кнопку **MENU**, щоб відобразити сюжетне меню, і виберіть один із наведених далі сюжетних режимів за допомогою мультиселектора.

| Автом. вибір сюжету (параметр за промовчанням) (Щ34) | 🖬 Нічний пейзаж (🛄 36) <sup>1</sup>          |
|------------------------------------------------------|----------------------------------------------|
| 💈 Портрет                                            | 🗱 Великий план (🎞 36)                        |
| 🖬 Пейзаж <sup>1</sup>                                | 👖 Їжа (🛄 36)                                 |
| 😼 Сповіл. відеозйомка (🛄 101)                        | Феєрверк (ДЗ7) <sup>3, 4</sup>               |
| 🛠 Спорт (Щ34) <sup>2</sup>                           | 🖀 Заднє освітлення (🛄 37) <sup>1</sup>       |
| 🛃 Нічний портрет (🛄 35)                              | 🛱 Легка панорама (🎞 42) <sup>1</sup>         |
| 🞇 Вечірка/у приміщенні (🎞 35) <sup>1</sup>           | 🦋 Порт-т дом. тварини (🎞 38)                 |
| <b>₽</b> Пляж <sup>1</sup>                           | <b>SOFT</b> М'який (ДЗ9) <sup>1</sup>        |
| В Сніг <sup>1</sup>                                  | 🖋 Вибірковий колір (🎞 39) <sup>1</sup>       |
| 🚔 Захід сонця <sup>1, 3</sup>                        | 🔊 Багат. експ. з висвітл. (🎞40) <sup>5</sup> |
| 🚔 Сутінки/світанок <sup>1, 3</sup>                   | 迂 Інтелектуал. портрет (Щ45)                 |

1 Фотокамера фокусується на ділянці в центрі кадру.

<sup>2</sup> Фотокамера фокусується на ділянці в центрі кадру (під час автофокусування).

<sup>3</sup> У зв'язку з довгою витримкою рекомендується використовувати штатив. Установіть для параметра Фото VR (Ш168) у меню налаштування значення Вимкнути, якщо під час зйомки для стабілізації фотокамери використовується штатив.

<sup>4</sup> Фотокамера фокусується на нескінченність (під час автофокусування).

<sup>5</sup> У зв'язку з довгою витримкою рекомендується використовувати штатив.

🕤 Функції зйомки

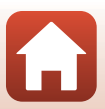

## Поради та примітки про сюжетний режим

#### SCENE → Автом. вибір сюжету

 Фотокамера розпізнає умови зйомки під час створення кадру, завдяки чому можна робити знімки відповідно до цих умов.

| £°         | Портрет (зйомка портретів однієї або двох осіб великим планом)                                                   |
|------------|----------------------------------------------------------------------------------------------------|
| Ħ          | Портрет (зйомка портретів великої кількості людей або зображень, на яких фон<br>займає велику ділянку кадру)     |
| F          | Пейзаж                                                                                                    |
| P          | Нічний портрет (зйомка портретів однієї або двох осіб великим планом)                                            |
| <b>P</b> i | Нічний портрет (зйомка портретів великої кількості людей або зображень, на яких фон займає велику ділянку кадру) |
| Ē          | Нічний пейзаж                                                                                                    |
| <b>H</b>   | Великий план                                                                                                    |
| •          | Заднє освітлення (зйомка об'єктів, відмінних від людей)                                                          |
|            | Заднє освітлення (зйомка портретних зображень)                                                                   |
| ۳°         | Інші умови зйомки                                                                                                |

- За деяких умов зйомки фотокамера може не вибрати потрібні налаштування. У такому разі виберіть інший режим зйомки (ШЗ1).
- Коли активовано цифрове масштабування, піктограма режиму зйомки змінюється на 🕮 .

#### SCENE 🗲 💐 Спорт

- Якщо утримувати кнопку спуску затвора натиснутою до кінця, зображення зніматимуться неперервно.
- Фотокамера може неперервно зняти до 10 зображень зі швидкістю близько 10 кадр./с, коли встановлено параметри Normal (якість зображення) і <sup>Ю</sup> 4608 × 3456 (розмір зображення).
- Частота кадрів під час неперервної зйомки може знизитися залежно від поточного налаштування якості зображення, розміру зображення, карти пам'яті, що використовується, або умов зйомки.
- Значення фокуса, експозиції та відтінку для другого та наступних зображень фіксуються на значеннях, визначених для першого зображення.

🕤 Функції зйомки

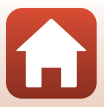

#### SCENE -> 🖉 Нічний портрет

- Відкрийте спалах перед зйомкою.
- На екрані, що відобразиться після вибору режиму 🗹 Нічний портрет, виберіть 🛱 У руках або 🛱 На штативі.
- 🖏 У руках:
  - Коли піктограма П на екрані зйомки має зелений колір, натисніть кнопку спуску затвора до кінця, щоб відзняти серію зображень, які об'єднуються в одне зображення та зберігаються.
  - Коли піктограма I на екрані зйомки має білий колір, натисніть кнопку спуску затвора до кінця, щоб зняти одне зображення.
  - Після натискання кнопки спуску затвора до кінця тримайте фотокамеру нерухомо, доки не відобразиться нерухоме зображення. Після створення знімка не вимикайте фотокамеру, доки не відобразиться екран зйомки.
  - Якщо під час неперервної зйомки об'єкт рухається, зображення може вийти перекритим, спотвореним або розмитим.
  - Кут огляду (тобто область, видима в кадрі) збереженого зображення вужчий за відображений на екрані зйомки.
  - За певних умов зйомки неперервна зйомка неможлива.
- 🛱 На штативі:
  - Одне зображення знімається з довгою витримкою в разі натискання кнопки спуску затвора до кінця.
  - Зменшення вібрацій вимкнено незалежно від параметра Фото VR (Ш168) у меню налаштування.

#### SCENE 🗲 💥 Вечірка/у приміщенні

 Щоб уникнути ефектів тремтіння фотокамери, тримайте її, не хитаючи. Установіть для параметра Фото VR (Д168) у меню налаштування значення Вимкнути, якщо під час зйомки для стабілізації фотокамери використовується штатив.

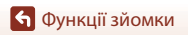

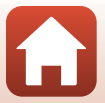

#### SCENE 🗲 🔜 Нічний пейзаж

- На екрані, що відобразиться після вибору режиму H Нічний пейзаж, виберіть A У руках або Ф На штативі.
- 🖏 У руках:
  - Коли піктограма На екрані зйомки має зелений колір, натисніть кнопку спуску затвора до кінця, щоб відзняти серію зображень, які об'єднуються в одне зображення та зберігаються.
  - Коли піктограма स на екрані зйомки має білий колір, натисніть кнопку спуску затвора до кінця, щоб зняти одне зображення.
  - Після натискання кнопки спуску затвора до кінця тримайте фотокамеру нерухомо, доки не відобразиться нерухоме зображення. Після створення знімка не вимикайте фотокамеру, доки не відобразиться екран зйомки.
  - Кут огляду (тобто область, видима в кадрі) збереженого зображення вужчий за відображений на екрані зйомки.
  - За певних умов зйомки неперервна зйомка неможлива.
- 🛱 На штативі:
  - Одне зображення знімається з довгою витримкою в разі натискання кнопки спуску затвора до кінця.
  - Зменшення вібрацій вимкнено незалежно від параметра Фото VR (Ш168) у меню налаштування.

#### SCENE 🗲 🎲 Великий план

- Режим фокусування (Ш63) змінюється на W (макрозйомка), і фотокамера автоматично встановлює масштаб у найближче положення, у якому вона може сфокусуватися.

#### SCENE → ¶І́жа

- Режим фокусування (Ш63) змінюється на W (макрозйомка), і фотокамера автоматично встановлює масштаб у найближче положення, у якому вона може сфокусуватися.
- Повертайте диск керування або мультиселектор, щоб налаштувати відтінок. Параметр відтінку зберігається в пам'яті фотокамери навіть після її вимкнення.
- Можна перемістити зону фокусування. Натисніть кнопку (), за допомогою кнопок мультиселектора
   ▲ ▼ ◆ (alco повертаючи його) перемістіть зону фокусування й натисніть кнопку (), щоб застосувати параметр.

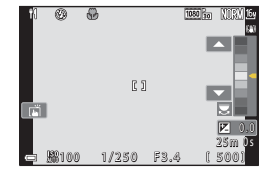

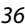

• Функції зйомки

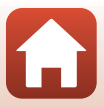

#### SCENE → ۞ Феєрверк

- Під час відображення екрана зйомки можна натиснути кнопку (), щоб сфокусуватися за допомогою ручного фокусування. Щоб отримати додаткові відомості, див. крок 2 в розділі «Використання ручного фокусування» () ()
- Витримка фіксується на значенні в 4 секунди.
- Не можна використовувати корекцію експозиції (Д68).

#### SCENE → 🖺 Заднє освітлення

- На екрані, що відобразиться після вибору Раднє освітлення, виберіть значення Увімк. або Вимк., щоб увімкнути або вимкнути функцію розширеного динамічного діапазону (HDR) відповідно до умов зйомки.
- Вимк.: спалах спрацьовує, щоб запобігти затіненню об'єкта зйомки. Знімайте зображення з відкритим спалахом.
  - Натисніть кнопку спуску затвора повністю, щоб зняти одне зображення.
- Увімк.: використовуйте під час зйомки зображень, які містять одночасно дуже яскраві та дуже темні області.
  - Після натискання кнопки спуску затвора до кінця фотокамера неперервно знімає зображення та зберігає два наведених нижче зображення.
    - Комбіноване зображення без використання HDR
    - Комбіноване зображення з використанням HDR, у якому мінімізовано втрату деталізації в яскравих областях або тінях
  - Якщо пам'яті достатньо лише для збереження одного зображення, буде збережено тільки зображення зі скоригованими темними ділянками, оброблене під час зйомки функцією D-Lighting (©89).
  - Після натискання кнопки спуску затвора до кінця тримайте фотокамеру нерухомо, доки не відобразиться нерухоме зображення. Після створення знімка не вимикайте фотокамеру, доки не відобразиться екран зйомки.
  - Кут огляду (тобто область, видима в кадрі) збереженого зображення вужчий за відображений на екрані зйомки.
  - За деяких умов зйомки навколо яскравих об'єктів можуть з'являтися темні тіні, а навколо темних об'єктів — яскраві ділянки.

## 🚺 Примітки щодо функції HDR

Рекомендується використовувати штатив. Установіть для параметра **Фото VR** (Ш168) у меню налаштування значення **Вимкнути**, якщо для стабілізації фотокамери використовується штатив.

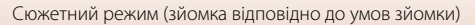

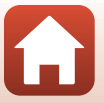

#### SCENE 🗲 🦋 Порт-т дом. тварини

- У разі наведення фотокамери на собаку або кота вона виявляє мордочку собаки або кота й фокусується на ній. За промовчанням затвор автоматично спускається, коли розпізнається мордочка собаки або кота (автоспуск у режимі портрета домашньої тварини).
- На екрані, що відобразиться після вибору режиму **У Порт-т дом. тварини**, виберіть **S Покадровий** або **Ш Неперервна**.
  - S Покадровий: коли розпізнається мордочка собаки або кота, фотокамера знімає одне зображення.
  - Ш Неперервна: коли розпізнається мордочка собаки або кота, фотокамера неперервно знімає три зображення.

## Автоспуск у режимі портрета домашньої тварини та таймер для автопортрета

Указані далі параметри можна налаштувати, натиснувши кнопку мультиселектора 🗲 (💟).

- В Автосп. р. Порт.дом.тв.: фотокамера автоматично спускає затвор, коли розпізнає мордочку собаки або кота.
  - Після зйомки п'яти серій для автоспуску в режимі портрета домашньої тварини встановлюється значення OFF.
- 95s Таймер для автопорт.: затвор спускається через 5 секунд після натискання кнопки спуску затвора до кінця.

Скомпонуйте кадр після натискання кнопки спуску затвора до кінця.

- Додаткові відомості див. у розділі «Автоспуск» (Д61).
- Фотокамера фокусується на мордочці собаки або кота чи обличчі людини в разі їх виявлення.
- Фотокамера не може знімати зображення неперервно.
- OFF: фотокамера спускає затвор, коли кнопка спуску затвора натискається до кінця.
  - Фотокамера фокусується на мордочці собаки або кота чи обличчі людини в разі їх виявлення.
  - Коли вибрано режим 
     Неперервна, зображення знімаються неперервно, поки кнопка спуску затвора утримується натиснутою до кінця.

#### У Зона фокусування

- Коли фотокамера розпізнає мордочку, навколо неї відображається жовта рамка. Після того, як фотокамера сфокусується на мордочці, що відображається всередині подвійної рамки (зона фокусування), подвійна рамка стане зеленою. Якщо не виявлено жодної мордочки, фотокамера фокусується на об'єкті в центрі кадру.
- За деяких умов зйомки мордочку собаки або кота чи обличчя людини може бути не виявлено, а всередині рамки відображатимуться інші об'єкти.

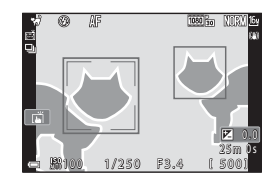

🕤 Функції зйомки

Сюжетний режим (зйомка відповідно до умов зйомки)

38

#### SCENE → SOFT М'який

- Легкий ефект плавного фокусування по всьому кадру для більш м'якого зображення.
- Деякі Параметри відео (Ш́145) недоступні.

#### SCENE → 🖋 Вибірковий колір

- Залишає тільки вибраний колір і робить інші кольори чорно-білими.
- Повертайте диск керування, щоб вибрати потрібний колір.

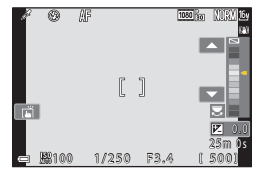

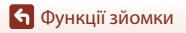

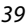

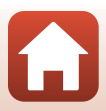

#### SCENE → 🔊 Багат. експ. з висвітл.

- Фотокамера автоматично знімає рухомі об'єкти через регулярні інтервали, порівнює всі зображення та накладає тільки їх яскраві області, а потім зберігає їх як одне зображення.
   Знімаються полоси світла, наприклад потік автомобільних фар або рух зірок.
- На екрані, що відобразиться після вибору режиму **В Багат. експ. з висвітл.**, виберіть **Ніч. пейзаж+сліди світ.** 🔝 **Ніч. пейзаж+сліди зір.** або 🔀 Сліди зірок.

| Параметр |                               | Опис                                                                                                    |  |  |  |
|----------|-------------------------------|----------------------------------------------------------------------------------------------------|--|--|--|
| X        | Ніч.<br>пейзаж+сліди<br>світ. | <ul> <li>Використовується для зйомки потоку автомобільних фар на фоні<br/>нічного пейзажу.</li> <li>Фотокамера фокусується на ділянці в центрі кадру.</li> <li>Повертайте диск керування або мультиселектор, щоб вибрати<br/>потрібний інтервал між знімками. Установлений інтервал стає<br/>витримкою. Щоб установити витримку, також можна торкнутись<br/>індикатора витримки на екрані зйомки. Коли зроблено 50 знімків,<br/>фотокамера автоматично зупиняє зйомку.</li> <li>Для кожних 10 знімків автоматично зберігається одне<br/>комбіноване зображення, на якому накладаються полоси з<br/>початку зйомки.</li> </ul> |  |  |  |
|          | Ніч.<br>пейзаж+сліди<br>зір.  | <ul> <li>Використовується для зйомки руху зірок з нічним пейзажем у кадрі.</li> <li>Фокусування встановлене на нескінченність. На екрані зйомки відображається символ (2004).</li> <li>Масштабування автоматично переміщується в максимальне положення ширококутної зйомки.</li> <li>Знімки робляться з витримкою 20 секунд приблизно кожні 5 секунд. Коли зроблено 300 знімків, фотокамера автоматично зупиняє зйомку.</li> <li>Для кожних 30 знімків автоматично зберігається одне комбіноване зображення, на якому накладаються полоси з початку зйомки.</li> </ul>                                                        |  |  |  |
| <b>₩</b> | Сліди зірок                   | <ul> <li>Використовується для зйомки руху зірок.</li> <li>Фокусування встановлене на нескінченність. На екрані зйомки відображається символ (20).</li> <li>Масштабування автоматично переміщується в максимальне положення ширококутної зйомки.</li> <li>Знімки робляться з витримкою 25 секунд приблизно кожні 5 секунд. Коли зроблено 300 знімків, фотокамера автоматично зупиняє зйомку.</li> <li>Для кожних 30 знімків автоматично зберігається одне комбіноване зображення, на якому накладаються полоси з початку зйомки.</li> </ul>                                                                                    |  |  |  |

- В інтервалі під час зйомки екран може вимкнутися. Індикатор вмикання живлення світиться, коли екран вимкнено.
- Щоб зупинити зйомку до її автоматичного завершення, натисніть кнопку (В), коли екран увімкнено.
- Коли ви отримаєте всі бажані сліди, закінчіть зйомку. Якщо ви продовжите зйомку, деталі в зонах композиції можуть зникнути.

40

🕤 Функції зйомки

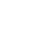

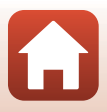

## **М** Примітки щодо багатократної експозиції з висвітленням

- Фотокамера не може робити знімки, якщо карту пам'яті не вставлено.
- Не повертайте диск перемикання режимів і не виймайте карту пам'яті до завершення зйомки.
- Завжди достатньо заряджайте елемент живлення фотокамери, щоб запобігти її раптовому вимкненню.
- Не можна використовувати корекцію експозиції (Ш68).
- Коли використовується режим 🔝 Ніч. пейзаж+сліди зір. або 🔀 Сліди зірок, телескопічне положення об'єктива обмежено кутом огляду, аналогічним об'єктиву прибл. 300 мм (у форматі 35мм [135]).
- Зменшення вібрацій вимкнено незалежно від параметра Фото VR (П168) у меню налаштування.

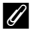

#### 🖉 Час, що залишився

На екрані можна перевірити час, що залишився до автоматичного завершення зйомки.

| 23<br>5 10m 0s |                     |  |
|----------------|---------------------|--|
|                | ОВ Завершити запис. |  |

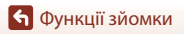

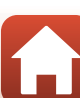

## Зйомка в режимі легкої панорами

Поверніть диск перемикання режимів у положення SCENE → кнопка MENU → □ Легка панорама → кнопка ®

 Виберіть № Звичайний або
 Широкий як діапазон зйомки та натисніть кнопку <sup>®</sup>.

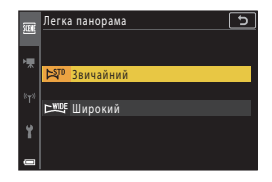

- 2 Скомпонуйте перший край сюжету панорами та натисніть кнопку спуску затвора наполовину для фокусування.
  - Положення масштабування фіксується в ширококутному режимі.
  - Фотокамера фокусується на центрі кадру.
- 3 Натисніть кнопку спуску затвора до кінця, а потім зніміть палець із кнопки спуску затвора.

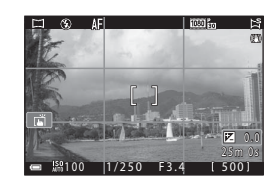

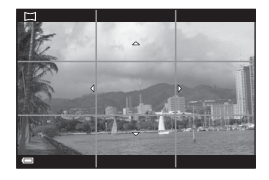

## 4 Переміщуйте фотокамеру в одному з чотирьох напрямків, доки індикатор орієнтира не досягне краю.

- Зйомка починається, коли фотокамера виявить, у якому напрямку вона рухається.
- Зйомку буде завершено, коли фотокамера зробить знімок з указаним діапазоном.
- Фокус та експозицію буде зафіксовано до завершення зйомки.

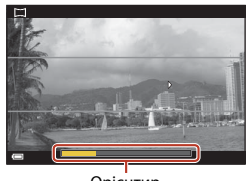

Орієнтир

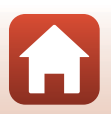

42

🕤 Функції зйомки

#### Приклад руху фотокамери

- Зйомка зупиняється, якщо орієнтир не досягає краю протягом приблизно 15 секунд (якщо вибрано параметр № Звичайний) або 30 секунд (якщо вибрано параметр № Широкий) після початку зйомки.

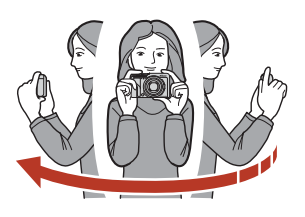

#### И примітки щодо зйомки в режимі легкої панорами

- Діапазон на збереженому зображенні вужчий за діапазон на екрані під час зйомки.
- Якщо занадто швидко рухати фотокамерою або сильно її трусити чи якщо об'єкт має дуже невизначену форму (наприклад, стіни або темрява), може виникнути помилка.
- Якщо зйомка зупиниться, перш ніж фотокамера досягне половинної точки діапазону панорами, панорамне зображення не буде збережено.

#### Розмір зображення легкої панорами

€ чотири різні максимальні розміри зображення (у пікселях), як описано нижче. Якщо було відзнято більше половини діапазону панорами, але зйомка зупинилася, не досягнувши краю діапазону, розмір зображення буде меншим, ніж описано нижче.

#### Коли встановлено значення 🖾 Звичайний

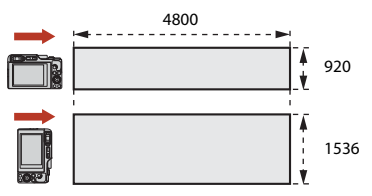

#### Коли встановлено значення 🖼 Широкий

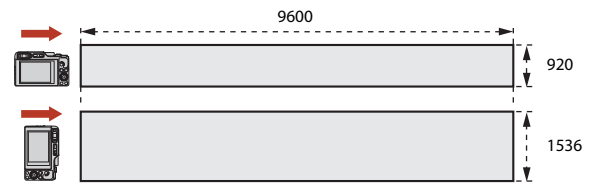

🕤 Функції зйомки

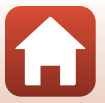

## Відтворення в режимі легкої панорами

Перейдіть до режиму відтворення (Ш27), відобразіть зображення, зняте в режимі легкої панорами, у режимі повнокадрового відтворення та натисніть кнопку (), щоб прокрутити зображення в напрямку, що використовувався під час зйомки.

 Поверніть мультиселектор або диск керування, щоб перемотати відтворення вперед чи назад.

Елементи керування відтворенням відображаються на екрані під час відтворення.

За допомогою кнопок мультиселектора ◀▶ виберіть елемент керування, а потім натисніть кнопку , щоб виконати описані нижче операції.

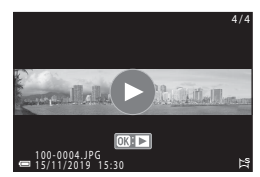

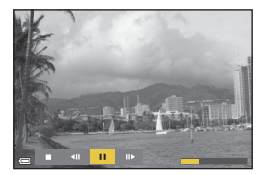

| Функція                 | Піктограма | Опис                                                                           |                                                          |  |
|-------------------------|------------|--------------------------------------------------------------------------------|----------------------------------------------------------|--|
| Перемотування<br>назад  | ¥          | Щоб перемотати відтворення назад, утримуйте натиснутою кнопку 🛞.*              |                                                          |  |
| Перемотування<br>вперед | *          | Щоб перемотати відтворення вперед, утримуйте натиснутою кнопку 🛞.*             |                                                          |  |
| Пауза                   |            | Пауза відтворення. Наведені нижче операції можна виконувати в<br>режимі паузи. |                                                          |  |
|                         |            | <b>4</b> 11                                                                    | Утримуйте натиснутою кнопку 🔀 для перемотування назад.*  |  |
|                         |            | ₽                                                                              | Утримуйте натиснутою кнопку 🛞 для перемотування вперед.* |  |
|                         |            |                                                                                | Відновлення автоматичного прокручування.                 |  |
| Завершення              |            | Повернення до режиму повнокадрового відтворення.                               |                                                          |  |

\* Ці операції також можна виконати, обертаючи мультиселектор або диск керування.

#### **И** Примітки щодо зображень легкої панорами

- Зображення не можна редагувати на цій фотокамері.
- Можливо, фотокамері не вдасться відтворити із прокручуванням або збільшити зображення в режимі легкої панорами, відзняті за допомогою цифрової фотокамери іншої марки або моделі.

#### 🚺 Примітки щодо друку панорамних зображень

Залежно від параметрів принтера може не вдатися надрукувати зображення повністю. На деяких принтерах друк неможливий.

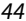

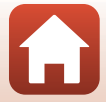

## Зйомка в режимі інтелектуального портрета (обробка облич людей під час зйомки)

Можна робити знімки за допомогою функції тонкої обробки облич людей.

Поверніть диск перемикання режимів у положення SCENE → кнопка MENU → ⊡ Інтелектуал. портрет → кнопка ® → кнопка MENU

- Натисніть кнопку мультиселектора , щоб застосувати ефект.
  - За допомогою кнопок 
     виберіть потрібний ефект.
  - За допомогою кнопок ▲▼ виберіть інтенсивність ефекту.
  - Можна одночасно застосовувати декілька ефектів.

😳 Пом'якш. тону шкіри, 🞲 Тон шкіри, О М'який, 👁 Яскравість, 🗹 Яскравість (експ. +/-)

- Виберіть 🗙 Вийти, щоб приховати повзунок.
- Налаштувавши потрібні ефекти, натисніть кнопку 🛞 або виберіть 🗙 Вийти.

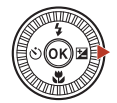

Слайдер

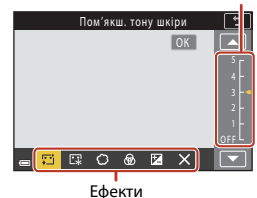

2 Скомпонуйте кадр і натисніть кнопку спуску затвора.

#### **М** Примітки щодо інтелектуального портрета

- Коли встановлено значення М'який, деякі Параметри відео (Д145) недоступні.
- Інтенсивність ефекту на зображенні, що відображається на екрані зйомки, може відрізнятися від інтенсивності на збереженому зображенні.

#### Налаштування тонкої обробки

Гістограма відображається за вибору параметра **Яскравість (експ. +/-)**. Додаткові відомості див. у розділі «Використання гістограми» (Ш68).

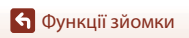

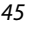

#### Функції, доступні в режимі інтелектуального портрета

- Тонка обробка (Ш45)
- Автоколаж (Ш47)
- Відстеження моргання (Щ49)
- Таймер посмішки (Д 50)
- Режим спалаху (Ш58)
- Автоспуск (Ш61)
- Меню зйомки (для всіх режимів зйомки) (🛄 127)

#### Використання функцій «Пом'якшення тону шкіри» і «Тон шкіри»

- Коли для сюжетного режиму Інтелектуал. портрет встановлено значення Пом'якш. тону шкіри або Тон шкіри і фотокамера виявляє обличчя людини, вона обробляє зображення для пом'якшення тону шкіри обличчя або регулювання кольору обличчя перед збереженням зображення (до трьох облич).
- Можна також зберегти зображення із застосованим ефектом Пом'якш. тону шкіри під час зйомки в сюжетному режимі Автом. вибір сюжету, Портрет або Нічний портрет. Інтенсивність ефекту не можна відрегулювати.
- Ефекти Пом'якш. тону шкіри або Тон шкіри можна також застосувати через параметр Тонка обробка у меню відтворення після зйомки (<sup>(1)</sup>90).

#### V Примітки щодо використання функції «Пом'якшення тону шкіри»

- Для збереження зображень після зйомки може знадобитися більше часу, ніж зазвичай.
- За деяких умов зйомки потрібних результатів може не бути досягнуто, або ефекти можуть застосуватися до ділянок, на яких відсутні обличчя.

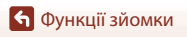

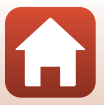

#### Використання функції «Автоколаж»

Фотокамера може робити серію з чотирьох або дев'яти зображень через певні інтервали та зберігати їх як одне зображення (колаж).

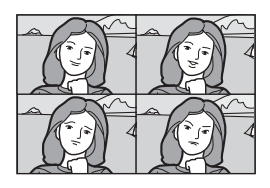

Поверніть диск перемикання режимів у положення SCENE → кнопка MENU → ⊡ Інтелектуал. портрет → кнопка ® → Автоколаж → кнопка ®

#### Установіть автоколаж.

- Кількість знімків: установлення кількості знімків, які автоматично зніматиме фотокамера (кількість знятих зображень для агрегованого зображення). 4 (параметр за промовчанням) і 9 — доступні для вибору параметри.
- Інтервал: установлення часового інтервалу між кожним знімком. Короткий, Середній (параметр за промовчанням) і Довгий — доступні для вибору параметри.
- Звук клацання затвора: установлення необхідності активації звуку клацання затвора під час зйомки за допомогою функції автоколажу.
   Стандартний, SLR, Магічний (параметр за промовчанням) і Вимк. — доступні для вибору параметри. Якщо встановити значення, відмінне від Вимк., почне лунати звук зворотного відліку.
   Значення, указане для параметра Звук клацання затвора в розділі Параметри звуку меню налаштування, не застосовується до цього параметра.
- Завершивши налаштування, натисніть кнопку MENU або кнопку спуску затвора, щоб вийти з меню.

## За допомогою кнопки ◄ мультиселектора виберіть Ватоколаж і натисніть кнопку .

- Відобразиться діалогове вікно підтвердження.
- Якщо потрібно застосувати тонку обробку під час зйомки, установіть цей ефект, перш ніж вибрати автоколаж (Ш45).

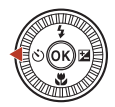

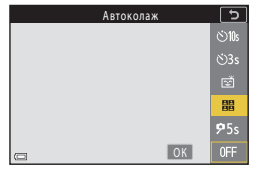

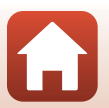

• Функції зйомки

## 3 Зробіть знімок.

- Після натиснення кнопки спуску затвора почнеться відлік (близько п'яти секунд), і затвор спуститься автоматично.
- Фотокамера автоматично спускає затвор для решти знімків. Відлік починається приблизно за три секунди до зйомки.
- Кількість знімків позначається піктограмою () на екрані. Вона відображається жовтим під час зйомки й набуває білого кольору після неї.

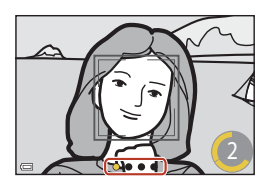

# 4 На екрані, що відобразиться, коли фотокамера зробить вказану кількість знімків, виберіть Так і натисніть кнопку .

- Зберігається колаж.
- Кожний зроблений знімок зберігається як індивідуальне зображення окремо від колажу. Зображення групуються як серія, а зображення колажу використовується як основний знімок (ПА86).
- Якщо вибрано варіант **Ні**, колаж не зберігається.

#### 🚺 Примітки щодо автоколажу

- Якщо виконати наведені нижче операції до того, як фотокамера зробить указану кількість знімків, зйомку буде скасовано, а колаж збережено не буде. Знімки, зроблені до моменту скасування зйомки, зберігаються як індивідуальні зображення.
  - Натискання кнопки спуску затвора
  - Відкриття або закриття спалаху
- Якщо зображення знято з використанням функції Штамп із датою (Ш166), штамп із датою та часом виставляється лише в правому нижньому куті агрегованого зображення. Штамп із датою та часом не можна виставити на кожному із зображень цього агрегованого зображення.
- Ця функція може бути недоступною для використання в комбінації з іншими функціями (ПВ80).

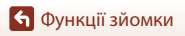

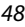

#### Використання функції «Відстеження моргання»

Фотокамера автоматично двічі спускає затвор із кожним знімком і зберігає одне зображення, на якому очі об'єкта відкриті.

 Якщо фотокамера зберегла зображення, на якому очі об'єкта заплющені, на кілька секунд відобразиться діалогове вікно, показане праворуч.

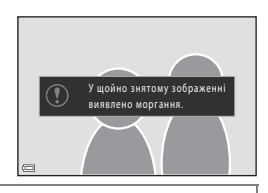

Поверніть диск перемикання режимів у положення SCENE → кнопка MENU → Ш Інтелектуал. портрет → кнопка ® → Відстеження моргання → кнопка ®

Виберіть **Увімк.** або **Вимк.** (значення за промовчанням) для параметра **Відстеження моргання** і натисніть кнопку 🛞.

## **V** Примітки щодо відстеження моргання

Ця функція може бути недоступною для використання в комбінації з іншими функціями (Ш80).

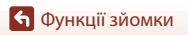

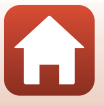

#### Використання таймера посмішки

Фотокамера автоматично спускає затвор у разі виявлення усміхненого обличчя.

Поверніть диск перемикання режимів у положення SCENE → кнопка MENU → ⊡ Інтелектуал. портрет → кнопка ® → кнопка MENU

За допомогою кнопки ◀ мультиселектора виберіть 🖻 Таймер посмішки і натисніть кнопку Ѡ.

- Перед вибором таймера посмішки налаштуйте функцію тонкої обробки (Щ45).
- У разі натискання кнопки спуску затвора для зйомки зображення таймер посмішки вимикається.

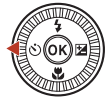

| Таймер посмішк | и  | 5           |
|----------------|----|-------------|
|                |    |             |
|                |    |             |
|                |    | Ť           |
|                |    |             |
|                |    | <b>9</b> 5s |
| a I            | OK | 0FF         |

#### **V** Примітки щодо таймера посмішки

- За деяких умов зйомки фотокамера може не виявляти обличчя або посмішки (П75). Для зйомки можна також використати кнопку спуску затвора.

#### 🖉 Якщо блимає індикатор автоспуску

Під час використання таймера посмішки індикатор автоспуску блимає, коли фотокамера виявляє обличчя, і миттєво починає швидко блимати після спуску затвора.

🕤 Функції зйомки

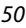

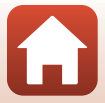

# Творчий режим (застосування ефектів під час зйомки)

Застосування ефектів до зображень під час зйомки.

 Доступні п'ять груп ефектів: Світло (параметр за промовчанням), Глибина, Спогади, Класика і Нуар.

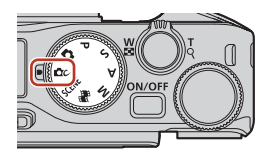

## Натисніть кнопку (В).

- Відобразиться екран вибору ефектів.
- 2 За допомогою кнопок ◀► мультиселектора виберіть ефект.
  - Щоб змінити групу ефектів, поверніть диск керування.
  - Щоб вийти без збереження вибору, натисніть 🔺.

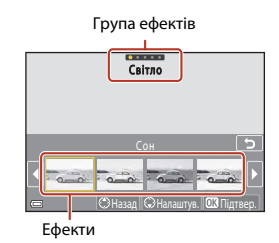

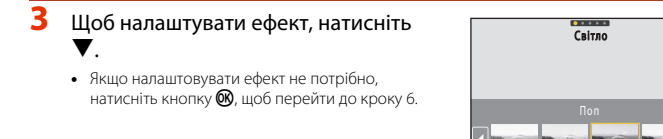

4 За допомогою кнопок ◀ ► виділіть потрібний параметр і натисніть ▼.

 Виберіть Корекція експозиції, Контраст, Відтінок, Насиченість або Периферійне освітлення. Параметри. які можна вибрати. залежать від групи.

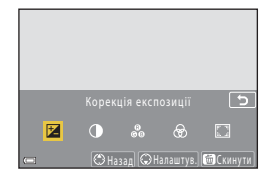

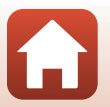

🕤 Функції зйомки

Творчий режим (застосування ефектів під час зйомки)

# За допомогою кнопок ▲ ▶ відрегулюйте рівень ефекту й натисніть кнопку ().

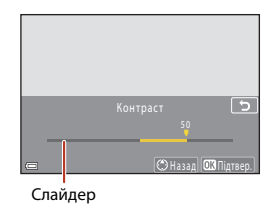

#### 6 Натисніть кнопку спуску затвора або кнопку ● (відеозйомка 束) для зйомки.

 Фотокамера виявляє головний об'єкт і фокусується на ньому (АФ із пошуком об'єкта) (Д74). Якщо виявлено обличчя людини, фотокамера автоматично встановлює пріоритет фокусування на ньому.

## 🖉 Вибір групи ефектів

Щоб вибрати групу ефектів, також можна натиснути кнопку **MENU**, коли відображається екран, показаний у кроці 1.

#### Функції, доступні у творчому режимі

- Режим спалаху (🛄 58)
- Автоспуск (Ш61)
- Режим фокусування (Д63)
- Корекція експозиції (Ш68)
- Меню зйомки (для всіх режимів зйомки) (Д127)

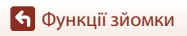

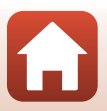

# Режими P, S, A і M (установлення експозиції для зйомки)

У режимах **P**, **S**, **A** і **M** можна встановити експозицію (поєднання витримки та діафрагмового числа) відповідно до умов зйомки. Можна також встановити параметри меню зйомки (Ш120), щоб отримати більше контролю при зйомці зображень.

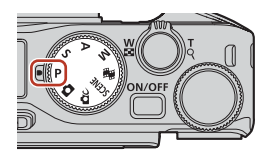

| Режим зйомки                 | Опис                                                                                                    |  |  |
|------------------------------|----------------------------------------------------------------------------------------------------|--|--|
| Р Програм. авт. режим        | <ul> <li>Можна дозволити фотокамері регулювати витримку та діафрагмове число.</li> <li>Поєднання витримки та діафрагмового числа можна змінити, повернувши диск керування або мультиселектор (гнучка програма). Коли діє гнучка програма, у лівому верхньому куті екрана відображається піктограма З (позначка гнучкої програми).</li> <li>Щоб скасувати гнучку програму, повертайте диск керування або мультиселектор у напрямку, протилежному до того, що використовувався при ї встановленні, доки позначка З не зникне, змініть режим зйомки або вимкніть фотокамеру.</li> </ul> |  |  |
| S Авто з пріор. витр.        | Поверніть диск керування або мультиселектор, щоб установити<br>витримку. <sup>1</sup> Фотокамера автоматично визначить діафрагмове число.                                                                                                    |  |  |
| <b>А</b> Авто з пріор. діаф. | Поверніть диск керування або мультиселектор, щоб установити<br>діафрагмове число. <sup>2</sup> Фотокамера автоматично визначить витримку.                                                                                                    |  |  |
| М Ручний <sup>3</sup>        | Установіть і витримку, і діафрагмове число. Поверніть диск<br>керування, щоб установити витримку. <sup>1</sup> Поверніть<br>мультиселектор, щоб установити діафрагмове число. <sup>2</sup>                                                                                                    |  |  |

<sup>1</sup> Щоб установити цю функцію, також можна торкнутись індикатора витримки на екрані зйомки.

<sup>2</sup> Щоб установити цю функцію, також можна торкнутись індикатора діафрагмового числа на екоані зйомки.

<sup>3</sup> Призначення елементів керування для налаштування експозиції можна змінити за допомогою параметра Перемк. вибір Аv/Tv у меню налаштування (Ш120).

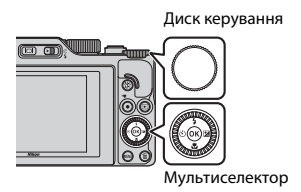

Гнучка програма діє.

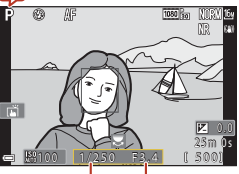

Витримка

Діафрагмове число

53

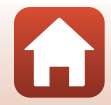

## Поради з налаштування експозиції

Відчуття динамічності та інтенсивність фонового розфокусування об'єктів залежать від поєднання витримки й діафрагмового числа, навіть якщо експозиція не змінюється.

#### Ефект витримки

3 короткою витримкою фотокамера зробить об'єкт, який рухається швидко, статичним на вигляд, а з довгою — підкреслить рух об'єкта.

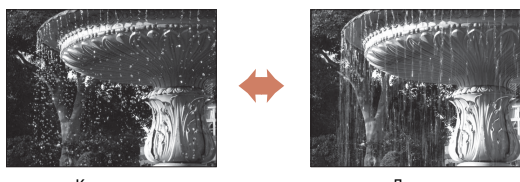

Коротша 1/1000 c

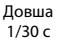

#### Ефект діафрагмового числа

Фотокамера може фокусуватися на об'єкті, передньому чи задньому плані або навмисно розмивати фон об'єкта.

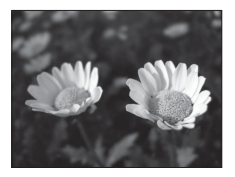

Мале діафрагмове число (більша діафрагма) f/34

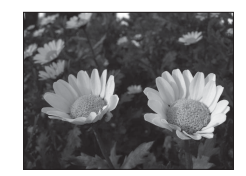

Велике діафрагмове число (менша діафрагма) f/8

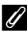

#### И Витримка та діафрагмове число

- Діапазон керування витримки залежить від положення масштабування, діафрагмового числа та значення чутливості ISO.
- Діафрагмове число цієї фотокамери також змінюється залежно від положення масштабування.
- Якщо виконувати масштабування після встановлення експозиції, поєднання експозиції або діафрагмове число можуть змінитися.
- Великі діафрагми (виражаються малими діафрагмовими числами) впускають у фотокамеру більше світла, а малі діафрагми (великі діафрагмові числа) — менше світла. Найменше діафрагмове число відповідає найбільшій діафрагмі, а найбільше діафрагмове число — найменшій діафрагмі.

🕤 Функції зйомки

Режими P, S, A і M (установлення експозиції для зйомки)

54

## 🚺 Примітки щодо встановлення експозиції

Якщо об'єкт зйомки занадто темний або занадто яскравий, знайти відповідну експозицію буде неможливо. У таких випадках блимає індикатор витримки чи індикатор діафрагмового числа (у режимах **P**, **S** i **A**), або індикатор експозиції стає червоним (у режимі **M**), коли кнопку спуску затвора натиснено наполовину. Змініть значення витримки або діафрагмове число.

#### И Примітки щодо встановлення експозиції під час записування відео

Під час записування відео в режимі P, S, A або M налаштування витримки та діафрагмового числа не застосовуються.

#### Індикатор експозиції (у режимі 🅅)

Ступінь відхилення між відрегульованим і оптимальним значеннями експозиції, виміряний фотокамерою, відображається в індикаторі експозиції на екрані. Ступінь відхилення в індикаторі експозиції відображається за допомогою EV (від –2 до +2 EV із кроком 1/3 EV).

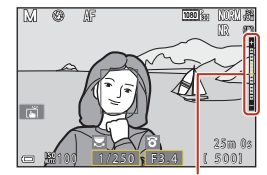

Індикатор експозиції

#### V Примітки щодо чутливості ISO

Коли для параметра **Чутливість ISO** (Ш123) встановлено значення **Авто** (за промовчанням) або **Авт. зафік. діапазон**, чутливість ISO в режимі **М** зафіксовано на позначці ISO 100.

#### Функції, доступні в режимах Р, S, A і М

- Режим спалаху (Д 57)
- Автоспуск (Щ 57)
- Режим фокусування (🛄 57)
- Користувацький слайдер (🛄 57)
- Меню зйомки (Ш120)

#### 🖉 Зона фокусування

Зона фокусування для автофокусування залежить від налаштування параметра **Режим зони АФ** (Ш123) у меню зйомки. Коли встановлено параметр **АФ із пошук. об'єкта** (за промовчанням), фотокамера виявляє головний об'єкт і фокусується на ньому. Якщо виявлено обличчя людини, фотокамера автоматично встановлює пріоритет фокусування на ньому.

Режими Р, S, A і M (установлення експозиції для зйомки)

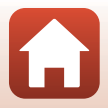

## Діапазон керування витримки (режими P, S, A і M)

Діапазон керування витримки залежить від положення масштабування, діафрагмового числа та значення чутливості ISO. Крім того, діапазон керування змінюється залежно від наведених нижче параметрів неперервної зйомки.

| Параметр                                   |                                                         | Діапазон керування (секунди)                     |            |         |         |
|--------------------------------------------|---------------------------------------------------------|--------------------------------------------------|------------|---------|---------|
|                                            |                                                         | Режим Р                                          | Режим S    | Режим А | Режим М |
| Чутливість<br>ISO <sup>1</sup><br>([]]138) | Авто <sup>2</sup>                                       |                                                  | 1/2000–8 c |         |         |
|                                            | ISO 100-400 <sup>2</sup><br>ISO 100-800 <sup>2</sup>    | 1/2000–1 c                                       |            |         |         |
|                                            | ISO 100, 200,<br>400, 800, 1600,<br>3200, 6400          |                                                  |            |         |         |
| Неперервна<br>([Д]134)                     | Неперервний<br>Н,<br>Неперервний<br>М,<br>Неперервний L | 1/2000–1 c                                       |            |         |         |
|                                            | Буфер попер.<br>зйомки                                  | 1/4000–1/125 c                                   |            |         |         |
|                                            | Неперерв. Н:<br>120 кадр./с                             | 1/4000–1/125 c                                   |            |         |         |
|                                            | Неперерв. Н:<br>60 кадр./с                              | 1/4000–1/60 c                                    |            |         |         |
|                                            | Зйомка з<br>інтервалами                                 | Так сам, як за встановленого значення Покадровий |            |         |         |

<sup>1</sup> Налаштування чутливості ISO обмежується залежно від налаштування неперервної зйомки (Ш81).

<sup>2</sup> У режимі **М** чутливість ISO зафіксовано на значенні ISO 100.

🕤 Функції зйомки

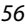

Режими P, S, A і M (установлення експозиції для зйомки)

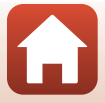

# Налаштування функцій зйомки за допомогою мультиселектора (\$/()/()/

Коли відображається екран зйомки, можна натиснути кнопки мультиселектора ▲ (\$) ◀ (᠔) ▼ (\$) ▶ (Ю), щоб установити функції, описані нижче.

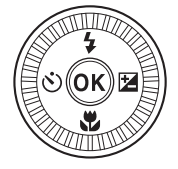

#### • \$ Режим спалаху

Коли спалах відкрито, можна налаштувати режим спалаху відповідно до умов зйомки. Спалах завжди спрацьовує, якщо вибрано параметр **\$** (заповнюючий спалах) або **\$** (стандартний спалах).

#### • 🖄 Автоспуск/Таймер для автопорт.

Фотокамера спускає затвор через задану кількість секунд після натискання кнопки спуску затвора.

#### • 🖏 Режим фокусування

Залежно від відстані до об'єкта можна встановити режим **AF** (автофокусування) або (макрозйомка). Також можна вибрати режим **MF** (ручне фокусування), коли використовується режим зйомки **P**, **S**, **A** чи **M** або сюжетний режим **Спорт** чи **Фесрверк**.

#### • 🔀 Користувацький слайдер/Корекція експозиції

- Користувацький слайдер: коли встановлено режим зйомки P, S, A або M, можна налаштовувати яскравість (корекцію експозиції), яскравість кольорів, відтінок і функцію «Активний D-Lighting».
- Корекція експозиції: якщо вибрано режим, відмінний від P, S, A або M, можна налаштувати яскравість (корекцію експозиції).

Функції, які можна встановити, залежать від режиму зйомки.

🕤 Функції зйомки

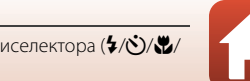

Налаштування функцій зйомки за допомогою мультиселектора (\$/)/\$/ 🔁)

## Режим спалаху

Коли спалах відкрито, можна налаштувати режим спалаху відповідно до умов зйомки.

 Перемістіть елемент керування
 (відкривання спалаху), щоб відкрити спалах.

> Коли спалах закрито, функцію спалаху вимкнено та відображається позначка ()).

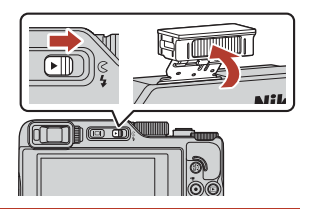

Натисніть кнопку мультиселектора
 ▲ (\$).

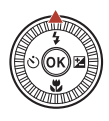

## 3 Виберіть потрібний режим спалаху (□ 59) і натисніть кнопку .

 Якщо параметр не буде застосовано натисканням кнопки (), вибір буде скасовано.

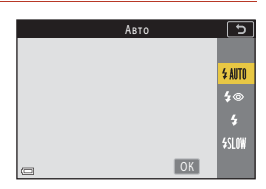

#### Индикатор готовності

Індикатор \$ блимає, поки спалах заряджається. Фотокамера не може знімати зображення. Після завершення зарядження індикатор \$ світиться постійно.

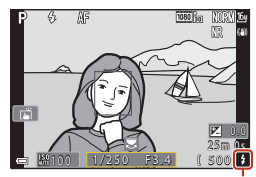

Індикатор готовності

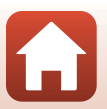

б Функції зйомки
#### Доступні режими спалаху

#### **\$**АШТО Авто

Спалах спрацьовує за необхідності, наприклад в умовах слабкого освітлення.

 Індикатор режиму спалаху відображається тільки одразу після налаштування на екрані зйомки.

#### 🗴 Автор. зі зм. еф.чер.оч./Зменш. еф. черв. очей

Зменште ефект червоних очей на портретах, який спричинюється використанням спалаху (Ш60).

 Коли вибрано функцію Зменш. еф. черв. очей, спалах спрацьовує щоразу під час зйомки.

#### Заповнюючий спалах/Стандартний спалах

Спалах спрацьовує щоразу під час зйомки.

#### \$SLOW Повільна синхронізація

Підходить для вечірніх і нічних портретів, які містять фоновий пейзаж. Спалах спрацьовує за необхідності для освітлення основного об'єкта; довга витримка використовується для зйомки фону в нічний час або за слабкого освітлення.

#### И примітки щодо зйомки з використанням спалаху

Коли спалах використовується в ширококутному положенні масштабування, край зображення може бути темним залежно від відстані зйомки.

Щоб покращити ситуацію, трохи відрегулюйте масштаб до положення телефото.

#### Иалаштування режиму спалаху

Доступні режими спалаху залежать від режиму зйомки.

|                | Режим спалаху            | <b>D</b> , <b>D</b> C | SCENE | <b>1</b> | $\mathbf{P}^1$ | S <sup>1</sup> | <b>A</b> <sup>1</sup> | M <sup>1</sup> |
|----------------|--------------------------|-----------------------|-------|----------|----------------|----------------|-----------------------|----------------|
| <b>\$</b> AUTO | Авто                     | ~                     |       | -        | -              | -              | -                     | -              |
| <b>‡</b> ®     | Автор. зі зм. еф.чер.оч. | ~                     |       | -        | -              | -              | -                     | -              |
|                | Зменш. еф. черв. очей    | -                     | 2     | -        | V              | ×              | V                     | V              |
| \$             | Заповнюючий спалах       | ~                     |       | -        | -              | -              | -                     | -              |
|                | Стандартний спалах       | -                     |       | -        | ×              | ×              | ×                     | ×              |
| <b>\$</b> SLOW | Повільна синхронізація   | ~                     |       | -        | ×              | -              | V                     | -              |

<sup>1</sup> Для режимів зйомки **P**, **S**, **A** і **M** налаштування зберігаються в пам'яті фотокамери навіть після її вимкнення.

<sup>2</sup> Доступність залежить від налаштування. Додаткові відомості див. у розділі «Параметри за промовчанням (режим спалаху, Автоспуск і режим фокусування)» (Ш78).

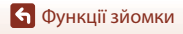

#### Авторежим зі зменшенням ефекту червоних очей/зменшення ефекту червоних очей

Якщо фотокамера виявляє ефект червоних очей під час збереження зображення, перед його збереженням потрібна область обробляється, щоб зменшити цей ефект.

Під час зйомки зверніть увагу на таке:

- Для збереження зображень потрібно більше часу, ніж зазвичай.
- Зменшення ефекту червоних очей не в усіх ситуаціях дає змогу досягти бажаних результатів.
- Дуже рідко зменшення ефекту червоних очей може застосовуватися до непотрібних ділянок зображення. У таких випадках виберіть інший режим спалаху та повторіть зйомку.

🕤 Функції зйомки

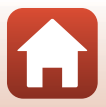

## Автоспуск

Фотокамера спускає затвор через задану кількість секунд після натискання кнопки спуску затвора. Установіть для параметра **Фото VR** (Д168) у меню налаштування значення **Вимкнути**, якщо під час зйомки для стабілізації фотокамери використовується штатив.

## 1 Натисніть кнопку мультиселектора ◀ (လ်).

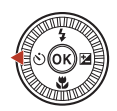

2 Виберіть кількість секунд до спуску затвора і натисніть кнопку 🔞.

- Отов (10 секунд): рекомендовано використовувати під час важливих подій, наприклад весілля.
- ОЗ (3 секунди): рекомендовано використовувати, щоб запобігти тремтінню фотокамери.

| Автоспуск | 5           |
|-----------|-------------|
|           |             |
|           | <u>ڻ10s</u> |
|           | ७̀3s        |
|           | <b>9</b> 5s |
|           | 0FF         |
| C OK      |             |

- 95s (5 секунд, таймер для автопортретів): використовується для автопортретів.
- Якщо параметр не буде застосовано натисканням кнопки 🕅, вибір буде скасовано.
- 3 Скомпонуйте кадр і натисніть кнопку спуску затвора наполовину.
  - Коли використовується параметр О́10s (10 секунд) або О́3s (3 секунди), переконайтеся, що об'єкти перебувають у фокусі.
  - Коли використовується параметр 95s (5 секунд, таймер для автопортретів), натисніть кнопку спуску затвора до кінця в кроці 4, а потім скомпонуйте кадр.

#### 4 Натисніть кнопку спуску затвора до кінця.

- Почнеться відлік. Індикатор автоспуску блимає, а потім починає світитися приблизно за одну секунду до спуску затвора.
- Щоб зупинити відлік, натисніть кнопку спуску затвора знову.

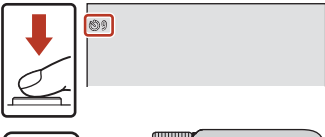

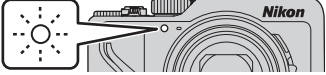

🕤 Функції зйомки

## 🖉 Фокус і експозиція під час зйомки з автоспуском

- 🔆 105/С)35: фокус та експозиція фіксуються під час натискання кнопки спуску затвора до кінця.
- 955: фокус та експозиція встановлюються безпосередньо перед спуском затвора.

## 🖉 Налаштування для автоспуску

- Цей параметр може бути недоступний у деяких режимах зйомки (Д78).
- За допомогою параметра Автоспуск: після спуску (Ш167) у меню налаштування можна встановити, чи скасовувати автоспуск після його використання для зйомки.

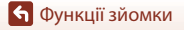

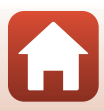

## Режим фокусування

Можна вибрати режим фокусування відповідно до відстані зйомки.

#### Натисніть кнопку мультиселектора 🔻 (🙄).

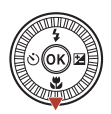

#### Виберіть потрібний режим фокусування (Д63) і натисніть кнопку (.

 Якщо параметр не буде застосовано натисканням кнопки (), вибір буде скасовано.

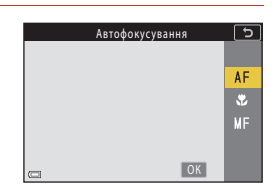

#### Доступні режими фокусування

#### AF Автофокусування

Використовуйте цей режим, коли відстань від об'єкта до об'єктива становить не менше 50 см або не менше 2,0 м при максимальному телескопічному положенні об'єктива.

#### 🖫 Макрозйомка

Установіть цей режим для зйомки зображень великим планом. Якщо коефіцієнт масштабування перебуває в положенні, у якому піктограма 🖗 та індикатор масштабування відображаються зеленим, фотокамера може фокусуватися на об'єктах на відстані приблизно 10 см від об'єктива. Якщо масштабування перебуває в положенні з більшим кутом огляду, ніж коли відображається піктограма 🛆, фотокамера може фокусуватися на об'єктах на відстані приблизно 1 см від об'єктива.

У максимальному телескопічному положенні об'єктива фотокамера може фокусуватися на об'єктах на відстані приблизно 2,0 м від об'єктива.

#### **МF** Ручне фокусування

Сфокусуватися можна на будь-якому об'єкті на відстані приблизно від 1 см до нескінченності (∞) від об'єктива (Ш64). Найближча відстань, на якій фотокамера може сфокусуватися, залежить від положення масштабування.

#### Иалаштування режиму фокусування

- Цей параметр може бути недоступний у деяких режимах зйомки (Д78).
- Для режимів зйомки P, S, A і M налаштування зберігаються в пам'яті фотокамери навіть після її вимкнення.

🕤 Функції зйомки

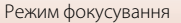

## Використання ручного фокусування

Доступно в наведених далі режимах зйомки.

- Режими Р, S, A і М.
- Сюжетний режим Спорт або Феєрверк.
- Натисніть кнопку мультиселектора ▼ (♥), виберіть MF (ручне фокусування), а потім натисніть кнопку <sup>®</sup>.

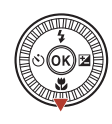

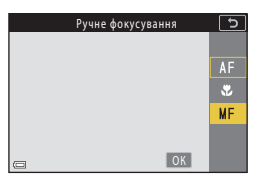

### За допомогою мультиселектора налаштуйте фокусування під час перевірки збільшеного огляду.

- Відображається збільшений огляд центральної ділянки зображення. Натисніть кнопку ▶, щоб змінити огляд на 2×, 4× або 1×.
- Поверніть мультиселектор за годинниковою стрілкою, щоб сфокусуватися на ближніх об'єктах, або проти годинникової стрілки, щоб сфокусуватися на віддалених об'єктах.

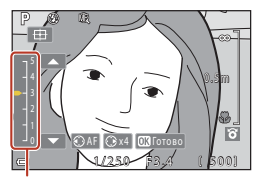

Рівень акцентування

Фокусування можна відрегулювати точніше, повертаючи мультиселектор повільно. Фокусування також можна відрегулювати, повертаючи диск керування.

- Якщо натиснути кнопку 
   , фотокамера фокусується на об'єкті в центрі кадру за допомогою автофокусування. Після автофокусування фотокамери можна скористатися ручним фокусуванням.
- Під час фокусування ділянки у фокусі виділяються білим (акцентування) (Щ65). Натисніть ▲▼, щоб налаштувати рівень акцентування.
- Натисніть кнопку спуску затвора наполовину, щоб підтвердити композицію кадру. Натисніть кнопку спуску затвора до кінця, щоб зробити знімок.

## 3 Натисніть кнопку .

- Установлений фокус зафіксується.
- Натисніть кнопку спуску затвора до кінця, щоб зробити знімок.
- Щоб змінити фокус, натисніть кнопку (В) для відображення екрана з кроку 2.

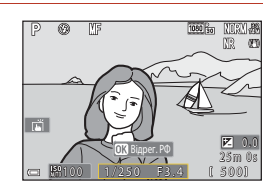

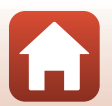

🕤 Функції зйомки

## 🖉 MF (ручне фокусування)

- Цифри, які відображаються для вимірювача праворуч на екрані в кроці 2, служать мірою відстані до об'єкта у фокусі, коли вимірювач знаходиться біля центру.
- Найближча відстань, на якій фотокамера може сфокусуватися, залежить від положення масштабування. У положенні масштабування з максимальним кутом огляду фотокамера може фокусуватися на об'єктах на відстані приблизно 1 см від об'єктива. У максимальному телескопічному положенні об'єктива фотокамера може фокусуватися на об'єктах на відстані приблизно 2,0 м від об'єктива.
- Фактичний діапазон, у якому об'єкт може перебувати у фокусі, залежить від діафрагмового числа й положення масштабування. Щоб дізнатися, чи об'єкт перебуває у фокусі, перегляньте зображення після зйомки.
- Установіть для параметра Бок. ел-т. керув. масшт. (Д126) у меню налаштування значення Ручне фокусування, щоб у кроці 2 використовувати для фокусування боковий елемент керування масштабуванням замість мультиселектора.

#### 🖉 Ручне фокусування під час записування відео

Якщо вибрати режим фокусування **М** і натиснути кнопку ● (\***ж** відеозйомка), під час записування відео можна регулювати фокусування за допомогою диску керування або мультиселектора.

#### 🖉 Акцентування

- Діапазон рівня контрасту у фокусі можна змінити, відрегулювавши рівень акцентування. Найкраще встановлювати низький рівень для об'єктів з високим контрастом та високий — для об'єктів з низьким контрастом.
- Акцентування виділяє ділянки з високим контрастом на зображенні білим. За деяких умов зйомки виділення може не працювати належним чином або можуть виділятися ділянки не у фокусі.
- Відображення акцентування можна вимкнути за допомогою параметра Виділення контурів РФ (Д126) у меню налаштування.
- Коли в розділі Параметри відео (СП124) у меню відео вибрано параметр відео HS, акцентування не відображається під час записування відео.

#### 🚺 Керування сенсорною панеллю на екрані зйомки з ручним фокусуванням

За допомогою сенсорної панелі можна керувати монітором (Д7).

- Коли відображається збільшене зображення, розведіть або зведіть пальці, щоб змінити коефіцієнт збільшення.

#### Фокусування за допомогою пульта дистанційного керування ML-L7 (продається окремо)

- У режимі ручного фокусування відрегулювати фокус можна за допомогою кнопок
   ▲ ▼ мультиселектора на пульті дистанційного керування.
- Якщо натиснути кнопку 🛞 на пульті дистанційного керування, можна зафіксувати встановлений фокус на фотокамері.

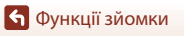

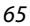

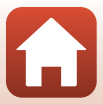

## Використання користувацького слайдера

Коли встановлено режим зйомки **P**, **S**, **A** або **M**, можна налаштовувати яскравість (корекцію експозиції), яскравість кольорів, відтінок і функцію «Активний D-Lighting» під час зйомки.

#### Натисніть кнопку мультиселектора ► (型).

- Виберіть елемент за допомогою кнопок ◀▶.

  - В Яскравість: регулювання яскравості кольорів всього зображення.
  - Яскравість (експ. +/-): регулювання яскравості всього зображення.
  - Ві Активний D-Lighting: зниження втрати деталізації в яскравих областях і тінях. Виберіть рівень інтенсивності ефекту
     Ві Н (висока), Ві N (звичайна), Ві L (низька).

## Відрегулюйте рівень за допомогою кнопок ▲▼.

- Результати можна переглянути на екрані.
- Щоб налаштувати інший елемент, поверніться до кроку 2.
- Виберіть 🗙 Вийти, щоб приховати повзунок.
- Щоб скасувати всі параметри, виберіть **Я Скинути** та натисніть кнопку 
   <sup>®</sup>. Поверніться до кроку 2 й відрегулюйте параметри знову.

#### Натисніть кнопку 🛞 після завершення налаштування.

• Параметри буде застосовано, і фотокамера повернеться до екрана зйомки.

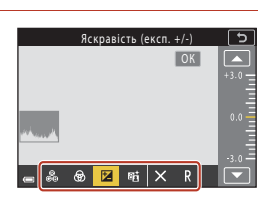

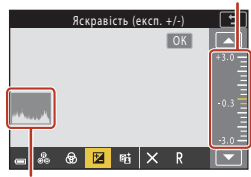

Гістограма

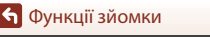

4

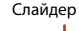

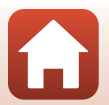

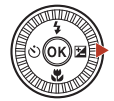

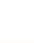

## 🖉 Параметри користувацького слайдера

- Коли вибрано режим зйомки **М**, не можна використовувати параметр **Яскравість (експ. +/-)**.
- Функція Активний D-Lighting не застосовується до відео, записаних, коли для параметра Параметри відео встановлено значення 茲歸 НS 720/4×.
- Під час використання функції Активний D-Lighting за деяких умов зйомки шум (довільно розташовані світлі пікселі, пелена, лінії) може підсилюватися, навколо яскравих об'єктів можуть з'являтися темні тіні, а навколо темних об'єктів – яскраві ділянки.
- Під час використання функції Активний D-Lighting можуть траплятися градаційні пропуски залежно від об'єкта.
- Ця функція може бути недоступною для використання в комбінації з іншими функціями (ПВ80).
- Наведені нижче налаштування зберігаються в пам'яті фотокамери навіть після її вимкнення.
  - Відтінок
  - Яскравість
  - Яскравість (експ. +/-)
  - Активний D-Lighting
- Додаткові відомості див. у розділі «Використання гістограми» (Д68).

#### 🖉 Активний D-Lighting i D-Lighting

- Параметр Активний D-Lighting в меню зйомки знімає зображення, знижуючи втрату деталізації в яскравих областях, і регулює тон під час збереження зображень.
- Параметр D-Lighting (🛄 89) в меню відтворення регулює тон збережених зображень.

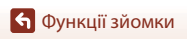

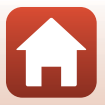

## Корекція експозиції (регулювання яскравості)

Коли встановлено режим зйомки 🖸 (автоматичний), сюжетний режим, творчий режим або режим показу короткого відео, можна налаштовувати яскравість (корекцію експозиції).

#### 1 Натисніть кнопку мультиселектора 🕨 🔁).

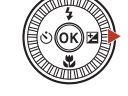

## Виберіть значення корекції експозиції й натисніть кнопку (М).

- Щоб зробити зображення світлішим, установіть додатне (+) значення.
- Щоб зробити зображення темнішим, установіть від'ємне (–) значення.
- Значення корекції експозиції буде застосовано навіть без натискання кнопки ().

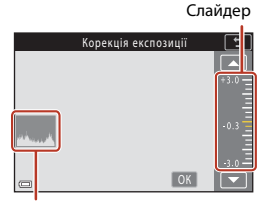

#### Гістограма

#### Значення корекції експозиції

- Корекцію експозиції не можна використовувати в наведених нижче сюжетних режимах.
  - Сповіл. відеозйомка (Нічне небо (150 хвилин) або Сліди зірок (150 хвилин))
  - Феєрверк
  - Багат. експ. з висвітл.
- Якщо корекцію експозиції встановлено одночасно з використанням спалаху, корекція застосовується як до експозиції фону, так і для результату спалаху.

#### Ø

#### Використання гістограми

Гістограма являє собою графік, який показує розподіл тонів на зображенні. Використовуйте її в якості вказівника за використання корекції експозиції та зйомки без спалаху.

- Горизонтальна вісь відповідає яскравості пікселів, при цьому темні тони знаходяться зліва, а яскраві — справа. Вертикальна вісь показує кількість пікселів.
- Збільшення значення корекції експозиції зміщує розподіл тону управо, а зменшення — уліво.

🕤 Функції зйомки

Корекція експозиції (регулювання яскравості)

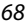

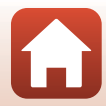

## Використання кнопки Fn (функція)

Натискаючи кнопку Fn в режимі P, S, A або M, можна швидко налаштовувати попередньо збережені параметри меню.

• Можна зберегти перелічені нижче параметри меню.

| Якість зображення (🎞 127) | Неперервна (🎞 134)    |
|---------------------------|-----------------------|
| Розмір зображення (🎞 129) | Чутливість ISO (🎞138) |
| Баланс білого (🎞 130)     | Режим зони АФ (🎞 140) |
| Вимірювання (🎞 133)       | Фото VR (Щ168)        |

## 1 Натисніть кнопку Fn (функція), коли відображено екран зйомки.

 Можна вибрати встановлені параметри налаштування меню (параметр за промовчанням: Неперервна) і ПКнопка Fn.

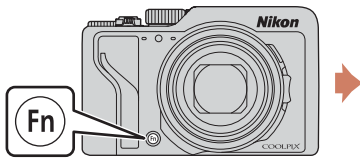

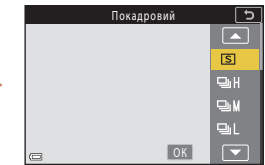

## За допомогою мультиселектора виберіть налаштування та натисніть кнопку .

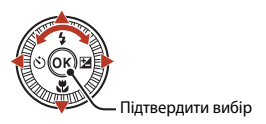

- Якщо параметр не буде застосовано натисканням кнопки (), вибір буде скасовано.
- Щоб повернутися на екран зйомки без змін до налаштувань, натисніть кнопку Fn або кнопку спуску затвора.
- Щоб установити інший параметр меню, виберіть 🖬 Кнопка Fn і натисніть кнопку 🕸.
   Виберіть потрібний параметр меню та натисніть кнопку 🐼, щоб його встановити.

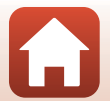

## Використання масштабування

У разі переміщення елемента керування масштабуванням або бокового елемента керування масштабуванням положення масштабування об'єктива змінюється.

- Щоб збільшити: перемістіть у напрямку Т.
- Щоб зменшити: перемістіть у напрямку W. Під час вмикання фотокамери масштабування переміщується в максимальне положення ширококутної зйомки.

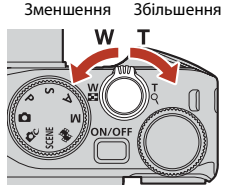

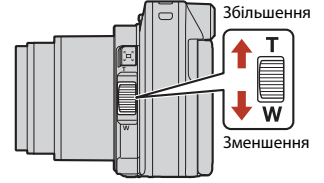

Елемент керування масштабуванням

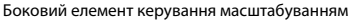

 Коли переміщується елемент керування масштабуванням або боковий елемент керування масштабуванням, на екрані зйомки відображаються індикатор масштабування та фокусна відстань (у форматі 35мм [135]).

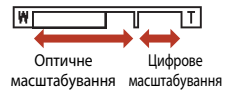

- Щоб увімкнути цифрове масштабування, за допомогою якого можна збільшити об'єкт ще приблизно в 4 рази відносно максимального коефіцієнта оптичного масштабування, перемістіть елемент керування масштабуванням або боковий елемент керування масштабуванням у положення Т і утримуйте його, коли у фотокамері вибрано максимальне положення оптичного масштабування.
- Повернувши елемент керування масштабуванням до кінця в будь-якому напрямку, можна швидко відрегулювати масштабування (це не працює під час записування відео).
- Функцію бокового елемента керування масштабуванням можна задати в пункті Бок. ел-т. керув. масшт. (Ш170) меню налаштування.
- Під час використання пульта дистанційного керування ML-L7 (продається окремо), фотокамера збільшує масштабування, якщо на пульті натиснути кнопку +, і зменшує, якщо натиснути кнопку –.

#### 🖉 Цифрове масштабування

Індикатор масштабування стає синім, якщо вмикається цифрове масштабування, і жовтим, якщо коефіцієнт збільшення масштабування продовжує підвищуватися.

- Індикатор масштабування синій: якість зображення непомітно зменшується за використання функції Dynamic Fine Zoom.
- Індикатор масштабування жовтий: у деяких випадках якість зображення може помітно зменшуватися.
- Індикатор продовжує горіти синім для ширшої області, якщо розмір зображення менший.
- Індикатор масштабування не засвічується синім у наведених нижче випадках.
  - Коли встановлено значення Брекетинг експозиції.
  - Під час записування відео.
- Індикатор масштабування може не засвічуватися синім у разі використання певних налаштувань неперервної зйомки або інших налаштувань.

🕤 Функції зйомки

Використання масштабування

70

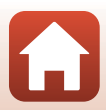

#### Використання тимчасового скасування масштабування

Якщо ви втрачаєте з виду об'єкт, коли знімаєте з об'єктивом у положенні телефото, натисніть кнопку 'д' (тимчасово скасувати масштабування), щоб тимчасово розширити область, видиму в кадрі (кут огляду). Це допоможе вам скомпонувати кадр із цим об'єктом.

- Натискаючи кнопку , , помістіть об'єкт усередину рамки кадру на екрані зйомки. Щоб розширити область, видиму в кадрі, перемістіть елемент керування масштабуванням або боковий елемент керування масштабуванням у напрямку W, одночасно натискаючи кнопку , ,
- Відпустіть кнопку (Д., щоб повернутися до вихідного положення масштабування.
- Тимчасове скасування масштабування недоступне під час записування відео.

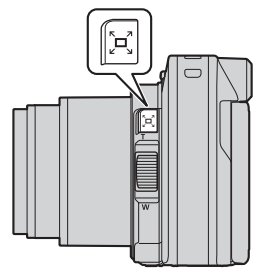

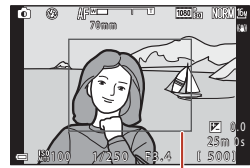

Рамка кадру

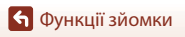

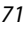

# Використання зйомки за допомогою сенсорного керування

Можна включити функцію сенсорного керування, торкнувшись піктограми сенсорного керування на екрані зйомки.

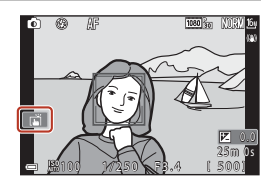

| Параметр                                                    | Опис                                                                                                    |
|-------------------------------------------------------------|----------------------------------------------------------------------------------------------------|
| Сенсорний спуск<br>затвора<br>(параметр за<br>промовчанням) | Фотокамера фокусується на об'єкті, до якого торкнулися, за<br>допомогою автофокусування та спускає затвор.<br>• Коли фотокамера розпізнає обличчя (□□75), вона<br>фокусується на об'єкті, відображеному в зоні АФ з подвійною<br>рамкою.<br>• Для зйомки можна також використати кнопку спуску<br>затвора. |
| <b>≌А</b> Ғ Сенсорне АФ                                     | Торкніться, щоб вибрати зону АФ для автофокусування в<br>наведених нижче випадках.<br>• У режимі Р, S, A або М, для параметра Режим зони АФ<br>(Ш140) установлено значення Вручну (точка), Вручну<br>(нормальна) або Вручну (широка).<br>• Сюжетний режим Великий план або Тжа.                            |
| ⊈⊕ Сенс. налашт.<br>відстеж. об'єкта                        | У режимі <b>Р, Ѕ, А</b> або <b>М</b> , коли для параметра <b>Режим зони АФ</b><br>установлено значення <b>Відстеження об'єкта</b> , можна вказати,<br>який об'єкт потрібно відстежувати, торкнувшись його.                                                                                                 |
| Image: Вимкнути режим сенс. зйомки                          | Вимикає зйомку за допомогою сенсорного керування.                                                                                                    |

#### И Примітки щодо зйомки за допомогою сенсорного керування

- Набір відображуваних елементів залежить від режиму й налаштувань зйомки.
- Зона АФ, яку можна встановити дотиком, залежить від режиму й налаштувань зйомки.
- Коли вибрано режим фокусування MF (ручне фокусування), фотокамера не регулює фокус, навіть якщо торкнутись об'єкта.
- Коли відображається символ АРС, фотокамера не регулює фокус, навіть якщо торкнутись об'єкта, тому що фокус зафіксовано.
- Буде знято тільки одне зображення, навіть якщо встановлено неперервну зйомку. Щоб продовжити знімати зображення, натисніть кнопку спуску затвора.
- Зйомку за допомогою сенсорного керування не можна використовувати під час записування відео.

🕤 Функції зйомки

Використання зйомки за допомогою сенсорного керування

72

## Фокусування

## Кнопка спуску затвора

| Натискання<br>наполовину |        | Натиснути кнопки спуску затвора «наполовину» означає<br>натиснути й утримувати кнопку в точці, де відчувається<br>незначний опір.<br>• Фокус та експозиція (витримка та діафрагмове число)<br>налаштовуються, коли кнопку спуску затвора натиснено<br>наполовину. Фокус та експозиція залишаються<br>зафіксованими, поки кнопка утримується натиснутою<br>наполовину.<br>• Зона фокусування залежить від режиму зйомки. |
|--------------------------|--------|----------------------------------------------------------------------------------------------------|
| Натискання<br>до кінця   | ↓<br>↓ | Натиснути кнопки спуску затвора «до кінця» означає повністю<br>натиснути кнопку.<br>• Затвор спускається, коли кнопка спуску затвора<br>натискається повністю.<br>• Не докладайте силу, натискаючи кнопку спуску затвора,<br>оскільки це може призвести до тремтіння фотокамери та<br>розмиття зображень. Натискайте кнопку обережно.                                                                                   |

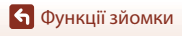

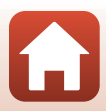

## Використання АФ із пошуком об'єкта

Якщо для параметра **Режим зони АФ** (Ш140) установлено значення **АФ із пошук.** об'єкта у режимі **P**, **S**, **A** або **M**, а також у сюжетному режимі фотокамера фокусується описаним нижче чином, коли кнопку спуску затвора натиснено наполовину.

 Фотокамера виявляє головний об'єкт і фокусується на ньому. Коли об'єкт перебуває у фокусі, зона фокусування відображається зеленим. Якщо виявлено обличчя людини, фотокамера автоматично встановлює пріоритет фокусування на ньому.

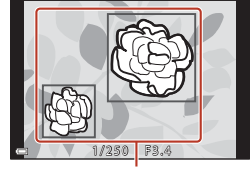

Зони фокусування

 Якщо головний об'єкт не виявлено, фотокамера автоматично вибирає одну або кілька з дев'яти зон фокусування, що містять найближчий до фотокамери об'єкт. Коли об'єкт перебуває у фокусі, зони фокусування у фокусі відображаються зеленим.

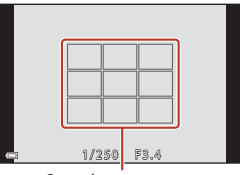

Зони фокусування

#### И Примітки щодо АФ із пошуком об'єкта

- Об'єкт, який визначається фотокамерою як головний, залежить від умов зйомки.
- Головний об'єкт може бути не виявлений за використання певних значень параметра Баланс білого або груп ефектів творчого режиму.
- Фотокамера може не виявити головний об'єкт належним чином за наведених нижче обставин.
  - Об'єкт надто темний або яскравий.
  - Головний об'єкт не має чітко визначених кольорів.
  - Кадр скомпоновано таким чином, що головний об'єкт перебуває близько до краю екрана.
  - Об'єкт складається з повторюваних елементів.

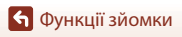

## Використання виявлення обличчя

За наведених нижче параметрів зйомки фотокамера використовує виявлення облич, щоб автоматично фокусуватися на них.

- Режим 🖸 (автоматичний) (🖽 31).
- Сюжетний режим Автом. вибір сюжету, Портрет, Нічний портрет або Інтелектуал. портрет (ДЗ3).
- Режим показу короткого відео (🛄 103).
- Коли для параметра Режим зони АФ (Ш140) встановлено значення Пріоритет обличчя.

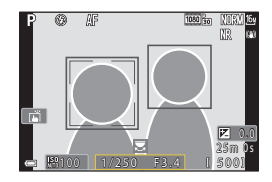

Якщо фотокамера виявляє кілька облич, подвійна рамка відображається навколо обличчя, на якому фокусуватиметься фотокамера, а одинарна рамка — навколо інших облич.

Якщо після натискання кнопки спуску затвора наполовину не виявлено жодного обличчя:

- У режимі Савтоматичний), режимі показу короткого відео, а також коли для параметра Режим зони АФ установлено значення Пріоритет обличчя, фотокамера вибирає зону фокусування, що містить найближчий до фотокамери об'єкт.
- Коли вибрано Автом. вибір сюжету, зона фокусування змінюється залежно від умов зйомки, які розпізнає фотокамера.
- У режимі **Портрет**, **Нічний портрет** або **Інтелектуал. портрет** фотокамера фокусується на ділянці в центрі кадру.

## **Г** Примітки щодо виявлення обличчя

- Здатність фотокамери виявляти обличчя залежить від багатьох чинників, зокрема від напрямку, у якому спрямовано обличчя.
- Фотокамера не може виявити обличчя за наведених нижче обставин.
  - Обличчя частково приховані сонцезахисними окулярами або іншими предметами.
  - Обличчя займають у кадрі надто багато або надто мало місця.

## Об'єкти, до яких не можна застосовувати автофокусування

Фотокамера може не сфокусуватися належним чином у наведених нижче ситуаціях. У рідкісних випадках об'єкт може не бути у фокусі, незважаючи на те, що зона фокусування або індикатор фокусування відображаються зеленим:

- Об'єкт дуже темний.
- Об'єкти в умовах зйомки різко контрастують один з одним (наприклад, перебування сонця позаду об'єкта зйомки робить цей об'єкт дуже темним).
- Відсутній контраст між об'єктом зйомки та фоном (наприклад, під час зйомки портрета людина одягнута в білу сорочку та стоїть на фоні білої стіни).
- На різних відстанях від фотокамери розташовано кілька об'єктів (наприклад, об'єкт у клітці).
- Об'єкти з повторюваною текстурою (віконні жалюзі, будинки з багатьма рядами однотипних вікон тощо).
- Об'єкт швидко рухається.

У наведених вище ситуаціях спробуйте натиснути кнопку спуску затвора наполовину, щоб повторити фокусування кілька разів, або сфокусуйтеся на іншому об'єкті, розташованому на такій самій відстані від фотокамери, що й потрібний об'єкт, і використайте фіксацію фокуса (П77).

Фотокамера також може фокусуватися за допомогою ручного фокусування (Ш63, 64).

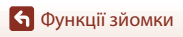

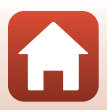

## Фіксація фокуса

Використовуйте фіксацію фокуса, щоб знімати креативні композиції, навіть коли зону фокусування встановлено в центрі кадру.

- 1 Розташуйте об'єкт у центрі кадру й натисніть кнопку спуску затвора наполовину.
  - Фотокамера фокусується на об'єкті, і зона фокусування відображається зеленим.
  - Експозиція також фіксується.
- 2 Не прибираючи палець, перекомпонуйте знімок.
  - Обов'язково підтримуйте однакову відстань між фотокамерою та об'єктом.

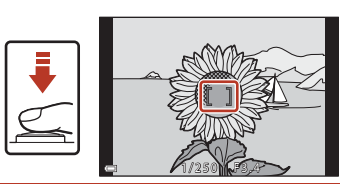

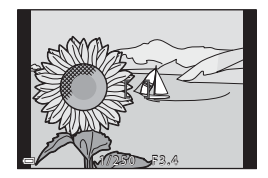

3 Натисніть кнопку спуску затвора до кінця, щоб зробити знімок.

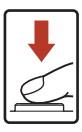

#### И Переміщення зони фокусування в потрібне положення

У режимі зйомки P, S, A або M зону фокусування можна перемістити за допомогою мультиселектора, установивши в пункті Режим зони АФ (Ш140) меню зйомки один із параметрів ручного керування.

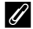

#### Використання кнопки AFL (AE-L/AF-L)

Для фіксації експозиції або фокуса замість натискання наполовину й утримання кнопки спуску затвора (Ш171) можна використовувати кнопку AFL.

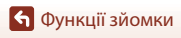

# Параметри за промовчанням (режим спалаху, Автоспуск і режим фокусування)

Нижче наведено параметри за промовчанням для кожного режиму зйомки.

|                               | Режим спалаху<br>(Щ57)    | Автоспуск<br>(ДС57) | Режим<br>фокусування<br>(Щ57) |
|-------------------------------|---------------------------|---------------------|-------------------------------|
| 🗖 (автоматичний)              | \$ AUTO                   | OFF                 | AF <sup>1</sup>               |
| 🗗 🖒 (творчий режим)           | \$ AUTO                   | OFF                 | AF <sup>1</sup>               |
| SCENE (сюжетний режим)        |                           |                     |                               |
| 🗺 (автоматичний вибір сюжету) | \$ AUTO <sup>2</sup>      | OFF                 | <b>AF</b> <sup>3</sup>        |
| 💈 (портрет)                   | \$®                       | OFF                 | <b>AF</b> <sup>3</sup>        |
| 🖬 (пейзаж)                    | <b>(3</b> ) <sup>3</sup>  | OFF <sup>4</sup>    | <b>AF</b> <sup>3</sup>        |
| Сповільнена відеозйомка)      | <b>(3</b> ) <sup>3</sup>  | OFF                 | <b>AF</b> <sup>3</sup>        |
| 💐 (спорт)                     | <b>(B</b> ) <sup>3</sup>  | OFF <sup>3</sup>    | <b>AF</b> <sup>5</sup>        |
| 📓 (нічний портрет)            | <b>‡@</b> <sup>3</sup>    | OFF                 |                               |
| 💥 (вечірка/у приміщенні)      | <b>\$@</b> <sup>6</sup>   | OFF                 | <b>AF</b> <sup>3</sup>        |
| 聲 (пляж)                      | \$ AUTO                   | OFF                 | AF <sup>1</sup>               |
| 🔕 (сніг)                      | \$ AUTO                   | OFF                 | AF <sup>1</sup>               |
| 🚢 (захід сонця)               | <b>(3</b> ) <sup>3</sup>  | OFF                 | <b>AF</b> <sup>3</sup>        |
| 🚔 (сутінки/світанок)          | <b>(B</b> ) <sup>3</sup>  | OFF <sup>4</sup>    | <b>AF</b> <sup>3</sup>        |
| 🖬 (нічний пейзаж)             | <b>(3</b> ) <sup>3</sup>  | OFF <sup>4</sup>    | <b>AF</b> <sup>3</sup>        |
| 🔀 (великий план)              | \$ AUTO                   | OFF                 | ₩3                            |
| <b>१९</b> (їжа)               | <b>(B</b> ) <sup>3</sup>  | OFF                 | ₩ <sup>3</sup>                |
| 💮 (феєрверк)                  | <b>(3</b> ) <sup>3</sup>  | OFF <sup>3</sup>    | MF <sup>3</sup>               |
| 🖺 (заднє освітлення)          | \$/ <b>3</b> <sup>7</sup> | OFF                 | <b>AF</b> <sup>3</sup>        |
| 🗖 (легка панорама)            | <b>(B</b> ) <sup>3</sup>  | OFF <sup>3</sup>    | <b>AF</b> <sup>3</sup>        |
| 🦋 (порт-т дом. тварини)       | <b>(3</b> ) <sup>3</sup>  | <b>1</b>            | AF <sup>1</sup>               |
| SOFT (м'який)                 | \$ AUTO                   | OFF                 | AF <sup>1</sup>               |
| 💣 (вибірковий колір)          | \$ AUTO                   | OFF                 | AF <sup>1</sup>               |
| 🔊 (багат. експ. з висвітл.)   | <b>(3</b> ) <sup>3</sup>  | <b>ं)3s</b>         | <b>AF</b> <sup>3</sup>        |
| 迂 (інтелектуал. портрет)      | \$AUTO <sup>9</sup>       | OFF <sup>10</sup>   | <b>AF</b> <sup>3</sup>        |
| 🏘 (показ коротк. відео)       | <b>(B</b> ) <sup>3</sup>  | OFF                 | <b>AF</b> <sup>1</sup>        |
| P, S, A i M                   | \$                        | OFF                 | AF                            |

78

#### 🕤 Функції зйомки

Параметри за промовчанням (режим спалаху, Автоспуск і режим фокусування)

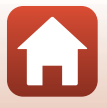

- MF (ручне фокусування) вибрати неможливо.
- Фотокамера автоматично вибили псилиальне значення параметра режиму спалаху для вибраних нею умов зйомки. (В) (вимк.) можна вибрати вручну.
- <sup>3</sup> Не можна змінити.
- <sup>4</sup> Не можна використовувати **95s Таймер для автопорт.**
- <sup>5</sup> Можна вибрати **АF** (автофокусування) або **MF** (ручне фокусування).
- <sup>6</sup> Можна активувати режим спалаху з повільною синхронізацією та зменшенням ефекту червоних очей.
- <sup>7</sup> Коли для параметра HDR установлено значення Вимк., режим спалаху зафіксовано на **\$** (заповнюючий спалах). Коли для параметра HDR установлено значення Увімк., режим спалаху зафіксовано на **\$** (вимк.).
- <sup>8</sup> Можна використовувати параметри 🗃 Автосп. р. Порт.дом.тв. та 95s Таймер для автопорт.. Значення 🏷 10s і 🗘 3s не можна використовувати.
- 9 Не можна використовувати, якщо для параметра Відстеження моргання встановлено значення Увімк.
- <sup>10</sup> 区 Таймер посмішки та 器 Автоколаж можна використовувати у поєднанні з о́10s, о́3s або 95s Таймер для автопорт.

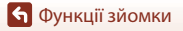

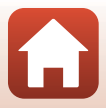

## Функції, які не можна використовувати водночас під час зйомки

Деякі функції не можна використовувати з певними параметрами меню.

| Обмежена<br>функція                                                                  | Параметр                        | Опис                                                                                                    |
|--------------------------------------------------------------------------------------|---------------------------------|----------------------------------------------------------------------------------------------------|
|                                                                                      | Якість зображення<br>(Ш127)     | Під час збереження зображень у форматі RAW ефект<br>червоних очей не зменшується, навіть якщо<br>встановлено параметр \$⊕ (авторежим зі<br>зменшенням ефекту червоних очей/зменшення<br>ефекту червоних очей). Це стосується й одночасно<br>збережених зображень у форматі JPEG.                                                                                |
| Режим спалаху                                                                        | Неперервна (🛄 134)              | Коли вибрано параметр Неперервний Н,<br>Неперервний М, Неперервний L, Буфер попер.<br>зйомки, Неперерв. Н: 120 кадр./с або<br>Неперерв. Н: 60 кадр./с, спалах не можна<br>використовувати.                                                                                                    |
|                                                                                      | Брекетинг<br>експозиції (🎞 139) | Спалах не можна використовувати.                                                                                                    |
|                                                                                      | Відстеження<br>моргання (🎞 49)  | Якщо для параметра Відстеження моргання<br>встановлено значення Увімк., спалах не можна<br>використовувати.                                                                                                    |
| Автоспуск                                                                            | Режим зони АФ<br>(Щ140)         | Якщо вибрано Відстеження об'єкта, автоспуск не<br>можна використовувати.                                                                                                    |
| Відтінок/<br>яскравість<br>кольорів (за<br>допомогою<br>користувацького<br>слайдера) | Якість зображення<br>(Щ127)     | Якщо вибрано RAW, RAW + Fine або RAW +<br>Normal, відтінок і яскравість кольорів не можна<br>встановити за допомогою користувацького<br>слайдера.                                                                                                    |
| Якість<br>зображення                                                                 | Неперервна (🛄 134)              | <ul> <li>Коли вибрано параметр Буфер попер. зйомки,<br/>для параметра Якість зображення фіксується<br/>значення Normal.</li> <li>Коли вибрано параметр Неперерв. Н: 120 кадр./с<br/>або Неперерв. Н: 60 кадр./с, не можна<br/>використовувати RAW, RAW + Fine i RAW + Normal.</li> </ul>                                                                        |
| Розмір<br>зображення                                                                 | Якість зображення<br>(Щ127)     | <ul> <li>Коли вибрано параметр RAW, для параметра<br/>Розмір зображення фіксується значення<br/>10/2 4608 × 3456.</li> <li>Коли вибрано параметр RAW + Fine або RAW +<br/>Normal, можна встановити Розмір зображення<br/>для зображень у форматі JPEG. Однак не можна<br/>вибрати значення 15/2 4608 × 2592,<br/>13/2 4608 × 3072 і [1] 3456 × 3456.</li> </ul> |
|                                                                                      | Неперервна (🛄 134)              | Розмір зображення встановлюється описаним нижче<br>чином залежно від параметра неперервної зйомки:<br>• Буфер попер. зйомки: [24] 1600 × 1200<br>• Неперерв. Н: 120 кадр./с: [24] 1600 × 1200<br>• Неперерв. Н: 60 кадр./с: [24] 1600 × 1200                                                                                                    |

80

б Функції зйомки

Функції, які не можна використовувати водночас під час зйомки

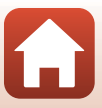

| Обмежена<br>функція     | Параметр                                                                   | Опис                                                                                                    |
|-------------------------|----------------------------------------------------------------------------|----------------------------------------------------------------------------------------------------|
| Баланс білого           | Відтінок (за<br>допомогою<br>користувацького<br>слайдера) (Ш66)            | Коли відтінок регулюється за допомогою<br>користувацького слайдера, параметр Баланс<br>білого у меню зйомки неможливо налаштувати.<br>Щоб налаштувати параметр Баланс білого,<br>виберіть R на екрані налаштування користувацького<br>слайдера, щоб скинути яскравість, яскравість<br>кольорів, відтінок і функцію «Активний D-Lighting».                |
| Вимірювання             | Активний D-Lighting<br>(за допомогою<br>користувацького<br>слайдера) (Ш66) | Під час використання функції <b>Активний D-Lighting</b><br>параметр <b>Вимірювання</b> скидається до значення<br><b>Матричне</b> .                                                                                                    |
|                         | Автоспуск (Щ61)                                                            | Якщо автоспуск використовується, коли вибрано<br>Буфер попер. зйомки, для параметра фіксується<br>значення Покадровий.                                                                                                    |
| Неперервна              | Якість зображення<br>(Щ127)                                                | Коли вибрано параметр RAW, RAW + Fine або RAW<br>+ Normal, не можна використовувати Буфер<br>попер. зйомки, Неперерв. Н: 120 кадр./с і<br>Неперерв. Н: 60 кадр./с.                                                                                                    |
|                         | Брекетинг<br>експозиції<br>(🎞 139)                                         | Не можна використовувати одночасно.                                                                                                    |
| Чутливість ISO          | Неперервна<br>(Ш134)                                                       | Коли вибрано параметр Буфер попер. зйомки,<br>Неперерв. Н: 120 кадр./с або Неперерв. Н: 60<br>кадр./с, значення для параметра Чутливість ISO<br>визначається автоматично відповідно до яскравості.                                                                                                    |
| Брекетинг               | Автоспуск (🖽61)                                                            | Не можна використовувати Брекетинг експозиції.                                                                                                    |
| експозиції              | Неперервна<br>(🎞 134)                                                      | Не можна використовувати одночасно.                                                                                                    |
|                         | Режим<br>фокусування<br>(Щ63)                                              | Коли встановлено <b>MF</b> (ручне фокусування), <b>Режим зони АФ</b> не можна використовувати.                                                                                                    |
| Режим зони АФ           | Відтінок (за<br>допомогою<br>користувацького<br>слайдера) (Ш66)            | Якщо відтінок регулюється за допомогою<br>користувацького слайдера в режимі <b>АФ із пошук.</b><br>об'єкта, фотокамера не виявляє основний об'єкт.<br>Для виявлення основного об'єкта виберіть <b>R</b> на<br>екрані налаштування користувацького слайдера,<br>щоб скинути яскравість, яскравість кольорів,<br>відтінок і функцію «Активний D-Lighting». |
|                         | Баланс білого<br>(Щ130)                                                    | Якщо для параметра Баланс білого в режимі АФ із<br>пошук. об'єкта вибрано значення, відмінне від<br>Авто, фотокамера не виявляє основний об'єкт.                                                                                                    |
| Реж.<br>автофокусування | Режим<br>фокусування<br>(Щ63)                                              | Коли встановлено <b>MF</b> (ручне фокусування), <b>Реж.</b> автофокусування не можна використовувати.                                                                                                    |

🕤 Функції зйомки

Функції, які не можна використовувати водночас під час зйомки

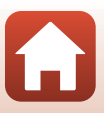

| Обмежена<br>функція      | Параметр                          | Опис                                                                                                    |
|--------------------------|-----------------------------------|----------------------------------------------------------------------------------------------------|
| Pincrowouun              | Автоколаж (🎞 47)                  | Коли встановлено Автоколаж, Відстеження<br>моргання не можна використовувати.                                                                               |
| моргання                 | Таймер посмішки<br>(Щ50)          | Коли встановлено Таймер посмішки,<br>Відстеження моргання не можна<br>використовувати.                                                                      |
|                          | Якість зображення<br>(Щ127)       | Коли вибрано RAW, RAW + Fine або RAW +<br>Normal, на зображеннях не можна виставити штамп<br>із датою та часом.                                             |
| Штамп із датою           | Неперервна<br>(Щ134)              | Коли вибрано Буфер попер. зйомки, Неперерв.<br>Н: 120 кадр./с або Неперерв. Н: 60 кадр./с, на<br>зображеннях не можна виставити штамп із датою та<br>часом. |
| Цифрове                  | Якість зображення<br>(Щ127)       | Коли вибрано RAW, RAW + Fine або RAW +<br>Normal, не можна використовувати цифрове<br>масштабування.                                                        |
| масштабув.               | Режим зони АФ<br>(Щ140)           | Якщо вибрано Відстеження об'єкта, не можна<br>використовувати цифрове масштабування.                                                                        |
| Звук клацання<br>затвора | Брекетинг<br>експозиції<br>(Щ139) | Звук клацання затвора вимкнено.                                                                                                    |

## 🚺 Примітки щодо цифрового масштабування

- Залежно від поточного режиму зйомки або поточних параметрів цифрове масштабування може бути недоступне (ПП69).
- Під час використання цифрового масштабування фотокамера фокусується в центрі кадру.

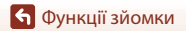

Функції, які не можна використовувати водночас під час зйомки

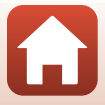

## Функції відтворення

| Збільшення під час відтворення              | 84 |
|---------------------------------------------|----|
| Відтворення ескізів/відображення календаря  | 85 |
| Перегляд і видалення зображень у серії      | 86 |
| Редагування зображень (нерухомі зображення) | 88 |

## Збільшення під час відтворення

Переміщення елемента керування масштабуванням у бік **Т** (**Q** збільшення під час відтворення) у режимі повнокадрового відтворення (Ш27) збільшує зображення.

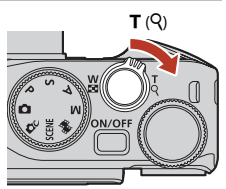

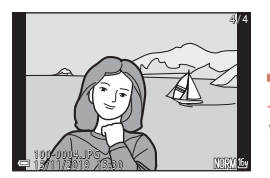

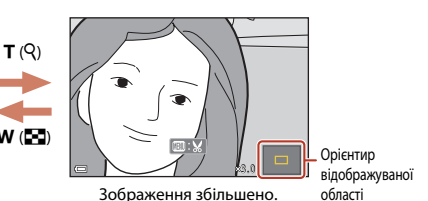

Повнокадрове відтворення

- Коефіцієнт збільшення можна змінити, перемістивши елемент керування масштабуванням у бік W (🖼) або Т (Q). Масштаб також можна відрегулювати, повертаючи диск керування.
- Коли відобразиться збільшене зображення, натисніть кнопку (В), щоб повернутися до режиму повнокадрового відтворення.

#### 🖉 Обтинання зображень

Коли відобразиться збільшене зображення, можна натиснути кнопку **МЕNU**, щоб обтяти зображення й залишити лише видиму частину, а потім зберегти його в окремому файлі (Ш94).

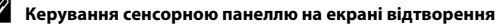

За допомогою сенсорної панелі можна керувати екраном відтворення (Ш7).

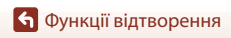

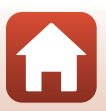

## Відтворення ескізів/відображення календаря

У разі переміщення елемента керування масштабуванням у бік **W** ( В відтворення ескізів) у режимі повнокадрового відтворення ( ( 27) зображення відображаються як ескізи.

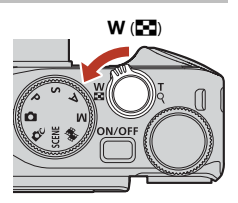

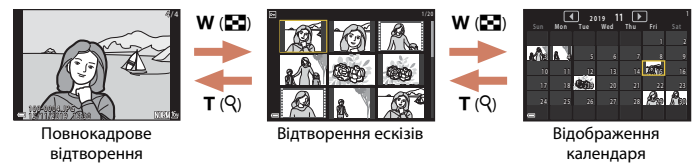

- Можна змінити кількість відображених ескізів, перемістивши елемент керування масштабуванням у бік W ( ) або T ( ).
- У режимі відображення календаря натисніть мультиселектор, щоб вибрати дату й час, а потім натисніть кнопку відобразити зображення, зняті цього дня.
- Зображення також можна вибрати, повертаючи диск керування.

#### **М** Примітки щодо відображення календаря

Зображення, під час записування яких на фотокамері не було встановлено дату, вважаються відзнятими 1 січня 2019 року.

#### Керування сенсорною панеллю на екрані відтворення

За допомогою сенсорної панелі можна керувати екраном відтворення (Ш7).

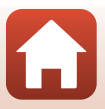

## Перегляд і видалення зображень у серії

## Перегляд зображень у серії

Зображення, відзняті неперервно або створені за допомогою функції автоколажу, зберігаються як серія.

Одне зображення у серії використовується як основний знімок, що представляє серію під час відображення в режимі повнокадрового відтворення або режимі відтворення ескізів. Щоб відобразити кожне зображення серії окремо, натисніть кнопку **®**.

Після натиснення кнопки 🞯 будуть доступні наведені нижче операції.

- Щоб відобразити попереднє або наступне зображення, поверніть мультиселектор або натискайте кнопки
- Щоб відобразити зображення, які не входять до серії, натисніть А для повернення до відображення основного знімка.

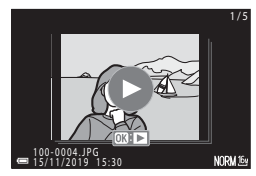

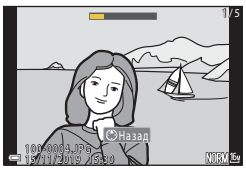

 Щоб відобразити зображення серії як ескізи або відтворити їх у режимі показу слайдів, установіть для параметра Відображення серії (Д157) у меню відтворення значення Окремі знімки.

## 🚺 Параметри відображення серії

Зображення, відзняті за допомогою інших фотокамер, не можна відобразити як серію.

#### 🖉 Параметри меню відтворення під час використання серії

- Коли зображення серії відображаються в режимі повнокадрового відтворення, натисніть кнопку MENU, щоб вибрати функції у меню відтворення (ДД 153).
- Якщо натиснути кнопку MENU під час відображення основного знімка, до всіх зображень серії можна буде застосувати такі налаштування:
  - Позначити для передачі, Захист, Копіювати

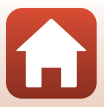

## Видалення зображень у серії

Якщо натиснути кнопку 🛍 (видалити) для зображень серії, зображення видалятимуться залежно від режиму відображення серії.

- Якщо відображається основний знімок:
  - Поточне зображення: буде видалено всі зображення відображеної серії.
  - Видал. виділені зображ.: якщо на екрані видалення виділених зображень

вибрано основний знімок (Ф29), буде видалено всі зображення цієї серії.

- Усі зображення:
   буде видалено всі зображення на карті пам'яті або у внутрішній пам'яті.
- Якщо зображення серії відображаються в режимі повнокадрового відтворення:
  - Поточне зображення: буде видалено зображення, що відображається в даний момент.
  - Видал. виділені зображ.: буде видалено вибрані зображення серії.
  - Уся серія: буде видалено всі зображення відображеної серії.

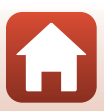

## Редагування зображень (нерухомі зображення)

## Перед редагуванням зображень

Можна з легкістю редагувати зображення на цій фотокамері. Відредаговані копії зберігаються в окремих файлах.

Відредаговані копії зберігаються з тими самими датою та часом зйомки, що й оригінали.

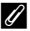

## 🖉 Обмеження щодо редагування зображень

- Зображення у форматі RAW не можна редагувати.
- Зображення у форматі JPEG можна редагувати до 10 разів. Нерухоме зображення, створене шляхом редагування відео, можна редагувати до 9 разів.
- Можливо, не вдасться редагувати зображення певного розміру або за допомогою певних функцій редагування.

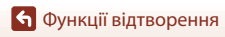

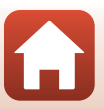

## Швидка обробка: збільшення контрасту і та насиченості

Натисніть кнопку ▶ (режим відтворення) → виберіть зображення → кнопка MENU → Швидка обробка → кнопка ®

За допомогою кнопок мультиселектора ▲ ▼ виберіть потрібний рівень ефекту й натисніть кнопку <sub></sub>.

- Відредагована версія відображається праворуч.
- Щоб вийти без збереження копії, натисніть 4.

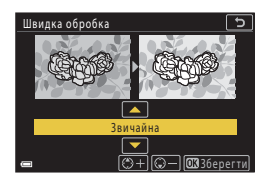

### D-Lighting: збільшення яскравості та контрасту

Натисніть кнопку **▶** (режим відтворення) → виберіть зображення → кнопка MENU → D-Lighting → кнопка @

За допомогою кнопок мультиселектора ▲ ▼ виберіть потрібний рівень ефекту й натисніть кнопку ඖ.

- Відредагована версія відображається праворуч.
- Щоб вийти без збереження копії, натисніть 🛋

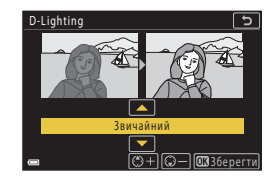

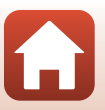

🕤 Функції відтворення

## Кориг. еф. черв. очей: коригування ефекту червоних очей під час зйомки з використанням спалаху

Натисніть кнопку **▶** (режим відтворення) → виберіть зображення → кнопка MENU → Кориг. еф. черв. очей → кнопка 🛞

## 

 Щоб вийти без збереження копії, натисніть кнопку мультиселектора

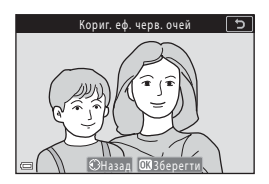

#### И примітки щодо коригування ефекту червоних очей

- Коригування ефекту червоних очей можна застосовувати до зображень, тільки якщо виявлено ефект червоних очей.
- Коригування ефекту червоних очей може застосовуватися до знімків домашніх тварин (собак або котів), навіть якщо їхні очі не червоні.
- Коригування ефекту червоних очей на деяких зображеннях може не давати бажаних результатів.
- У рідкісних випадках коригування ефекту червоних очей може застосовуватися до інших ділянок зображення, на яких це не потрібно.

## Тонка обробка: обробка облич людей

За допомогою кнопок мультиселектора ▲▼◀▶ виберіть обличчя, яке потрібно обробити, і натисніть кнопку <sup>®</sup>.

 Якщо виявлено лише одне обличчя, перейдіть до кроку 2.

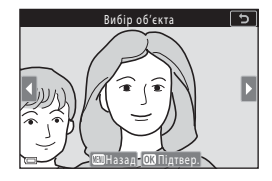

90

🕤 Функції відтворення

- За допомогою кнопок ◀► виберіть ефект, потім за допомогою кнопок ▲▼ виберіть рівень ефекту й натисніть кнопку <sup>®</sup>.
  - Можна одночасно застосовувати декілька ефектів.

Відрегулюйте й перевірте параметри для всіх ефектів, перш ніж натиснути кнопку 🛞.

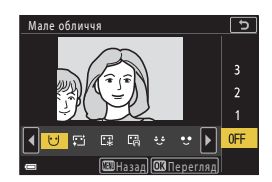

じ Мале обличчя, 亞 Пом'якш. тону шкіри, 译 Тон шкіри, 帝 Зменшення відблисків, ご Прих. мішків під очима, С Великі очі, С Вибілювання очей, ご Тіні на повіках, ご Туш для вій, ஷ Вибілювання зубів, С Губна помада, ・ Рум'янець

- Натисніть кнопку MENU, щоб повернутися на екран вибору людини.
- 3 Перегляньте результат і натисніть кнопку ().
  - Якщо потрібно змінити параметри, натисніть кнопку 
     щоб повернутися до кроку 2.
  - Щоб вийти без збереження відредагованого зображення, натисніть кнопку MENU.

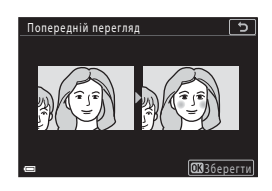

## 4 Виберіть Так й натисніть кнопку ®.

Буде створено відредаговану копію.

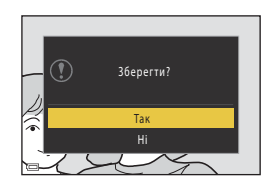

#### И Примітки щодо тонкої обробки

- Можна відредагувати лише одне обличчя за раз. Щоб застосувати тонку обробку до іншого обличчя, ще раз відредагуйте відредаговане зображення.
- Залежно від спрямування погляду облич або їхньої яскравості фотокамері може не вдатися точно виявити обличчя, або функція тонкої обробки може мати неочікуваний результат.
- Якщо не виявлено жодного обличчя, відображається попередження, а екран повертається в меню відтворення.
- Функція тонкої обробки доступна лише для зображень, відзнятих зі значеннями чутливості ISO не вище 1600, якщо їх розмір становить не менше 640 × 480.

🕤 Функції відтворення

## Ефекти фільтра: застосування ефектів цифрового фільтра

| Параметр              | Опис                                                                                                    |
|-----------------------|----------------------------------------------------------------------------------------------------|
| М'який портрет        | Розмиває фон позаду людей. Якщо людей не виявлено, фокусується в<br>центрі кадру й розмиває навколишню область.                                                      |
| Вибірковий колір      | Залишає тільки вибраний колір і робить інші кольори чорно-білими.                                                                                                    |
| Перетинання<br>екрана | Створює зіркоподібні світлові промені, які відходять від яскравих<br>об'єктів, як-от сонячних відблисків чи вогнів великого міста. Підходить<br>для нічних пейзажів. |
| «Риб'яче око»         | Створює зображення, які виглядають так, наче були зняті об'єктивом<br>типу «риб'яче око». Підходить для зображень, знятих у режимі<br>макрозйомки.                   |
| Ефект мініатюри       | Створює зображення, які виглядають наче фото діорами великим<br>планом. Підходить для зображень, знятих з висоти, на яких основний<br>об'єкт поруч із центром кадру. |
| Картина               | Створює зображення з ефектом картин.                                                                                                    |
| Віньєтування          | Знижує інтенсивність периферійного світла від центру до країв<br>зображення.                                                                                         |
| Фотоілюстрація        | Підкреслює контури та зменшує кількість кольорів для створення<br>зображень з ефектом ілюстрацій.                                                                    |
| Портрет (колір + Ч-Б) | Робить чорно-білим фон позаду людей. Якщо людей не виявлено,<br>зберігає кольори в центрі кадру й робить чорно-білою навколишню<br>область.                          |

## За допомогою кнопок мультиселектора ▲▼ виберіть потрібний ефект фільтра й натисніть кнопку <sup>®</sup>.

 Якщо вибрано ефекти, відмінні від Вибірковий колір, перейдіть до кроку 3.

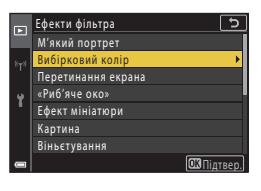

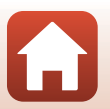

92

🕤 Функції відтворення

2 За допомогою кнопок ▲ ▼ виберіть колір, який потрібно зберегти, а потім натисніть кнопку <sup>®</sup>.

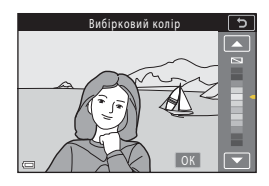

## **3** Перегляньте результат і натисніть кнопку **(W**).

- Буде створено відредаговану копію.
- Щоб вийти без збереження копії, натисніть 🗲.

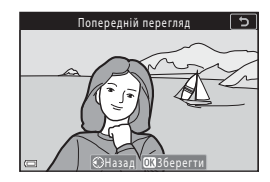

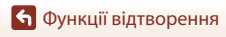

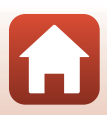

## Обтинання: створення обрізаної копії

- 2 Відрегулюйте зображення так, щоб відображалася лише частина, яку потрібно залишити, а потім натисніть кнопку MENU (меню).
  - Перемістіть елемент керування масштабуванням у бік Т (Q) або W (ED), щоб відрегулювати коефіцієнт збільшення. Установіть коефіцієнт збільшення, за якого відобразиться піктограма III: M.

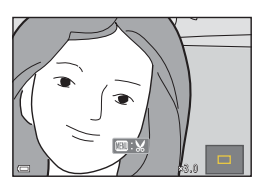

- За допомогою кнопок мультиселектора 
   трокрутіть до частини зображення, яку потрібно відобразити.
- - Якщо потрібно змінити область обтинання, натисніть кнопку , щоб повернутися до кроку 2.
  - Щоб вийти без збереження обрізаного зображення, натисніть кнопку MENU.

4 Виберіть **Так** й натисніть кнопку 🕅.

Буде створено відредаговану копію.

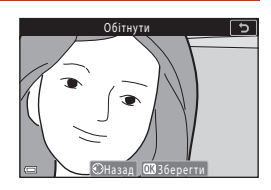

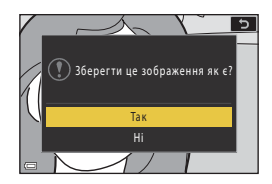

## 🚺 Примітки щодо обтинання

Зображення легкої панорами не можна редагувати.

#### Ø

#### Розмір зображення

- Пропорції (співвідношення горизонтальної та вертикальної сторін) обрізаної копії такі самі, як і в оригінального зображення.
- Якщо розмір зображення обрізаної копії становить 320 × 240 або менше, під час відтворення зображення відображається в меншому розмірі.

🕤 Функції відтворення

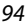
# Відео

| Основні операції записування та відтворення відео                          | 96 |
|----------------------------------------------------------------------------|----|
| Зйомка нерухомих зображень під час записування відео                       | 00 |
| Сповільнена відеозйомка1                                                   | 01 |
| Режим показу короткого відео (об'єднання відеокліпів для створення коротки | 1X |
| зідео)1                                                                    | 03 |
| Операції під час відтворення відео1                                        | 06 |
| Редагування відео 1                                                        | 07 |

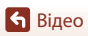

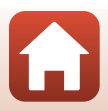

# Основні операції записування та відтворення відео

### 1

### Відобразіть екран зйомки.

- Перевірте час записування відео, що залишився.
- Рекомендується відображати кадр відео, що вказує область, яку буде записано на відео (Ш97).

Час записування відео, що залишився

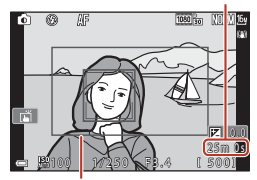

Кадр відео

# Натисніть кнопку ('\ відеозйомка), щоб почати записування відео.

- Фотокамера фокусується на центрі кадру.
- Натисніть кнопку (), щоб призупинити записування, а потім натисніть кнопку () знову, щоб відновити записування (за винятком випадків, коли в меню Параметри відео вибрано параметр відео HS). Записування завершиться автоматично, якщо воно перебуває в режимі паузи близько п'яти хвилин.
- Нерухоме зображення можна зняти, натиснувши кнопку спуску затвора під час запису відео (Ш100).

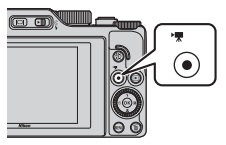

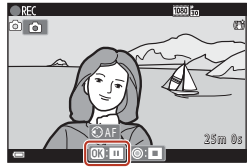

# З Натисніть кнопку ● (\*果) знову, щоб завершити записування.

96

- 4 Виберіть відео в режимі повнокадрового відтворення й натисніть кнопку (1), щоб відтворити його.
  - Зображення з піктограмою параметрів відео представляє відео.

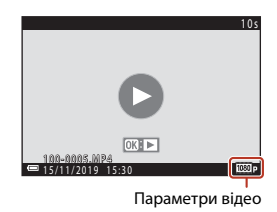

🕤 Відео

### Кадр відео

- Установіть для параметра Інформація про знімок у пункті Параметри монітора (Ш163) меню налаштування значення Кадр від.+авт.пок.інф., щоб відобразити кадр відео. Перевірте діапазон відео в кадрі перед записуванням відео.
- Область записування відео залежить від налаштувань Параметри відео або Відео VR в меню відео.

### Фокус і експозиція під час записування відео

- Під час записування відео фокус можна відрегулювати наведеним нижче чином відповідно до налаштувань Реж. автофокусування (Д143) у меню відео.
  - AF-S Покадрове АФ (параметр за промовчанням): фокус фіксується, коли починається записування відео. Щоб використати функцію автофокусування під час записування відео, натисніть кнопку мультиселектора ◀.
  - АF-F Постійне АФ: фокус повторно регулюється навіть під час записування відео. Якщо натиснути кнопку <sup>AEL</sup> під час записування відео, експозиція або фокус фіксується. Щоб зняти фіксацію, натисніть кнопку <sup>AEL</sup> ще раз.
- Якщо для режиму фокусування (Щ63) встановлено значення **МF** (ручне фокусування), відрегулюйте фокус вручну. Під час записування відео фокус можна регулювати, повертаючи мультиселектор проти годинникової стрілки, щоб сфокусуватися на віддалених об'єктах, або за годинниковою стрілкою, щоб сфокусуватися на віддалених об'єктах. Фокусування також можна відрегулювати, повертаючи диск керування. Установіть для параметра Бок. ел-т. керув. масшт. (Щ170) у меню налаштування значення Ручне фокусування масштабуванням.
- Фотокамера надалі налаштовуватиме експозицію під час записування відео. Якщо натиснути кнопку ﷺ, експозиція або фокус фіксується.
- Під час записування відео функція кнопки ▶ залежить від значення параметра Кнопка фіксації АЕ/АФ (□171) у меню налаштування.
  - Якщо встановлено значення Лише фіксація АЕ або Фіксація АЕ (утримання): натискання кнопки ▶ фіксує фокус. Щоб зняти фіксацію, натисніть кнопку
     энову.
  - Якщо встановлено значення Лише фіксація АФ: натискання кнопки ▶ фіксує експозицію. Щоб зняти фіксацію, натисніть кнопку ▶ знову.

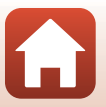

🕤 Відео

### Максимальний час записування відео

Окремі файли відео не можуть перевищувати 29 хвилин за тривалістю, навіть якщо на карті пам'яті достатньо вільного місця для довшого записування.

Максимальний розмір одного відеофайлу становить 4 ГБ. Якщо розмір файлу перевищує 4 ГБ, навіть коли ви записуєте менше 29 хвилин, його буде розділено на кілька файлів, і його не можна буде відтворювати неперервно (ДП145).

- Час записування, що залишився, для одного відео відображається на екрані зйомки.
- Записування може припинитися до того, як буде досягнуто будь-яке з обмежень, якщо температура фотокамери підвищиться.
- Фактичний час записування, що залишився, залежить від вмісту відео, руху об'єктів і типу карти пам'яті.
- Для записування відео рекомендовано використовувати карти пам'яті SD із класом швидкості 6 (Video Speed Class V6) або вище. Якщо в меню Параметри відео встановлено значення 2006 2160/30р (4K UHD) або 2006 2160/25р (4K UHD), рекомендовано використовувати карти пам'яті з UHS класу швидкості 3 (Video Speed Class V30) або вище. У разі використання карти пам'яті з нижчим класом швидкості записування відео може несподівано припинитися.

### 🚺 Температура фотокамери

- Фотокамера може нагрітися під час тривалого записування відео або за умов високої температури навколишнього середовища.
- Якщо внутрішні компоненти фотокамери сильно нагріваються під час записування відео, фотокамера автоматично зупиняє записування. Відображається залишок часу до припинення записування (@10s).

Після припинення записування фотокамера вимикається.

Не вмикайте фотокамеру, доки не охолонуть її внутрішні деталі.

### Примітки щодо записування відео

### И Примітки щодо збереження зображень або відео

- Під час збереження зображень або відео блимає індикатор, який указує на кількість кадрів, що залишилися, або індикатор, який указує на час записування, що залишився. Не відкривайте кришку відсіку для елемента живлення/гнізда для карти пам'яті та не виймайте елемент живлення чи карту пам'яті, поки блимає індикатор. Це може призвести до втрати даних або пошкодження фотокамери чи карти пам'яті.
- Під час використання внутрішньої пам'яті фотокамери збереження відео може тривати деякий час.
- За деяких налаштувань у розділі Параметри відео зберегти відео у внутрішню пам'ять або скопіювати його з карти пам'яті у внутрішню пам'ять буває неможливо.

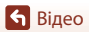

# 🚺 Примітки щодо записаних відео

- Використання цифрового масштабування може спричинити незначне погіршення якості зображення.
- Можуть записатися звуки роботи елемента керування масштабуванням, масштабування, руху приводу об'єктива автофокусування, зменшення вібрацій відео та роботи діафрагми під час змінення яскравості.
- Наведені нижче явища можна побачити на екрані під час записування відео. Ці явища зберігаються в записаному відео.
  - На зображеннях можуть з'являтися смуги за умов освітлення лампою денного світла, ртутною або натрієвою лампою.
  - Зображення об'єктів, які швидко рухаються з одного боку кадру в інший, наприклад потяг або автомобіль, можуть виходити перекошеними.
  - Усе зображення відео може бути перекошеним під час панорамування фотокамерою.
  - Освітлення або інші світлі зони можуть створювати залишкові зображення під час переміщення фотокамери.
- Залежно від відстані до об'єкта або застосованого коефіцієнта масштабування на об'єктах з повторюваною текстурою (фрагмент тканини, вікно з решіткою тощо) під час записування та відтворення відео можуть з'являтися кольорові смуги. Це відбувається, коли текстура об'єкта та розміщення датчика зображення збігаються. Це не свідчить про несправність.

### И Примітки щодо зменшення вібрацій під час записування відео

- Коли для параметра Відео VR (Д151) у меню відео встановлено значення Увімк. (комбіноване), кут огляду (тобто область, видима в кадрі) під час записування відео стає вужчим.
- Якщо під час записування для стабілізації фотокамери використовується штатив, установіть для параметра Bigeo VR значення Вимкнути, щоб запобігти помилкам, які може спричинити ця функція.

### И Примітки щодо автофокусування для записування відео

Автофокусування може не працювати належним чином (Ш76). У такому випадку скористайтеся ручним фокусуванням (Ш63, 64) або спробуйте виконати наведені нижче дії.

- Установіть для параметра Реж. автофокусування у меню відео значення Покадрове АФ (за промовчанням), перш ніж починати записувати відео.
- Розташуйте в центрі кадру інший об'єкт, розміщений на тій самій відстані від фотокамери, що й об'єкт зйомки, натисніть кнопку ● (\*, щоб почати записування, а потім змініть композицію.

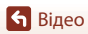

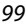

# Зйомка нерухомих зображень під час записування відео

Якщо під час записування відео повністю натискається кнопка спуску затвора, один кадр зберігається як нерухоме зображення (зображення JPEG). Записування відео продовжується під час збереження нерухомого зображення.

 Нерухоме зображення можна зняти, коли на екрані відображається піктограма (Д. Якщо відображається піктограма (Д. нерухоме зображення зняти не можна.

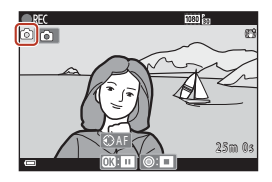

 Розмір знятого нерухомого зображення такий же, як і розмір зображення відео (Ш146). Якість зображення фіксується на рівні Normal.

### **V** Примітки щодо зйомки нерухомих зображень під час записування відео

- Під час відеозйомки не можна зберігати нерухомі зображення за наведених нижче обставин.
  - Якщо час записування відео, що залишився, становить менше п'яти секунд.
  - Коли в розділі Параметри відео (🛄 145) вибрано параметр відео HS.
- Кадри відео, що були записані під час зйомки нерухомих зображень, можуть не відтворюватися плавно.
- У записаному відео може бути чутно звук роботи кнопки спуску затвора під час збереження нерухомого зображення.
- Якщо фотокамера рухалася під час натискання кнопки спуску затвора, зображення може бути розмитим.

### Зйомка нерухомих зображень за допомогою сенсорного керування

Під час записування відео можна знімати нерухомі зображення, торкнувшись елемента 🙆 на екрані.

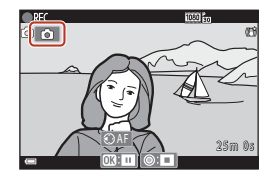

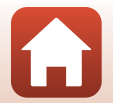

🕤 Відео

100

# Сповільнена відеозйомка

Фотокамера може автоматично знімати нерухомі зображення із певним інтервалом для створення сповільненої відеозйомки тривалістю приблизно 10 секунд.

 Коли для параметра Частота кадрів у меню відео встановлено значення 30 кадр./с (30p/60p), знімається 300 зображень, які зберігаються зі значенням 20 вображень, які зберігаються зі значенням 25 кадр./с (25p/50p), знімається 250 зображень, які зберігаються зі значенням 25 кадр./с (25p.

Поверніть диск перемикання режимів у положення SCENE → кнопка MENU → С Сповіл. відеозйомка → кнопка

|                                            | Час інтервалу        |                      |  |
|--------------------------------------------|----------------------|----------------------|--|
| тип (необхідний час зиомки)                | 30 кадр./с (30р/60р) | 25 кадр./с (25р/50р) |  |
| 📠 Міський пейзаж (10 хв.) <sup>1</sup>     | 2 c                  | 2,4 c                |  |
| 🕞 Пейзаж (25 хвилин) <sup>2</sup>          | 5 c                  | бс                   |  |
| 👺 Захід сонця (50 хвилин) <sup>2</sup>     | 10 c                 | 12 c                 |  |
| 🔣 Нічне небо (150 хвилин) <sup>3, 4</sup>  | 30 c                 | 36 c                 |  |
| 🔀 Сліди зірок (150 хвилин) <sup>4, 5</sup> | 30 c                 | 36 c                 |  |

1 Фотокамера фокусується на ділянці в центрі кадру.

- <sup>2</sup> Фотокамера фокусується на нескінченність.
- <sup>3</sup> Підходить для запису руху зірок. Фокусування встановлене на нескінченність.

<sup>4</sup> Масштабування автоматично переміщується в максимальне положення ширококутної зйомки. Телескопічне положення об'єктива обмежено кутом огляду, аналогічним об'єктиву прибл. 300 мм (у форматі 35мм [135]).

<sup>5</sup> У результаті обробки зображень зірки мають вигляд ліній або світла. Фокусування встановлене на нескінченність.

 За допомогою кнопок мультиселектора ▲▼ виберіть тип і натисніть кнопку <sup>®</sup>.

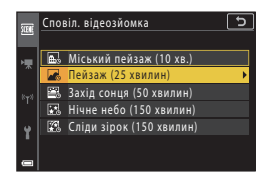

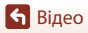

🕤 Вілео

- Визначте необхідність корекції експозиції (яскравості) і натисніть кнопку (В) (за винятком режимів Сліди зірок (150 хвилин) та Нічне небо (150 хвилин)).
  - Якщо вибрано значення AE-L увімкн., експозиція, що використовувалася для першого зображення, використовувъся для всіх зображень. Коли яскравість суттєво змінюється, наприклад у сутінки, рекомендується використовувати значення AE-L вимкн.
- З Стабілізуйте фотокамеру за допомогою штатива.
- 4 Натисніть кнопку спуску затвора, щоб зняти перше зображення.

наступних зображень.

 Установіть корекцію експозиції (Д68) перед першим спуском затвора. Корекцію експозиції неможливо змінити після зйомки першого зображення. Фокусування та відтінок фіксуються після зйомки першого зображення.

Затвор автоматично спускається для другого та

- Екран може вимикатися, коли фотокамера не робить знімки. Індикатор вмикання живлення блимає, коли екран вимкнено.
- Зйомка завершується автоматично після створення 300 або 250 зображень.
- Натисніть кнопку (), щоб завершити зйомку раніше необхідного часу зйомки та створити сповільнену відеозйомку.
- Звук і нерухомі зображення зберегти не можна.

### **И** Примітки щодо сповільненої відеозйомки

- Фотокамера не може робити знімки, якщо карту пам'яті не вставлено.
- Не повертайте диск перемикання режимів і не виймайте карту пам'яті до завершення зйомки.
- Завжди достатньо заряджайте елемент живлення фотокамери, щоб запобігти її раптовому вимкненню.
- Сповільнену відеозйомку не можна записати, натиснувши кнопку 🗨 (🐂).
- Зменшення вібрацій вимкнено незалежно від параметра Фото VR (Ш168) у меню налаштування.

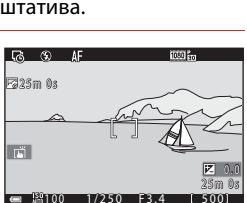

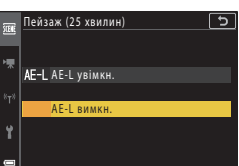

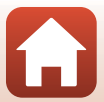

# Режим показу короткого відео (об'єднання відеокліпів для створення коротких відео)

Фотокамера створює коротке відео тривалістю до 30 секунд (爾1080/30р або 爾1080/25р) шляхом запису й автоматичного поєднання багатьох відеокліпів тривалістю кілька секунд.

### Натисніть кнопку MENU (меню) і налаштуйте параметри записування відео.

- Кількість знімків: установіть кількість відеокліпів, яку повинна записати фотокамера, а також час кожного відеокліпа. За промовчанням фотокамера записує 15 відеокліпів тривалістю 2 секунди кожен, щоб створити 30-секундне коротке відео.
- Спеціальні ефекти (П104): застосування різноманітних ефектів відео під час зйомки. Ефекти можна змінити для кожного відеокліпа.

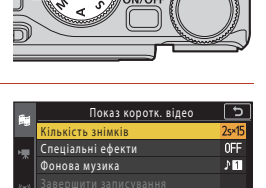

- Фонова музика: вибір фонової музики. Перемістіть елемент керування масштабуванням (Ш2) у бік **Т** (**9**) для попереднього перегляду.
- Завершивши налаштування, натисніть кнопку MENU або кнопку спуску затвора, щоб вийти з меню.

# Натисніть кнопку (', відеозйомка), щоб записати відеокліп.

- Фотокамера автоматично припиняє запис відеокліпу, коли спливає час, зазначений у кроці 1.
- Запис відеокліпів можна тимчасово призупинити. Див. розділ «Призупинення запису відео» (Ш105).
- 3 Перевірте записаний відеокліп або видаліть його.
  - Для перевірки натисніть кнопку 🛞
  - Для видалення натисніть кнопку (). Можна видалити останній записаний відеокліп або всі відеокліпи.
  - Щоб продовжити запис відеокліпів, повторіть дії з кроку 2.
  - Щоб змінити ефекти, поверніться до кроку 1.

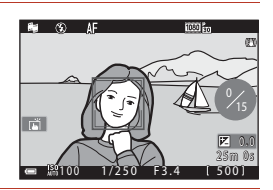

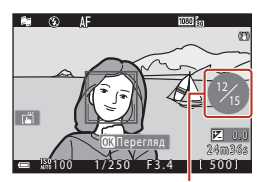

Кількість записаних відеокліпів

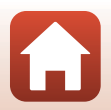

숙 Відео

Режим показу короткого відео (об'єднання відеокліпів для створення коротких відео)

103

### 4 Збережіть показ короткого відео.

- Показ короткого відео зберігається, коли фотокамера завершує запис зазначеної кількості відеокліпів.
- Щоб зберегти показ короткого відео до завершення записування зазначеної кількості відеокліпів, натисніть кнопку MENU під час відображення екрана очікування зйомки, а потім виберіть Завершити записування.
- Відеокліпи видаляються після збереження показу короткого відео.

### Спеціальні ефекти

| Функція                                    | Опис                                                                                     |
|--------------------------------------------|------------------------------------------------------------------------------------------|
| SOFT М'який                                | Пом'якшує зображення, злегка розмиваючи його.                                            |
| SEPIA Ностальгічна сепія                   | Додає тон сепії та зменшує контраст, стилізуючи зображення<br>під стару фотографію.      |
| 🔳 Висококонтр. монохр.                     | Створює чорно-білий знімок із високим контрастом.                                        |
| 🖋 Вибірковий колір                         | Залишає тільки вибраний колір і робить інші кольори<br>чорно-білими.                     |
| РОР Поп                                    | Збільшує насиченість кольору всього зображення, щоб<br>створити яскравий вигляд.         |
| 🛠 Кроспроцес                               | Надає зображенню загадкового вигляду за допомогою<br>певного кольору.                    |
| 👫 Еф. іграш. фотокам. 1                    | Надає всьому зображенню жовтуватого відтінку та затемнює краї зображення.                |
| 🛱 Еф. іграш. фотокам. 2                    | Зменшує насиченість кольору цілого зображення та затемнює краї зображення.               |
| <b>∮</b> ¤Дзеркало                         | Віддзеркалює ліву половину зображення від центру, щоб<br>створити симетричне зображення. |
| OFF Вимкнути (параметр<br>за промовчанням) | До зображення не застосовуються ефекти.                                                  |

 Коли вибрано значення Вибірковий колір або Кроспроцес, за допомогою кнопок мультиселектора ▲ ▼ виберіть потрібний колір і натисніть кнопку (), щоб застосувати його.

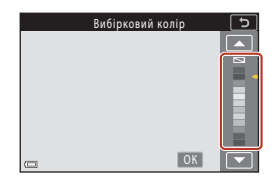

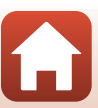

104

🕤 Відео

### Операції під час відтворення відеокліпів

Під час відтворення відеокліпу гучність можна відрегулювати за допомогою елемента керування масштабуванням (ССР2).

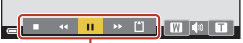

Елементи керування відтворенням

Елементи керування відтворенням відображаються на екрані.

Щоб виконати описані нижче операції, скористайтеся кнопками мультиселектора Ф для вибору елемента керування та натисніть кнопку 🔞.

| Функція                   | Піктограма | Опис                                                                   |                                                                                                    |
|---------------------------|------------|------------------------------------------------------------------------|----------------------------------------------------------------------------------------------------|
| Перемотування<br>назад    | *          | Щоб пе                                                                 | ремотати відео назад, утримуйте натиснутою кнопку 🔞.                                                                |
| Перемотування<br>вперед   | *          | Щоб пе                                                                 | ремотати відео вперед, утримуйте натиснутою кнопку 🔞.                                                               |
|                           |            | Пауза в<br>режимі                                                      | ідтворення. Наведені нижче операції можна виконувати в<br>паузи.                                                    |
| Пауза                     |            | 411                                                                    | Перемотування відео на один кадр назад. Для<br>неперервного перемотування назад утримуйте<br>натиснутою кнопку 🐼.   |
|                           |            | ₽                                                                      | Перемотування відео на один кадр уперед. Для<br>неперервного перемотування вперед утримуйте<br>натиснутою кнопку 🐼. |
|                           |            |                                                                        | Відновлення відтворення.                                                                                            |
| Завершення<br>відтворення |            | Поверн                                                                 | ення до екрана зйомки.                                                                                              |
| Завершення<br>записування | Ű          | Збережіть показ короткого відео за допомогою записаних<br>відеокліпів. |                                                                                                    |

### **И** Примітки щодо запису показу короткого відео

- Фотокамера не може записувати відео, якщо карту пам'яті не вставлено.
- Не замінюйте карту пам'яті до збереження показу короткого відео.

### И Призупинення запису відео

- Нерухоме зображення з якістю зображення Normal і розміром № 4608 × 2592 можна зняти, натиснувши кнопку спуску затвора під час відображення екрана очікування зйомки.
- Можна призупинити запис відео й відтворити зображення або перейти в інші режими зйомки для створення знімків. Запис відео відновлюється після повернення до режиму показу короткого відео.

### Функції, доступні в режимі показу короткого відео

- Автоспуск (Ш61)
- Режим фокусування (Ш63)
- Корекція експозиції (🎞 68)
- Меню показу короткого відео (🛄 103)
- Меню параметрів відео (🛄 145)

105

🕤 Відео

Режим показу короткого відео (об'єднання відеокліпів для створення коротких відео)

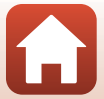

# Операції під час відтворення відео

Під час відтворення відео гучність можна відрегулювати за допомогою елемента керування масштабуванням (Ф2).

Поверніть мультиселектор або диск керування, щоб перемотати вперед чи назад.

Елементи керування відтворенням відображаються на екрані.

Щоб виконати описані нижче операції,

скористайтеся кнопками мультиселектора **П** для вибору елемента керування та натисніть кнопку **Ю**.

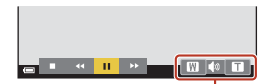

Індикатор гучності

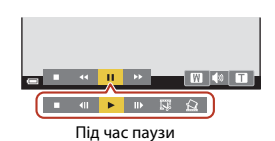

| Функція                 | Піктограма | Опис                                                                                                    |  |  |
|-------------------------|------------|----------------------------------------------------------------------------------------------------|--|--|
| Перемотування<br>назад  | *          | Щоб перемотати відео назад, утримуйте натиснутою кнопку 🔞.                                                     |  |  |
| Перемотування<br>вперед | *          | Щоб перемотати відео вперед, утримуйте натиснутою кнопку 🔞.                                                    |  |  |
|                         |            | Пауза відтворення. Наведені нижче операції можна виконувати в<br>режимі паузи.                                 |  |  |
|                         |            | Перемотування відео на один кадр назад. Для неперервного перемотування назад утримуйте натиснутою кнопку 🛞.*   |  |  |
|                         |            | Перемотування відео на один кадр уперед. Для неперервного перемотування вперед утримуйте натиснутою кнопку 🛞.* |  |  |
| ,                       | -          | Відновлення відтворення.                                                                                       |  |  |
|                         |            | Виділення потрібної частини відео та збереження її в<br>окремому файлі.                                        |  |  |
|                         |            | Виділення одного кадру відео та збереження його як<br>окремого нерухомого зображення.                          |  |  |
| Завершення              |            | Повернення до режиму повнокадрового відтворення.                                                               |  |  |

 Відео також можна перемотати вперед або назад на один кадр, повернувши мультиселектор або диск керування.

### Керування сенсорною панеллю під час відтворення відео

Торкніться екрана під час відтворення відео, щоб призупинити його (Ш7). Торкніться екрана, коли відео призупинено, щоб відновити відтворення.

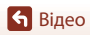

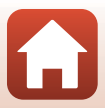

# Редагування відео

Використовуйте достатньо заряджений елемент живлення, щоб запобігти вимкненню фотокамери під час редагування. Якщо індикатор рівня заряду елемента живлення має вигляд 📼, редагування відео неможливе.

# Виділення потрібної частини відео

Потрібну частину записаного відео можна зберегти як окремий файл.

- Відтворіть потрібне відео та призупиніть його на початку фрагмента, який потрібно вилучити (Ш106).
- 2 За допомогою кнопок мультиселектора ◀▶ виберіть елемент керування 🖼, а потім натисніть кнопку і.

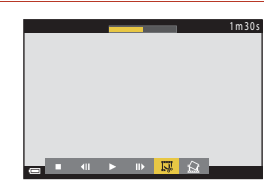

### 

- Щоб скасувати редагування, виберіть 🕁 (назад) і натисніть кнопку 🔞.

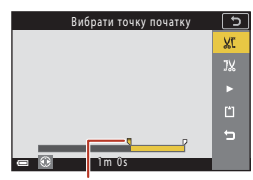

Точка початку

### 4 За допомогою кнопок ▲▼ виберіть ӏѴ (вибрати точку кінця).

- Щоб переглянути вказану частину, за допомогою кнопок ▲ Виберіть ■, а потім натисніть кнопку . Натисніть кнопку @ ще раз, щоб припинити попередній перегляд.

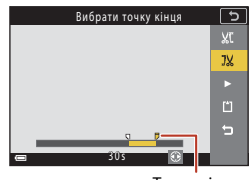

Точка кінця

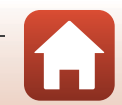

🕤 Відео

 Щоб зберегти відео, виконуйте вказівки, що з'являтимуться на екрані.

| Зберегти | 5  |
|----------|----|
|          |    |
|          | JX |
|          |    |
|          | ۳  |
|          |    |
|          |    |

### 🚺 Примітки щодо виділення частини відео

- Відео, створене редагуванням, не можна повторно редагувати.
- Фактична обрізана частина відео може дещо відрізнятися від частини, вибраної за допомогою точок початку й кінця.
- Відео не можна обрізати таким чином, щоб їх тривалість була меншою за дві секунди.

### Збереження кадру відео як нерухомого зображення

Потрібний кадр записаного відео можна виділити та зберегти як окреме нерухоме зображення.

- Призупиніть відео на кадрі, який необхідно виділити (Ш106).
- За допомогою кнопок мультиселектора
   виберіть 🔝 і натисніть кнопку 🛞.

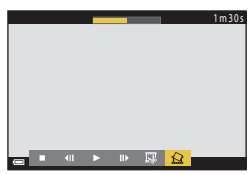

- У діалоговому вікні підтвердження виберіть Так і натисніть кнопку (), щоб зберегти зображення.
- Нерухоме зображення збережеться з якістю зображення Normal. Розмір зображення визначається розміром зображення оригінального відео (—146).

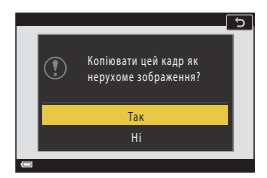

### **V** Обмеження щодо виділення нерухомих зображень

Нерухомі зображення неможливо виділити з відео, записаного з параметром відео HS.

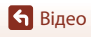

# Підключення фотокамери до телевізора, принтера або комп'ютера

| Використання зображень                        | 110 |
|-----------------------------------------------|-----|
| Перегляд зображень на телевізорі              |     |
| Друк зображень без комп'ютера                 | 112 |
| Перенесення зображень на комп'ютер (ViewNX-i) |     |

🕤 Підключення фотокамери до телевізора, принтера або комп'ютера

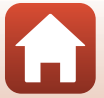

# Використання зображень

Крім використання програми SnapBridge для перегляду знятих зображень, зображення також можна використовувати різними способами, підключивши фотокамеру до пристроїв, описаних нижче.

### Перегляд зображень на телевізорі

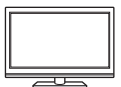

Зображення та відео, зняті фотокамерою, можна переглядати на телевізорі.

Спосіб підключення: підключіть доступний у продажу кабель HDMI до гнізда вхідного сигналу HDMI телевізора.

### Друк зображень без комп'ютера

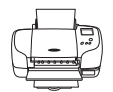

Якщо підключити фотокамеру до принтера, сумісного з PictBridge, можна друкувати зображення, не використовуючи комп'ютер. Спосіб підключення: підключіть фотокамеру безпосередньо до порту USB принтера за допомогою USB-кабелю.

### Перенесення зображень на комп'ютер (ViewNX-i)

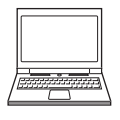

Зображення та відео можна переносити на комп'ютер для перегляду та редагування.

Спосіб підключення: підключіть фотокамеру до порту USB комп'ютера за допомогою USB-кабелю.

• Перед підключенням установіть на комп'ютері програму ViewNX-і.

### И Примітки щодо підключення кабелів до фотокамери

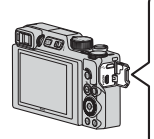

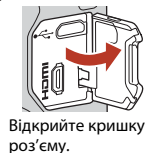

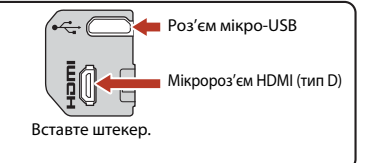

- Обов'язково вимикайте фотокамеру перед тим, як підключати чи відключати кабелі.
   Перевірте форму та напрямок штекерів, а також не вставляйте й не видаляйте штекери під кутом.
- Переконайтеся, що елемент живлення фотокамери достатньо заряджено. За використання адаптера змінного струму EH-62F (продається окремо) живлення фотокамери може здійснюватися від електричної розетки. За жодних обставин не використовуйте інший адаптер змінного струму, крім EH-62F. Недотримання цього заходу безпеки може призвести до перегрівання або пошкодження фотокамери.
- Відомості про способи підключення та подальші операції див. у документації з комплекту постачання пристрою, а також у цьому документі.

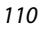

### 🕤 Підключення фотокамери до телевізора, принтера або комп'ютера

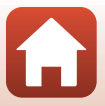

Використання зображень

# Перегляд зображень на телевізорі

### Вимкніть фотокамеру й підключіть її до телевізора.

 Перевірте форму та напрямок штекерів, а також не вставляйте й не видаляйте штекери під кутом.

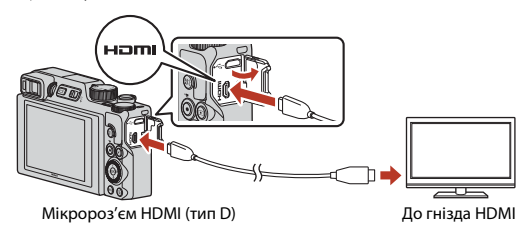

# Установіть на телевізорі зовнішній вхід як джерело.

 Докладні відомості див. у документації, що входить до комплекту постачання телевізора.

# Натисніть та утримуйте кнопку ▶ (відтворення), щоб увімкнути фотокамеру.

- Зображення відобразяться на телевізорі.
- Для відтворення відео, які було збережено за допомогою функції 2016/30р (4K UHD) або 2008 2160/25р (4K UHD) у якості 4K UHD, використовуйте телевізор і кабель HDMI, що підтримують 4K.

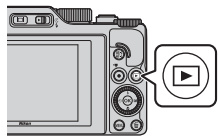

### V Примітки щодо підключеного HDMI-кабелю

- Якщо перемкнути фотокамеру в режим зйомки, відобразиться екран зйомки, але в разі підключення за допомогою HDMI-кабелю зйомка неможлива.
- На екрані для виходу HDMI відображається екран зйомки фотокамери, але аудіо не виводиться.
- Відомості про зйомку та інформація про знімок не відображаються на екрані для виходу HDMI.
- Коли підключено HDMI-кабель, не можна виконувати операції сенсорного керування.
- Меню параметрів мережі не можна вибрати, коли підключено HDMI-кабель.

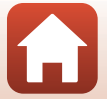

111

### 🕤 Підключення фотокамери до телевізора, принтера або комп'ютера

# Друк зображень без комп'ютера

Користувачі принтерів, сумісних із PictBridge, можуть підключати фотокамеру безпосередньо до принтера та друкувати зображення без використання комп'ютера.

# Підключення фотокамери до принтера

# 1 Увімкніть принтер.

- 2 Вимкніть фотокамеру й підключіть її до принтера за допомогою USB-кабелю.
  - Перевірте форму та напрямок штекерів, а також не вставляйте й не видаляйте штекери під кутом.

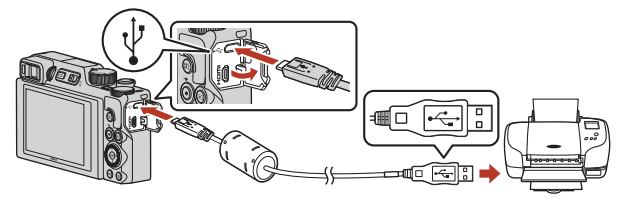

# 3 Фотокамера автоматично вмикається.

• На екрані фотокамери відобразиться екран привітання **РісtBridge** (①), а потім екран **Вибір друку** (②).

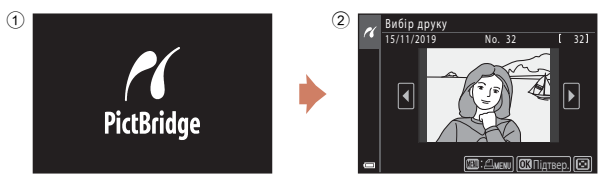

### 🗴 Якщо екран привітання PictBridge не відображається

За прямого підключення фотокамери до деяких принтерів друк зображень неможливий, якщо для параметра **Авто** вибрано значення **Зарядж. від комп'ютера** (Ш175). Якщо екран привітання PictBridge не відображається після ввімкнення фотокамери, вимкніть фотокамеру й відключіть USB-кабель. Установіть для параметра **Зарядж. від** комп'ютера значення **Вимк.** і знову підключіть фотокамеру до принтера.

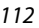

### 🕤 Підключення фотокамери до телевізора, принтера або комп'ютера

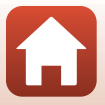

Друк зображень без комп'ютера

# Друк зображень по одному

- За допомогою кнопок мультиселектора 🗣 виберіть потрібне зображення й натисніть кнопку 🕅.
  - Перемістіть елемент керування масштабуванням у бік 🕊 (🔜), щоб перейти до відтворення ескізів, або в бік **Т** (**Q**), щоб перейти до повнокадрового відтворення.
- 2 За допомогою кнопок **А V** виберіть параметр Копій та натисніть кнопку GR).
  - За допомогою кнопок **Д** установіть потрібну кількість копій (не більше дев'яти) і натисніть кнопку (К).

### 3 Виберіть Формат паперу й натисніть кнопку 🛞.

- Виберіть потрібний формат паперу та натисніть кнопку 🛞
- Щоб друкувати з параметром формату паперу, налаштованим на принтері, виберіть За промовчанням.
- Параметри формату паперу, доступні на фотокамері, залежать від принтера, що використовується.

### 4 Виберіть Розпочати друк й натисніть кнопку 🕅.

Почнеться друк.

🕤 Підключення фотокамери до телевізора, принтера або комп'ютера

: Динии) 🖾 Підтвер.) 🖸 PictBridge <u>ъ</u>

[ 32]

Вибір друку

# 1 роздруківок <u>Роз</u>почати друк ормат паперу

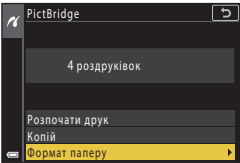

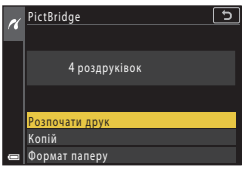

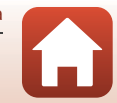

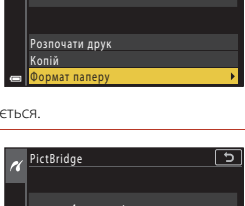

зображення та натисніть кнопку 🛞.

Друк кількох зображень

1 Коли відобразиться екран Вибір друку, натисніть кнопку MENU (меню).

2 За допомогою кнопок мультиселектора ▲▼ виберіть Формат паперу й натисніть кнопку ØŴ.

- Виберіть потрібний формат паперу та натисніть. кнопку (К).
- Щоб друкувати з параметром формату паперу, налаштованим на принтері, виберіть За промовчанням.
- Параметри формату паперу, доступні на фотокамері, залежать від принтера, що використовується.
- Щоб вийти з меню друку, натисніть кнопку MENU.

3 Виберіть Вибір друку або Друк. всі

🕤 Підключення фотокамери до телевізора, принтера або комп'ютера

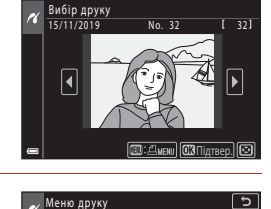

Вибір друку Друк. всі зображення

мат папер

| 507 | слато од приттера, цо               |          |
|-----|-------------------------------------|----------|
|     |                                     |          |
| ĸ   | Меню друку                          | <u> </u> |
|     | виогр друку<br>Лрук, всі зображення | ,        |
|     | Формат паперу                       |          |
|     |                                     |          |
|     |                                     |          |
|     |                                     |          |
| _   |                                     |          |

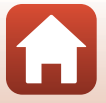

### Вибір друку

Виберіть зображення (до 99) і кількість копій кожного з них (до 9).

- За допомогою кнопок мультиселектора
   ➡ виберіть зображення і вкажіть кількість копій для друку за допомогою кнопок ▲▼.
- Поруч із вибраними для друку зображеннями відображаються позначка **Д** і кількість копій для друку. Щоб скасувати вибір друку, установіть для кількості копій значення 0.

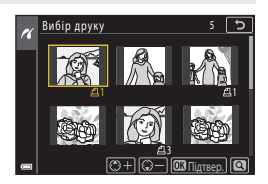

- Перемістіть елемент керування масштабуванням у бік Т (Q), щоб перейти до повнокадрового відтворення, або в бік W ( ), щоб перейти до відтворення ескізів.
- Натисніть кнопку () після завершення налаштування. Коли відобразиться екран підтвердження кількості копій для друку, виберіть Розпочати друк і натисніть кнопку () для початку друку.

### Друк. всі зображення

Друкується одна копія кожного зображення, збереженого у внутрішній пам'яті або на карті пам'яті.

 Коли відобразиться екран підтвердження кількості копій для друку, виберіть Розпочати друк і натисніть кнопку () для початку друку.

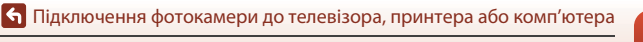

# Перенесення зображень на комп'ютер (ViewNX-i)

# Інсталяція програми ViewNX-і

ViewNX-i — це програмне забезпечення від Nikon, яке дає змогу переносити зображення й відео на комп'ютер для перегляду та редагування.

Щоб інсталювати ViewNX-і, завантажте останню версію інсталятора програми ViewNX-і зі вказаного нижче веб-сайту та дотримуйтеся інструкцій на екрані, щоб завершити інсталяцію.

https://downloadcenter.nikonimglib.com

Вимоги до системи та іншу інформацію див. на веб-сайті компанії Nikon для свого регіону.

## Перенесення зображень на комп'ютер

Елементи, що відображаються на екрані комп'ютера, можуть змінитися після оновлення версії операційної системи або програмного забезпечення.

1

### Підготуйте карту пам'яті, яка містить зображення.

Для перенесення зображень з карти пам'яті на комп'ютер можна скористатися будь-яким зі способів нижче.

- Гніздо для карти пам'яті SD/пристрій зчитування карт пам'яті: вставте карту пам'яті в гніздо для карти комп'ютера або пристрій зчитування карт пам'яті (продається окремо), підключений до комп'ютера.
- Пряме підключення USB: вимкніть фотокамеру та переконайтеся, що в неї вставлено карту пам'яті. Підключіть фотокамеру до комп'ютера за допомогою USB-кабелю.

Фотокамера автоматично вмикається.

Щоб перенести зображення, збережені у внутрішній пам'яті фотокамери, вийміть із фотокамери карту пам'яті, перш ніж підключати її до комп'ютера.

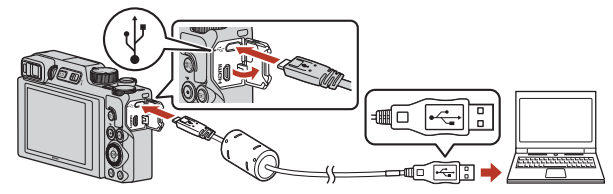

### **V** Примітки щодо підключення фотокамери до комп'ютера

Відключіть усі інші пристрої з живленням через USB від комп'ютера. Одночасне підключення фотокамери та інших пристроїв із живленням через USB може призвести до несправності фотокамери, а також надмірного постачання живлення від комп'ютера, що може спричинити пошкодження фотокамери або карти пам'яті.

### 116

### б Підключення фотокамери до телевізора, принтера або комп'ютера

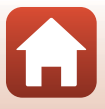

Перенесення зображень на комп'ютер (ViewNX-i)

Якщо відображається повідомлення про вибір програми, виберіть Nikon Transfer 2.

 Якщо використовується ОС Windows 7

Якщо відображається діалогове вікно, показане праворуч, виконайте наведені нижче дії, щоб вибрати програму Nikon Transfer 2.

 У пункті Import pictures and videos (Імпорт знімків і відео) клацніть Change program (Змінити програму).

|                                        | 012200<br>NBCON DSC billion<br>IDDS remaining | B 5.14 GB free of 3.18 GB                                                       |                               |
|----------------------------------------|-----------------------------------------------|---------------------------------------------------------------------------------|-------------------------------|
| Manage media any<br>Add or service was | our device<br>is, pictures, and videos        | Import pictures and videos<br>To nother pictures and videos<br>Change acception | t from your device to your co |

Відобразиться діалогове вікно вибору програми. Виберіть Nikon Transfer 2 і клацніть **ОК**.

2 Двічі клацніть піктограму Nikon Transfer 2.

### Якщо використовується ОС Windows 10 або Windows 8.1

Якщо відображається діалогове вікно, показане праворуч, клацніть його та виберіть **Import File** (Імпорт файлів)/Nikon Transfer 2.

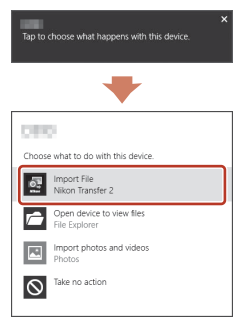

 Якщо використовується ОС OS X aбо macOS
 Якщо програма Nikon Transfer 2 не запускається автоматично, запустіть програму
 Image Capture (Створення фото), що постачається разом з комп'ютером Mac, коли фотокамеру підключено до комп'ютера, і виберіть програму Nikon Transfer 2 в якості програми, що буде відкриватися за промовчанням, коли фотокамера підключається до комп'ютера.

Якщо карта пам'яті містить велику кількість зображень, для запуску програми Nikon Transfer 2 може знадобитися деякий час. Зачекайте, доки програма Nikon Transfer 2 не запуститься.

### V Примітки щодо підключення USB-кабелю

Робота не гарантується, якщо фотокамеру підключено до комп'ютера через концентратор USB.

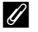

### Використання програми ViewNX-i

Додаткові відомості наведено в інтерактивній довідці для програми.

### 117

🕤 Підключення фотокамери до телевізора, принтера або комп'ютера

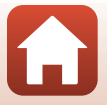

Перенесення зображень на комп'ютер (ViewNX-i)

 Після запуску програми Nikon Transfer 2 клацніть Start Transfer (Розпочати перенесення).

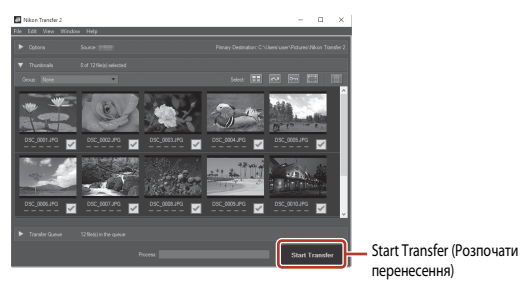

• Почнеться перенесення зображень. Після завершення перенесення зображень запуститься програма ViewNX-i і відобразяться перенесені зображення.

# 3 Завершіть підключення.

- Якщо використовується пристрій зчитування карт пам'яті або гніздо для карти пам'яті, виберіть відповідний параметр операційної системи комп'ютера, щоб видалити знімний диск, що відповідає карті пам'яті, а потім вийміть карту пам'яті з пристрою зчитування карт пам'яті або гнізда для карти пам'яті.
- Якщо фотокамеру підключено до комп'ютера, вимкніть її та відключіть USB-кабель.

### Capture NX-D

Використовуйте програмне забезпечення Capture NX-D від Nikon, щоб удосконалити фотографії або змінити параметри для знімків у форматі RAW і зберегти їх в інших форматах. Його можна завантажити з веб-сайту:

https://downloadcenter.nikonimglib.com

🕤 Підключення фотокамери до телевізора, принтера або комп'ютера

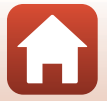

# Використання меню

| Операції меню                         |     |
|---------------------------------------|-----|
| Списки меню                           |     |
| Меню зйомки (для всіх режимів зйомки) |     |
| Меню зйомки (режим P, S, A або M)     | 130 |
| Меню відео                            |     |
| Меню відтворення                      | 153 |
| Меню параметрів мережі                |     |
| Меню налаштування                     |     |

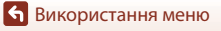

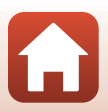

# Операції меню

Можна встановити перелічені нижче меню, натиснувши кнопку MENU (меню).

- **Меню зйомки**<sup>1, 2</sup>
- 🔭 Меню відео

1

- • Меню відтворення<sup>3</sup>
- «т» Меню парам. мережі
- 🕇 Меню налаштування
- 1 Натисніть кнопку MENU під час відображення екрана зйомки.
- <sup>2</sup> Піктограми меню та доступні параметри налаштування залежать від режиму зйомки.
- <sup>3</sup> Натисніть кнопку MENU під час відображення екрана відтворення.

### Натисніть кнопку MENU (меню).

• Відобразиться меню.

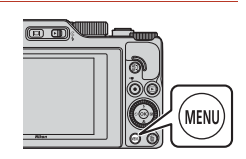

### 2 Натисніть кнопку мультиселектора

 Поточна піктограма меню виділяється жовтим кольором.

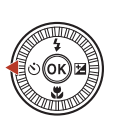

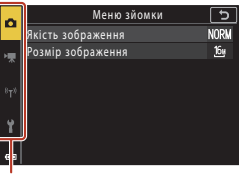

### Піктограми меню

### 

 Параметри меню стануть доступними для вибору.

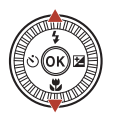

| 2   | Налаштування            | 5    |
|-----|-------------------------|------|
|     | Часовий пояс і дата     |      |
| н   | Параметри монітора      |      |
|     | Автоактивація EVF       | ON   |
| 870 | Штамп із датою          | 0FF  |
|     | Автоспуск: після спуску | ON   |
| y.  | Φοτο VR                 | ON   |
| Ľ.  | Допоміж. підсвіч. АФ    | AUTO |
|     |                         |      |

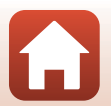

120

Використання меню

### 4 Виберіть параметр меню й натисніть кнопку **(W)**.

 Залежно від поточного режиму зйомки та стану фотокамери деякі параметри меню не можна налаштувати.

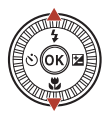

| 2        | Налаштування            | Ð    |
|----------|-------------------------|------|
|          | Часовий пояс і дата     |      |
|          | Параметри монітора      |      |
|          | Автоактивація EVF       | ON   |
|          | Штамп із датою          | OFF  |
| <u>'</u> | Автоспуск: після спуску | ON   |
| ÷        | Φοτο VR                 | ON   |
|          | Допоміж. підсвіч. АФ    | AUTO |
| _        |                         |      |

# 5 Виберіть налаштування й натисніть кнопку 🛞.

- Вибране налаштування буде застосовано.
- Завершивши використання меню, натисніть кнопку MENU.

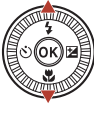

| 0  | Штамп із датою 🏾 🔊 |
|----|--------------------|
|    |                    |
| ₩. | DATE Bara          |
|    | ИТЕО Лата й цас    |
|    | Вимк.              |
| Ŷ  |                    |
|    |                    |
|    |                    |

 Коли відображається меню, можна перейти до режиму зйомки, натиснувши кнопку спуску затвора або кнопку • (\*\).

### Керування за допомогою диска керування або мультиселектора під час відображення меню

Коли відображено меню або елементи для налаштування, можна вибирати елементи меню, повертаючи диск керування або мультиселектор.

### 🖉 Робота з меню за допомогою сенсорної панелі

За допомогою сенсорної панелі можна керувати меню (ДС).

### Використання кнопки Fn (функція)

Натискаючи кнопку Fn в режимі P, S, A або M, можна швидко налаштовувати попередньо збережені елементи меню (параметр за промовчанням: Неперервна). Щоб установити інший елемент меню, виберіть Т Кнопка Fn і вкажіть потрібний елемент меню.

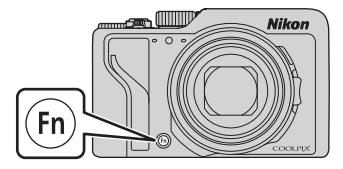

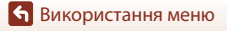

# Екран вибору зображень

Якщо під час керування меню фотокамери відображається екран вибору зображень (схожий на показаний праворуч), виконайте наведені нижче процедури для вибору зображень.

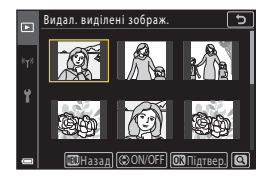

### За допомогою кнопок мультиселектора ◀▶ (або повертаючи його) виберіть потрібне зображення.

 Перемістіть елемент керування масштабуванням (СД2) у бік Т (Q), щоб перейти до повнокадрового відтворення, або в бік W (СД), щоб перейти до відтворення ескізів.

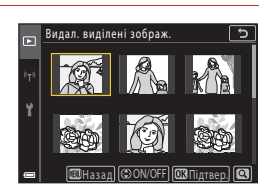

- Для параметра Повернути зображення можна вибрати лише одне зображення. Перейдіть до кроку 3.
- 2 За допомогою кнопок ▲▼ виберіть значення **ON** або **OFF**.
  - Коли вибрано значення ON, під виділеним зображенням відображається піктограма. Повторіть кроки 1 і 2, щоб вибрати додаткові зображення.

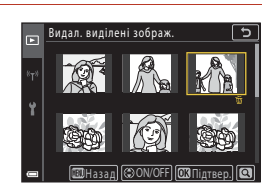

# 3 Натисніть кнопку (), щоб підтвердити вибір зображення.

 Коли відобразиться діалогове вікно підтвердження, дотримуйтесь інструкцій на екрані для виконання дії.

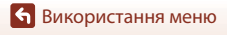

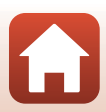

# Списки меню

## Меню зйомки

Перейдіть у режим зйомки → кнопка MENU

### Загальні параметри

| Параметр           | Параметр за промовчанням    |     |
|--------------------|-----------------------------|-----|
| Якість зображення* | Normal                      | 127 |
| Розмір зображення* | <sup>16</sup> 년 4608 × 3456 | 129 |

\* Також можна встановити натисканням кнопки **Fn** (функція) (Щ121).

# Для режимів Р, S, A і M

| Параметр                 | Параметр за промовчанням                                                                     |     |
|--------------------------|----------------------------------------------------------------------------------------------|-----|
| Баланс білого*           | Авто (звичайний)                                                                             | 130 |
| Вимірювання*             | Матричне                                                                                     | 133 |
| Неперервна*              | Покадровий                                                                                   | 134 |
| Чутливість ISO*          | Авто                                                                                         | 138 |
| Брекетинг експозиції     | <ul> <li>Кількість знімків: Брекетинг<br/>вимкнуто</li> <li>Крок брекетингу: ±0,3</li> </ul> | 139 |
| Режим зони АФ*           | АФ із пошук. об'єкта                                                                         | 140 |
| Реж. автофокусування     | Поперед. фокусування                                                                         | 143 |
| Фільтр зменш. шуму       | Звичайний                                                                                    | 144 |
| Поп. пер. експ. у реж. М | Увімкнено                                                                                    | 144 |

\* Також можна встановити натисканням кнопки Fn (функція) (Ш121).

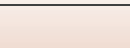

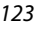

## Меню відео

Перейдіть у режим зйомки → кнопка MENU → піктограма меню 🐙 → кнопка 🛞

| Параметр             | Параметр за промовчанням             |     |
|----------------------|--------------------------------------|-----|
| Параметри відео      | 1080 a 1080/30p a to 1080 a 1080/25p | 145 |
| Реж. автофокусування | Покадрове АФ                         | 150 |
| Відео VR             | Увімк. (комбіноване)                 | 151 |
| Зменшення шуму вітру | Вимк.                                | 152 |
| Частота кадрів       | -                                    | 152 |

## Меню відтворення

| Натисніть кнопку ▶ (режим відтворення) → кнопка MENU |     |
|------------------------------------------------------|-----|
| 0                                                    |     |
| Параметр                                             |     |
| Позначити для передачі <sup>1</sup>                  | 153 |
| Швидка обробка <sup>2</sup>                          | 89  |
| D-Lighting <sup>2</sup>                              | 89  |
| Кориг. еф. черв. очей <sup>2</sup>                   | 90  |
| Тонка обробка <sup>2</sup>                           | 90  |
| Ефекти фільтра <sup>2</sup>                          | 92  |
| Показ слайдів                                        | 154 |
| Захист <sup>1</sup>                                  | 155 |
| Повернути зображення <sup>1</sup>                    | 155 |
| Копіювати <sup>1</sup>                               | 156 |
| Відображення серії                                   | 157 |

Виберіть зображення на екрані вибору зображень. Додаткові відомості див. у розділі «Екран вибору зображень» (Ш122).

Виредаговані зображення зберігаються в окремих файлах. Деякі зображення неможливо редагувати.

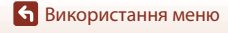

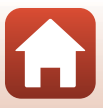

# Меню параметрів мережі

### Натисніть кнопку MENU → піктограма меню <sup>«</sup>т<sup>»</sup> → кнопка ®

| Параметр                 |     |
|--------------------------|-----|
| Режим польоту            | 158 |
| Вибрати підключення      | 158 |
| Підкл. до інтел. пристр. | 158 |
| Підключ. до пульта ДК    | 158 |
| Парам. автонадсилання    | 158 |
| Wi-Fi                    | 159 |
| Bluetooth                | 159 |
| Відн. пар. за промовч.   | 159 |

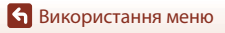

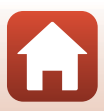

### Натисніть кнопку MENU → піктограма меню 🅇 → кнопка 🕅

| Параметр                               |     |
|----------------------------------------|-----|
| Часовий пояс і дата                    | 161 |
| Параметри монітора                     | 163 |
| Автоактивація EVF                      | 165 |
| Штамп із датою                         | 166 |
| Автоспуск: після спуску                | 167 |
| Фото VR*                               | 168 |
| Допоміж. підсвіч. АФ                   | 169 |
| Цифрове масштабув.                     | 169 |
| Бок. ел-т. керув. масшт.               | 170 |
| Кнопка фіксації АЕ/АФ                  | 171 |
| Параметри звуку                        | 172 |
| Автомат. вимкнення                     | 172 |
| Форматувати картку/Форматувати пам'ять | 173 |
| Мова/Language                          | 174 |
| Вивід HDMI                             | 174 |
| Зарядж. від комп'ютера                 | 175 |
| Коментар до зображ.                    | 176 |
| Про авторські права                    | 177 |
| Дані розташування                      | 178 |
| Перемк. вибір Аv/Tv                    | 178 |
| Виділення контурів РФ                  | 179 |
| Скинути все                            | 179 |
| Сенсорне керув.                        | 179 |
| Познач. відповідності                  | 180 |
| Версія мікропрограми                   | 180 |

Також можна встановити натисканням кнопки Fn (функція) (Ш121).

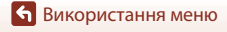

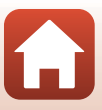

### Якість зображення

### Перейдіть у режим зйомки → кнопка MENU → Якість зображення → кнопка 🛞

Установіть якість зображення (коефіцієнт стиснення), що використовується при збереженні зображень.

Що нижчий коефіцієнт стиснення, то вища якість зображення, але то менше зображень можна зберегти.

| Параметр                                     | Опис                                                                                                    |
|----------------------------------------------|----------------------------------------------------------------------------------------------------|
| FINE Fine                                    | Вища якість зображення, ніж за параметра <b>Normal</b> .<br>Коефіцієнт стиснення прибл. 1:4                                                                                                    |
| NORM Normal<br>(параметр за<br>промовчанням) | Звичайна якість зображення, підходить для більшості програм.<br>Коефіцієнт стиснення прибл. 1:8                                                                                                    |
| <b>RAW</b> RAW                               | Дані з датчика зображення зберігаються без додаткової обробки.<br>Змінити параметри, задані під час зйомки, як-от баланс білого та<br>контраст, можна на комп'ютері.<br>• Для параметра Розмір зображення зафіксовано значення<br><sup>Ву</sup> 4608 × 3456<br>Формат файлу: RAW (NRW), власний формат Nikon |
| RAW+F RAW + Fine                             | Одночасно записуються два зображення: одне у форматі RAW, а друге у форматі JPEG з високою якістю.                                                                                                    |
| RAW+N RAW + Normal                           | Одночасно записуються два зображення: одне у форматі RAW, а друге у форматі JPEG зі звичайною якістю.                                                                                                    |

Параметр також застосовується в інших режимах зйомки.

### И Примітки щодо якості зображення

- Якість зображення не можна налаштувати в наведених нижче режимах зйомки.
  - Сюжетні режими Сповіл. відеозйомка і Легка панорама
  - Режим показу короткого відео
- Зображення у форматі RAW не можна створити в наведених нижче режимах зйомки.
  - Сюжетні режими
  - Творчий режим
  - Режим показу короткого відео

Якщо змінити режим зйомки на будь-який із наведених вище, коли вибрано якість зображення RAW, то якість зображення зміниться на **Fine** або **Normal**.

 Ця функція може бути недоступною для використання в комбінації з іншими функціями (ПВ80).

🕤 Використання меню

Меню зйомки (для всіх режимів зйомки)

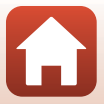

127

### 🖉 Зображення у форматі RAW із цієї фотокамери

- Зображення у форматі RAW не можна обробити на цій фотокамері.
- Щоб переглянути зображення у форматі RAW на комп'ютері, потрібно інсталювати на ньому ViewNX-i (Щ116).
- Зображення у форматі RAW не можна безпосередньо редагувати чи друкувати. Щоб налаштувати або обробити зображення у форматі RAW, потрібно перенести їх на комп'ютер, а потім скористатися програмним забезпеченням, як-от Capture NX-D (Д118).

### 🖉 Одночасне збереження зображень у форматах RAW та JPEG

- Зображення RAW та JPEG, які зберігаються одночасно, мають однаковий номер файлу, але власні розширення: NRW і JPG відповідно (Д204).
- Під час відтворення на фотокамері, відображається тільки зображення у форматі JPEG.
- Зауважте: якщо видалити зображення у форматі JPEG, збережене разом із ним зображення RAW теж буде видалено.

### 🖉 Кількість зображень, які можна зберегти

- Під час зйомки на екрані відображається приблизна кількість зображень, які можна зберегти (СС23).
- Зверніть увагу, що у зв'язку зі стисненням JPEG кількість зображень, які можна зберегти, значно відрізнятиметься залежно від вмісту зображення, навіть під час використання карт пам'яті однакової ємності з однаковими параметрами якості й розміру зображення. До того ж, кількість зображень, які можна зберегти, може значно відрізнятися залежно від виробника карти пам'яті.
- Якщо залишилося принаймні 10 000 кадрів, для кількості кадрів, що залишилися, відображається значення «9999».

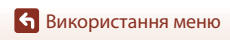

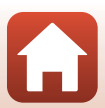

# Розмір зображення

### Перейдіть у режим зйомки → кнопка MENU → Розмір зображення → кнопка 🛞

Установіть розмір зображення (кількість пікселів), що використовується при збереженні зображень у форматі JPEG.

Що більший розмір зображення, то більший розмір, у якому його можна надрукувати, але то менше зображень можна зберегти.

Параметр також застосовується в інших режимах зйомки.

| Параметр*                                   | Пропорції (горизонталь до вертикалі) |
|---------------------------------------------|--------------------------------------|
| 🗠 4608 × 3456 (параметр за<br>промовчанням) | 4:3                                  |
| <u>เ8</u> ⊮ 3264 × 2448                     | 4:3                                  |
| <mark>[4</mark> ຫຼ 2272 × 1704              | 4:3                                  |
| [2н 1600 × 1200                             | 4:3                                  |
| 15% 4608 × 2592                             | 16:9                                 |
| <sup>32</sup><br>14 ₩ 4608 × 3072           | 3:2                                  |
| [ <sup>1:]</sup> 3456 × 3456                | 1:1                                  |

Числові значення вказують на кількість знятих пікселів.

Приклад: 📴 4608 × 3456 = прибл. 16 мегапікселів, 4608×3456 пікселів

### И Примітки щодо друку зображень із пропорціями 1:1

Установіть для параметра принтера значення «Рамка» під час друку зображень із пропорціями 1:1.

На деяких принтерах неможливо виконати друк зображень із пропорціями 1:1.

### **V** Примітки щодо розміру зображення

- Розмір зображення не можна налаштувати в наведених нижче режимах зйомки.
  - Сюжетні режими Сповіл. відеозйомка і Легка панорама
  - Режим показу короткого відео
- Ця функція може бути недоступною для використання в комбінації з іншими функціями (ПВ80).

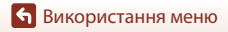

Меню зйомки (для всіх режимів зйомки)

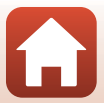

# Меню зйомки (режим P, S, A або M)

 Див. розділи «Якість зображення» (Ш127) і «Розмір зображення» (Ш129), щоб отримати відомості про Якість зображення і Розмір зображення.

### Баланс білого (регулювання відтінку)

Поверніть диск перемикання режимів у положення Р, S, A або M → кнопка MENU → піктограма меню P, S, A або M → Баланс білого → кнопка ®

Налаштування балансу білого відповідно до джерела світла або погодних умов для наближення кольорів зображень до природних кольорів, які бачить людина.

| Параметр                                                      | Опис                                                                                                    |  |
|---------------------------------------------------------------|----------------------------------------------------------------------------------------------------|--|
| <b>AUTO</b> Авто (звичайний)<br>(параметр за<br>промовчанням) | Баланс білого регулюється автоматично.<br>Коли встановлено параметр <b>Авто (тепле освітл.)</b> , зображення<br>зберігаються в теплих тонах, якщо джерелом світла під час<br>зйомки є лампа розжарювання. Коли використовується спалах,<br>баланс білого регулюється відповідно до умов спалаху. |  |
| <b>AUTO</b> 2 Авто (тепле<br>освітл.)                         |                                                                                                    |  |
| <b>PRE</b> Попер. встан.<br>уруч.                             | Використовується, якщо параметрів Авто (звичайний), Авто<br>(тепле освітл.), Лампа розжарювання тощо недостатньо для<br>потрібного результату (Ш132).                                                                                                    |  |
| ₩ Денне світло*                                               | Використовується за умов прямого сонячного світла.                                                                                                    |  |
| Лампа<br>розжарювання*                                        | Використовується за умов освітлення лампою розжарювання.                                                                                                    |  |
| 業 Лампа денного<br>світла                                     | Використовується за умов освітлення лампою денного світла<br>більшості типів. Доступні такі параметри: 1 (біла холодна лампа<br>денного світла), 2 (біла лампа денного світла) і 3 (лампа денного<br>світла).                                                                                    |  |
| 🛃 Хмарно*                                                     | Використовується під час зйомки під хмарним небом.                                                                                                    |  |
| 🕏 Спалах*                                                     | Використовується зі спалахом.                                                                                                    |  |
| 🕻 Вибр. колір. темп.                                          | Використовується для прямого визначення колірної температури<br>(Ш131).                                                                                                    |  |

 Доступні точні регулювання на сім кроків. Щоб збільшити синій відтінок, рухайтеся в додатному напрямку (+), а щоб збільшити червоний відтінок — у від'ємному (–).

### 🚺 Примітки щодо балансу білого

- Закрийте спалах, якщо для балансу білого встановлено значення, відмінне від Авто (звичайний), Авто (тепле освітл.) або Спалах (Д25).
- Ця функція може бути недоступною для використання в комбінації з іншими функціями (ПВ0).

🕤 Використання меню

Меню зйомки (режим Р, Ѕ, А або М)

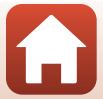

130
# 🖉 Колірна температура

Колірна температура — об'єктивна міра кольорів джерел світла, що виражається в одиницях абсолютної температури (К: Кельвін). Джерела світла з нижчими колірними температурами мають червонуватий відтінок, а джерела світла з вищими колірними температурами — синюватий.

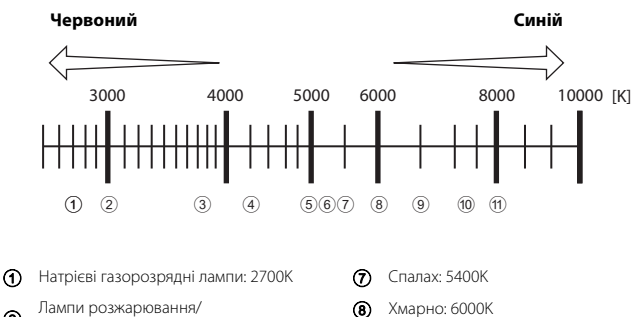

- Пампи розжарювання/ теплі лампи денного світла: 3000К
- Э Білі лампи денного світла: 3700К
- Білі холодні лампи денного світла: 4200К
- Білі лампи денного світла: 5000К
- Пряме сонячне світло: 5200К

- Э Лампи денного світла: 6500К
- Ртутні газорозрядні лампи високої температури: 7200К
- 🕦 Тінь: 8000К

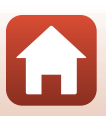

🕤 Використання меню

Меню зйомки (режим Р, S, A або M)

#### Використання попереднього встановлення вручну

Виконайте наведені нижче процедури, щоб виміряти значення балансу білого в умовах освітлення, за якого виконується зйомка.

- Розмістіть білий або сірий об'єкт-орієнтир в умовах освітлення, що використовуватиметься під час зйомки.
- 2 За допомогою кнопок мультиселектора ▲▼ виберіть Попер. встан. уруч. й натисніть кнопку ().
  - Об'єктив висовується в положення масштабування для вимірювання.
- **3** Виберіть **Виміряти**.
  - Щоб застосувати останнє виміряне значення, виберіть Скасувати й натисніть кнопку (В).

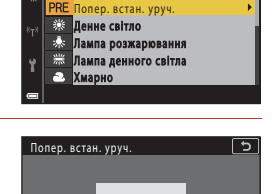

5

Баланс білого

AUTO Авто (звичайний) AUTO2 Авто (тепле освітл.)

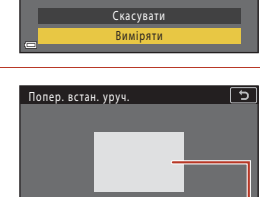

Виміряти

- 4 Візьміть у кадр білий або сірий об'єкт-орієнтир у вікні вимірювання й натисніть кнопку (), щоб виміряти значення.
  - Спускається затвор, і здійснюється вимірювання (зображення не зберігається).

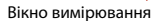

#### И Примітки щодо попереднього встановлення вручну

Не можна виміряти значення балансу білого для освітлення спалахом, якщо використовується Попер. встан. уруч.. Під час зйомки з використанням спалаху встановіть для параметра Баланс білого значення Авто (звичайний), Авто (тепле освітл.) або Спалах.

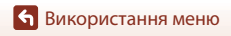

Меню зйомки (режим Р, S, A або M)

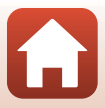

# Вимірювання

Поверніть диск перемикання режимів у положення Р, S, A або M → кнопка MENU → піктограма меню P, S, A або M → Вимірювання → кнопка ®

Процес вимірювання яскравості об'єкта для визначення експозиції називається «вимірювання».

Використовується для встановлення методу вимірювання експозиції фотокамерою.

| Параметр                                                                                                    | Опис                                                                                                    |  |
|----------------------------------------------------------------------------------------------------|----------------------------------------------------------------------------------------------------|--|
| Матричне<br>(параметр за<br>промовчанням)                                                                                                    | Фотокамера використовує для вимірювання широку ділянку<br>екрана.<br>Рекомендовано для звичайної зйомки.                                                                                                    |  |
| <ul> <li>Центрально-зважене</li> </ul>                                                                                                    | Фотокамера вимірює весь кадр, але призначає найбільшу вагу<br>об'єкту в центрі кадру. Класичне вимірювання для портретів;<br>зберігає фонові деталі, а умови освітлення в центрі кадру<br>визначають експозицію.* |  |
| • Точкове Фотокамера вимірює ділянку, обведену колом, у центрі кад<br>параметр можна використовувати, коли об'єкт значно світл<br>або темніший, ніж фон. Подбайте, щоб під час зйомки об'єкт<br>потрапив у ділянку, обведену колом.* |                                                                                                    |  |

\* Щоб установити фокус і експозицію для всіх об'єктів не в центрі, змініть Режим зони АФ на ручний режим і встановіть зону фокусування в центрі кадру, а потім скористайтеся фіксацією фокуса (Ш77).

### И Примітки щодо вимірювання

- Коли активовано цифрове масштабування, вибирається режим Центрально-зважене або Точкове залежно від коефіцієнта масштабування.
- Ця функція може бути недоступною для використання в комбінації з іншими функціями (ПВ80).

#### 🖉 Відображення на екрані зйомки

Коли вибрано **Центрально-зважене** або **Точкове**, відображається орієнтир для відстані вимірювання (Ф12).

Меню зйомки (режим P, S, A або M)

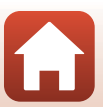

# Неперервна зйомка

Поверніть диск перемикання режимів у положення Р, S, A або M → кнопка MENU → піктограма меню P, S, A або M → Неперервна → кнопка ®

| Параметр                                     | Опис                                                                                                    |  |  |  |
|----------------------------------------------|----------------------------------------------------------------------------------------------------|--|--|--|
| SПокадровий<br>(параметр за<br>промовчанням) | За кожного натискання кнопки спуску затвора знімається одне<br>зображення.                                                                                                    |  |  |  |
| H Неперервний Н                              | Якщо утримувати кнопку спуску затвора натиснутою до кінця,<br>зображення зніматимуться неперервно.<br>• Фотокамера може неперервно зняти до 10 зображень зі<br>швидкістю близько 10 кадр./с, коли встановлено параметри<br>Normal (якість зображення) і № 4608 × 3456 (розијр<br>зображення).                                                                                                    |  |  |  |
| <b>⊡ М</b> Неперервний М                     | Якщо утримувати кнопку спуску затвора натиснутою до кінця,<br>зображення зніматимуться неперервно.<br>Фотокамера може неперервно зняти до 200 зображень зі<br>швидкістю близько 7 кадр./с, коли встановлено параметри Fine<br>або Normal (якість зображення) і 면 4608 × 3456 (розмір<br>зображення).                                                                                                    |  |  |  |
| <b>□L</b> Неперервний L                      | Якщо утримувати кнопку спуску затвора натиснутою до кінця,<br>зображення зніматимуться неперервно.<br>Фотокамера може неперервно зняти до 200 зображень зі<br>швидкістю близько 3 кадр./с, коли встановлено параметри Fine<br>або Normal (якість зображення) і 📴 4608 × 3456 (розмір<br>зображення).                                                                                                    |  |  |  |
| 噚 Буфер попер.<br>зйомки                     | <ul> <li>Зйомка до буфера попередньої зйомки починається, коли кнопку<br/>спуску затвора натиснуто наполовину. Якщо натиснути кнопку спуску<br/>затвора до кінця, фотокамера збереже поточне зображення й інші<br/>зображення, зняті безпосередньо перед натисненням кнопки (Ш135).</li> <li>Буфер попередньої зйомки допомагає знімати ідеальні моменти.</li> <li>Фотокамера може неперервно зняти до 10 зображень зі<br/>швидистю близько 15 кадр./с (зокрема до 5 зображень, знятих<br/>до буфера попередньої зйомки).</li> <li>Якість зображення фіксусться на значенні Normal, а розмір<br/>зображення – на значенні <b>(№ 1600 × 1200.</b>)</li> </ul> |  |  |  |
| <b>口120</b> Неперерв. Н:<br>120 кадр./с      | <ul> <li>За кожного натискання кнопки спуску затвора до кінця<br/>зображення знімаються неперервно з високою швидкістю.</li> <li>Фотокамера може неперервно зняти до 60 зображень зі<br/>швидистю близько 120 кадр./с.</li> <li>Розмір зображення фіксується на значенні (29 1600 × 1200.</li> </ul>                                                                                                    |  |  |  |
| <b>□60</b> Неперерв. Н:<br>60 кадр./с        | <ul> <li>За кожного натискання кнопки спуску затвора до кінця<br/>зображення знімаються неперервно з високою швидкістю.</li> <li>Фотокамера може неперервно зняти до 60 зображень зі<br/>швидкістю близько 60 кадр./с.</li> <li>Розмір зображення фіксується на значенні [29 1600 × 1200.</li> </ul>                                                                                                    |  |  |  |
| Эйомка з<br>інтервалами                      | Фотокамера автоматично неперервно знімає нерухомі<br>зображення з указаним інтервалом (Ш136).                                                                                                    |  |  |  |

Використання меню

Меню зйомки (режим Р, Ѕ, Ѧ або М)

134

# Иримітки щодо неперервної зйомки

- Фокус, експозиція та баланс білого фіксуються на значеннях, визначених для першого знімка в кожній серії (за винятком режиму Зйомка з інтервалами).
- Для збереження зображень може знадобитися деякий час після зйомки.
- Якщо чутливість ISO збільшиться, на створених зображеннях може з'явитися шум.
- Частота кадрів може знизитися залежно від якості й розміру зображення, типу карти пам'яті й умов зйомки (як-от при збереженні зображень у форматі RAW).
- Під час використання параметра Буфер попер. зйомки, Неперерв. Н: 120 кадр./с або Неперерв. Н: 60 кадр./с на зображеннях, зроблених за джерел світла, що дуже швидко блимають, як-от ламп денного світла, ртутних або натрієвих ламп, можуть з'явитися смуги або коливання яскравості чи відтінку.
- Ця функція може бути недоступною для використання в комбінації з іншими функціями (ССВ80).

### 🖉 Буфер попередньої зйомки

Якщо натиснути кнопку спуску затвора наполовину або повністю, зображення зберігатимуться, як описано нижче.

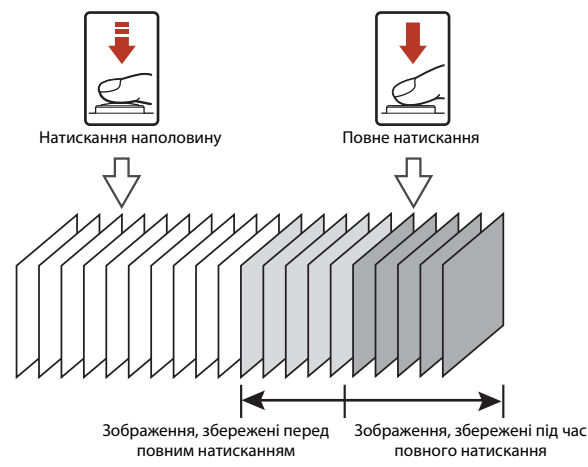

 Піктограма буфера попередньої зйомки (國) на екрані зйомки стає зеленого кольору, якщо кнопку спуску затвора натиснуто наполовину.

Меню зйомки (режим Р, S, A або M)

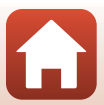

#### Зйомка з інтервалами

Поверніть диск перемикання режимів у положення Р, S, A або M → кнопка MENU → піктограма меню Р, S, A або M → Неперервна → кнопка ® → Зйомка з інтервалами → кнопка ®

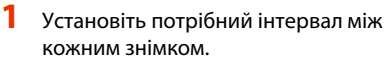

- Виберіть елемент за допомогою кнопок 
   , а потім установіть час за допомогою кнопок
- Натисніть кнопку 🐼 після завершення налаштування.

| Ρ   | Зйомка з інтервалами 🕤        |
|-----|-------------------------------|
| ₩.  | XB. C                         |
| *T* | <b>02</b> ′ <mark>30</mark> ″ |
| ¥   |                               |
|     | 🕲 + 😡 – 🖾 Підтвер.            |

- 2 Натисніть кнопку MENU (меню), щоб відобразити екран зйомки.
- 3 Натисніть кнопку спуску затвора, щоб зняти перше зображення.
  - Затвор автоматично спускається з указаним інтервалом для зйомки другого та наступних зображень.
  - Екран вимикається, й індикатор вмикання живлення блимає під час інтервалів між знімками.

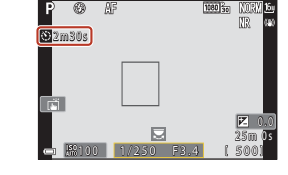

- 4 Коли буде знято потрібну кількість зображень, натисніть кнопку спуску затвора.
  - Зйомка завершиться.
  - Зйомка завершується автоматично в таких випадках:
    - Коли карту пам'яті переповнено.
    - Коли кількість неперервно знятих зображень досягає 9999.

Меню зйомки (режим Р, Ѕ, А або М)

# **Г** Примітки щодо зйомки з інтервалами

- Щоб фотокамера не вимкнулася несподівано під час зйомки, використовуйте достатньо заряджений елемент живлення.
- За використання адаптера змінного струму ЕН-62F (продається окремо; 2205) живлення фотокамери може здійснюватися від електричної розетки. За жодних обставин не використовуйте інший адаптер змінного струму, крім ЕН-62F. Недотримання цього заходу безпеки може призвести до перегрівання або пошкодження фотокамери.
- Не повертайте диск перемикання режимів в інше положення, поки триває зйомка з інтервалами. Зйомка завершиться.
- Якщо за довгої витримки збереження зображення займає багато часу порівняно з указаним інтервалом, деякі зі знімків під час зйомки з інтервалами може бути скасовано.
- Кнопку спуску затвора на пульті дистанційного керування ML-L7 (продається окремо) можна використовувати для початку зйомки, але не для її завершення. Щоб завершити зйомку, натисніть кнопку спуску затвора на фотокамері.

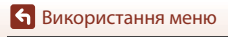

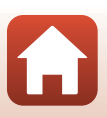

# Чутливість ISO

Поверніть диск перемикання режимів у положення Р, S, A або M → кнопка MENU → піктограма меню P, S, A або M → Чутливість ISO → кнопка ®

Вища чутливість ISO дає змогу знімати темніші об'єкти. Крім того, навіть якщо виконується зйомка достатньо яскравих об'єктів, можна робити знімки з коротшою витримкою, а також зменшити ефект розмиття внаслідок тремтіння фотокамери чи руху об'єкта.

• Якщо встановити вищу чутливість ISO, на зображеннях може з'явитися шум.

| Параметр                                          | Опис                                                                                                    |  |
|---------------------------------------------------|----------------------------------------------------------------------------------------------------|--|
| <b>AUTO</b> Авто<br>(параметр за<br>промовчанням) | Для чутливості ISO автоматично вибирається значення в діапазоні<br>від 100 до 1600.                               |  |
| ызо<br>Анто Авт. зафік. діапазон                  | Можна вибрати діапазон, у якому фотокамера автоматично<br>налаштовує чутливість ISO: ISO 100–400 або ISO 100–800. |  |
| 100, 200, 400, 800,<br>1600, 3200, 6400           | Чутливість ISO фіксується на вказаному значенні.                                                                  |  |

#### 🖉 Примітки щодо чутливості ISO

- Якщо в режимі М (ручний) встановлено параметр Авто, ISO 100–400 або ISO 100–800, чутливість ISO фіксується на значенні ISO 100.
- Ця функція може бути недоступною для використання в комбінації з іншими функціями (ПВ80).

#### Відображення чутливості ISO на екрані зйомки

- Якщо вибрано Авто або Авт. зафік. діапазон, відображається автоматично вказане значення чутливості ISO.
- Щоб налаштувати цю функцію, також можна торкнутися відображення чутливості ISO на екрані зйомки.

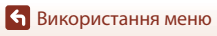

Меню зйомки (режим P, S, A або M)

138

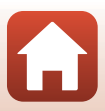

# Брекетинг експозиції

Поверніть диск перемикання режимів у положення P, S або A → кнопка MENU → піктограма меню P, S або A → Брекетинг експозиції → кнопка ®

Експозиція (яскравість) може змінюватись автоматично під час неперервної зйомки. Це підходить для зйомки в умовах, коли важко відрегулювати яскравість зображення.

| Параметр          | Опис                                                                                                    |  |
|-------------------|----------------------------------------------------------------------------------------------------|--|
| Кількість знімків | Виберіть кількість зображень, які буде зроблено з неперервною<br>зйомкою: <b>Брекетинг вимкнуто</b> (параметр за промовчанням),<br><b>3</b> або <b>5</b> . |  |
| Крок брекетингу   | Виберіть ширину кроку для корекції експозиції: ±0,3 (параметр за промовчанням), ±0,7 або ±1,0.                                                             |  |

Зв'язок між налаштуваннями та порядком зйомки наведено нижче.

| Кількість знімків Крок брекетингу |      | Порядок зйомки            |  |
|-----------------------------------|------|---------------------------|--|
|                                   | ±0,3 | 0, -0,3, +0,3             |  |
| 3                                 | ±0,7 | 0, -0,7, +0,7             |  |
|                                   | ±1,0 | 0, -1,0, +1,0             |  |
| 5                                 | ±0,3 | 0, -0,7, -0,3, +0,3, +0,7 |  |
|                                   | ±0,7 | 0, -1,3, -0,7, +0,7, +1,3 |  |
|                                   | ±1,0 | 0, -2,0, -1,0, +1,0, +2,0 |  |

#### 🚺 Примітки щодо брекетингу експозиції

- Брекетинг експозиції недоступний в режимі M (ручний).
- Якщо одночасно встановлено корекцію експозиції (Ш66) і значення ±0,3, ±0,7 або ±1,0 для параметра Крок брекетингу, застосовуються об'єднані значення корекції експозиції.
- Ця функція може бути недоступною для використання в комбінації з іншими функціями (ПВ80).

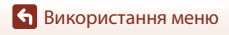

Меню зйомки (режим P, S, A або M)

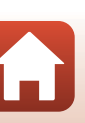

# Режим зони АФ

Поверніть диск перемикання режимів у положення Р, S, A або M → кнопка MENU → піктограма меню P, S, A або M → Режим зони AФ → кнопка ®

Параметр Опис Коли фотокамера виявляє обличчя MB 1050 30 Ø. NORM 164 людини, вона фокусується на ньому. Додаткові відомості див. у розділі «Використання виявлення обличчя» (Ш75). Зона фокусування [2] Пріоритет обличчя Якщо в кадрі не виявлено жодних облич, після натискання кнопки спуску затвора наполовину фотокамера автоматично вибирає одну (або кілька) з дев'яти зон фокусування, які містять об'єкт, що розташовується найближче до фотокамери. 1/250 F3.4 Зона фокусування

Укажіть, як фотокамера вибиратиме зону фокусування для автофокусування.

Меню зйомки (режим P, S, A або M)

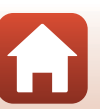

| Параметр                                                         | Опис                                                                                                    |  |  |
|------------------------------------------------------------------|----------------------------------------------------------------------------------------------------|--|--|
|                                                                  | За допомогою кнопок мультиселектора ▲▼◆ виберіть потрібну<br>зону фокусування.<br>Щоб за допомогою мультиселектора налаштувати режим спалаху або<br>інші параметри, натисніть кнопку ֎ Щоб повернутися до<br>переміщення зони фокусування, знову натисніть кнопку @.                                         |  |  |
| [ 🛯 ] Вручну                                                     | Рамки рухомої зони фокусування                                                                                                    |  |  |
| (точка)<br>[тэ] Вручну<br>(нормальна)<br>[ 1] Вручну<br>(широка) |                                                                                                    |  |  |
|                                                                  |                                                                                                    |  |  |
|                                                                  | Зона фокусування (по центру) Зона фокусування (рухома)                                                                                                    |  |  |
| Відстеження<br>об'єкта                                           | Використовуйте цю функцію для<br>зйомки об'єктів, що рухаються.<br>Зареєструйте об'єкт, на якому<br>фокусуєвьтя фотокамера. Зона<br>фокусування рухається<br>автоматично для відстеження<br>об'єкта. Додаткові відомості див. у<br>розділі «Використання<br>відстеження об'єкта» (Ш142).<br>Зона фокусування |  |  |
| [••] АФ із пошук.<br>об'єкта (параметр<br>за промовчанням)       | Коли фотокамера виявляє<br>основний об'єкт, вона<br>фокусується на ньому.<br>Додаткові відомості див. у розділі<br>«Використання AФ із пошуком<br>об'єкта» (Ш74).                                                                                                    |  |  |

# 🚺 Примітки щодо режиму зони АФ

- Під час застосування цифрового масштабування фотокамера фокусується на області в центрі кадру незалежно від параметра Режим зони АФ.
- Ця функція може бути недоступною для використання в комбінації з іншими функціями (ПВ0).

Використання меню

Меню зйомки (режим Р, Ѕ, Ѧ або М)

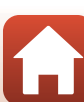

#### Використання відстеження об'єкта

Поверніть диск перемикання режимів у положення Р, S, A або M → кнопка MENU → піктограма меню Р, S, A або M → Режим зони AФ → кнопка ® → ⊕ Відстеження об'єкта → кнопка ® → кнопка MENU

#### Зареєструйте об'єкт.

- Сумістіть об'єкт, який потрібно відстежити, з рамкою в центрі кадру та натисніть кнопку (В).
- Після реєстрації об'єкта навколо нього відображається жовта рамка (зона фокусування), і фотокамера починає відстежувати цей об'єкт.
- Якщо не вдається зареєструвати об'єкт, рамка відображається червоним кольором. Змініть композицію кадру та повторіть спробу зареєструвати об'єкт.
- Щоб скасувати реєстрацію об'єкта, натисніть кнопку 🛞.
- Якщо фотокамера більше не може відстежувати зареєстрований об'єкт, зона фокусування зникає. Повторно зареєструйте об'єкт.

# 2 Натисніть кнопку спуску затвора до кінця, щоб зробити знімок.

 Якщо натиснути кнопку спуску затвора, коли не відображається зона фокусування, фотокамера сфокусується на об'єкті в центрі кадру.

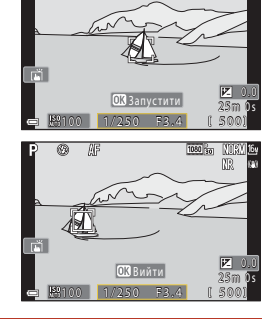

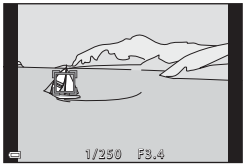

#### И Примітки щодо відстеження об'єкта

- Якщо виконати якусь дію, наприклад масштабування, коли фотокамера відстежує об'єкт, реєстрацію буде скасовано.
- За певних умов зйомки відстеження об'єкта може бути недоступним.

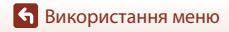

Меню зйомки (режим Р, S, A або M)

Поверніть диск перемикання режимів у положення P, S, A або M → кнопка MENU → піктограма меню P, S, A або M → Реж. автофокусування → кнопка (8)

Укажіть, як фотокамера фокусуватиметься за зйомки нерухомих зображень.

| Параметр                                                              | Опис                                                                                                    |  |
|-----------------------------------------------------------------------|----------------------------------------------------------------------------------------------------|--|
| <b>АF-S</b> Покадрове АФ                                              | Фотокамера фокусується, лише якщо кнопку спуску затвора<br>натиснуто наполовину.                                                                                              |  |
| <b>АF-F</b> Постійне АФ                                               | Фотокамера завжди фокусується, навіть якщо кнопку спуску затвора<br>не натиснуто наполовину. Під час фокусування фотокамери лунає<br>звук руху привода об'єктива.             |  |
| <b>PREAF</b> Поперед.<br>фокусування<br>(параметр за<br>промовчанням) | Навіть якщо кнопку спуску затвора не натиснуто наполовину,<br>фотокамера фокусується, коли виявляється рух об'єкта або в разі<br>значної зміни композиції зображення в кадрі. |  |

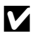

#### И Примітки про режим автофокусування

Ця функція може бути недоступною для використання в комбінації з іншими функціями (Ш80).

#### Режим автофокусування для режиму показу короткого відео або записування відео

Режим автофокусування для режиму показу короткого відео або записування відео можна вибрати за допомогою параметра Реж. автофокусування (Д150) в меню відео.

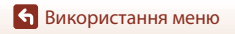

Меню зйомки (режим P, S, A або M)

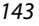

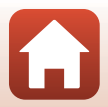

Поверніть диск перемикання режимів у положення P, S, A або M → кнопка MENU → піктограма меню P, S, A або M → Фільтр зменш. шуму → кнопка ®

Установіть рівень функції зменшення шуму, що зазвичай використовується при збереженні зображень.

| Параметр                                             | Опис                                                     |  |
|------------------------------------------------------|----------------------------------------------------------|--|
| <b>NR</b> <sup>+</sup> Високий                       | Виконує зменшення шуму на рівні, вищому за стандартний.  |  |
| <b>NR</b> Звичайний<br>(параметр за<br>промовчанням) | Виконує зменшення шуму на стандартному рівні.            |  |
| <b>№</b> Низький                                     | Виконує зменшення шуму на рівні, нижчому за стандартний. |  |

# Поп. пер. експ. у реж. М

Поверніть диск перемикання режимів у положення Р, S, A або M → кнопка MENU → піктограма меню P, S, A або M → Поп. пер. експ. у реж. M → кнопка ®

Укажіть, чи відображати яскравість на екрані зйомки за зміни експозиції в режимі **М** (ручний).

| Параметр                                   | Опис                                       |  |
|--------------------------------------------|--------------------------------------------|--|
| Увімкнено<br>(параметр за<br>промовчанням) | Відображає яскравість на екрані зйомки.    |  |
| Вимкнено                                   | Не відображає яскравість на екрані зйомки. |  |

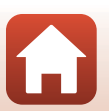

Меню зйомки (режим P, S, A або M)

# Меню відео

# Параметри відео

Перейдіть у режим зйомки → кнопка MENU → піктограма меню 🔭 → Параметри відео → кнопка 🕅

Виберіть потрібний параметр відео для записування. Виберіть звичайну швидкість у параметрах відео, щоб записувати відео зі звичайною швидкістю, або відео HS (Ш147), щоб записувати в уповільненому або прискореному режимі. Параметри відео, які можна вибрати, залежать від параметра **Частота кадрів** (Ш152).

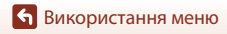

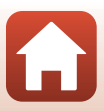

#### Параметри відео зі звичайною швидкістю

| Параметр (розмір<br>зображення/<br>частота кадрів, формат<br>файлу)                | Розмір<br>зображення | Пропорції<br>(горизонталь до<br>вертикалі) | Макс. час<br>записування на<br>файл<br>(прибл.) |
|------------------------------------------------------------------------------------|----------------------|--------------------------------------------|-------------------------------------------------|
| 200 m 2160/30p (4K UHD) <sup>1, 2</sup><br>200 m 2160/25p (4K UHD) <sup>1, 2</sup> | 3840 × 2160          | 16:9                                       | 9 хв.                                           |
| 🚾 🖥 1080/30р<br>🚾 🖥 1080/25р<br>(параметр за промовчанням)                         | 1920 × 1080          | 16:9                                       | 25 хв.                                          |
| 1080/60p <sup>2</sup><br>1080 m 1080/50p <sup>2</sup><br>1080/50p <sup>2</sup>     | 1920 × 1080          | 16:9                                       | 13 хв.                                          |
| 720 m 720/30p<br>720 m 720/25p                                                     | 1280 × 720           | 16:9                                       | 29 хв.                                          |
| 720 🗊 720/60p<br>720 🛱 720/50p                                                     | 1280 × 720           | 16:9                                       | 27 хв.                                          |

<sup>1</sup> Не можна вибрати, коли використовується внутрішня пам'ять.

<sup>2</sup> Не можна вибрати в сюжетному режимі М'який і Інтелектуал. портрет (коли встановлено параметр М'який).

- Окремі файли відео не можуть перевищувати 29 хвилин за тривалістю, навіть якщо на карті пам'яті достатньо вільного місця для довшого записування. Максимальний розмір одного відеофайлу становить 4 ГБ. Якщо розмір файлу перевищує 4 ГБ, навіть коли ви записуєте менше 29 хвилин, його буде розділено на кілька файлів, і його не можна буде відтворювати неперервно.
- Фактичний час записування, що залишився, залежить від вмісту відео, руху об'єктів і типу карти пам'яті.

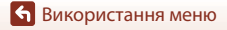

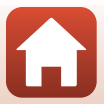

#### Параметри відео HS

Записані відео відтворюються в уповільненому або прискореному режимі.

Див. розділ «Записування відео в уповільненому та прискореному режимі (відео HS)» (Ш149).

| Параметр                   | Розмір зображення<br>Пропорції<br>(горизонталь до<br>вертикалі) | Опис                                                                                                    |  |
|----------------------------|-----------------------------------------------------------------|----------------------------------------------------------------------------------------------------|--|
| 720 甜 HS 720/4×1           | 1280 × 720<br>16:9                                              | Уповільнення відео до 1/4 швидкості<br>• Макс. час записування <sup>2</sup> :<br>7 хвилин і 15 секунд (час відтворення:<br>29 хвилин)                  |  |
| 题题 HS 1080/2× <sup>1</sup> | 1920 × 1080<br>16:9                                             | Уповільнення відео до 1/2 швидкості<br>• Макс. час записування <sup>2</sup> :<br>14 хвилин і 30 секунд (час відтворення:<br>29 хвилин)                 |  |
| 题题 HS 1080/0,5×            | 1920 × 1080<br>16:9                                             | <ul> <li>2-кратне прискорення відео</li> <li>Макс. час записування<sup>2</sup>:</li> <li>29 хвилин (час відтворення: 14 хвилин і 30 секунд)</li> </ul> |  |

<sup>1</sup> Не можна вибрати в сюжетному режимі М'який і Інтелектуал. портрет (коли встановлено параметр М'який).

<sup>2</sup> Під час записування відео фотокамеру можна переключати з режиму записування зі звичайною швидкістю на режим уповільненого або прискореного записування відео. Максимальний час записування, відображений тут, стосується випадків, коли записування триває без перемикання на звичайну швидкість.

# **М** Примітки щодо відео HS

- Звук не записується.
- Під час записування відео не можна зберігати нерухомі зображення.
- Записування відео не можна призупинити.
- На початку записування відео на фотокамері фіксується положення масштабування, фокус, експозиція та баланс білого.

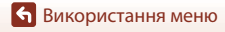

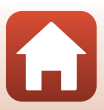

### Відтворення з уповільненням або прискоренням За записування зі звичайною швидкістю:

| Час записування | 10 c |
|-----------------|------|
| Час відтворення | 10 c |

#### За записування зі швидкістю 💯 🛱 HS 720/4×:

Відео записується зі швидкістю, що в 4 швидша від звичайної.

Відео відтворюється в уповільненому режимі за швидкості, що повільніша від звичайної в 4 рази.

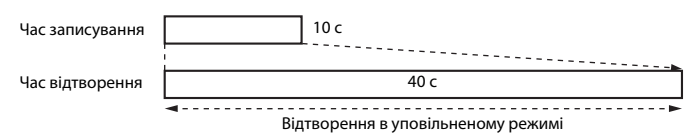

#### За записування зі швидкістю 5 НS 1080/0,5×:

Відео записується з 1/2 звичайної швидкості.

Відео відтворюється у прискореному режимі за швидкості, вищої від звичайної у 2 рази.

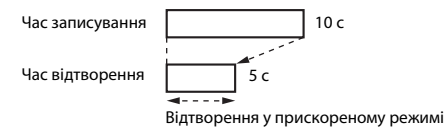

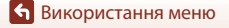

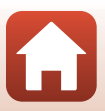

#### Записування відео в уповільненому та прискореному режимі (відео HS)

Перейдіть у режим зйомки → кнопка MENU → піктограма меню 🔭 → Параметри відео → кнопка 🕅

Відео, записане в режимі відео HS, можна відтворити в уповільненому режимі зі швидкістю, яка складає 1/4 або 1/2 від звичайної швидкості відтворення, або у прискореному режимі зі швидкістю, удвічі більшою за звичайну.

- За допомогою кнопок мультиселектора ▲ ▼ виберіть режим відео HS (□147) і натисніть кнопку <sup>®</sup>.
- Застосувавши параметр, натисніть кнопку MENU, щоб повернутися на екран зйомки.

# Натисніть кнопку (™ відеозйомка), щоб почати записування.

- Фотокамера починає записування відео HS.
- Фотокамера перемикається між записуванням відео зі звичайною швидкістю та записуванням відео HS під час кожного натискання кнопки 👀.
- Піктограма параметрів відео змінюється в разі перемикання між записуванням відео HS і записуванням відео зі звичайною швидкістю.

# З Натисніть кнопку ● (\*果), щоб завершити записування.

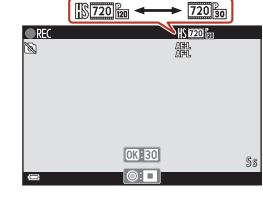

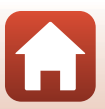

# Реж. автофокусування

Перейдіть у режим зйомки → кнопка MENU → піктограма меню 🐙 → Реж. автофокусування → кнопка 🔞

Укажіть спосіб фокусування фотокамери в режимі показу короткого відео та під час записування відео.

| Параметр                                                  | Опис                                                                                                    |
|-----------------------------------------------------------|----------------------------------------------------------------------------------------------------|
| <b>AF-S</b> Покадрове АФ<br>(параметр за<br>промовчанням) | Коли починається записування відео, фокус фіксується.<br>Виберіть цей параметр, якщо відстань між фотокамерою й об'єктом<br>залишатиметься практично незмінною.                                                                                                    |
| <b>АҒ-Ғ</b> Постійне АФ                                   | Фотокамера фокусується неперервно.<br>Виберіть цей параметр, якщо відстань між фотокамерою та об'єктом<br>значно змінюватиметься під час записування. Звук фокусування<br>фотокамери може лунати на записаному відео. Рекомендується<br>використовувати параметр Покадрове АФ, щоб запобітти<br>потраплянню звуку фокусування фотокамери на відео. |

# И примітки про режим автофокусування

Якщо в розділі **Параметри відео** вибрано параметр відео HS, для цього параметра фіксується значення **Покадрове АФ**.

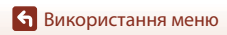

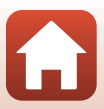

# Відео VR

# Перейдіть у режим зйомки → кнопка MENU → піктограма меню \* → Відео VR → кнопка ®

Виберіть параметр зменшення вібрацій у режимі показу короткого відео та під час записування відео.

Виберіть Вимкнути, коли використовується штатив, щоб стабілізувати фотокамеру під час записування.

| Параметр                                                      | Опис                                                                                                    |
|---------------------------------------------------------------|----------------------------------------------------------------------------------------------------|
| (Ф)* Увімк.<br>(комбіноване)<br>(параметр за<br>промовчанням) | Виконується оптична корекція тремтіння фотокамери шляхом<br>зміщення об'єктива. Також виконується електронний VR за<br>допомогою електронної обробки. Кут огляду (тобто область, видима<br>в кадрі) стає вужчим. |
| (🌒 Увімкнути                                                  | Виконується корекція тремтіння фотокамери за допомогою зменшення вібрації (VR) зміщенням об'єктива.                                                                                                    |
| Вимкнути                                                      | Корекція не виконується.                                                                                                    |

# 🚺 Примітки щодо функції відео VR

- Якщо в розділі Параметри відео вибрано параметр відео HS, для цього параметра фіксується значення Вимкнути.
- У деяких випадках тремтіння фотокамери може усуватися не повністю.

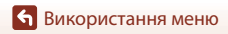

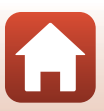

# Зменшення шуму вітру

Перейдіть у режим зйомки → кнопка MENU → піктограма меню 🐙 → Зменшення шуму вітру → кнопка 🛞

| Параметр                            | Опис                                                                                                    |
|-------------------------------------|----------------------------------------------------------------------------------------------------|
| <i>®</i> <b>⊎</b> Увімк.            | Зменшення звуку, що виникає, коли вітер проходить через<br>мікрофон під час записування відео. Інші звуки може бути<br>складно почути під час відтворення. |
| Вимк. (параметр за<br>промовчанням) | Зменшення шуму вітру вимкнено.                                                                                                    |

# И примітки щодо зменшення шуму вітру

Якщо в розділі **Параметри відео** вибрано параметр відео HS, для цього параметра фіксується значення **Вимк.** 

### Частота кадрів

Перейдіть у режим зйомки → кнопка MENU → піктограма меню 🔭 → Частота кадрів → кнопка 🛞

Виберіть частоту кадрів, що використовується у сповільненій відеозйомці, режимі показу короткого відео та під час записування відео. Якщо значення частоти кадрів змінюється, параметри, які можна встановити в меню **Параметри відео** (Ш145), також змінюються.

| Параметр             | Опис                                                           |
|----------------------|----------------------------------------------------------------|
| 30 кадр./с (30р/60р) | Слід обирати для відтворення на телевізорі зі стандартом NTSC. |
| 25 кадр./с (25р/50р) | Слід обирати для відтворення на телевізорі зі стандартом PAL.  |

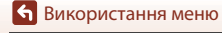

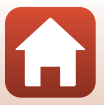

# Меню відтворення

Див. розділ «Редагування зображень (нерухомі зображення)» (Ш88), щоб отримати відомості про функції редагування зображення.

# Позначити для передачі

Натисніть кнопку ▶ (режим відтворення) → кнопка MENU → Позначити для передачі → кнопка 🔞

Виберіть нерухомі зображення у фотокамері та передайте їх на інтелектуальний пристрій із безпроводовим підключенням, встановленим за допомогою програми SnapBridge.

На екрані вибору зображення (Ш122) виберіть або скасуйте вибір зображень для передачі.

- Розмір зображень, що передаються, обмежено 2 мегапікселями. Щоб передати нерухомі зображення в оригінальному розмірі, скористайтеся параметром Download pictures (Завантажити зображення) у програмі SnapBridge.
- Відео й зображення у форматі RAW не можна вибрати. Для передачі відео на інтелектуальний пристрій використовуйте параметр Download pictures (Завантажити зображення) у програмі SnapBridge.
- Зверніть увагу, що в разі вибору параметра Скинути все (Ш179) в меню налаштування або Відн. пар. за промовч. (Ш159) у меню параметрів мережі установлені налаштування функції «Позначити для передачі» скасовуються.

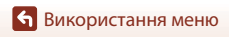

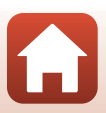

# Показ слайдів

1

Натисніть кнопку **▶** (режим відтворення) → кнопка MENU → Показ слайдів → кнопка ®

Відтворення зображень по одному в автоматизованому показі слайдів. Якщо в показі слайдів відтворюються файли відео, відображається лише перший кадр кожного відео.

За допомогою кнопок мультиселектора ▲▼ виберіть Запустити й натисніть кнопку ®.

- Розпочнеться показ слайдів.
- Щоб змінити інтервал між зображеннями, виберіть Інтервал кадрів, натисніть кнопку (), укажіть потрібне значення інтервалу та виберіть Запустити.
- Щоб показ слайдів повторювався автоматично, виберіть Інтервал, натисніть кнопку 🛞 і виберіть Запустити.
- Максимальний час відтворення становить 30 хвилин, навіть якщо ввімкнено параметр Інтервал.

#### Завершіть або перезапустіть показ слайдів.

 Екран, показаний праворуч, відображається, коли показ слайдів завершено або призупинено. Щоб вийти з показу, виберіть 
 а потім натисніть кнопку .
 Щоб відновити показ слайдів, виберіть 
 а потім натисніть кнопку

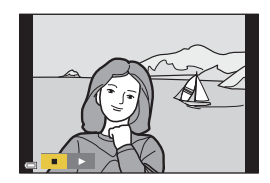

### Дії під час відтворення

- За допомогою кнопок мультиселектора ▲▼◀▶ (або повертаючи його) відобразіть попереднє/наступне зображення. Натисніть і утримуйте кнопку, щоб швидко прокрутити зображення вперед або назад.
- Щоб призупинити або завершити показ слайдів, натисніть кнопку 🕅.

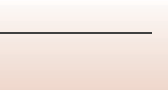

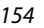

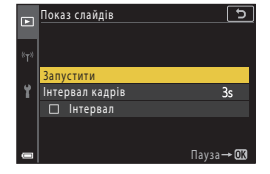

# Захист

Натисніть кнопку ▶ (режим відтворення) → кнопка МЕЛ → Захист → кнопка 🛞

Фотокамера захищає виділені зображення від випадкового видалення.

Виберіть зображення для захисту або скасування захисту на екрані вибору зображень (Ш122).

Зверніть увагу, що форматування карти пам'яті або внутрішньої пам'яті фотокамери призведе до безповоротного видалення всіх даних, зокрема захищених файлів (ДП173).

# Повернути зображення

Натисніть кнопку ▶ (режим відтворення) → кнопка MENU → Повернути зображення → кнопка 🛞

Укажіть орієнтацію, у якій збережені нерухомі зображення відображатимуться під час відтворення.

Виберіть зображення на екрані вибору зображень (Д122). Після відображення екрана повертання зображення за допомогою кнопок мультиселектора **(**або повертаючи його) поверніть зображення на 90 градусів.

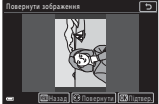

Повертання на

90 градусів проти

годинникової стрілки

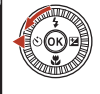

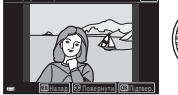

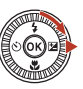

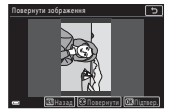

Повертання на 90 градусів за годинниковою стрілкою

Натисніть кнопку 🛞, щоб завершити вибір орієнтації відображення та зберегти інформацію про орієнтацію із зображенням.

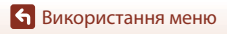

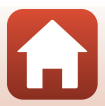

# Копіювати (копіювання з карти пам'яті у внутрішню пам'ять і навпаки)

Натисніть кнопку **▶** (режим відтворення) → кнопка MENU → Копіювати → кнопка ®

Зображення можна копіювати з карти пам'яті у внутрішню пам'ять і навпаки.

- Якщо вставлено карту пам'яті, яка не містить зображень, і фотокамера перебуває в режимі відтворення, відображається повідомлення У пам'яті відсутні зображення. У такому разі натисніть кнопку MENU, щоб вибрати Копіювати.
- За допомогою кнопок мультиселектора ▲▼ укажіть, куди копіюватимуться зображення, і натисніть кнопку <sup>®</sup>.

|               | Копіювати 5             |
|---------------|-------------------------|
|               |                         |
| ${}^{8}T^{8}$ |                         |
|               | 13 фотокам. на картку 🕨 |
| Y             | Із картки на фотокам.   |
|               |                         |
|               |                         |
|               |                         |

**2** Виберіть параметр копіювання й натисніть кнопку **(W**).

 У разі вибору параметра Виділені зображення вкажіть зображення за допомогою екрана вибору зображень (Д122).

| Þ   | Із фотокам. на картку | 5 |
|-----|-----------------------|---|
| *T* |                       |   |
| ų   | Виділені зображення   | , |
| Ľ   | Усі зображення        |   |
|     |                       |   |
| -   |                       |   |

### **Г** Примітки щодо копіювання зображень

- Можна скопіювати файли лише тих форматів, які може записувати ця фотокамера.
- Виконання цієї операції не гарантовано, якщо зображення відзнято фотокамерою іншої моделі або змінено на комп'ютері.

#### 🖉 Копіювання зображень у серії

- Якщо вибрати основний знімок серії в пункті Виділені зображення, буде скопійовано всі зображення серії.
- Якщо натиснути кнопку MENU, коли відображаються зображення в серії, доступна лише функція копіювання Із картки на фотокам. Якщо вибрати пункт Поточна серія, копіюються всі зображення в серії.

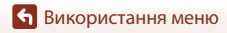

156

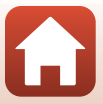

# Відображення серії

Натисніть кнопку **▶** (режим відтворення) → кнопка MENU → Відображення серії → кнопка ®

Виберіть, як відображатимуться зображення в серії (🛄 86).

| Параметр                                              | Опис                                                                                              |
|-------------------------------------------------------|---------------------------------------------------------------------------------------------------|
| ս Скремі знімки                                       | Кожне зображення в серії відображається окремо.<br>На екрані відтворення відображається символ 🗞. |
| Лише основний<br>знімок (параметр за<br>промовчанням) | Відображається лише основний знімок для зображень у серії.                                        |

Параметри застосовуються до всіх серій, а значення параметрів зберігаються в пам'яті фотокамери, навіть якщо вона вимкнута.

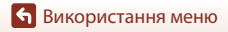

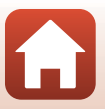

#### Натисніть кнопку MENU → піктограма меню <sup>«</sup>Т<sup>»</sup> → кнопка 🛞

Налаштуйте параметри безпроводової мережі, щоб підключити фотокамеру до інтелектуального пристрою або пульта дистанційного керування ML-L7 (продається окремо).

- Якщо безпроводове підключення між фотокамерою й інтелектуальним пристроєм встановлюється за допомогою програми SnapBridge, можна передавати зображення, зняті фотокамерою, на інтелектуальний пристрій або виконувати дистанційну зйомку. Відомості про процедуру підключення див. у документі «SnapBridge Посібник із підключення».
- Деякі параметри не можна змінити, коли встановлено безпроводове підключення. Щоб змінити їх, відключіть безпроводове підключення.

| Параметр                 | Опис                                                                                                    |
|--------------------------|----------------------------------------------------------------------------------------------------|
| Режим польоту            | Виберіть <b>Увімкнути</b> , щоб вимкнути всі безпроводові<br>підключення.                                                                                                    |
| Вибрати підключення      | Укажіть, чи підключати фотокамеру до інтелектуального<br>пристрою або пульта дистанційного керування ML-L7<br>(продається окремо).                                                                                                    |
| Підкл. до інтел. пристр. | Виберіть, якщо для підключення фотокамери до<br>інтелектуального пристрою використовується програма<br>SnapBridge. Додаткові відомості див. у документі «SnapBridge<br>Посібник із підключення».<br>• Виберіть Інтел. пристрій у пункті Вибрати<br>підключення, перш ніж вибирати цей параметр.                                  |
| Підключ. до пульта ДК    | Виберіть, якщо до фотокамери підключається пульт<br>дистанційного керування ML-L7 (продається окремо).<br>Фотокамера очікує встановлення підключення (Д208).<br>Виберіть Пульт дист. керування у пункті Вибрати<br>підключення, перш ніж вибирати цей параметр.                                                                  |
| Парам. автонадсилання    | Налаштуйте умови для автоматичного надсилання<br>зображень на інтелектуальний пристрій.<br>• Розмір зображень, що передаються, обмежено<br>2 мегапікселями. Щоб передати нерухомі зображення в<br>оригінальному розмірі, скористайтеся параметром<br><b>Download pictures (Завантажити зображення)</b> у<br>програмі SnapBridge. |

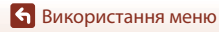

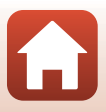

| Параметр               |                             | Опис                                                                                                    |
|------------------------|-----------------------------|----------------------------------------------------------------------------------------------------|
| Wi-Fi                  | Тип<br>підключення<br>Wi-Fi | SSID*: змінення ідентифікатора SSID. Встановіть<br>буквено-цифровий ідентифікатор SSID (від 1 до 32 символів).                                                                                                    |
|                        |                             | Автентиф./шифр.: установлення необхідності шифрування<br>зв'язку між фотокамерою та підключеним інтелектуальним<br>пристроєм.<br>Зв'язок не шифрується, якщо вибрано Відкрити.                                                                                                    |
|                        |                             | Пароль*: установлення пароля. Встановіть<br>буквено-цифровий пароль (від 8 до 36 символів).                                                                                                    |
|                        |                             | Канал: вибір каналу для підключення Wi-Fi. Якщо якість<br>зв'язку погана або швидкість передачі зображень<br>надзвичайно повільна при використанні підключення Wi-Fi,<br>спробуйте змінити канал.                                                                                             |
|                        | Поточні<br>параметри        | Відображення поточних параметрів.                                                                                                    |
| Bluetooth              | Підключення<br>до мережі    | Виберіть <b>Вимк.</b> , щоб вимкнути підключення Bluetooth.                                                                                                    |
|                        | Сполучені<br>пристрої       | Зміна інтелектуального пристрою, що підключається до<br>фотокамери, або видалення підключеного інтелектуального<br>пристрою.<br>Для цієї фотокамери можна створити пару максимально з<br>п'ятьма інтелектуальними пристроями, але її можна<br>підключати одночасно тільки до одного пристрою. |
|                        | Надсилати,<br>коли вимкн.   | Налаштування зв'язку фотокамери з інтелектуальним пристроєм, коли фотокамеру вимкнено або коли вона знаходиться в режимі очікування (Щ25).                                                                                                    |
| Відн. пар. за промовч. |                             | Відновлення меню параметрів мережі до значень за промовчанням.                                                                                                    |

 Інформацію про введення буквено-цифрових символів див. у розділі «Використання клавіатури для введення тексту» (Ш160).

#### 🖉 Індикатор зв'язку Bluetooth на екрані зйомки

- Світиться: фотокамеру підключено до інтелектуального пристрою через Bluetooth.
- Блимає: фотокамера очікує на повторне встановлення підключення до інтелектуального пристрою. Він також блимає, коли розривається зв'язок Bluetooth під час надсилання зображень (201).

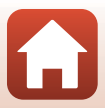

# Використання клавіатури для введення тексту

- Для вибору потрібних букв і цифр використовуйте кнопки мультиселектора. Натисніть кнопку ввести вибраний символ у текстовому полі, і перемістіть курсор далі.
- Виберіть піктограму зміни типу символу й натисніть кнопку (), щоб змінити тип символу.
- Щоб перемістити курсор у текстовому полі, поверніть диск керування.
- Щоб видалити символи, перемістіть курсор у текстове поле, яке потрібно видалити, і натисніть кнопку 10.
- Щоб застосувати параметр, виберіть клавіатурі та натисніть кнопку клавіатурі та натисніть кнопку

Текстове поле

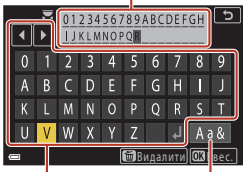

# Клавіатура

Піктограма зміни типу символу

#### 🖉 Керування сенсорною панеллю на клавіатурі для введення тексту

Можна вводити символи, торкаючись текстового поля, клавіатури або піктограми зміни типу символу.

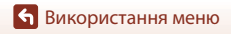

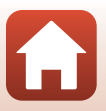

# Меню налаштування

# Часовий пояс і дата

Натисніть кнопку МЕЛИ → піктограма меню 🕇 → Часовий пояс і дата → кнопка 🛞

Налаштування годинника фотокамери.

| Параметр                   | Опис                                                                                                    |
|----------------------------|----------------------------------------------------------------------------------------------------|
| Синхр. з інт.<br>пристроєм | Виберіть <b>Увімкнути</b> для синхронізації параметрів дати й часу з<br>інтелектуальним пристроєм. Увімкніть функцію синхронізації годинника в<br>програмі SnapBridge.                                                                                                    |
| Дата й час*                | <ul> <li>Вибір поля: натискайте кнопки мультиселектора</li> <li>Редагування дати й часу: натискайте кнопки А. Дату й час також можна змінити, обертаючи мультиселектор або диск керування.</li> <li>Застосування параметра: виберіть параметр поля хвилин і натисніть кнопку .</li> </ul>                       |
| Формат дати                | Вибір формату Рік/Місяць/День, Місяць/День/Рік або День/Місяць/<br>Рік.                                                                                                    |
| Часовий пояс*              | Вибір часового поясу та літнього часу.<br>• Якщо після вибору місцевого часового поясу (♠) встановити<br>параметр Місце призн. подорожі (♠), буде автоматично<br>розрахована різниця між часом місця призначення подорожі та<br>місцевим часовим поясом, а дата й час зберігатимуться для вибраного<br>регіону. |

 Можна встановити, тільки якщо для параметра Синхр. з інт. пристроєм встановлено значення Вимкнути.

#### Установлення часового поясу

 За допомогою кнопок мультиселектора ▲▼ виберіть Часовий пояс й натисніть кнопку ๗.

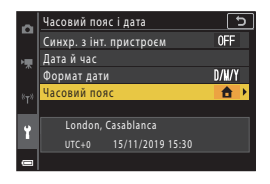

🕤 Використання меню

Меню налаштування

 Дата й час на екрані залежать від вибраного часового поясу (місцевого або місця призначення подорожі).

3 Натисніть ▶.

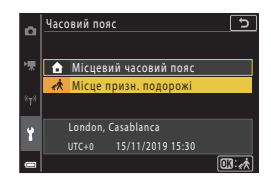

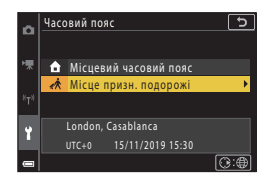

# 4 Виберіть часовий пояс за допомогою кнопок ◀▶.

- Натисніть ▲, щоб увімкнути функцію літнього часу. Відобразиться символ . Натисніть ▼, щоб вимкнути функцію літнього часу.
- Натисніть кнопку 🛞, щоб застосувати часовий пояс.

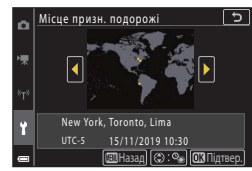

 Якщо для параметра часового поясу місця призначення подорожі або місцевого часового поясу відображається неправильний час, виправте час у меню Дата й час.

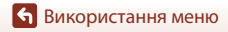

Натисніть кнопку MENU → піктограма меню Y → Параметри монітора → кнопка 🛞

| Параметр                 | Опис                                                                                                    |
|--------------------------|----------------------------------------------------------------------------------------------------|
| Інформація про<br>знімок | Увімкнення або вимкнення відображення інформації на екрані.                                                                                              |
| Яскравість<br>монітора   | Відрегулюйте яскравість монітора.<br>• Параметр за промовчанням: <b>З</b>                                                                                |
| Яскравість EVF           | Відрегулюйте яскравість видошукача.<br>• Параметр за промовчанням: <b>З</b>                                                                              |
| Показ довідки            | Опис функцій відображається під час зміни режиму зйомки або під<br>час відображення екрана налаштування.<br>• Параметр за промовчанням: <b>Увімкнути</b> |
| Перегляд<br>зображення   | Увімкнення або вимкнення відображення знятого зображення<br>відразу після зйомки.<br>• Параметр за промовчанням: <b>Увімк.</b>                           |

#### Інформація про знімок

|                                                         | Режим зйомки                                                                                                    | Режим відтворення |
|---------------------------------------------------------|----------------------------------------------------------------------------------------------------|-------------------|
| Показати<br>інформацію                                  |                                                                                                    |                   |
| Авт. показ.<br>інформ.<br>(параметр за<br>промовчанням) | Відображається така сама інформація, як у режимі Показати<br>інформацію, але вона приховується, як у режимі Прихов.<br>інформацію, якщо протягом кількох секунд не виконуються жодні<br>операції. Інформація знову відображатиметься після виконання<br>операції. |                   |
| Прихов.<br>інформацію                                   |                                                                                                    |                   |

163

🕤 Використання меню

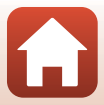

|                            | Режим зйомки                                                                                                    | Режим відтворення                                  |
|----------------------------|----------------------------------------------------------------------------------------------------|----------------------------------------------------|
| С. кадр.+авт. пок.<br>інф. | Р Р Р Р Р Р Р Р Р Р Р Р Р Р Р Р Р Р Р                                                                                                    | ала<br>Аналогічно параметру Авт.<br>показ. інформ. |
|                            | Сітка кадрування не<br>відображається під час<br>записування відео.                                                                                                    |                                                    |
| Кадр<br>від.+авт.пок.інф.  | Крім інформації, показаної в<br>режимі Авт. Показаної в<br>режимі Авт. Показані і форма,<br>перед початком записування<br>відео відображається рамка, що<br>вказує на область, яку буде<br>охоплено під час записування<br>відео.<br>Рамка відео не відображається під<br>час записування відео. | Аналогічно параметру Авт.<br>показ. інформ.        |

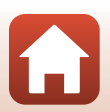

**6** Використання меню

# Автоактивація EVF (автоматичне перемикання екрана на видошукач)

Натисніть кнопку MENU → піктограма меню **Y** → Автоактивація EVF → кнопка 🛞

| Параметр                                   | Опис                                                                                                    |
|--------------------------------------------|----------------------------------------------------------------------------------------------------|
| Увімкнути<br>(параметр за<br>промовчанням) | Коли ви наближаєте обличчя до видошукача, датчик видошукача<br>pearyє на це, і екран автоматично перемикається з монітора на<br>видошукач. |
| Вимкнути                                   | Навіть якщо наблизити обличчя до видошукача, екран не<br>перемикається на видошукач.                                                       |

Використання меню

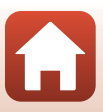

Натисніть кнопку MENU → піктограма меню Y → Штамп із датою → кнопка 🛞

Під час зйомки на зображеннях можна виставити штамп із датою та часом зйомки.

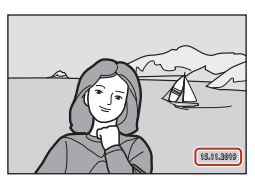

| Параметр                            | Опис                                                     |
|-------------------------------------|----------------------------------------------------------|
| <b>DATE</b> Дата                    | На зображеннях виставляється штамп із датою.             |
| <b>DATE</b> © Дата й час            | На зображеннях виставляється штамп із датою та часом.    |
| Вимк. (параметр за<br>промовчанням) | На зображеннях не виставляється штамп із датою та часом. |

#### 🚺 Примітки щодо штампа з датою

- Штамп із датою та часом становить невід'ємну частину даних зображення, і його неможливо видалити. Штамп із датою та часом не можна виставити на готових зображеннях.
- Штамп із датою та часом не можна виставити в наведених нижче ситуаціях.
  - Коли для сюжетного режиму встановлено значення Нічний портрет (коли встановлено значення У руках), Нічний пейзаж (коли встановлено значення У руках), Заднє освітлення (коли для параметра HDR встановлено значення Увімк.), Легка панорама або Багат. експ. з висвітл.
  - Коли для параметра Якість зображення (Д127) встановлено значення RAW, RAW + Fine або RAW + Normal.
  - Коли для параметра Неперервна (Ш134) встановлено значення Буфер попер. зйомки, Неперерв. Н: 120 кадр./с або Неперерв. Н: 60 кадр./с.
  - Під час записування відео.
  - У випадку збереження нерухомих зображень під час записування відео.
  - При виділенні нерухомих зображень із відео під час відтворення відео.
- За невеликого розміру зображення штамп із датою та часом може бути важко прочитати.

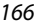

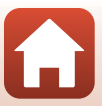
Натисніть кнопку MENU → піктограма меню **Y** → Автоспуск: після спуску → кнопка ®

Установіть, чи скасовувати автоспуск після його використання для зйомки (Ш61).

| Параметр                                                 | Опис                                                                                                    |
|----------------------------------------------------------|----------------------------------------------------------------------------------------------------|
| ON Вийти з реж. автоспуску<br>(параметр за промовчанням) | Автоспуск скасовується після зйомки.<br>• Після зйомки в сюжетному режимі Багат. експ. з<br>висвітл. автоспуск не скасовується. Щоб вимкнути<br>автоспуск, вручну встановіть для нього значення OFF.<br>• Автосп. р. Порт.дом.тв. і Таймер посмішки не<br>скасовуються. |
| OFF Залиш.в реж. автоспуску                              | <ul> <li>Зйомка з автоспуском продовжується після зйомки.</li> <li>Автоспуск буде скасовано, якщо вимкнути фотокамеру.</li> <li>Автоколаж буде скасовано.</li> </ul>                                                                                                    |

Використання меню

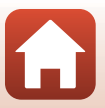

## Φοτο VR

#### Натисніть кнопку MENU → піктограма меню ¥ → Фото VR → кнопка 🛞

Виберіть значення параметра зменшення вібрацій, яке використовуватиметься під час зйомки нерухомих зображень.

Установіть значення **Вимкнути**, якщо під час зйомки для стабілізації фотокамери використовується штатив.

| Параметр                                   | Опис                                                                                                   |
|--------------------------------------------|----------------------------------------------------------------------------------------------------|
| Увімкнути<br>(параметр за<br>промовчанням) | Виконується корекція тремтіння фотокамери за допомогою<br>зменшення вібрації (VR) зміщенням об'єктива. |
| Вимкнути                                   | Корекція не виконується.                                                                               |

## 🚺 Примітки щодо функції фото VR

- Після ввімкнення фотокамери або переходу з режиму відтворення в режим зйомки зачекайте, доки екран зйомки не буде готовий, перш ніж робити знімки.
- Зображення на екрані можуть відображатися розмитими відразу після зйомки.
- У деяких ситуаціях зменшення вібрацій може не повністю позбутися ефектів тремтіння фотокамери.

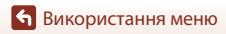

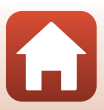

Натисніть кнопку № Э піктограма меню 🅇 → Допоміж. підсвіч. АФ → кнопка 🛞

| Параметр                                          | Опис                                                                                                    |
|---------------------------------------------------|----------------------------------------------------------------------------------------------------|
| <b>АUTO</b> Авто<br>(параметр за<br>промовчанням) | Допоміжний промінь АФ автоматично засвічується під час<br>натискання кнопки спуску затвора за слабкого освітлення.<br>Діапазон дії променя становить близько 3,5 м у максимальному<br>положенні ширококутної зйомки та близько 5,0 м у<br>максимальному положенні телефото.<br>• Допоміжний промінь АФ може не засвічуватися залежно від<br>положення зони фокусування або режиму зйомки. |
| Вимк.                                             | Допоміжний промінь АФ не засвічується.                                                                                                    |

## Цифрове масштабув.

Натисніть кнопку MENU → піктограма меню Y → Цифрове масштабув. → кнопка 🛞

| Параметр                                | Опис                             |
|-----------------------------------------|----------------------------------|
| Увімк.<br>(параметр за<br>промовчанням) | Цифрове масштабування ввімкнено. |
| Вимк.                                   | Цифрове масштабування вимкнено.  |

## 🚺 Примітки щодо цифрового масштабування

- Цифрове масштабування не можна використовувати в наведених нижче сюжетних режимах.
  - Портрет, Нічний портрет, Нічний пейзаж, Заднє освітлення (коли для параметра HDR встановлено значення Увімк.), Легка панорама, Порт-т дом. тварини, Інтелектуал. портрет.
- Цифрове масштабування не можна використовувати в інших режимах зйомки за використання певних параметрів (Ш82).

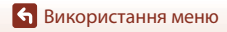

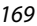

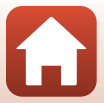

# Натисніть кнопку MENU → піктограма меню Y → Бок. ел-т. керув. масшт. → кнопка ®

Виберіть функцію, яка виконуватиметься під час зйомки при переміщенні бокового елемента керування масштабуванням.

| Параметр                                      | Опис                                                                                                    |
|-----------------------------------------------|----------------------------------------------------------------------------------------------------|
| ZOOM Масштабування (параметр за промовчанням) | Регулювання масштабування (🎞70).                                                                                                    |
| MF Ручне фокусування <sup>1</sup>             | <ul> <li>Якщо для режиму фокусування встановлено значення</li> <li>МГ (ручне фокусування), регулюйте фокус за допомогою бокового елемента керування масштабуванням (□64).</li> <li>Перемістіть боковий елемент керування масштабуванням у бік Т, щоб сфокусуватися на віддалених об'єктах.</li> <li>Перемістіть боковий елемент керування масштабуванням у бік W, щоб сфокусуватися на ближніх об'єктах.</li> </ul> |
| ⊛ Діафрагма <sup>2</sup>                      | Установлення діафрагмового числа (🎞 53).                                                                                                    |
| ISO Чутливість ISO <sup>3</sup>               | Відображення екрана налаштування чутливості ISO<br>(СП 138).<br>Перемістіть боковий елемент керування масштабуванням,<br>коли відображається екран налаштування, щоб вибрати<br>елемент.                                                                                                    |
| 🗹 Корекція експозиції <sup>4</sup>            | Відображення екрана налаштування корекції експозиції<br>(ССС6, 68).<br>Перемістіть боковий елемент керування масштабуванням,<br>коли відображається екран налаштування, щоб вибрати<br>значення корекції.                                                                                                    |
| WB Баланс білого <sup>5</sup>                 | Відображення екрана налаштування балансу білого<br>(СП 130).<br>Перемістіть боковий елемент керування масштабуванням,<br>коли відображається екран налаштування, щоб вибрати<br>елемент.                                                                                                    |
| OFF Немає                                     | Боковий елемент керування масштабуванням не працює,<br>навіть якщо його рухати.                                                                                                    |

Koлu для режиму фокусування встановлено режим, відмінний від MF, боковий елемент керування масштабуванням вимикається.

<sup>2</sup> У режимах зйомки, у яких не можна встановити діафрагмове число, боковий елемент керування масштабуванням вимикається.

- <sup>3</sup> Коли не можна встановити чутливість ISO, боковий елемент керування масштабуванням вимикається.
- Коли не можна встановити корекцію експозиції, боковий елемент керування масштабуванням вимикається.
- 5 Коли не можна встановити баланс білого, боковий елемент керування масштабуванням вимикається.

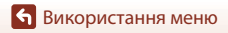

Меню налаштування

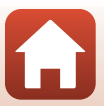

Натисніть кнопку MENU → піктограма меню Y → Кнопка фіксації АЕ/АФ → кнопка 🛞

Виберіть функцію, яка виконуватиметься під час зйомки, якщо натиснути кнопку 結 (AE-L/AF-L) (口3).

| Параметр                                          | Опис                                                                                                    |
|---------------------------------------------------|----------------------------------------------------------------------------------------------------|
| 🔀 Фіксація АЕ/АФ<br>(параметр за<br>промовчанням) | Утримуйте натиснутою кнопку <sup>дец</sup> , щоб зафіксувати і фокус, і<br>експозицію. <sup>1</sup>                                                                                                    |
| ᄸ Лише фіксація АЕ                                | Утримуйте натиснутою кнопку ﷺ, щоб зафіксувати експозицію. <sup>2</sup>                                                                                                    |
| 📾 Фіксація АЕ<br>(утримання)                      | Натисніть кнопку 鮓, щоб зафіксувати експозицію. Фіксацію<br>експозицію не буде знято, навіть якщо натиснути кнопку спуску<br>затвора. <sup>3</sup><br>Натисніть кнопку ᄹ는 ще раз, щоб зняти фіксацію експозиції. |
| <b>ট</b> Лише фіксація<br>АФ                      | Утримуйте натиснутою кнопку 👫 ,щоб зафіксувати фокус. <sup>4</sup>                                                                                                    |

Коли відображається екран налаштування корекції експозиції, фіксація фокуса й експозиції знімається.

<sup>2</sup> Колл відображається екран налаштування корекції експозиції, фіксація експозиції знімається.

<sup>3</sup> Коли змінюється корекція експозиції, фіксація експозиції знімається.

<sup>4</sup> Коли відображається екран налаштування корекції експозиції, фіксація фокуса знімається.

## **Г** Примітки щодо кнопки фіксації АЕ/АФ

- - Режим **М** (ручний).
  - Сюжетний режим Сповіл. відеозйомка (у режимах Нічне небо (150 хвилин) чи Сліди зірок (150 хвилин)), Феєрверк або Багат. експ. з висвітл.
- Коли для режиму фокусування (印63) встановлено MF (ручне фокусування), фокус не фіксується, навіть якщо натиснути кнопку 쌽L.

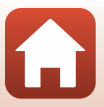

Натисніть кнопку MENU → піктограма меню 🅇 → Параметри звуку → кнопка 🛞

| Параметр              | Опис                                                                                                    |
|-----------------------|----------------------------------------------------------------------------------------------------|
| Звук кнопки           | Якщо вибрано значення <b>Увімк.</b> (параметр за промовчанням),<br>лунає один звуковий сигнал під час виконання дій, два — коли<br>виконано фокусування на об'єкті, і три — у разі помилки. Крім<br>того, лунає звук екрана привітання.<br>• Якщо вибрати сюжетний режим <b>Порт-т дом. тварини</b> ,<br>звуки вимикаються. |
| Звук клацання затвора | <ul> <li>Якщо вибрано значення Увімк. (параметр за промовчанням),<br/>під час спуску затвора лунає звук клацання затвора.</li> <li>Звук клацання затвора не лунає під час записування відео<br/>або використання сюжетного режиму Легка панорама чи<br/>Порт-т дом. тварини.</li> </ul>                                     |

## Автомат. вимкнення

Натисніть кнопку MENU → піктограма меню Y → Автомат. вимкнення → кнопка 🛞

Установіть час, через який фотокамера переходить у режим очікування (Щ25). Можна вибрати **30 с, 1 хв** (параметр за промовчанням), **5 хв** або **30 хв**.

#### И Налаштування функції автоматичного вимкнення

У наведених нижче ситуаціях установлюється фіксоване значення часу до переходу фотокамери в режим очікування.

- Під час відображення меню: З хвилини (якщо для автоматичного вимкнення встановлено значення 30 с або 1 хв).
- Під час зйомки з використанням режиму Автосп. р. Порт.дом.тв.: 5 хвилин (якщо для автоматичного вимкнення встановлено значення 30 с або 1 хв).
- Під час зйомки з використанням режиму Таймер посмішки: 5 хвилин (якщо для автоматичного вимкнення встановлено значення 30 с або 1 хв).
- Коли підключено адаптер змінного струму: 30 хвилин.
- Під час очікування підключення за допомогою функції Підкл. до інтел. пристр.: 30 хвилин.

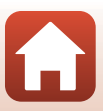

## Форматувати картку/Форматувати пам'ять

Натисніть кнопку MENU → піктограма меню Y → Форматувати картку/Форматувати пам'ять → кнопка ®

Цей параметр використовується для форматування карти пам'яті або внутрішньої пам'яті.

# Після форматування карт пам'яті або внутрішньої пам'яті всі дані буде безповоротно видалено. Видалені дані не можна відновити. Перед

форматуванням обов'язково збережіть важливі зображення на комп'ютері.

• За безпроводового підключення цей параметр може бути недоступним.

#### Форматування карти пам'яті

- Вставте карту пам'яті у фотокамеру.

#### Форматування внутрішньої пам'яті

- Вийміть карту пам'яті з фотокамери.

Щоб почати форматування, виберіть **Форматувати** на екрані, що відображається, і натисніть кнопку **10**.

 Під час форматування не вимикайте фотокамеру й не відкривайте кришку відсіку для елемента живлення/гнізда для карти пам'яті.

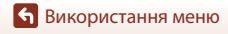

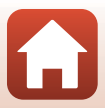

## Мова/Language

Натисніть кнопку MENU → піктограма меню Y → Мова/Language → кнопка 🛞

Вибір мови для відображення меню та повідомлень фотокамери.

## Вивід HDMI

Натисніть кнопку MENU → піктограма меню Y → Вивід HDMI → кнопка 🛞

Виберіть роздільну здатність зображення при виведенні через HDMI.

Якщо вибрано значення **Авто** (параметр за промовчанням), автоматично вибирається значення **2160р**, **1080р** або **720р** відповідно до роздільної здатності, яку підтримує телевізор.

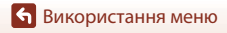

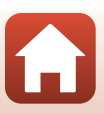

Натисніть кнопку MENU → піктограма меню Y → Зарядж. від комп'ютера → кнопка ®

| Параметр                                          | Опис                                                                                                    |
|---------------------------------------------------|----------------------------------------------------------------------------------------------------|
| <b>AUTO</b> Авто<br>(параметр за<br>промовчанням) | Коли фотокамеру підключено до ввімкненого комп'ютера (Ш110),<br>елемент живлення, вставлений у неї, автоматично заряджається за<br>рахунок енергії, що постачається комп'ютером.<br>• Індикатор вмикання живлення повільно блимає під час заряджання<br>елемента живлення. Після завершення заряджання індикатор<br>вмикання живлення (індикатор заряджання) перестає блимати й<br>починає світитися. |
| Вимк.                                             | Елемент живлення, вставлений у фотокамеру, не заряджається, коли її підключено до комп'ютера.                                                                                                    |

#### **И** Примітки щодо заряджання від комп'ютера

- Якщо фотокамеру підключити до комп'ютера, вона автоматично ввімкнеться й почне заряджатися. Коли фотокамеру вимкнено, заряджання зупиняється.
- Заряджання повністю розрядженого елемента живлення триває близько 5 годин. Тривалість заряджання збільшується, якщо під час заряджання елемента живлення виконується перенесення зображень.
- Фотокамера вимикається автоматично за відсутності зв'язку з комп'ютером протягом 30 хвилин після завершення заряджання елемента живлення.

#### Якщо індикатор вмикання живлення (індикатор заряджання) швидко блимає

Неможливо виконати заряджання, імовірно, через одну з наведених нижче причин.

- Температура навколишнього середовища не підходить для заряджання. Заряджайте елемент живлення в приміщенні з температурою навколишнього середовища від 5°С до 35°С.
- USB-кабель не підключено належним чином або пошкоджено елемент живлення. Переконайтеся, що USB-кабель підключено належним чином, і за необхідності замініть елемент живлення.
- Комп'ютер перебуває в режимі сну та не постачає енергію. Виведіть комп'ютер із режиму сну.
- Елемент живлення не заряджається, оскільки комп'ютер не може постачати енергію фотокамері у зв'язку з параметрами або технічними характеристиками комп'ютера.

🕤 Використання меню

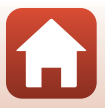

## Коментар до зображ.

#### Натисніть кнопку МЕЛИ → піктограма меню Ү → Коментар до зображ. → кнопка 🛞

Вкладіть попередньо зареєстрований коментар до зображень, які будуть зняті. Можна додати вкладені коментарі до зображень, що будуть надсилатися на інтелектуальний пристрій за допомогою програми SnapBridge. Програму SnapBridge потрібно налаштувати заздалегідь. Додаткові відомості наведено в інтерактивній довідці для програми SnapBridge.

Вкладені коментарі також можна перевірити за допомогою метаданих ViewNX-і.

| Параметр         | Опис                                                                                                    |
|------------------|----------------------------------------------------------------------------------------------------|
| Вкласти коментар | Коментар, зареєстрований<br>за допомогою функції<br>Ввести коментар,<br>вкладається до зображень.<br>• Виберіть Вкласти<br>коментар, натисніть<br>кнопку рі івстановіть<br>прапорець, щоб<br>увімкнути (Ф). Якщо<br>натиснути кнопку Ф),<br>параметр вмикається, і коментар буде вкладатися до<br>зображень, які будуть зніматися після цього. |
| Ввести коментар  | <ul> <li>Можна зареєструвати коментар довжиною до 36 буквено-цифрових символів.</li> <li>Виберіть Ввести коментар і натисніть кнопку ▶, щоб відобразити екран введення. Докладніше про способи введення див. у розділі «Використання клавіатури для введення тексту» (□160).</li> </ul>                                                        |

## 🚺 Примітки щодо коментарів до зображень

Коментарі до зображення не можна вкласти до відео.

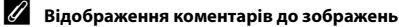

Коментарі до зображень не відображаються, навіть якщо зображення відтворюються на фотокамері.

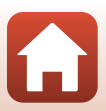

176

## Про авторські права

#### Натисніть кнопку MENU → піктограма меню Y → Про авторські права → кнопка 🛞

Вкладіть попередньо зареєстровану інформацію про авторські права до зображень, які будуть зняті.

Можна додати вкладену інформацію про авторські права до зображень, що будуть надсилатися на інтелектуальний пристрій за допомогою програми SnapBridge. Програму SnapBridge потрібно налаштувати заздалегідь. Додаткові відомості наведено в інтерактивній довідці для поограми SnapBridge.

Вкладену інформацію про авторські права також можна перевірити за допомогою метаданих ViewNX-i.

| Параметр                    | Опис                                                                                                    |  |
|-----------------------------|----------------------------------------------------------------------------------------------------|--|
| Вкл. інф. про авт.<br>права | Iнформація про авторські права,<br>зареєстрована в параметрах<br>Автор і Авторські права,<br>вкладаться до зображень.<br>• Виберіть Вкл. інф. про авт. права<br>матор<br>встановіть прапорець, щоб<br>увіякнути (♪). Якщо<br>натиснути кнопку ओ<br>параметр вмикаться, і<br>інформація про авторські права буде вкладатися до зображень,<br>які будуть зніматися після цього. |  |
| Автор                       | <ul> <li>Можна зареєструвати ім'я автора довжиною до<br/>36 буквено-цифрових символів.</li> <li>Виберіть Автор і натисніть кнопку ▶, щоб відобразити екран<br/>введення. Докладніше про способи введення див. у розділі<br/>«Використання клавіатури для введення тексту» (Ш160).</li> </ul>                                                                                  |  |
| Авторські права             | <ul> <li>Можна зареєструвати ім'я власника авторських прав довжиною до 54 буквено-цифрових символів.</li> <li>Виберіть Авторські права і натисніть кнопку ▶, щоб відобразити екран введення. Докладніше про способи введення див. у розділі «Використання клавіатури для введення тексту» (□160).</li> </ul>                                                                  |  |

#### **И** Примітки щодо інформації про авторські права

- Інформацію про авторські права не можна вкласти до відео.
- Щоб запобігти незаконному використанню імен авторів та власників авторських прав під час позичання або передачі фотокамери іншим власникам, обов'язково вимкніть параметр Вкл. інф. про авт. права. Також перевірте, щоб ім'я автора та власника авторських прав було видалено.
- Nikon не несе відповідальності за будь-які проблеми чи збитки, що можуть виникнути в результаті використання функції Про авторські права.

#### И Відображення інформації про авторські права

- Інформація про авторські права не відображається, навіть якщо зображення відтворюються на фотокамері.
- Якщо ввести і Автор, і Авторські права, у програмі SnapBridge до зображення буде додано тільки ім'я власника авторських прав.

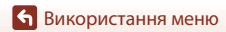

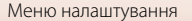

177

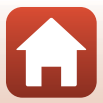

#### Натисніть кнопку MENU → піктограма меню Y → Дані розташування → кнопка 🛞

Укажіть, чи додавати інформацію про розташування зйомки до знятих зображень.

| Параметр               | Опис                                                                                                    |
|------------------------|----------------------------------------------------------------------------------------------------|
| Отрим. з інт. пристрою | Виберіть <b>Так</b> , щоб додавати інформацію про розташування з<br>інтелектуального пристрою до зображень, що знімаються.<br>Увімкніть функцію інформації про розташування в програмі<br>SnapBridge. |
| Координати             | Відображення отриманої інформації про розташування.<br>• Інформація не оновлюється під час відображення.<br>Щоб оновити її, виконайте операцію <b>Координати</b> ще раз.                              |

## Перемк. вибір Av/Tv

Натисніть кнопку MENU → піктограма меню ¥ → Перемк. вибір Av/Tv → кнопка 🛞

Змініть елементи керування для встановлення експозиції в режимі М.

| Параметр                                              | Опис                                                                                                    |
|-------------------------------------------------------|----------------------------------------------------------------------------------------------------|
| OFF Не перемикати вибір<br>(параметр за промовчанням) | Використовувати диск керування для налаштування<br>витримки (Tv) і мультиселектор для налаштування<br>діафрагмового числа (Av). |
| <b>ОN</b> Перемкнути вибір                            | Використовувати мультиселектор для налаштування<br>витримки (Tv) і диск керування для налаштування<br>діафрагмового числа (Av). |

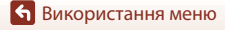

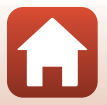

Натисніть кнопку MENU → піктограма меню Y → Виділення контурів РФ → кнопка 🛞

| Параметр                                | Опис                                                                                                    |
|-----------------------------------------|----------------------------------------------------------------------------------------------------|
| Увімк.<br>(параметр за<br>промовчанням) | У режимі <b>МF</b> (ручне фокусування) для кращого фокусування<br>зони у фокусі виділяються білим на зображенні, що<br>відображається на екрані (Щ64, 65). |
| Вимк.                                   | Виділення контурів вимкнено.                                                                                                    |

## Скинути все

Натисніть кнопку MENU → піктограма меню Y → Скинути все → кнопка 🛞

Якщо вибрати пункт **Скинути**, буде відновлено параметри фотокамери за промовчанням.

- Налаштування меню параметрів мережі також буде скинуто до значень за промовчанням.
- Певні параметри, наприклад Часовий пояс і дата або Мова/Language, не скидаються.
- За безпроводового підключення цей параметр може бути недоступним.

#### 🖉 Скидання нумерації файлів

Щоб скинути нумерацію файлів до «0001», видаліть усі зображення, збережені на карті пам'яті або у внутрішній пам'яті, перш ніж вибрати пункт **Скинути все**.

## Сенсорне керув.

Натисніть кнопку MENU → піктограма меню Y → Сенсорне керув. → кнопка 🛞

Укажіть, чи ввімкнути сенсорне керування (Д)7). Параметр за промовчанням: **Увімкнути** 

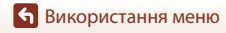

179

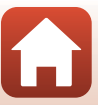

Натисніть кнопку MENU → піктограма меню Y → Познач. відповідності → кнопка 🛞

Перегляд позначень відповідності фотокамери.

## Версія мікропрограми

Натисніть кнопку MENU → піктограма меню 🅇 → Версія мікропрограми → кнопка 🛞

Перегляд поточної версії мікропрограми фотокамери.

• За безпроводового підключення цей параметр може бути недоступним.

🕤 Використання меню

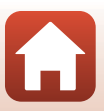

| Примітки                                     |
|----------------------------------------------|
| Примітки щодо функцій безпроводового зв'язку |
| Догляд за виробом                            |
| Фотокамера                                   |
| Елемент живлення 186                         |
| Адаптер заряджання змінного струму 187       |
| Карти пам'яті                                |
| Очищення та зберігання 189                   |
| Очищення                                     |
| Зберігання                                   |
| Повідомлення про помилки                     |
| Усунення неполадок                           |
| Імена файлів                                 |
| АКСЕСУАРИ                                    |
| Пульт дистанційного керування ML-L7 206      |
| Технічні характеристики                      |
| Карти пам'яті, які можна використовувати     |
| Індекс                                       |

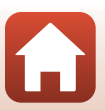

#### Примітки для користувачів у Європі

#### ПОПЕРЕДЖЕННЯ: ПРИ ВИКОРИСТАННІ ЕЛЕМЕНТІВ ЖИВЛЕННЯ НЕВІДПОВІДНОГО ТИПУ ІСНУЄ НЕБЕЗПЕКА ВИБУХУ.

Така позначка вказує на те, що електричне й електронне обладнання необхідно утилізувати окремо.

Наведені нижче відомості стосуються лише користувачів, що мешкають у європейських країнах:

- Цей виріб необхідно утилізувати окремо у відповідному пункті збору відходів. Не викидайте його разом із побутовим сміттям.
- Роздільний збір і переробка відходів допомагають зберегти природні ресурси та попередити негативні наслідки для здоров'я людей і довкілля, до яких може призвести неправильна утилізація.
- За додатковою інформацією зверніться до роздрібного продавця або місцевих органів, що відповідають за утилізацію відходів.

#### УТИЛІЗУЙТЕ ВИКОРИСТАНІ ЕЛЕМЕНТИ ЖИВЛЕННЯ ЗГІДНО ЗІ ВСТАНОВЛЕНИМИ ПРАВИЛАМИ.

Така позначка на елементі живлення означає, що елемент живлення необхідно утилізувати окремо.

Наведені нижче відомості стосуються лише користувачів, що мешкають у європейських країнах:

- Усі елементи живлення, з такою позначкою або без неї, необхідно утилізувати окремо у відповідному пункті збору відходів. Не викидайте їх разом із побутовим сміттям.
- За додатковою інформацією зверніться до роздрібного продавця або місцевих органів, що відповідають за утилізацію відходів.

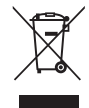

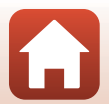

# Примітки щодо функцій безпроводового зв'язку

#### Обмеження щодо безпроводових пристроїв

Безпроводовий приймач, включений до цього виробу, відповідає положенням про безпроводовий зв'язок у країні продажу й не призначений для використання в інших країнах (вироби, придбані в ЄС або ЄАВТ, можуть використовуватися будь-де в межах ЄС і ЄАВТ). Nikon не несе відповідальності за використання в інших країнах. Користувачі, не впевнені щодо країни початкового продажу, повинні звернутися до місцевого сервісного центру Nikon або представника авторизованого сервісного центру Nikon. Це обмеження застосовується лише до використання безпроводового зв'язку й не стосується жодного іншого аспекту використання виробу.

#### Безпека

Хоча однією з переваг цього виробу є те, що з його допомогою інші користувачі можуть вільно підключатися для безпроводового обміну даними в будь-якому місці в діапазоні дії, в разі недотримання заходів безпеки можливі описані нижче ситуації.

- Викрадення даних. Зловмисники можуть перехоплювати безпроводові передачі, щоб викрасти ідентифікатори користувачів, паролі та іншу особисту інформацію.
- Несанкціонований доступ. Неавторизовані користувачі можуть отримати доступ до мережі та змінити дані, а також виконати інші зловмисні дії. Зверніть увагу, що через структуру безпроводових мереж можливий несанкціонований доступ через спеціальні атаки, навіть якщо дотримуються заходи безпеки. Nikon не несе відповідальності за витік даних або інформації, який може статися під час перенесення даних.
- Не підключайтеся до мереж, якщо не маєте дозволу для їх використання, навіть якщо вони відображаються на вашому смартфоні або планшеті. Це може розцінюватися як несанкціонований доступ. Підключайтеся тільки до мереж, для яких ви маєте дозвіл на підключення.

#### Керування особистою інформацією та відмова від відповідальності

- Інформація користувача, зареєстрована та налаштована на виробі, зокрема параметри підключення до безпроводової локальної мережі, а також інша особиста інформація, можуть зазнати змін або втратитися в результаті помилки в роботі, контактної електризації, пошкодження, несправності, ремонту або іншого обслуговування. Завжди зберігайте окремі копії важливої інформації. Nikon не несе відповідальності за будь-які прямі або непрямі збитки чи втрачену вигоду в результаті змін або втрат вмісту, не пов'язаних з Nikon.
- Перш ніж викидати цей виріб або передавати його іншому власнику, скористайтеся функцією Скинути все в меню налаштування (Д120), щоб видалити всю інформацію користувача, зареєстровану або налаштовану на виробі, зокрема параметри підключення до безпроводової локальної мережі та іншу особисту інформацію.
- Nikon не несе відповідальності за будь-які збитки, що виникають в результаті несанкціонованого використання цього виробу сторонніми сторонами, якщо виріб викрадено або втрачено.

🕤 Технічні зауваження

Примітки щодо функцій безпроводового зв'язку

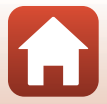

#### Застереження щодо експорту або вивезення цього виробу за кордон

Цей виріб контролюється відповідно до Правил експортного контролю США. Ви повинні отримати дозвіл від уряду Сполучених Штатів на експорт цього виробу до будь-якої країни, на яку накладено ембарго або спеціальний контроль, з цього списку: Куба, Іран, Північна Корея, Судан та Сирія (список може змінюватися).

#### Повідомлення для користувачів в Україні

Справжнім Нікон Корпорейшн заявляє, що тип радіообладнання COOLPIX A1000 відповідає Технічному регламенту радіообладнання;

повний текст декларації про відповідність доступний на веб-сайті за такою адресою: http://www.nikon.ua/uk\_UA/service\_support/compliance.page

#### Специфікації безпроводового зв'язку

- Максимальна вихідна потужність:
  - Wi-Fi: 9,98 дБм (EIBП)
  - Bluetooth: 3,54 дБм (EIBП)
  - Bluetooth Low Energy: 2,98 дБм (ЕІВП)
- Робоча частота:
  - Wi-Fi: 2412–2462 МГц (канали 1–11)
  - Bluetooth: 2402-2480 МГц
  - Bluetooth Low Energy: 2402–2480 МГц

#### Виробник

Нікон Корпорейшн, Шінагава Інтерсіті Башта С, 2-15-3, Конан, Мінато-ку, Токіо 108-6290, Японія.

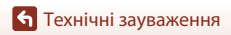

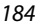

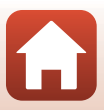

## Догляд за виробом

Дотримуйтеся заходів безпеки, описаних нижче, а також попереджень у розділі «Заходи безпеки» (Щvi–ix) під час використання та зберігання пристрою.

## Фотокамера

#### Не застосовуйте силу до фотокамери

Виріб може функціонувати неналежним чином, якщо зазнає впливу сильних струсів або вібрації. Крім того, не торкайтесь об'єктива або його кришки та не докладайте до них силу.

## Бережіть виріб від вологи

У разі занурення у воду або перебування в місці з високою вологістю прилад пошкодиться.

## Уникайте різких змін температури

Різкі зміни температури, які виникають, наприклад, якщо ввійти в тепле приміщення або вийти з нього в холодний день, можуть призвести до конденсації вологи всередині пристрою. Щоб уникнути конденсації, покладіть пристрій у чохол для перенесення або поліетиленовий пакет, перш ніж він зазнає впливу різких змін температури.

## Розташовуйте пристрій подалі від потужних магнітних полів

Не використовуйте та не зберігайте цей пристрій біля обладнання, яке створює потужне електромагнітне випромінювання або магнітні поля. Це може призвести до втрати даних або несправності фотокамери.

#### Не наводьте об'єктив на джерела яскравого світла на тривалий час

Використовуючи або зберігаючи фотокамеру, намагайтеся не наводити об'єктив на сонце або інші джерела яскравого світла на тривалий час. Інтенсивне світло може спричинити погіршення роботи датчика зображення або викликати ефект білого розмиття на знімках.

#### Вимикайте виріб перед вийманням або відключенням джерела живлення чи карти пам'яті

Не виймайте елемент живлення, коли виріб увімкнено або під час збереження чи видалення зображень. Від'єднання елементів живлення за таких умов може призвести до втрати даних або пошкодження карти пам'яті чи внутрішньої електричної схеми.

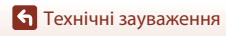

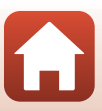

## Примітки щодо монітора

- Екрани (зокрема електронні видошукачі) сконструйовано з надзвичайно високою точністю; щонайменше 99,99% пікселів є ефективними, та не більше як 0,01% пікселів відсутні або пошкоджені. Отже, хоча такі дисплеї можуть містити пікселі, які постійно світяться (білі, червоні, сині або зелені) або завжди вимкнені (чорні), це не є несправністю та не впливає на зображення, записані за допомогою пристрою.
- За умов яскравого освітлення можуть виникнути труднощі з переглядом зображень на моніторі.
- Не тисніть на монітор, оскільки це може призвести до пошкодження або несправності. Якщо монітор розбився, будьте обережні, щоб не травмуватися розбитим склом та уникнути потрапляння рідких кристалів із дисплея на шкіру, в очі або рот.

#### Елемент живлення

#### Застереження щодо використання

- Зверніть увагу, що елемент живлення може нагріватися після використання.
- Не використовуйте елемент живлення за температури навколишнього середовища нижче 0°С або вище 40°С, оскільки це може призвести до пошкодження або несправності.
- У разі появи будь-яких відхилень у роботі, як-от надмірне нагрівання, дим або незвичний запах від елемента живлення, негайно припиніть використання та зверніться до продавця або представника авторизованого сервісного центру Nikon.
- Після виймання елемента живлення з фотокамери або додаткового зарядного пристрою покладіть елемент живлення в поліетиленовий пакет або іншу упаковку, щоб ізолювати його.

#### Заряджання елемента живлення

Перевірте рівень заряду елемента живлення перед використанням фотокамери та за потреби замініть або зарядіть елемент живлення.

- Перед використанням заряджайте елемент живлення в приміщенні за температури навколишнього середовища від 5°С до 35°С.
- Висока температура елемента живлення може завадити його належному або повному заряджанню, а також знизити ефективність його роботи. Зверніть увагу, що елемент живлення може нагріватися після використання; перед заряджанням зачекайте, доки він не охолоне.

Якщо ви за допомогою адаптера заряджання змінного струму або комп'ютера спробуєте зарядити елемент живлення, уставлений в цю фотокамеру, коли температура елемента живлення буде нижче 0°С або вище 50°С, він не заряджатиметься.

- Не продовжуйте заряджати елемент живлення після повного заряджання, оскільки це може призвести до зниження ефективності його роботи.
- Температура елемента живлення може підвищуватися під час заряджання. Однак це не є несправністю.

#### Запасні елементи живлення із собою

Якщо можливо, під час важливої зйомки тримайте напоготові повністю заряджені запасні елементи живлення.

#### Використання елемента живлення за низької температури

Ємність елементів живлення зменшується в холодні дні. Фотокамера може не ввімкнутися, якщо розряджений елемент живлення використовується за низької температури. Зберігайте запасні елементи живлення в теплому місці та замінюйте їх за потреби. Коли холодний елемент живлення нагрісться, певна частина заряду може відновитися.

186

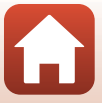

#### Контакти елементів живлення

Бруд на контактах елементів живлення може завадити функціонуванню фотокамери. У разі забруднення контактів елемента живлення перед використанням протріть їх чистою сухою тканиною.

#### Заряджання повністю розрядженого елемента живлення

Увімкнення або вимкнення фотокамери за вставленого в неї повністю розрядженого елемента живлення може спричинити скорочення терміну служби елемента живлення. Зарядіть повністю розряджений елемент живлення перед використанням.

#### Зберігання елемента живлення

- Завжди виймайте елемент живлення з фотокамери або додаткового зарядного пристрою, якщо він не використовується. Заряд елемента живлення втрачається незначними кількостями, коли його вставлено у фотокамеру, навіть якщо вона не використовується. Це може призвести до надмірного виснаження елемента живлення та повної втрати його працездатності.
- Рекомендовано заряджати елемент живлення, який уже використовувався, принаймні раз на шість місяців. Зберігаючи елемент живлення без використання тривалий час, принаймні один раз на шість місяців заряджайте його і використовуйте фотокамеру, доки індикатор рівня заряду елемента живлення не досягне позначки (), перш ніж знову покласти його для зберігання.
- Помістіть елемент живлення в поліетиленовий пакет або іншу упаковку, щоб ізолювати його, і зберігайте його у прохолодному місці. Елемент живлення слід зберігати в сухому приміщенні з температурою навколишнього середовища від 15°C до 25°C. Не зберігайте елемент живлення в гарячих або надзвичайно холодних приміщеннях.

#### Термін служби елемента живлення

Істотне скорочення часу роботи, протягом якого повністю заряджений елемент живлення зберігає заряд за кімнатної температури, означає, що елемент живлення потрібно замінити. Придбайте новий елемент живлення.

#### Утилізація використаних елементів живлення

Утилізуйте перезаряджувані елементи живлення відповідно до місцевих нормативних вимог, але перед цим обов'язково ізолюйте контакти за допомогою стрічки.

## Адаптер заряджання змінного струму

- Адаптер заряджання змінного струму EH-73P призначено для використання лише із сумісними пристроями. Не використовуйте з моделями інших виробників або іншими моделями пристроїв.
- Не використовуйте USB-кабель, відмінний від UC-E21. Використання USB-кабелю, відмінного від UC-E21, може призвести до перегрівання виробу, пожежі або ураження електричним струмом.
- За жодних обставин не використовуйте адаптер змінного струму іншої моделі або виробника, окрім адаптера заряджання змінного струму EH-73P, а також не використовуйте наявні в продажу USB-адаптер змінного струму чи зарядний пристрій для мобільного телефону. Нехтування цим застереженням може спричинити перегрів або пошкодження фотокамери.
- Адаптер ЕН-73Р сумісний з електричними розетками змінного струму з напругою 100–240 В, 50/60 Гц. В інших країнах за потреби використовуйте перехідник штекера (наявний у продажу). Для отримання додаткових відомостей про перехідники штекера зверніться до туристичної агенції.

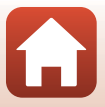

## Карти пам'яті

#### Застереження щодо використання

- Використовуйте тільки карти пам'яті Secure Digital (🛄 214).
- Обов'язково дотримуйтеся заходів безпеки, описаних у документації до карти пам'яті.
- Якщо перемикач захисту від записування карти пам'яті встановлено в положення блокування, буде неможливо знімати й видаляти зображення або форматувати карту пам'яті.
- Не наклеюйте на карту пам'яті ярлики та наклейки.

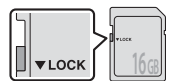

Перемикач захисту від записування

#### Форматування

- Не форматуйте карту пам'яті за допомогою комп'ютера.
- Під час першого вставляння в цю фотокамеру карти пам'яті, яка використовувалася в іншому пристрої, обов'язково відформатуйте її за допомогою цієї фотокамери. Ми рекомендуємо форматувати нові карти пам'яті за допомогою цієї фотокамери перед їх використанням із цією фотокамерою.
- Зверніть увагу, що під час форматування з карти пам'яті безповоротно видаляються всі зображення та інші дані. Перед форматуванням карти пам'яті обов'язково створіть копії всіх зображень, які потрібно зберегти.
- Якщо відображається повідомлення Картку не відформатовано. Форматувати картку?, коли фотокамера ввімкнена, потрібно відформатувати карту пам'яті. Якщо є дані, які не потрібно видаляти, виберіть Hi. Скопіюйте потрібні дані на комп'ютер або інший пристрій. Якщо потрібно відформатувати карту пам'яті, виберіть Так. Відобразиться діалогове вікно підтвердження. Щоб розпочати форматування, натисніть кнопку Ø.
- Не виконуйте наведені нижче дії під час форматування, коли дані записуються на карту пам'яті або видаляються з неї чи під час перенесення даних на комп'ютер. Нехтування цим застереженням може спричинити втрату даних або пошкодження фотокамери чи карти пам'яті.
  - Відкрийте кришку відсіку для елемента живлення/гнізда для карти пам'яті, щоб вийняти або вставити елемент живлення чи карту пам'яті.
  - Вимкнення фотокамери.
  - Відключення адаптера змінного струму.

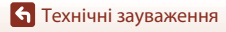

188

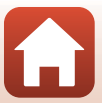

## Очищення та зберігання

## Очищення

Не використовуйте спирт, розріджувач та інші леткі хімікати.

| Об'єктив/<br>видошукач | Не торкайтеся скляних частин пальцями. Видаляйте пил і ворс за допомогою<br>груші (зазвичай це невеликий пристрій, до одного кінця якого приєднаний<br>гумовий балон, під час стискання якого утворюється потік повітря з іншого<br>боку). Для видалення слідів від пальців та інших плям, які не вдається видалити<br>грушею, протирайте об'єктив від пальцію та інших плям, які не вдається видалити<br>грушею, протирайте об'єктив і просуваючись до країв. Якщо це не допоможе,<br>очистьте об'єктив тканиною, трохи змоченою доступним у продажу засобом<br>для очищення об'єктивів. |
|------------------------|----------------------------------------------------------------------------------------------------|
| Монітор                | Видаляйте пил і ворс за допомогою груші. Для видалення слідів від пальців або<br>інших плям очистьте монітор м'якою сухою тканиною; будьте обережні, щоб не<br>тиснути на монітор.                                                                                                    |
| Корпус                 | За допомогою груші видаліть пил, бруд або пісок, а потім обережно протріть<br>м'якою сухою тканиною. Після використання фотокамери на пляжі або в<br>іншому середовиці з піском або пилом витріть із неї весь пісок, пил або сіль<br>м'якою тканиною, трохи змоченою прісною водою, і повністю висушіть.<br>Зверніть увагу, що сторонні частинки всередині фотокамери можуть<br>призвести до її пошкодження. У цьому разі гарантійний формуляр не<br>діятиме.                                                                                                    |

## Зберігання

Виймайте елемент живлення, якщо не плануєте використовувати фотокамеру протягом тривалого часу. Щоб запобігти утворенню плісняви або цвілі, виймайте фотокамеру з місця зберігання принаймні один раз на місяць.

Перш ніж знову покласти фотокамеру на зберігання, увімкніть її та кілька разів спустіть затвор. Не зберігайте фотокамеру в наведених нижче місцях.

- У місцях з поганою вентиляцією або вологістю понад 60%.
- У місцях із температурою вище 50°С або нижче –10°С.
- Біля обладнання, яке створює потужні електромагнітні поля, наприклад біля телевізорів або радіоприймачів.

Дотримуйтеся застережень щодо зберігання елемента живлення, описаних у частині «Елемент живлення» (Ш186) розділу «Догляд за виробом» (Ш185).

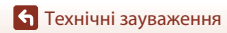

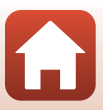

## Повідомлення про помилки

У разі появи повідомлення про помилку див. таблицю нижче.

| Повідомлення                                                               | Причина/спосіб усунення                                                                                                    |         |
|----------------------------------------------------------------------------|----------------------------------------------------------------------------------------------------|---------|
| Зависока<br>температура<br>елемента живлення.<br>Фотокамера<br>вимкнеться. | Фотокамера вимкнеться автоматично. Перед<br>продовженням використання зачекайте, доки<br>температора фотоканерои эбо селинита живперия не                                                                                                    | -       |
| Фотокамера<br>вимкнеться для<br>запобігання<br>перегріву.                  | знизиться.                                                                                                    |         |
| Картку пам'яті<br>захищено від запису.                                     | Перемикач захисту від записування знаходиться в<br>положенні «блокування». Розблокуйте його.                                                                                                    | 188     |
| Цю картку не можна<br>використовувати.                                     | Помилка доступу до карти пам'яті.<br>• Використовуйте схвалену карту пам'яті.<br>• Переконайтеся, що контакти чисті.                                                                                                    | 16, 214 |
| Не вдається<br>прочитати цю картку.                                        | <ul> <li>Переконайтеся, що карту пам'яті вставлено<br/>правильно.</li> </ul>                                                                                                    | ,       |
| Картку не<br>відформатовано.<br>Форматувати картку?                        | Карту пам'яті не відформатовано для використання у<br>фотокамері.<br>Під час форматування будуть видалені всі дані,<br>збережені на карті пам'яті. Якщо потрібно зберегти копії<br>будь-яких зображень, виберіть <b>Ні</b> та збережіть копії на<br>комп'ютері або іншому носії, перш ніж форматувати<br>карту пам'яті. Виберіть <b>Так</b> і натисніть кнопку <b>®</b> , щоб<br>відформатувати карту пам'яті. | 16, 188 |
| Бракує пам'яті.                                                            | Видаліть зображення або вставте нову карту пам'яті.                                                                                                    | 16, 28  |
|                                                                            | Під час збереження зображення сталася помилка.<br>Вставте нову карту пам'яті або відформатуйте карту<br>пам'яті чи внутрішню пам'ять.                                                                                                    | 16, 173 |
| Не вдається зберегти<br>зображення.                                        | На фотокамері завершилися номери файлів.<br>Вставте нову карту пам'яті або відформатуйте карту<br>пам'яті чи внутрішню пам'ять.                                                                                                    | 16, 173 |
|                                                                            | Недостатньо місця для збереження копії.<br>Видаліть зображення з носія призначення.                                                                                                    | 28      |
| Не вдається змінити<br>зображення.                                         | Переконайтеся, що зображення можна редагувати.                                                                                                    | 88, 199 |
| Не вдається записати<br>відео.                                             | Перевищення часу очікування під час збереження відео<br>на карту пам'яті.<br>Виберіть карту пам'яті з більшою швидкістю записування.                                                                                                    | 98, 214 |

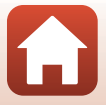

Повідомлення про помилки

| Повідомлення                                   | Причина/спосіб усунення                                                                                                    | Ē         |
|------------------------------------------------|----------------------------------------------------------------------------------------------------|-----------|
| У пам'яті відсутні<br>зображення.              | <ul> <li>У внутрішній пам'яті або на карті пам'яті немає<br/>зображень.</li> <li>Вийміть карту пам'яті, щоб відтворювати зображення з<br/>внутрішньої пам'яті.</li> <li>Щоб скопіювати на карту пам'яті зображення,<br/>зборогоці и ра исяцій рази'яті дотраганори, чатисніть</li> </ul>                                                         | 16<br>120 |
|                                                | зоережені у внутрішній пам'яті фотокамери, натисніть<br>кнопку MENU та виберіть Копіювати в меню<br>відтворення.                                                                                                    |           |
| Файл не містить<br>жодних даних<br>зображення. | Файл створено або відредаговано не на цій фотокамері.<br>Файл не можна переглянути на цій фотокамері.<br>Перегляньте файл на комп'ютері або пристрої, що<br>використовувався для створення або редагування цього<br>файлу.                                                                                                    | -         |
| Неможливо вибрати<br>це зображення.            | Зображення у форматі RAW та зображення, зняті іншими<br>фотокамерами, не можна позначити для передачі.                                                                                                    | -         |
| Усі зображення<br>приховані.                   | Відсутні зображення для показу слайдів або іншого<br>режиму.                                                                                                    | -         |
| Це зображення не<br>вдається видалити.         | Зображення захищене.<br>Вимкніть захист.                                                                                                    | 155       |
| Спалах закривається.                           | Коли встановлено сюжетний режим <b>Автом. вибір</b><br>сюжету, можна зробити знімок, навіть якщо спалах<br>закритий, але спалах не спрацює.                                                                                                    | 34        |
| Відкрийте спалах.                              | Коли встановлено сюжетний режим <b>Нічний портрет</b><br>або Заднє освітлення, а для параметра HDR<br>встановлено значення <b>Вимк.</b> , потрібно відкрити спалах,<br>щоб зробити знімок.                                                                                                    | 35, 37    |
| Відсутня картка.                               | Для зйомки в сюжетному режимі <b>Сповіл. відеозйомка</b><br>чи <b>Багат. експ. з висвітл.</b> або зйомки в режимі показу<br>короткого відео вставте карту пам'яті.                                                                                                    | -         |
| Вимкніть фотокамеру<br>та знову ввімкніть.     | Сталася помилка в роботі об'єктива.<br>Не застосовуйте надмірну силу до об'єктива.<br>Якщо вимкнути фотокамеру та знову ввімкнути її, робота<br>об'єктива повернеться до норми.<br>Якщо помилка не зникає навіть після вимкнення та<br>ввімкнення фотокамери, зверніться до продавця або<br>представника авторизованого сервісного центру Nikon. | -         |
| Помилка<br>передавання даних                   | Сталася помилка зв'язку з принтером.<br>Вимкніть фотокамеру та знову підключіть USB-кабель.                                                                                                    | 112       |
| Помилка системи.                               | Сталася помилка у внутрішній електричній схемі<br>фотокамери.<br>Вимкніть фотокамеру, вийміть і знову вставте елемент<br>живлення, а потім знов увімкніть фотокамеру. Якщо<br>помилка не зникне, зверніться до продавця або<br>представника авторизованого сервісного центру Nikon.                                                              | 193       |

| Повідомлення                                     | Причина/спосіб усунення                                                                                                    | Ш. |
|--------------------------------------------------|----------------------------------------------------------------------------------------------------|----|
| Помилка принтера:<br>перевірте стан<br>принтера. | Після вирішення проблеми виберіть <b>Відновити</b> та натисніть кнопку 🔞, щоб відновити друк.*                                           | -  |
| Помилка принтера:<br>перевірте папір.            | Завантажте папір указаного розміру, виберіть<br><b>Відновити</b> та натисніть кнопку ଊ, щоб відновити друк.*                             | -  |
| Помилка принтера:<br>зминання паперу.            | Видаліть зім'ятий папір, виберіть <b>Відновити</b> та натисніть кнопку 🔞, щоб відновити друк.*                                           | -  |
| Помилка принтера:<br>закінчився папір.           | Завантажте папір указаного розміру, виберіть<br><b>Відновити</b> та натисніть кнопку 🔞, щоб відновити друк.*                             | -  |
| Помилка принтера:<br>перевірте чорнило.          | Проблема з чорнилами у принтері.<br>Перевірте наявність чорнила, виберіть <b>Відновити</b> і<br>натисніть кнопку 🕲, щоб відновити друк.* | -  |
| Помилка принтера:<br>закінчилося чорнило.        | Замініть картридж із чорнилом, виберіть <b>Відновити</b> та натисніть кнопку 🛞, щоб відновити друк.*                                     | -  |
| Помилка принтера:<br>файл пошкоджено.            | Проблема з файлом зображення для друку.<br>Виберіть <b>Скасувати</b> та натисніть кнопку 🛞, щоб скасувати<br>друк.*                      | -  |

 Щоб отримати подальші вказівки та інформацію, див. документацію, яка входить до комплекту постачання принтера.

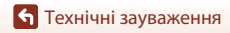

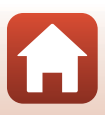

## Усунення неполадок

Якщо фотокамера не функціонує належним чином, ознайомтеся з наведеним нижче списком загальних проблем, перш ніж звертатися до продавця або представника авторизованого сервісного центру Nikon.

| Проблеми з живленням, дисплеєм і па | раметрами |
|-------------------------------------|-----------|
|-------------------------------------|-----------|

| Проблема                                                           | Причина/спосіб усунення                                                                                                    | m                        |
|--------------------------------------------------------------------|----------------------------------------------------------------------------------------------------|--------------------------|
| Фотокамеру<br>увімкнено, але<br>вона не реагує на<br>будь-які дії. | <ul> <li>Зачекайте, поки фотокамера завершить записування.</li> <li>Якщо несправність не зникла, вимкніть фотокамеру.</li> <li>Якщо фотокамера не вимикається, вийміть і знову вставте<br/>елемент чи елементи живлення (якщо використовується<br/>адаптер змінного струму, від'єднайте та знову під'єднайте<br/>адаптер змінного струму).</li> <li>Зауважте, що хоча буде втрачено всі дані, що записувалися<br/>в даний час, виймання чи від'єднання джерела живлення<br/>не вплине на дані, які вже записано.</li> </ul> | -                        |
| Не вдається<br>ввімкнути<br>фотокамеру.                            | <ul> <li>Елемент живлення повністю розряджено.</li> <li>Перемикач живлення вмикається через кілька секунд після<br/>вставлення елемента живлення. Зачекайте кілька секунд,<br/>перш ніж натискати перемикач живлення.</li> </ul>                                                                                                    | 16, 17,<br>186<br>-      |
| Фотокамера<br>вимикається без<br>попередження.                     | <ul> <li>Фотокамера автоматично вимикається для збереження<br/>енергії (функція автоматичного вимкнення).</li> <li>Фотокамера й елемент живлення можуть не працювати<br/>належним чином за низької температури.</li> <li>Внутрішні компоненти фотокамери нагрілися. Залиште<br/>фотокамеру вимкненою, доки не охолодяться її внутрішні<br/>компоненти, після чого спробуйте ввімкнути її знову.</li> </ul>                                                                                                    | 25<br>186<br>-           |
| На моніторі або у<br>видошукачі нічого<br>не<br>відображається.    | <ul> <li>Фотокамеру вимкнено.</li> <li>Елемент живлення повністю розряджено.</li> <li>Фотокамера автоматично вимикається для збереження<br/>енергії (функція автоматичного вимкнення).</li> <li>Не можна одночасно ввімкнути монітор і видошукач.<br/>Перемикання між монітором і видошукачем може тривати<br/>певний час.</li> <li>Фотокамеру підключено до комп'ютера.</li> <li>Здійснюється зйомка з інтервалами або в сюжетному режимі<br/>Сповіл. відеозйомка чи Багат. експ. з висвітл.</li> </ul>                    | 20<br>23<br>25<br>-<br>- |
| Фотокамера<br>нагрівається.                                        | Фотокамера може нагріватися, якщо працює в середовищі з<br>високою температурою або протягом тривалого часу<br>використовується для зйомки відео або надсилання<br>зображень; це не свідчить про несправність.                                                                                                    | -                        |

193

| Проблема                                                          | Причина/спосіб усунення                                                                                                    |           |
|-------------------------------------------------------------------|----------------------------------------------------------------------------------------------------|-----------|
|                                                                   | <ul> <li>Перевірте всі підключення.</li> </ul>                                                                                                    | 17        |
|                                                                   | <ul> <li>Якщо фотокамеру підключено до комп'ютера, вона може<br/>не заряджатися з наведених нижче причин.</li> </ul>                                                                                                    |           |
|                                                                   | <ul> <li>Для параметра Зарядж. від комп'ютера в меню<br/>налаштування вибрано значення Вимк.</li> </ul>                                                                                                    | 175       |
| Не влається                                                       | <ul> <li>Заряджання зупиняється, коли фотокамеру вимкнено.</li> </ul>                                                                                                    | -         |
| зарядити елемент<br>живлення,<br>вставлений у<br>фотокамеру.      | <ul> <li>Заряджання елемента живлення неможливе, якщо не<br/>встановлено мову інтерфейсу фотокамери, дату й час,<br/>або якщо дату й час було скинуто після повного<br/>розряджання елемента живлення. Зарядіть елемент<br/>живлення за допомогою адаптера заряджання змінного<br/>струму.</li> </ul>                             | 20        |
|                                                                   | <ul> <li>Заряджання може зупинитися, якщо комп'ютер перейде<br/>в режим сну.</li> </ul>                                                                                                    | -         |
|                                                                   | <ul> <li>За деяких технічних характеристик, параметрів і стану<br/>комп'ютера заряджання елемента буває неможливим.</li> </ul>                                                                                                    | -         |
|                                                                   | • Занадто яскраве оточення.                                                                                                    | 26        |
| Важко розібрати<br>лані на моніторі                               | <ul> <li>Перейдіть у темніше місце.</li> <li>Використовуйте видошукан</li> </ul>                                                                                                    |           |
| gan na monropi.                                                   | <ul> <li>Налаштуйте яскравість екрана.</li> </ul>                                                                                                    | 163       |
| Видошукач погано<br>видно.                                        | <ul><li>Відрегулюйте діоптрії видошукача.</li><li>Відрегулюйте яскравість видошукача.</li></ul>                                                                                                    | 26<br>163 |
| Фотокамера не<br>перемикається<br>між монітором і<br>видошукачем. | <ul> <li>Екран не перемикається в наведених нижче випадках.</li> <li>За зміни масштабування під час записування відео.</li> <li>Під час відтворення відео.</li> <li>Під час редагування відео.</li> <li>Екран може не перемкнутися, коли з фотокамерою працюють.</li> </ul>                                                       | -         |
| На екрані блимає<br>піктограма 💽.                                 | <ul> <li>Якщо годинник фотокамери не встановлено, на екрані<br/>зйомки блимає піктограма (), а зображення та відео,<br/>записані до встановлення годинника, датуються «00/00/<br/>0000 00:00» і «01/01/2019 00:00» відповідно.<br/>Установіть правильні час і дату в пункті Часовий пояс і<br/>дата меню налаштування.</li> </ul> | 11, 161   |
| Неправильні дата<br>й час записування.                            | <ul> <li>Годинник фотокамери не такий точний, як звичайні<br/>годинники. Періодично звіряйте годинник фотокамери з<br/>точнішим джерелом часу та налаштовуйте його відповідно.</li> </ul>                                                                                                    |           |

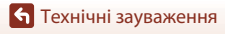

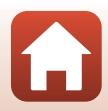

| Проблема                                                                                                    | Причина/спосіб усунення                                                                                                    | m           |
|----------------------------------------------------------------------------------------------------|----------------------------------------------------------------------------------------------------|-------------|
| На екрані не<br>відображається<br>інформація.                                                                                     | Для параметра Інформація про знімок в пункті<br>Параметри монітора меню налаштування вибрано<br>значення Прихов. інформацію.                                                                                                    | 163         |
| Параметр <b>Штамп</b><br>із датою<br>недоступний.                                                                                 | Часовий пояс і дата не встановлено в меню налаштування.                                                                                                    | 161         |
| Штамп із датою не<br>виставляється на<br>зображеннях, навіть<br>якщо ввімкнено<br>параметр Штамп із<br>датою.                     | <ul> <li>Штамп із датою не виставляється в певних режимах зйомки<br/>або при використанні певних параметрів в інших функціях.</li> <li>Штамп із датою не виставляється на відео.</li> </ul>                                                                                                    | 80, 166     |
| Після ввімкнення<br>фотокамери<br>відображається<br>екран<br>установлення<br>часового поясу й<br>дати.<br>Параметри<br>фотокамери | Елемент живлення годинника повністю розряджено; усі<br>параметри відновлено до значень за промовчанням.<br>Повторно налаштуйте параметри фотокамери.<br>• Елемент живлення внутрішнього годинника<br>використовується для живлення годинника<br>фотокамери та<br>зберігання певних налаштувань. Тривалість заряджання<br>елемента живлення годинника складає приблизно<br>10 годин, якщо вставити елемент живлення в фотокамеру<br>або підключити адаптер змінного струму (продається<br>окремо) до фотокамери, і елемент живлення годинника | -           |
| скинуто.                                                                                                    | працює кілька днів, навіть якщо вийняти елемент живлення<br>фотокамери.<br>Залежно від параметра <b>Реж. автофокусування</b> і режиму                                                                                                    | 31,         |
| Лунає звуковий<br>сигнал.                                                                                                    | зйомки може лунати звук фокусування.                                                                                                    | 143,<br>150 |
|                                                                                                    | <ul> <li>Деякі функції не можна використовувати з певними<br/>параметрами меню.</li> </ul>                                                                                                    | 80          |
| Неможливо<br>вибрати меню.                                                                                                    | <ul> <li>Деякі меню недоступні, коли встановлено безпроводове<br/>підключення. Відключіть безпроводове підключення.</li> </ul>                                                                                                    | -           |
|                                                                                                    | <ul> <li>Меню параметрів мережі не можна вибрати, коли<br/>підключено HDMI-кабель.</li> </ul>                                                                                                    | -           |

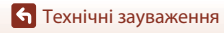

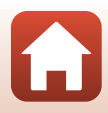

## Проблеми зі зйомкою

| Проблема                                                    | Причина/спосіб усунення                                                                                                    |         |
|-------------------------------------------------------------|----------------------------------------------------------------------------------------------------|---------|
| Не вдається<br>перейти до<br>режиму зйомки.                 | Від'єднайте USB-кабель.                                                                                                    | 110     |
|                                                             | <ul> <li>Коли фотокамера перебуває в режимі відтворення,<br/>натисніть кнопку  , кнопку спуску затвора або кнопку<br/>(**).</li> </ul>               | 2, 27   |
|                                                             | <ul> <li>Коли відображаються меню, натисніть кнопку MENU.</li> </ul>                                                                                 | 121     |
|                                                             | • 🖇 блимає під час заряджання спалаху.                                                                                                    | 58      |
| пе вдається<br>робити знімки або                            | <ul> <li>Коли фотокамеру підключено до адаптера заряджання<br/>змінного струму, не можна записувати відео.</li> </ul>                                | 18      |
| записувати відео.                                           | • Не можна знімати під час підключення через HDMI-кабель.                                                                                            | 111     |
|                                                             | <ul> <li>Вставте карту пам'яті, що містить достатньо вільного місця,<br/>у фотокамеру.</li> </ul>                                                    | 16      |
|                                                             | <ul> <li>Елемент живлення повністю розряджено.</li> </ul>                                                                                            | 16, 17, |
|                                                             |                                                                                                    | 186     |
|                                                             | • Об'єкт розташований надто близько. Спробуйте знімати за                                                                                            | 33, 34, |
|                                                             | допомогою сюжетного режиму Автом. вибір сюжету чи                                                                                                    | 36, 63  |
|                                                             | для макрозйомки.                                                                                                    |         |
| Фотокамері не                                               | <ul> <li>Режим фокусування налаштовано неправильно. Перевірте<br/>або змініть налаштування.</li> </ul>                                               | 63      |
| вдається                                                    | <ul> <li>Важко сфокусуватися на об'єкті.</li> </ul>                                                                                                  | 76      |
| сфокусуватися.                                              | <ul> <li>Установіть для параметра Допоміж. підсвіч. АФ в меню<br/>налаштування значення Авто.</li> </ul>                                             | 169     |
|                                                             | <ul> <li>Для режиму фокусування встановлено значення MF (ручне фокусування).</li> </ul>                                                              | 63, 64  |
|                                                             | • Вимкніть і знову ввімкніть фотокамеру.                                                                                                    | -       |
| Під час зйомки на<br>екрані з'являються<br>кольорові смуги. | Кольорові смуги можуть з'являтися під час зйомки об'єктів із<br>повторюваними елементами (як-от віконні жалюзі); це не<br>свідчить про несправність. | -       |

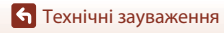

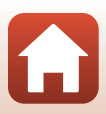

| Проблема                                                                                  | Причина/спосіб усунення                                                                                                    | ш              |
|-------------------------------------------------------------------------------------------|----------------------------------------------------------------------------------------------------|----------------|
| Зображення<br>розмиті.                                                                    | • Скористайтеся спалахом.                                                                                                    | 58             |
|                                                                                           | <ul> <li>Збільште значення чутливості ISO.</li> </ul>                                                                                                    | 138            |
|                                                                                           | <ul> <li>Увімкніть функцію Фото VR під час зйомки нерухомих<br/>зображень. Увімкніть функцію Відео VR під час<br/>записування відео.</li> </ul>                                                                                             | 151,<br>168    |
|                                                                                           | <ul> <li>Використовуйте штатив, щоб стабілізувати фотокамеру<br/>(рекомендується використовувати одночасно з<br/>автоспуском).</li> </ul>                                                                                                   | 61             |
| На зображеннях,<br>знятих з<br>використанням<br>спалаху,<br>з'являються яскраві<br>цятки. | Спалах відбивається від дрібних частинок у повітрі. Закрийте<br>спалах і встановіть для режиму спалаху значення 🏵 (вимк.).                                                                                                    | 58             |
| Cranaviuo                                                                                 | • Спалах закрито.                                                                                                    | 25, 58         |
| спрацьовує.                                                                               | <ul> <li>Спалах не спрацьовує в певних режимах зйомки або при<br/>використанні певних параметрів в інших функціях.</li> </ul>                                                                                                    | 78, 80         |
| Не вдається<br>використати<br>цифрове<br>масштабування.                                   | <ul> <li>Для параметра Цифрове масштабув. в меню<br/>налаштування встановлено значення Вимк</li> </ul>                                                                                                    | 169            |
|                                                                                           | <ul> <li>Цифрове масштабування не можна використовувати в<br/>певних режимах зйомки або при використанні певних<br/>параметрів в інших функціях.</li> </ul>                                                                                 | 82, 169        |
| Параметр Розмір<br>зображення<br>недоступний.                                             | Параметр <b>Розмір зображення</b> не можна вибрати в певних<br>режимах зйомки або при використанні певних параметрів в<br>інших функціях.                                                                                                   | 80, 129        |
| Під час спуску<br>затвора немає<br>звуку.                                                 | Для параметра Звук клацання затвора в пункті<br>Параметри звуку меню налаштування вибрано значення<br>Вимк У деяких режимах зйомки та за певних налаштувань<br>звук відсутній, навіть якщо вибрано значення Увімк                           | 172            |
| Допоміжний<br>промінь АФ не<br>засвічується.                                              | Для параметра Допоміж. підсвіч. АФ в меню налаштування<br>вибрано значення Вимк Допоміжний промінь АФ може не<br>засвічуватися залежно від положення зони фокусування або<br>поточного режиму зйомки, навіть якщо вибрано значення<br>Авто. | 169            |
| Зображення<br>відображаються<br>змазаними.                                                | Об'єктив брудний. Очистьте об'єктив.                                                                                                    | 189            |
| Кольори<br>неприродні.                                                                    | Баланс білого або відтінок не налаштовано належним чином.                                                                                                    | 36, 66,<br>130 |
| На зображенні<br>з'являються<br>довільно                                                  | Об'єкт темний, і встановлено надто довгу витримку або<br>зависоку чутливість ISO. Шум можна зменшити такими<br>способами:                                                                                                    |                |
| розташовані світлі                                                                        | • Використовуючи спалах.                                                                                                    | 25, 58         |
| пікселі («шум»).                                                                          | <ul> <li>Вказавши менше значення чутливості ISO.</li> </ul>                                                                                                    | 138            |

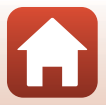

| Проблема                                                       | Причина/спосіб усунення                                                                                                    |               |
|----------------------------------------------------------------|----------------------------------------------------------------------------------------------------|---------------|
|                                                                | <ul> <li>Спалах закрито, або вибрано режим зйомки, який обмежує<br/>спалах.</li> </ul>                                                                                                    | 25, 58,<br>78 |
|                                                                | • Вікно спалаху заблоковано.                                                                                                    | 23            |
| 2.6                                                            | • Об'єкт розташовано за межами діапазону дії спалаху.                                                                                                    | 211           |
| зоораження надто<br>темні                                      | <ul> <li>Відрегулюйте корекцію експозиції.</li> </ul>                                                                                                    | 66, 68        |
| (недоекспоновані).                                             | • Збільште чутливість ISO.                                                                                                    | 138           |
| (                                                              | <ul> <li>Об'єкт підсвічується. Виберіть сюжетний режим Заднє<br/>освітлення або відкрийте спалах і встановіть для режиму<br/>спалаху значення 4 (заповнюючий спалах/стандартний<br/>спалах).</li> </ul>                                                                           | 37, 58        |
| Зображення надто<br>яскраві<br>(переекспоновані).              | Відрегулюйте корекцію експозиції.                                                                                                    | 66, 68        |
| Відкориговано не<br>ефект червоних<br>очей, а інші<br>ділянки. | Використайте режим зйомки, відмінний від <b>Нічний портрет</b> ,<br>і встановіть для режиму спалаху будь-який параметр,<br>відмінний від <b>\$©</b> (авторежим зі зменшенням ефекту<br>червоних очей/зменшення ефекту червоних очей), а потім<br>спробуйте зробити знімок ще раз. | 58, 78        |
| Tananiana                                                      | <ul> <li>За деяких умов зйомки тон шкіри обличчя може не<br/>пом'якшуватися.</li> </ul>                                                                                                    | 46            |
| Тон шкіри не<br>пом'якшується.                                 | <ul> <li>Якщо на зображенні не менше ніж чотири обличчя,<br/>спробуйте використати ефект Пом'якш. тону шкіри в<br/>пункті Тонка обробка меню відтворення.</li> </ul>                                                                                                    | 90            |
|                                                                | У наведених нижче ситуаціях може знадобитися більше часу<br>для збереження знімків.                                                                                                    |               |
|                                                                | <ul> <li>Коли активовано функцію зменшення шуму, як, зокрема, під<br/>час зйомки в темному середовищі.</li> </ul>                                                                                                    | -             |
|                                                                | <ul> <li>Коли для режиму спалаху встановлено значення</li> <li></li></ul>                                                                                                    | 59            |
|                                                                | • Під час зйомки зображень у таких сюжетних режимах:                                                                                                    |               |
| Збереження                                                     | <ul> <li>У руках у режимі Нічний портрет.</li> </ul>                                                                                                    | 35            |
| знімків триває<br>довго.                                       | <ul> <li>У руках у режимі Нічний пейзаж.</li> </ul>                                                                                                    | 36            |
| дово.                                                          | <ul> <li>Для параметра HDR встановлено значення Увімк. у<br/>режимі Заднє освітлення.</li> </ul>                                                                                                    | 37            |
|                                                                | - Легка панорама                                                                                                    | 42            |
|                                                                | <ul> <li>Коли для параметра Якість зображення встановлено<br/>значення RAW, RAW + Fine aбо RAW + Normal.</li> </ul>                                                                                                    | 127           |
|                                                                | <ul> <li>Коли під час зйомки застосовується функція пом'якшення<br/>тону шкіри.</li> </ul>                                                                                                    | 46            |
|                                                                | • Під час використання режиму неперервної зйомки.                                                                                                    | 134           |

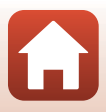

| Проблема                                                                                            | Причина/спосіб усунення                                                                                                    | m |
|----------------------------------------------------------------------------------------------------|----------------------------------------------------------------------------------------------------|---|
| На екрані або<br>зображеннях<br>з'являється<br>кільцеподібна<br>смуга або смуга<br>кольору веселки. | Під час зйомки в умовах заднього освітлення або якщо в кадр<br>чи за його межі потрапляє дуже потужне джерело світла<br>(наприклад, сонце), на зображеннях може з'явитися<br>кільцеподібна смуга або смуга кольору веселки (ореол).<br>Змініть положення джерела світла або скомпонуйте знімок<br>таким чином, щоб уникнути потрапляння в нього джерела<br>світла, а потім повторіть спробу. | - |

## Проблеми з відтворенням

| Проблема                                 | Причина/спосіб усунення                                                                                                    |        |
|------------------------------------------|----------------------------------------------------------------------------------------------------|--------|
| Не вдається<br>відтворити файл.          | <ul> <li>Ця фотокамера може не відтворити зображення, записані<br/>за допомогою цифрової фотокамери іншого виробника<br/>або моделі.</li> </ul>                                                          | -      |
|                                          | <ul> <li>На цій фотокамері не можна відтворювати зображення у<br/>форматі RAW та відео, збережені за допомогою цифрової<br/>фотокамери іншого виробника або моделі.</li> </ul>                           | -      |
|                                          | <ul> <li>Ця фотокамера може не відтворити дані, відредаговані на<br/>комп'ютері.</li> </ul>                                                                                                    | -      |
|                                          | <ul> <li>Під час зйомки з інтервалами не можна відтворювати<br/>файли.</li> </ul>                                                                                                    | 134    |
| Не вдається<br>збільшити<br>зображення.  | <ul> <li>Функцію збільшення під час відтворення не можна<br/>застосовувати до відео.</li> </ul>                                                                                                    |        |
|                                          | <ul> <li>Фотокамера може не збільшувати зображення, зняті за<br/>допомогою цифрової фотокамери іншого виробника або<br/>моделі.</li> </ul>                                                               | -      |
|                                          | <ul> <li>Під час збільшення малого за розміром зображення<br/>коефіцієнт збільшення, що відображається на екрані, може<br/>відрізнятися від фактичного коефіцієнта збільшення<br/>зображення.</li> </ul> |        |
| Не вдається<br>редагувати<br>зображення. | <ul> <li>Певні зображення не можна редагувати. Якщо зображення<br/>вже редагувалися, ще раз відредагувати їх не можна.</li> </ul>                                                                        | 44, 88 |
|                                          | <ul> <li>На карті пам'яті або у внутрішній пам'яті недостатньо<br/>вільного місця.</li> </ul>                                                                                                    | -      |
|                                          | <ul> <li>На цій фотокамері не можна редагувати зображення, зняті<br/>іншими фотокамерами.</li> </ul>                                                                                                    | -      |
|                                          | • Функції редагування для зображень недоступні для відео.                                                                                                    | -      |
| Не вдається<br>повернути<br>зображення.  | На цій фотокамері не можна повертати зображення, відзняті<br>цифровою фотокамерою іншої моделі або іншого виробника.                                                                                     | -      |

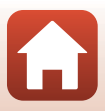

## Проблеми із зовнішнім пристроєм

| Проблема                                                                                               | Причина/спосіб усунення                                                                                                    | m   |
|----------------------------------------------------------------------------------------------------|----------------------------------------------------------------------------------------------------|-----|
|                                                                                                    | <ul> <li>Під час першого встановлення безпроводового<br/>підключення дотримуйтесь інструкцій у документі<br/>«SnapBridge Посібник із підключення».</li> </ul>                                      | -   |
|                                                                                                    | <ul> <li>Якщо безпроводове підключення встановлено, виконайте<br/>наведені нижче дії.</li> </ul>                                                                                                   | -   |
|                                                                                                    | <ul> <li>Вимкніть і знову ввімкніть фотокамеру.</li> </ul>                                                                                                    |     |
|                                                                                                    | - Перезапустіть програму SnapBridge.                                                                                                    |     |
|                                                                                                    | <ul> <li>Скасуйте підключення, а потім установіть його знову.</li> </ul>                                                                                                    |     |
|                                                                                                    | • Перевірте параметри Меню парам. мережі у фотокамері.                                                                                                    | 158 |
|                                                                                                    | <ul> <li>Установіть для параметра Режим польоту значення<br/>Вимкнути.</li> </ul>                                                                                                    |     |
|                                                                                                    | <ul> <li>Установіть для параметра Bluetooth → Підключення<br/>до мережі значення Увімк</li> </ul>                                                                                                  |     |
| Неможливо                                                                                              | <ul> <li>Установіть для параметра Вибрати підключення<br/>значення Інтел. пристрій.</li> </ul>                                                                                                    |     |
| пеможливо<br>встановити<br>безпроводове<br>підключення з<br>інтелектуальним<br>пристроєм. <sup>1</sup> | <ul> <li>Якщо фотокамеру зареєстровано з двома або більше<br/>інтелектуальними пристроями, виберіть інтелектуальний<br/>пристрій, до якого потрібно підключитися, у розділі <b>Меню</b></li> </ul> | 159 |
|                                                                                                    | парам. мережі → Bluetooth → Сполучені пристрої<br>фотокамери. Якщо дві або більше фотокамери<br>зареєстровано у програмі SnapBridge, змініть підключення<br>в програмі.                            |     |
|                                                                                                    | • Використовуйте достатньо заряджений елемент живлення.                                                                                                    | -   |
|                                                                                                    | <ul> <li>Вставте карту пам'яті, що містить достатньо вільного місця,<br/>у фотокамеру.</li> </ul>                                                                                                  | 16  |
|                                                                                                    | <ul> <li>Від'єднайте кабель HDMI або USB-кабель.</li> </ul>                                                                                                    | 110 |
|                                                                                                    | <ul> <li>Увімкніть Bluetooth, Wi-Fi і функції даних розташування на<br/>інтелектуальному пристрої.</li> </ul>                                                                                      | -   |
|                                                                                                    | <ul> <li>На вкладці</li></ul>                                                                                                    | -   |
|                                                                                                    | Auto link (Автоматичне зв'язування). Якщо цей                                                                                                    |     |
|                                                                                                    | параметр вимкнено, можна використовувати параметри<br>Download pictures (Завантажити зображення) і                                                                                                 |     |
|                                                                                                    | Remote photography (Дистанційна зйомка), але                                                                                                    |     |
|                                                                                                    | зображення не завантажуватимуться автоматично.                                                                                                    |     |

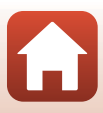

| Проблема                                                                                                    | Причина/спосіб усунення                                                                                                    |     |
|----------------------------------------------------------------------------------------------------|----------------------------------------------------------------------------------------------------|-----|
| Неможливо надіслати<br>зображення на<br>інтелектуальний<br>пристрій, що має<br>безпроводове<br>підключення,<br>встановлене за<br>допомогою програми<br>SnapBridge. <sup>1</sup>          | <ul> <li>Виконайте дії, описані нижче, під час автоматичного надсилання.</li> <li>Установіть для параметра Меню парам. мережі →<br/>Парам. автонадсилання → Нерухомі зображення<br/>на фотокамері значення Так.</li> </ul>                                                                                                    | 158 |
|                                                                                                    | <ul> <li>На вкладці Ф у програмі SnapBridge → Auto link<br/>options (Параметри автоматичного зв'язування)</li> <li>→ увімкніть Auto link (Автоматичне зв'язування).</li> </ul>                                                                                                    | -   |
|                                                                                                    | <ul> <li>На вкладці</li></ul>                                                                                                    | -   |
|                                                                                                    | <ul> <li>Якщо для параметра Меню парам. мережі →<br/>Bluetooth → Надсилати, коли вимкн. на фотокамері<br/>встановлено значення Вимкнути, увімкніть фотокамеру<br/>або змініть значення на Увімкнути.</li> </ul>                                                                                                    | 159 |
|                                                                                                    | <ul> <li>Якщо через зв'язок Вluetooth потрібно передати велику кількість зображень,<br/>під час надсилання зв'язок може бути розірвано. Якщо вимикнути фотокамеру<br/>та знову ввімкнути її, вона повторно підключиться до інтелектуального<br/>пристрою. Передача зображень відновиться, якщо повторно підключити<br/>фотокамеру до інтелектуального пристрою в наведених нижне ситуаціях.</li> <li>Коли для параметра Меню парам. мережі &gt; Парам.<br/>автонадсилання &gt; Нерохомі зображення на</li> </ul> | -   |
|                                                                                                    | фотокамері встановлено значення Так<br>- Коли зображення позначено для передачі в розділі Меню<br>відтворення → Позначити для передачі на фотокамері.                                                                                                    |     |
|                                                                                                    | <ul> <li>Надсилання зображень може бути недоступним або<br/>скасуватися під час використання фотокамери.</li> </ul>                                                                                                    | -   |
| Неможливо здійснювати<br>дистанційну зйомку з<br>інтелектуального<br>пристрою, що має<br>безпроводове<br>підключення,<br>встановлене за<br>допомогю програми<br>SnapBridge. <sup>1</sup> | <ul> <li>Неможливо здійснювати дистанційну зйомку, коли у<br/>внутрішній пам'яті або на карті пам'яті немає вільного<br/>місця. Видаліть непотрібні зображення або вставте карту<br/>пам'яті, на якій достатньо вільного місця.</li> </ul>                                                                                                    | -   |
|                                                                                                    | <ul> <li>Дистанційна зйомка може бути недоступною під час<br/>використання фотокамери.</li> </ul>                                                                                                    | -   |
| Не можна завантажити<br>нерухомі зображення в<br>оригінальному розмірі<br>в програмі SnapBridge. <sup>1</sup>                                                                            | Для параметрів Парам. автонадсилання і Позначити для<br>передачі на фотокамері розмір зображень, що<br>завантажуються, обмежено 2 мегапікселями. Щоб<br>завантажити нерухомі зображення в оригінальному розмірі,<br>скористайтеся параметром Download pictures<br>(Завантажити зображення) у програмі SnapBridge.                                                                                                    | -   |
| Якість зв'язку погана<br>або швидкість<br>передачі зображень<br>надзвичайно повільна<br>при використанні<br>безпроводового<br>підключення у<br>програмі SnapBridge. <sup>1</sup>         | На фотокамері спробуйте змінити канал у розділі <b>Меню<br/>парам. мережі → Wi-Fi → Тип підключення Wi-Fi</b> .                                                                                                    | 159 |

| Проблема                                                                                                    | Причина/спосіб усунення                                                                                                    | ш              |
|----------------------------------------------------------------------------------------------------|----------------------------------------------------------------------------------------------------|----------------|
| Фотокамера не<br>реагує під час<br>роботи з пультом<br>дистанційного<br>керування ML-L7. <sup>2</sup>                                 | <ul> <li>Фотокамеру не підключено до пульта дистанційного<br/>керування ML-L7 (продається окремо). Натисніть кнопку<br/>живлення на пульті дистанційного керування, щоб<br/>установити з'єднання. Якщо символ В не відображається на<br/>екорані зйомки створіть пари ше раз</li> </ul>                                                             | 208            |
|                                                                                                    | Пульт дистанційного керування можна використовувати лише<br>для зйомки.<br>• Кнопки <b>Fn</b> 1/ <b>Fn</b> 2 на пульті дистанційного керування не                                                                                                    | 206<br>206     |
|                                                                                                    | можна використовувати з цією фотокамерою.                                                                                                    |                |
| Не можна<br>створити пару з<br>пультом<br>дистанційного<br>керування ML-L7. <sup>2</sup>                                              | Перевірте параметри Меню парам. мережі у фотокамері.<br>• Установіть для параметра Вибрати підключення<br>значення Пульт дист. керування.<br>• Установіть для параметра Режим польоту значення Вимкнути.<br>• Установіть для параметра Bluetooth → Підключення до<br>мережі значення Увімк.                                                         | 158            |
| Зображення,<br>збережені на<br>фотокамері, не<br>відображаються на<br>підключеному<br>інтелектуальному<br>пристрої або<br>комп'ютері. | <ul> <li>Якщо кількість зображень, збережених на карті пам'яті у<br/>фотокамері, перевищує 10 000, зображення, що знімаються<br/>після цього, можуть не відображатися на підключеному<br/>пристрої.</li> <li>Зменште кількість зображень, збережених на карті пам'яті.<br/>Скопіюйте необхідні зображення на комп'ютер або іншому носії.</li> </ul> | -              |
| 3060220000000                                                                                                    | <ul> <li>Комп'ютер або принтер не підключено до фотокамери.</li> </ul>                                                                                                    | -              |
| відображаються                                                                                                    | <ul> <li>На карті пам'яті немає зображень.</li> </ul>                                                                                                    | -              |
| на телевізорі.                                                                                                    | <ul> <li>Вийміть карту пам'яті, щоб відтворювати зображення з<br/>внутрішньої пам'яті.</li> </ul>                                                                                                    | 16             |
|                                                                                                    | • Фотокамеру вимкнено.                                                                                                    | -              |
| Після пілключення                                                                                                    | • Елемент живлення повністю розряджено.                                                                                                    | 16, 17,<br>186 |
| фотокамери до комп'ютера не                                                                                                    | • USB-кабель не підключено належним чином.                                                                                                    | 110,<br>116    |
| запускається програма                                                                                                    | <ul> <li>Комп'ютер не розпізнає фотокамеру.</li> </ul>                                                                                                    | -              |
| Nikon Transfer 2.                                                                                                    | <ul> <li>Комп'ютер не налаштовано на автоматичний запуск<br/>програми Nikon Transfer 2. Докладніше про програму Nikon<br/>Transfer 2 див. у довідці, що міститься у програмі ViewNX-i.</li> </ul>                                                                                                    | -              |
| Екран PictBridge<br>не відображається<br>після підключення<br>фотокамери до<br>принтера.                                              | Деякі принтери, сумісні з РісtBridge, можуть не відображати<br>екран привітання РісtBridge та не друкувати зображення,<br>якщо для параметра Зарядж. від комп'ютера в меню<br>налаштування встановлено значення Авто. Установіть для<br>параметра Зарядж. від комп'ютера значення Вимк. і знову<br>підключіть фотокамеру до принтера.               | 175            |
| Не<br>відображаються<br>зображення, які<br>потрібно<br>надрукувати.                                                                   | <ul> <li>На карті пам'яті немає зображень.</li> <li>Вийміть карту пам'яті, щоб надрукувати зображення з<br/>внутрішньої пам'яті.</li> </ul>                                                                                                    | -<br>16        |

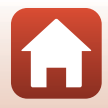
| Проблема                                                  | Причина/спосіб усунення                                                                                                    |   |
|-----------------------------------------------------------|----------------------------------------------------------------------------------------------------|---|
| Не вдається<br>вибрати формат<br>паперу на<br>фотокамері. | <ul> <li>Формат паперу не можна вибрати на фотокамері в наведених<br/>нижче ситуаціях, навіть коли друк здійснюється на принтері,<br/>сумісному з PictBridge. Виберіть формат паперу за допомогою<br/>принтера.</li> <li>Принтер не підтримує формати паперу, указані<br/>фотокамерою.</li> <li>Принтер автоматично вибирає формат паперу.</li> </ul> | - |

Див. документ «SnapBridge Посібник із підключення» та інтерактивну довідку SnapBridge.
 Див. посібник користувача, що додається до пульта дистанційного керування ML-L7

(продається окремо).

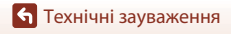

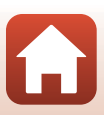

### Імена файлів

Нижче описано, як зображенням або відео призначаються імена файлів.

#### Ім'я файлу: <u>DSCN</u> 0001 .JPG (1) (2) (3)

| (1) Ідентифікатор | Не показується на екрані фотокамери.<br>• DSCN: оригінальні нерухомі зображення, відео, нерухомі<br>зображення, створені за допомогою редагування відео.<br>• RSCN: обрізані копії.<br>• FSCN: зображення, створені за допомогою функції редагування<br>зображень, відміної від обтинання, і відео, створені за допомогою<br>функції редагування відео. |
|-------------------|----------------------------------------------------------------------------------------------------|
| (2) Номер файлу   | Призначається за зростанням, починаючи з «0001» і завершуючи<br>«9999».<br>• Щоразу під час зйомки з інтервалами серії зображень створюється<br>нова папка, у якій зберігаються зображення, імена файлів яких<br>починаються з «0001».                                                                                                    |
| (3) Розширення    | Указує формат файлу.<br>• JPG: нерухомі зображення у форматі JPEG.<br>• .NRW: нерухомі зображення у форматі RAW.<br>• .MP4: відео.                                                                                                    |

### И Примітки

Якщо знімати фото, коли для параметра **Якість зображення** (Ш127) установлено значення **RAW + Fine** чи **RAW + Normal**, одночасно збереженим зображенням у форматі RAW та JPEG призначаються однакові ідентифікатор і номер файлу. Пара зображень зберігається в одній папці та рахується як один файл.

#### 🖉 Папки для зберігання файлів

Нерухомі зображення та відео, зняті або записані за допомогою цієї фотокамери, зберігаються в папках карти пам'яті або внутрішньої пам'яті.

- До імен папок додаються послідовні номери в порядку зростання, від «100» до «999».
- Нова папка створюється в таких випадках:
  - Коли кількість файлів у папці досягає 999.
  - Коли файл у папці отримує номер «9999».

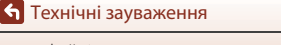

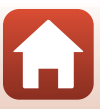

### АКСЕСУАРИ

| Зарядний<br>пристрій                                 | <b>МН-65 Зарядний пристрій</b><br>Тривалість заряджання складає приблизно 2 год. і 30 хв. для повністю<br>розрядженого елемента живлення. |
|------------------------------------------------------|----------------------------------------------------------------------------------------------------|
| Адаптер<br>змінного струму                           | EH-62F Адаптер змінного струму<br>(підключайте, як показано)                                                                              |
| Аксесуари до<br>пульта<br>дистанційного<br>керування | Пульт дистанційного керування ML-L7<br>Інформацію про його використання див. у розділі «Пульт дистанційного<br>керування ML-L7» (Д206).   |

Наявність залежить від країни або регіону.

Останню інформацію див. на нашому веб-сайті або у брошурах.

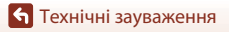

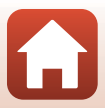

### Пульт дистанційного керування ML-L7

Можна створити пару (208) між пультом дистанційного керування ML-L7, що продається окремо, і фотокамерою, та використовувати пульт для керування фотокамерою. Дії, описані в розділі «Компоненти та функції пульта дистанційного керування (Для COOLPIX A1000)» (206), можна виконувати під час зйомки цією фотокамерою.

- Для цієї фотокамери можна створити пару лише з одним пультом дистанційного керування за раз. Якщо створити для фотокамери пару з іншим пультом дистанційного керування, то працюватиме лише пульт, пару з яким створено останньою.
- Див. посібник користувача, що додається до пульта дистанційного керування ML-L7.

#### Компоненти та функції пульта дистанційного керування (для COOLPIX A1000)

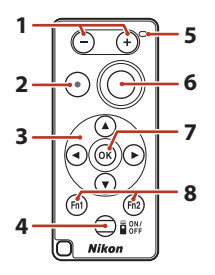

|   | Елемент керування        | Функція                                                                                                    |
|---|--------------------------|----------------------------------------------------------------------------------------------------|
| 1 | Кнопка –/кнопка +        | Коли відображається екран зйомки, зображення<br>зменшується, якщо натиснути кнопку –, і збільшується,<br>якщо натиснути кнопку +.                                                                                                    |
| 2 | Кнопка записування відео | Якщо натиснути цю кнопку, записування відео починається, а якщо натиснути її ще раз, зупиняється.                                                                                                    |
| 3 | Мультиселектор           | <ul> <li>Діє подібно до мультиселектора на фотокамері,<br/>даючи змогу налаштувати параметри на екрані<br/>зйомки, як-от режим спалаху (Ш58), автоспуск<br/>(Ш61), режим фокусування (Ш63),<br/>користувацький слайдер (Ш66) і корекцію<br/>експозиції (Ш68).</li> <li>Коли використовується ручне фокусування, його<br/>можна налаштувати за допомогою ▲▼ (Щ64).</li> </ul> |

🕤 Технічні зауваження

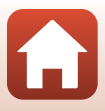

|   | Елемент керування                           | Функція                                                                                                    |
|---|---------------------------------------------|----------------------------------------------------------------------------------------------------|
| 4 | Кнопка живлення                             | Натисніть цю кнопку, щоб увімкнути пульт<br>дистанційного керування та шукати фотокамеру, з<br>якою створено пару. Натисніть і утримуйте цю кнопку<br>(принаймні 3 секунди), щоб шукати нову фотокамеру, з<br>якою можна створити пару. Щоб вимкнути пульт<br>дистанційного керування, натисніть кнопку ще раз. |
| 5 | Лампа стану                                 | За її кольором і поведінкою можна визначити стан<br>пульта дистанційного керування або сеансу зйомки.<br>Додаткові відомості див. у розділі «Лампа стану на<br>пульті дистанційного керування (для COOLPIX A1000)»<br>(Ф207).                                                                                   |
| 6 | Кнопка спуску затвора                       | Діє подібно до кнопки спуску затвора на фотокамері.<br>Фії, що виконуються натисканням наполовину та<br>натисканням і втриманням, недоступні.<br>Коли використовується автоспуск, можна<br>натискнути цю кнопку під час відліку для скасування<br>зйомки.                                                       |
| 7 | Кнопка 🛞 (підтвердити<br>вибір)             | Застосовує вибраний елемент. Коли регулюється<br>ручне фокусування, натисніть цю кнопку, щоб<br>зупинити фокусування.                                                                                                    |
| 8 | Кнопки Fn1 (функція 1) /<br>Fn2 (функція 2) | Не можна використовувати з цією фотокамерою.                                                                                                    |

#### Лампа стану на пульті дистанційного керування (для COOLPIX A1000)

| Колір        | Стан                                           | Опис                                                                                            |
|--------------|------------------------------------------------|-------------------------------------------------------------------------------------------------|
| Зелений      | Блимає приблизно щосекунди                     | Пульт дистанційного керування шукає<br>фотокамеру, з якою створено пару.                        |
| Зелений      | Блимає швидко (приблизно кожні<br>0,5 секунди) | Триває створення пари.                                                                          |
| Зелений      | Блимає приблизно кожні<br>3 секунди            | Між пультом дистанційного керування та<br>фотокамерою встановлено підключення.                  |
| Помаранчевий | Блимає один раз                                | Починається зйомка нерухомого<br>зображення.                                                    |
| Помаранчевий | Блимає двічі                                   | Завершується зйомка нерухомого<br>зображення (Сповіл. відеозйомка,<br>Багат. експ. з висвітл.). |
| Червоний     | Блимає один раз                                | Починається записування відео.                                                                  |
| Червоний     | Блимає двічі                                   | Завершується записування відео.                                                                 |

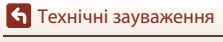

АКСЕСУАРИ

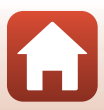

#### Створення пари між фотокамерою та пультом дистанційного керування

Перед першим використанням пульта дистанційного керування для нього потрібно створити пару з фотокамерою.

- 1 Натисніть кнопку MENU на фотокамері.
- Натисніть кнопку ◀ мультиселектора, за допомогою кнопок
   ▲ ▼ виберіть піктограму меню «т<sup>»</sup>, а потім натисніть кнопку (№).
- **3** Виберіть **Вибрати підключення** і натисніть кнопку **(.**).

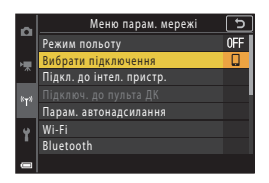

```
4 Виберіть Пульт дист. керування і 
натисніть кнопку <sup>®</sup>.
```

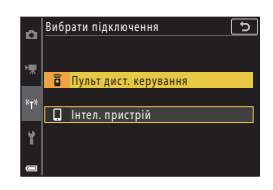

# 5 Виберіть Підключ. до пульта ДК і натисніть кнопку 🛞.

 Створення пари ввімкнено, і фотокамера очікує на встановлення підключення.

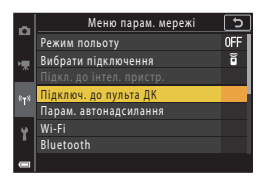

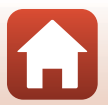

• Технічні зауваження

- 6 Натисніть і утримуйте (принаймні 3 секунди) кнопку живлення на пульті дистанційного керування.
  - Почнеться створення пари між фотокамерою та пультом дистанційного керування.
     Протягом цього процесу лампа стану на пульті дистанційного керування блимає приблизно кожні 0,5 секунди.
  - Після створення пари між фотокамерою та пультом дистанційного керування встановлюється з'єднання. Якщо перейти в режим зйомки, на екрані зйомки відображається символ 0.
  - Якщо відображається повідомлення про помилку створення пари, виконайте процедуру ще раз, починаючи з кроку 5.

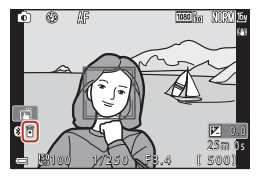

#### Перемикання підключення на інтелектуальний пристрій

- Перемкніть підключення з Пульт дист. керування на Інтел. пристрій у пункті Вибрати підключення в меню параметрів мережі фотокамери (Ш158, 208).
- Коли на інтелектуальному пристрої запущено програму SnapBridge, а між фотокамерою та пультом дистанційного керування встановлено підключення, на екрані зйомки відображається символ .
- Під час першого встановлення безпроводового підключення з інтелектуальним пристроєм дотримуйтеся інструкцій, наведених у документі «SnapBridge Посібник із підключення».

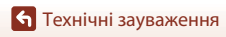

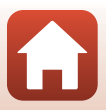

### Технічні характеристики

Цифрова фотокамера Nikon COOLPIX A1000

| Τı       | 1П                                    | Компактна цифрова фотокамера                                                                                                    |
|----------|---------------------------------------|----------------------------------------------------------------------------------------------------|
| Кі<br>пі | лькість ефективних<br>кселів          | 16,0 мільйона (функції обробки зображень можуть знизити<br>кількість ефективних пікселів)                                                                                                    |
| Дa       | атчик зображення                      | 1/2,3-дюймовий типу CMOS; загальна кількість пікселів: прибл.<br>16,79 мільйона                                                                                                    |
| 0        | б'єктив                               | Об'єктив NIKKOR із 35-кратним оптичним масштабуванням                                                                                                    |
|          | Фокусна відстань                      | 4.3–151 мм (кут огляду, аналогічний об'єктиву 24–840 мм для<br>формату 35мм [135])                                                                                                    |
|          | Діафрагмове число                     | f/3.4–6.9                                                                                                    |
|          | Конструкція                           | 13 елементів у 11 групах (включно з 4 елементами об'єктива зі<br>скла з наднизькою дисперсією (ED))                                                                                                    |
| Зб<br>ма | більшення цифрового<br>асштабування   | До 4 разів (кут огляду, аналогічний об'єктиву прибл. 3360 мм для<br>формату 35мм [135])                                                                                                    |
| 31       | леншення вібрацій                     | Зміщення об'єктива (нерухомі зображення.)<br>Поєднання зміщення об'єктива та електронного VR (відео)                                                                                                    |
| A        | зтофокусування (АФ)                   | АФ із функцією визначення контрастності                                                                                                    |
|          | Діапазон<br>фокусування               | <ul> <li>[W]: прибл. 50 см-∞,</li> <li>[T]: прибл. 2,0 м-∞</li> <li>Макрозйомка:</li> <li>[W]: прибл. 1 см-∞,</li> <li>[T]: прибл. 2,0 м-∞</li> <li>(Усі відстані виміряно від центра передньої поверхні об'єктива)</li> </ul> |
|          | Вибір області<br>фокусування          | Пріоритет обличчя, вручну (точкова), вручну (нормальна),<br>вручну (широка), відстеження об'єкта, АФ із пошуком об'єкта                                                                                                    |
| В        | идошукач                              | Електронний видошукач, РК-дисплей із діагоналлю 0,5 см<br>(0,2 дюйма), еквів. прибл. 1166 тис. точок, з функцією регулювання<br>діоптрій (–4 — +4 м <sup>-1</sup> )                                                            |
|          | Покриття кадру<br>(режим зйомки)      | Прибл. 98% по горизонталі та по вертикалі (порівняно з дійсним<br>знімком)                                                                                                    |
|          | Покриття кадру<br>(режим відтворення) | Прибл. 98% по горизонталі та по вертикалі (порівняно з дійсним<br>знімком)                                                                                                    |
| м        | онітор                                | 7,6 см (3-дюймовий), прибл. 1036 тис. точок, ТFT РК-дисплей-дисплей з<br>широким кутом огляду (сенсорна панель), покриттям проти відблиску<br>та 5-рівневим налаштуванням яскравості, TFT РК-дисплей із можливістю<br>нахилу   |
|          | Покриття кадру<br>(режим зйомки)      | Прибл. 98% по горизонталі та по вертикалі (порівняно з дійсним<br>знімком)                                                                                                    |
|          | Покриття кадру<br>(режим відтворення) | Прибл. 98% по горизонталі та по вертикалі (порівняно з дійсним<br>знімком)                                                                                                    |
| 36       | берігання                             |                                                                                                    |
|          | Носії                                 | Внутрішня пам'ять (прибл. 81 МБ), карта пам'яті SD/SDHC/SDXC                                                                                                    |
|          | Файлова система                       | Відповідність стандартам DCF та Exif 2.31                                                                                                    |
|          | Формати файлів                        | Нерухоме зображення: JPEG, RAW (NRW) (власний формат Nikon)<br>Відео: MP4 (відео: H.264/MPEG-4 AVC, аудіо: AAC, стерео)                                                                                                    |

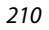

🕤 Технічні зауваження

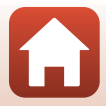

| Po             | эзмір зображення                                 |                                                                                                    |
|----------------|--------------------------------------------------|----------------------------------------------------------------------------------------------------|
|                | Нерухоме<br>зображення                           | 16 M <b>4608</b> × 3 <b>45</b> 6, 8 M 3 <b>264</b> × 2 <b>448</b> ,<br>4 M 2 <b>272</b> × 1 <b>704</b> , 2 M 1600 × 1200,<br>16:9 12 M <b>4608</b> × 2 <b>592</b> , 3:2 14 M <b>4608</b> × 3 <b>072</b> ,<br>1:1 <b>3456</b> × 3 <b>456</b>                  |
|                | Відео                                            | 2160/30p (4K UHD), 2160/25p (4K UHD),<br>1080/30p, 1080/25p, 1080/60p, 1080/50p,<br>720/30p, 720/25p, 720/60p, 720/50p,<br>HS 720/4x, HS 1080/2x, HS 1080/0,5x                                                                                               |
| Чу<br>(с<br>ч) | утливість ISO<br>тандартна вихідна<br>утливість) | <ul> <li>ISO 100–1600</li> <li>ISO 3200, 6400 (доступно за використання режиму Р, S,<br/>А або М)</li> </ul>                                                                                                    |
| E۲             | кспозиція                                        |                                                                                                    |
|                | Режим вимірювання                                | Матричний, центрально-зважений, точкова                                                                                                    |
|                | Регулювання<br>експозиції                        | Програмний автоматичний режим експозиції з гнучкою<br>програмою, автоматичний режим із пріоритетом витримки,<br>автоматичний режим із пріоритетом діафрагми, ручний режим,<br>брекетинг експозиції, корекція експозиції (–3,0 – +3,0 EV із<br>кроком 1/3 EV) |
| 3a             | твор                                             | Комбінований електронно-механічний затвор CMOS                                                                                                    |
|                | Витримка                                         | <ul> <li>1/2000-1 с</li> <li>1/2000-8 с (режим S, A або M)</li> <li>1/4000 с (максимальна швидкість під час високошвидкісної неперервної зйомки)</li> <li>25 с (Сліди зірок у сюжетному режимі Багат. експ. з висвітл.)</li> </ul>                           |
| Дi             | афрагма                                          | Електромагнітна 3-пелюсткова ірисова діафрагма                                                                                                    |
|                | Діапазон                                         | 7 кроків 1/3 EV (W) (режим <b>A</b> , <b>M</b> )                                                                                                    |
| A              | зтоспуск                                         | <ul> <li>10 с, 3 с</li> <li>5 с (таймер для автопортрета)</li> </ul>                                                                                                    |
| Cr             | талах                                            |                                                                                                    |
|                | Відстань (прибл.)<br>(Чутливість ISO: Авто)      | [W]: 0,5–6,0 м<br>[T]: 2,0–3,0 м                                                                                                    |
|                | Керування спалахом                               | Автоматичний режим спалаху TTL із попереднім тестуючим спалахом                                                                                                    |
| Ін             | терфейс                                          |                                                                                                    |
|                | Роз'єм USB                                       | Роз'єм мікро-USB (не використовуйте інший USB-кабель, крім<br>USB-кабелю UC-E21 з комплекту постачання), Hi-Speed USB<br>• Підтримка прямого друку (PictBridge)                                                                                              |
|                | Вихідний роз'єм HDMI                             | Мікророз'єм HDMI (тип D)                                                                                                    |

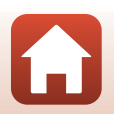

| W<br>лс   | i-Fi (Безпроводова<br>жальна мережа)                                                                     |                                                                                                    |
|-----------|----------------------------------------------------------------------------------------------------|----------------------------------------------------------------------------------------------------|
|           | Стандарти                                                                                                | IEEE 802.11b/g (стандартний протокол безпроводової локальної мережі                                                              |
|           | Робоча частота                                                                                           | 2412–2462 МГц (канали 1-11)                                                                                                    |
|           | Максимальна вихідна<br>потужність                                                                        | 9,98 дБм (ЕІВП)                                                                                                    |
|           | Автентифікація                                                                                           | Відкрита система, WPA2-PSK                                                                                                    |
| Bluetooth |                                                                                                    |                                                                                                    |
|           | Протоколи зв'язку                                                                                        | Специфікація Bluetooth версії 4.1                                                                                                |
|           | Робоча частота                                                                                           | Bluetooth: 2402–2480 МГц<br>Bluetooth з низьким енергоспоживанням: 2402–2480 МГц                                                 |
|           | Максимальна вихідна<br>потужність                                                                        | Bluetooth: 3,54 дБм (ЕІВП)<br>Bluetooth з низьким енергоспоживанням: 2,98 дБм (ЕІВП)                                             |
| Д         | керела живлення                                                                                          | Один EN-EL12 Перезаряджуваний літій-іонний елемент<br>живлення (додається)<br>EH-62F Адаптер змінного струму (продається окремо) |
| Τp        | оивалість заряджання                                                                                     | Прибл. 2 год. 30 хв. (у разі використання адаптера заряджання змінного струму ЕН-73Р та за повного розрядження)                  |
| Те<br>ж   | ермін служби елемента<br>ивлення <sup>1</sup>                                                            |                                                                                                    |
|           | Нерухоме<br>зображення                                                                                   | Прибл. 250 знімків за використання EN-EL12                                                                                       |
|           | Запис відеороликів<br>(фактичний час<br>роботи від елемента<br>живлення в режимі<br>запису) <sup>2</sup> | Прибл. 55 хв. (у разі використання EN-EL12)                                                                                      |
| Po        | эз'єм для штатива                                                                                        | 1/4 (ISO 1222)                                                                                                    |
| Га<br>(ш  | баритні розміри<br>ирина × висота × товщина)                                                             | Прибл. 114,2 × 71,7 × 40,5 мм<br>(без виступаючих частин)                                                                        |
| Ba        | іга                                                                                                    | Прибл. 330 г (з елементом живлення та картою пам'яті)                                                                            |
| Ум        | иови експлуатації                                                                                        |                                                                                                    |
|           | Температура                                                                                              | 0°C-40°C                                                                                                    |
|           | Вологість                                                                                                | 85% або менше (без утворення конденсату)                                                                                         |

- Усі вимірювання виконуються відповідно до стандартів або правил Асоціації виробників фотокамер і засобів обробки зображень (Camera and Imaging Products Association — CIPA).
- <sup>1</sup> Термін служби елемента живлення не відображає використання програми SnapBridge і залежить від умов використання, зокрема температури, інтервалу між знімками та часу відображення меню й зображень.
- <sup>2</sup> Окремі файли відео не можуть перевищувати 29 хвилин за тривалістю, навіть якщо на карті пам'яті достатньо вільного місця для довшого записування. Максимальний розмір одного відеофайлу становить 4 ГБ. Якщо розмір файлу перевищує 4 ГБ, навіть коли ви записуєте менще 29 хвилин, його буде розділено на кілька файлів, і його не можна буде відтворювати неперервно.

🕤 Технічні зауваження

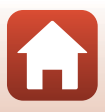

#### EN-EL12 Перезаряджуваний літій-іонний елемент живлення

| Тип                                              | Перезаряджуваний літій-іонний елемент живлення |
|--------------------------------------------------|------------------------------------------------|
| Номінальна ємність                               | 3,7 В постійного струму, 1050 мА-год           |
| Робоча температура                               | 0°C-40°C                                       |
| Габаритні розміри<br>(ширина × висота × товщина) | Прибл. 32 × 43,8 × 7,9 мм                      |
| Вага                                             | Прибл. 22,5 г                                  |

#### ЕН-73Р Адаптер заряджання змінного струму

| Номінальна споживана<br>потужність               | 100–240 В змінного струму, 50/60 Гц, МАХ 0,14 А  |
|--------------------------------------------------|--------------------------------------------------|
| Номінальна вихідна потужність                    | 5,0 В постійного струму, 1,0 А, 5,0 Вт           |
| Робоча температура                               | 0°C-40°C                                         |
| Середній ККД в активному<br>режимі               | 73,77%                                           |
| Енергоспоживання без<br>навантаження             | 0,075 Bt                                         |
| Габаритні розміри<br>(ширина × висота × товщина) | Прибл. 55 × 22 × 54 мм (без перехідника штекера) |
| Вага                                             | Прибл. 51 г (без перехідника штекера)            |

Символи на цьому виробі позначають такі відомості:

∼ — Змінний струм; — Постійний струм; 🔲 — Обладнання класу II (конструкція виробу має подвійну ізоляцію).

- Корпорація Nikon не несе відповідальності за будь-які помилки, які може містити цей посібник.
- Вигляд і технічні характеристики цього виробу можуть змінюватися без попереднього повідомлення.
- Приклади зображень, що відображаються на фотокамері, а також зображення й ілюстрації в посібнику наведено лише в ілюстративних цілях.

#### 🖉 Примітки для користувачів у Європі

#### Дистриб'ютор (Імпортер у країни ЄС) Nikon Europe B.V.

Tripolis 100, Burgerweeshuispad 101, 1076 ER Amsterdam, The Netherlands +31-20-7099-000

Комерційний реєстраційний номер: 34036589

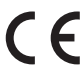

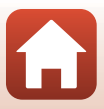

#### Карти пам'яті, які можна використовувати

Фотокамера підтримує карти пам'яті SD, SDHC та SDXC.

- Фотокамера підтримує UHS-I.
- Для записування відео рекомендовано використовувати карти пам'яті SD із класом швидкості 6 (Video Speed Class V6) або вище. Якщо в меню Параметри відео встановлено значення 2000 2160/30р (4K UHD) або 2000 2160/25р (4K UHD), рекомендовано використовувати карти пам'яті з UHS класу швидкості 3 (Video Speed Class V30) або вище. У разі використання карти пам'яті з нижчим класом швидкості записування відео може несподівано припинитися.
- У разі використання пристрою зчитування карт пам'яті переконайтеся, що він сумісний з картою пам'яті.
- Для отримання інформації щодо функцій, роботи й обмежень у використанні зверніться до виробника.

#### Відомості про товарні знаки

- Windows є зареєстрованим товарним знаком або товарним знаком корпорації Microsoft Corporation у США та/або інших країнах.
- Словесний товарний знак і логотипи Bluetooth® є зареєстрованими товарними знаками, що належать компанії Bluetooth SIG, Inc., і будь-яке використання цих знаків корпорацією Nikon здійснюється за ліцензією.
- Apple®, App Store®, логотипи Apple, Mac, OS X, macOS, iPhone®, iPad®, iPod touch® та iBooks є товарними знаками або зареєстрованими товарними знаками Apple Inc. у США й інших країнах.
- Android, Google Play і логотип Google Play є торговельними марками корпорації Google LLC. Робот Android відтворений чи видозмінений з оригіналу, створеного й розповсюджуваного корпорацією Google, і використаний згідно з умовами, описаними в ліцензії Creative Commons із зазначенням авторства версії 3.0.
- iOS є товарним знаком або зареєстрованим товарним знаком Cisco Systems, Inc. у США та/або інших країнах і використовується за ліцензією.
- Adobe, логотип Adobe, Acrobat i Reader є товарними знаками або зареєстрованими товарними знаками Adobe Systems Incorporated у США та/або інших країнах.
- Логотипи SDXC, SDHC та SD є товарними знаками SD-3C, LLC.

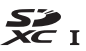

• PictBridge є товарним знаком.

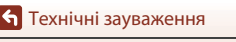

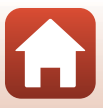

• HDMI, логотип HDMI та High-Definition Multimedia Interface є товарними знаками або зареєстрованими товарними знаками HDMI Licensing, LLC.

### нэті

- Wi-Fi і логотип Wi-Fi є товарними знаками або зареєстрованими товарними знаками Wi-Fi Alliance.
- Усі інші товарні найменування, згадані в цьому посібнику або в іншій документації, яка постачається разом із виробом Nikon, є товарними знаками або зареєстрованими товарними знаками відповідних власників.

Use of the Made for Apple badge means that an accessory has been designed to connect specifically to the Apple products identified in the badge, and has been certified by the developer to meet Apple performance standards. Apple is not responsible for the operation of this device or its compliance with safety and regulatory standards. Please note that the use of this accessory with an Apple product may affect wireless performance.

#### **AVC Patent Portfolio License**

Цей виріб ліцензовано згідно умов ліцензії AVC Patent Portfolio License для особистого та некомерційного використання споживачем з метою (і) кодування відео відповідно до стандарту AVC («відео стандарту AVC») та/або (іі) декодування відео стандарту AVC, закодованого споживачем під час особистої та некомерційної діяльності або отриманого від постачальника відеовмісту, що має ліцензію на постачання відео стандарту AVC. Для будь-якого іншого способу використання не надається та не мається на увазі жодна ліцензія. Додаткові відомості можна отримати від компанії MPEG LA, L.L.C.

Див. веб-сайт http://www.mpegla.com.

#### Ліцензія FreeType (FreeType2)

Частина цього програмного забезпечення охороняється авторським правом © 2012 The FreeType Project (https://www.freetype.org). Усі права захищено.

#### Ліцензія MIT (HarfBuzz)

Частина цього програмного забезпечення охороняється авторським правом © 2019 The HarfBuzz Project (https://www.freedesktop.org/wiki/Software/HarfBuzz). Усі права захищено.

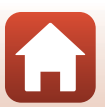

### Індекс

| Автоматичний режим 3                    | 1, 32                                                                                                    |
|-----------------------------------------|----------------------------------------------------------------------------------------------------|
| С Творчий режим 3                       | 1, 51                                                                                                    |
| SCENE Сюжетний режим 3                  | 1, 33                                                                                                    |
| А Автоматичний режим із пріорите        | етом                                                                                                    |
| діафрагми 3                             | 1, 53                                                                                                    |
| <b>S</b> Автоматичний режим із пріорите | TOM                                                                                                    |
| витримки                                | 1, 53                                                                                                    |
| В Режим показу короткого відео          |                                                                                                    |
|                                         | , 103                                                                                                    |
| Р Програмний автоматичний режи          | 1M                                                                                                    |
|                                         | 1, 53                                                                                                    |
| М Ручний режим 3                        | 1, 53                                                                                                    |
| Режим відтворення                       | 27                                                                                                    |
| <b>Q</b> Збільшення під час відтворення |                                                                                                    |
|                                         | 7, 84                                                                                                    |
| W (ширококутна зйомка) 2, 24            | 4,70                                                                                                    |
| Відтворення ескізів 2                   | 7,85                                                                                                    |
| Т (телефото) 2, 24                      | 4,70                                                                                                    |
| АЕL Кнопка AE-L/AF-L 3, 6               | , 171                                                                                                    |
| 📮 Кнопка тимчасового скасування         | 1                                                                                                    |
| масштабування 2,                        | 4, 71                                                                                                    |
| 🛞 Кнопка підтвердження вибору           |                                                                                                    |
|                                         |                                                                                                    |
|                                         | , 120                                                                                                    |
|                                         | , 120<br>6, 27                                                                                                    |
|                                         | , 120<br>6, 27<br>6, 28                                                                                                  |
|                                         | , 120<br>6, 27<br>6, 28<br>5, 25                                                                                         |
|                                         | , 120<br>6, 27<br>6, 28<br>5, 25<br>6, 69                                                                                |
| 3, 5     Кнопка відтворення             | , 120<br>6, 27<br>6, 28<br>5, 25<br>6, 69<br>Іям                                                                         |
|                                         | , 120<br>6, 27<br>6, 28<br>5, 25<br>6, 69<br>IRM<br>5, 58                                                                |
|                                         | , 120<br>6, 27<br>6, 28<br>5, 25<br>6, 69<br>ням<br>5, 58<br>, 120                                                       |
| 3, 5     Кнопка відтворення             | , 120<br>6, 27<br>6, 28<br>5, 25<br>6, 69<br>ням<br>5, 58<br>, 120<br>6, 26                                              |
| 3, 5     Кнопка відтворення             | , 120<br>6, 27<br>6, 28<br>5, 25<br>6, 69<br>ням<br>5, 58<br>, 120<br>6, 26<br>7, 66                                     |
| 3, 5         ▶ Кнопка відтворення       | , 120<br>6, 27<br>6, 28<br>5, 25<br>6, 69<br>ням<br>5, 58<br>, 120<br>6, 26<br>7, 66<br>7, 61                            |
| З, 5,         ► Кнопка відтворення      | , 120<br>6, 27<br>6, 28<br>5, 25<br>6, 69<br>4ям<br>5, 58<br>, 120<br>6, 26<br>7, 66<br>7, 61<br>7, 63                   |
|                                         | , 120<br>6, 27<br>6, 28<br>5, 25<br>6, 69<br>48M<br>5, 58<br>, 120<br>6, 26<br>7, 66<br>7, 61<br>7, 63<br>7, 58          |
| 3, 5,         ► Кнопка відтворення      | , 120<br>6, 27<br>6, 28<br>5, 25<br>6, 69<br>HRM<br>5, 58<br>, 120<br>6, 26<br>7, 66<br>7, 61<br>7, 63<br>7, 58<br>6, 68 |

| В                                            |                       |
|----------------------------------------------|-----------------------|
| Bluetooth                                    | 125, 159              |
| С                                            |                       |
| Capture NX-D                                 | 118                   |
| D                                            |                       |
| D-Lighting                                   | 89, 124               |
| Н                                            |                       |
| HDR                                          | 37                    |
| <u>P</u>                                     |                       |
| PictBridge                                   | . 110, 112            |
| <u>U</u>                                     |                       |
| USB-кабель 17, 110                           | , 112, 116            |
| V                                            |                       |
| ViewNX-i                                     | 116                   |
| W                                            |                       |
| Wi-Fi                                        | 125, 159              |
| Α                                            |                       |
| Авт. зафік. діапазон                         | 138                   |
| Автоактивація EVF                            | 126, 165              |
| Автоколаж                                    |                       |
| Автоматичне вимкнення 25                     | 126 172               |
| Автоматичний вибір сюжету                    | 120, 172<br>€*        |
|                                              | 33 34                 |
|                                              | 21 22                 |
| Автоматичний рожим із пріор                  | <b>J1</b> , <b>JZ</b> |
| Автоматичний режим із прюри                  | 21 52                 |
|                                              | 51, 55                |
| Автоматичний режим із прюри                  | 1100M                 |
| дафрагми                                     | 51, 55                |
| Автоматичний спалах                          |                       |
| Авторежим зі зменшенням ефе                  | кту                   |
| червоних очей                                | 59, 60                |
| Автоспуск                                    | 57, 61                |
| Автоспуск у режимі портрета                  |                       |
| norocityen y pennimi nopipeita               |                       |
| домашньої тварини                            | 38                    |
| домашньої тварини<br>Автоспуск: після спуску |                       |

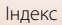

#### Автофокусування

|                   | , 76, 123, 124, 143, 150 |
|-------------------|--------------------------|
| Адаптер заряджа   | ання змінного струму     |
|                   | vi, 17, 187, 213         |
| Адаптер змінног   | о струму <b>110, 205</b> |
| Аксесуари         | 205                      |
| Активний D-Ligh   | ting 66                  |
| АФ із пошук. об'є | кта 74, 141              |
|                   |                          |

### Б

| Багатократна експозиція з |              |
|---------------------------|--------------|
| висвітленням 🔊            |              |
| Баланс білого             | 69, 123, 130 |
| Боковий елемент керуванн  | я            |
| масштабуванням 2, 4, 2    | 24, 126, 170 |
| Брекетинг експозиції      | 123, 139     |
| Буфер попередньої зйомки  | 134, 135     |
|                           |              |

#### B

| 33, 36      |
|-------------|
| . 126, 180  |
| 33, 35      |
| 33, 39      |
| 125, 158    |
| 28, 87      |
| 126, 179    |
| 0, 26, 189  |
| кень        |
| . 106, 108  |
| 9, 123, 133 |
| a 134       |
| 53, 56      |
| . 126, 174  |
| 75          |
| . 147, 149  |
| 124, 151    |
| i           |
| . 147, 149  |
| i           |
| . 147, 149  |
|             |
| 125, 159    |
|             |

| Відображення календаря    |              |
|---------------------------|--------------|
| Відображення серії        | 86, 124, 157 |
| Відстеження моргання      |              |
| Відстеження об'єкта       | 141, 142     |
| Відтворення               | 27, 86, 106  |
| Відтворення відео         | 27, 96, 106  |
| Відтворення ескізів       | 27, 85       |
| Відтворення легкої панора | ми 44        |
| Відтінок                  |              |
| Внутрішня пам'ять         |              |
| Вушко для ремінця         | 2, 15        |
| <u>[</u>                  |              |
| Гістограма                | 66, 68       |
| Гніздо для карти пам'яті  |              |
| Годинник                  | 20, 161      |

Гучність..... 106

#### Д

| <br>Дані розташування <b>126, 178</b>     |
|-------------------------------------------|
| Дата й час                                |
| датчик видошукача                         |
| Динамік 3                                 |
| Диск керування                            |
| Диск перемикання режимів                  |
|                                           |
| Діафрагмове число 53                      |
| Допоміжне підсвічування АФ… 126, 169      |
| Допоміжний промінь АФ 2                   |
| Друк <b>110, 113, 114</b>                 |
| E                                         |
|                                           |
| Елемент керування масштабуванням          |
|                                           |
| Ефекти фільтра                            |
| e e                                       |
| <u>с</u><br>Емність пам'яті <b>23, 96</b> |
| ж                                         |
| <br>Живлення                              |
| 3                                         |
|                                           |

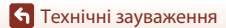

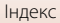

| Заднє освітлення 🖺                    |              |
|---------------------------------------|--------------|
| Записування відео                     |              |
| Заповнюючий спалах                    | 59           |
| Заряджання від комп'ютера             | 126, 175     |
| Зарядний пристрій                     | 205          |
| Захист                                | 124, 155     |
| Захід сонця 🚔                         |              |
| Збільшення під час відтворе           | ення         |
| · · · · · · · · · · · · · · · · · · · |              |
| Звук клацання затвора                 | 47, 172      |
| Звук кнопки                           | 172          |
| Зйомка                                | 23, 31, 96   |
| Зйомка з інтервалами                  | 134, 136     |
| Зйомка за допомогою сенс              | орного       |
| керування                             |              |
| Зйомка нерухомих зображе              | ень під час  |
| записування відео                     | 100          |
| Зменшення ефекту червони              | их очей      |
|                                       | 59, 60       |
| Зменшення шуму вітру                  | 124, 152     |
| Зона фокусування                      | 12, 24       |
| l                                     |              |
| •<br>Ім'я файлу                       |              |
| нликатор автоспуску                   | 2.61         |
| Інликатор внутрішньої пам'            | яті 11. 13   |
| Індикатор готовності                  |              |
| Інликатор зарялжання                  | 3.17         |
| Інликатор рівня зарялу еле            | мента        |
| живлення                              |              |
| Індикатор фокусування                 |              |
| Інтелектуальний портрет 💽             | 33, 45       |
| Інтервал                              | <br>         |
| Інформація про знімок                 |              |
| Ï                                     |              |
| <u>.</u><br>Iva <b>91</b>             | 33 36        |
|                                       |              |
|                                       | 110 111      |
| карель HDMI<br>Карта пом'яті          |              |
| NdD1d113M 8T1                         | 10, 188, 214 |

| Кількість знімків                                                                                                    | 47, 103                                                                                                    |
|----------------------------------------------------------------------------------------------------|----------------------------------------------------------------------------------------------------|
| Кількість кадрів, що залиш                                                                                                    | илися                                                                                                    |
|                                                                                                    | 23, 128                                                                                                    |
| Кнопка Fn                                                                                                    | 69                                                                                                    |
| Кнопка спуску затвора                                                                                                    | 2, 4, 24, 73                                                                                                    |
| Кнопка фіксації АЕ/АФ                                                                                                    | 126, 171                                                                                                    |
| Колірна температура                                                                                                    | 131                                                                                                    |
| Коментар до зображення.                                                                                                    | 126, 176                                                                                                    |
| Комп'ютер                                                                                                    | 110, 116                                                                                                    |
| Копіювати                                                                                                    | 124, 156                                                                                                    |
| Корекція експозиції                                                                                                    | 45, 57, 66, 68                                                                                                    |
| Коригування ефекту черво                                                                                                    | оних очей                                                                                                    |
|                                                                                                    |                                                                                                    |
| Користувацький слайдер.                                                                                                    |                                                                                                    |
| Кришка відсіку для елемен                                                                                                    | та живлення/                                                                                                    |
| гнізда для карти пам'яті                                                                                                    | 3, 16, 17, 110                                                                                                    |
| Кришка роз'єму                                                                                                    | 3, 17, 110                                                                                                    |
| Л                                                                                                    |                                                                                                    |
| Легка панорама 🞞                                                                                                    | 33 42                                                                                                    |
| Пітній цэс                                                                                                    | 21 162                                                                                                    |
|                                                                                                    |                                                                                                    |
|                                                                                                    | 21, 102                                                                                                    |
| Макий                                                                                                    | 21, 102                                                                                                    |
| Макий <b>СОЕТ</b>                                                                                                    |                                                                                                    |
| М<br>М'який<br>М'який SOFT                                                                                                    |                                                                                                    |
| М'який<br>М'який SOFT                                                                                                    |                                                                                                    |
| М'який<br>М'який SOFT<br>Макрозйомка<br>Масштабування                                                                                                    |                                                                                                    |
| М'який         М'який SOFT           М'який SOFT         Макрозйомка           Масштабування         Масшаборання                                                                                                    |                                                                                                    |
| М'який         М'який SOFT           М'який SOFT         Макрозйомка           Масштабування         Масштабування           Меню відтворення         Мано відтворення                                                                                                    |                                                                                                    |
| М'який         М'який SOFT           М'який SOFT         Макрозйомка           Макрозйомка         Макрозйомка           Масштабування         Масштабування           Меню відео         Меню відтворення           Меню зйомки         Макрозима                                                                                                    |                                                                                                    |
| М'який<br>М'який SOFT<br>Макрозйомка<br>Масштабування<br>Меню відтворення<br>Меню зйомки<br>Меню налаштування                                                                                                    |                                                                                                    |
| М'який           М'який SOFT           Макрозйомка           Масштабування           Меню відео           Меню відтворення           Меню відтворення           Меню відтворення           Меню відтворення           Меню відтворення           Меню відтворення           Меню параметрів мережі.                                                                                                    | 45<br>33, 39<br>63<br>24, 70<br>120, 145<br>120, 127, 130<br>120, 127, 130<br>120, 161<br>120, 161                   |
| М'який           М'який SOFT           Макрозйомка           Макрозйомка           Масштабування           Меню відео           Меню відтворення           Меню відтворення           Меню відтворення           Меню відтворення           Меню відтворення           Меню параметрів мережі.           Меню показу короткого ві                                                                                                    | 45<br>33, 39<br>63<br>24, 70<br>120, 145<br>120, 127, 130<br>120, 127, 130<br>120, 127, 130<br>120, 158<br>4eo       |
| М'який<br>М'який SOFT<br>Макрозйомка<br>Масштабування<br>Меню відео<br>Меню відео<br>Меню зйомки<br>Меню налаштування<br>Меню параметрів мережі.<br>Меню показу короткого ві<br>Мікророз'єм HDMI                                                                                                    | 45<br>                                                                                                    |
| М'який<br>М'який SOFT<br>Макрозйомка<br>Масштабування<br>Меню відео<br>Меню відео<br>Меню відтворення<br>Меню налаштування<br>Меню параметрів мережі.<br>Меню показу короткого ві<br>Мікророз'єм HDMI<br>Мікрофон (стерео)                                                                                                    | 45<br>                                                                                                    |
| М'який<br>М'який SOFT<br>Макрозйомка<br>Масштабування<br>Меню відео<br>Меню відео<br>Меню зйомки<br>Меню налаштування<br>Меню параметрів мережі<br>Меню показу короткого ві<br>Мікророз'єм HDMI<br>Мікрофон (стерео)<br>Мова/Language                                                                                                    |                                                                                                    |
| М'який<br>М'який SOFT<br>Макрозйомка<br>Масштабування<br>Меню відео<br>Меню відео<br>Меню відтворення<br>Меню налаштування<br>Меню параметрів мережі<br>Меню параметрів мережі<br>Меню показу короткого ві<br>Мікророз'єм HDMI<br>Мікрофон (стерео)<br>Мова/Language<br>Монітор                                                                                                    | 45<br>                                                                                                    |
| М           М'який           М'який SOFT           Макрозйомка           Масштабування           Меню відео           Меню відео           Меню відворення           Меню відтворення           Меню відтворення           Меню параметрів мережі.           Меню показу короткого ві           Мікророз'єм HDMI           Мікрофон (стерео)           Мова/Language           Монітор.           Мультиселектор.                      | 45<br>                                                                                                    |
| М           М'який           М'який SOFT           Макрозйомка           Масштабування           Меню відео           Меню відтворення           Меню відтворення           Меню відорення           Меню відорення           Меню параметрів мережі.           Меню показу короткого ві           Мікророз'єм НDMI           Мікрофон (стерео)           Монітор.           Монітор.           Мультиселектор.           Ц            |                                                                                                    |
| М           М'який           М'який SOFT           Макрозйомка           Масштабування           Меню відворення           Меню відворення           Меню відворення           Меню відворення           Меню параметрів мережі.           Меню показу короткого ві           Мікророз'єм НDMI           Мікрофон (стерео)           Монітор.           Монітор.           Мультиселектор.           Н           Натискання наполовину | 45<br>33, 39<br>33, 39<br>24, 70<br>120, 145<br>120, 153<br>120, 127, 130<br>120, 161<br>120, 161<br>120, 158<br>део |

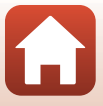

218

Карта пам'яті SD..... 16, 188, 214

Індекс

| Нічний пейзаж 🛋  | 33, | 36 |
|------------------|-----|----|
| Нічний портрет 🖪 | 33, | 35 |

#### <u>0</u>

| Об'єктив  | 2, 2 | 210 |
|-----------|------|-----|
| Обтинання | 84,  | 94  |

### П

| Параметри автонадсилання     | 125, 158  |
|------------------------------|-----------|
| Параметри відео              | 124, 145  |
| Параметри звуку              | 126, 172  |
| Параметри монітора           | 126, 163  |
| Пейзаж 🖬                     | 33        |
| Перегляд зображення          | 163       |
| Перезаряджуваний літій-іонни | й         |
| елемент живлення vi, 16, 17, | 186, 213  |
| Перемикання вибору Аv/Tv     | 126, 178  |
| Перемикач живлення та індика | атор      |
| вмикання живлення            | 3, 20     |
| Підключення до інтелектуальн | ого       |
| пристрою                     | 125, 158  |
| Підключення до пульта ДК     | 125, 158  |
| Пляж 🗣                       | 33        |
| Повернути зображення         | 124, 155  |
| Повільна синхронізація       | 59        |
| Повнокадрове відтворення     |           |
|                              | 7, 84, 85 |
| Поворотний мультиселектор    |           |
| Позначення відповідності     | 126, 180  |
| Позначити для передачі       | 124, 153  |
| Покадрове АФ                 | 143, 150  |
| Покадровий                   |           |
| Показ довідки                | 163       |
| Показ слайдів                | 124, 154  |
| Пом'якшення тону шкіри       | 45, 46    |
| Попереднє встановлення вруч  | ну 132    |
| Попереднє фокусування        |           |
| Попередній перегляд експози  | ції в     |
| режимі М                     | 123, 144  |
| I Іортрет 💈                  |           |
| Порт-т дом. тварини 🦋        | 33, 38    |
| Постійне АФ                  | 143, 150  |

| Посунути                    | 7             |
|-----------------------------|---------------|
| Принтер                     | 110, 112      |
| Пріоритет обличчя           | 140           |
| Про авторські права         | 126, 177      |
| Програма                    | 158           |
| Програма SnapBridge         | 158           |
| Програмний автоматичний р   | ежим          |
|                             | 31, 53        |
| Прямий друк                 | 110, 112      |
| Пульт дистанційного керуван | ня <b>206</b> |
|                             |               |

#### <u>P</u>

|                           | іоптрій       |
|---------------------------|---------------|
|                           |               |
| Редагування відео         | 107           |
| Редагування нерухомих зо  | бражень       |
|                           |               |
| Режим автофокусування     |               |
|                           | 24, 143, 150  |
| Режим відтворення         |               |
| Режим зйомки              |               |
| Режим зони АФ             | 69, 123, 140  |
| Режим показу короткого ві | део           |
|                           | 31, 103       |
| Режим польоту             | 125, 158      |
| Режим спалаху             | 57, 58        |
| Режим фокусування         | 57, 63        |
| Ремінець                  | 15            |
| Різниця в часі            |               |
| Роз'єм для штатива        |               |
| Роз'єм мікро-USB 3, 17,   | 110, 112, 116 |
| Розмір зображення         | 69, 123, 129  |
| Ручне фокусування         | 63, 64        |
| Ручний режим              | 31, 53        |
| C                         |               |
| -                         | _             |

| 7        |
|----------|
| 126, 179 |
| 28, 86   |
| 161      |
| 126, 179 |
|          |
|          |

| Спалах                    | . 2, 25, 58 |
|---------------------------|-------------|
| Спеціальні ефекти         | 103, 104    |
| Сповільнена відеозйомка 🗟 | 33, 101     |
| Спорт 💐                   | 33, 34      |
| Стандартний спалах        | 59          |
| Сутінки/світанок 🚔        | 33          |
| Сюжетний режим            | 31, 33      |
|                           |             |

### Τ

| Таймер для автопортрета. | 61          |
|--------------------------|-------------|
| Таймер посмішки          |             |
| Творчий режим            | 31, 51      |
| Телевізор                | 110, 111    |
| Телефото                 |             |
| Тон шкіри                | 45, 46      |
| Тонка обробка            | 45, 90, 124 |
| Торкнутися               | 7           |
|                          |             |

#### Φ

| Феєрверк 🏶                     | 33, 37    |
|--------------------------------|-----------|
| Фіксація фокуса                | 77        |
| Фільтр зменшення шуму          | 123, 144  |
| Фокусна відстань               | . 70, 210 |
| Фокусування 24, 73, 140,       | 143, 150  |
| Фонова музика                  | 103       |
| Формат дати                    | 21, 161   |
| Формат паперу                  | 113, 114  |
| Форматування                   | 16, 173   |
| Форматування внутрішньої пам   | и'яті     |
|                                | 173       |
| Форматування карт пам'яті      | 16, 173   |
| Форматування картки 16,        | 126, 173  |
| Форматування пам'яті           | 126, 173  |
| Фото VR                        | 126, 168  |
| Функції, які не можна використ | овувати   |
| водночас                       | 80        |
|                                |           |

#### Ц

| Цифрове масштабування |  |
|-----------------------|--|
|                       |  |

<u>Ч</u> Час записування відео, що залишився

| Часовий пояс        |              |
|---------------------|--------------|
| Часовий пояс і дата | 20, 126, 161 |
| Частота кадрів      | 124, 152     |
| Чутливість ISO      | 69, 123, 138 |
|                     |              |

### Ш

| Швидка обробка     | 89, 124  |
|--------------------|----------|
| Швидко протягнути  | 7        |
| Ширококутна зйомка | 70       |
| Штамп із датою     | 126, 166 |
| a                  |          |

#### Я

| Якість зображення   | . 69, 123, 127 |
|---------------------|----------------|
| Яскравість EVF      | 163            |
| Яскравість кольорів | 45, 66         |
| Яскравість монітора | 163            |

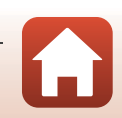

Даний посібник не може бути відтворений в будь-якій формі цілком або частково (за винятком короткого цитування в статтях оглядах) без письмового дозволу компанії NIKON.

## **NIKON CORPORATION**

© 2019 Nikon Corporation

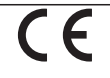

CT0B02(Y6) 6MQ008Y6-02